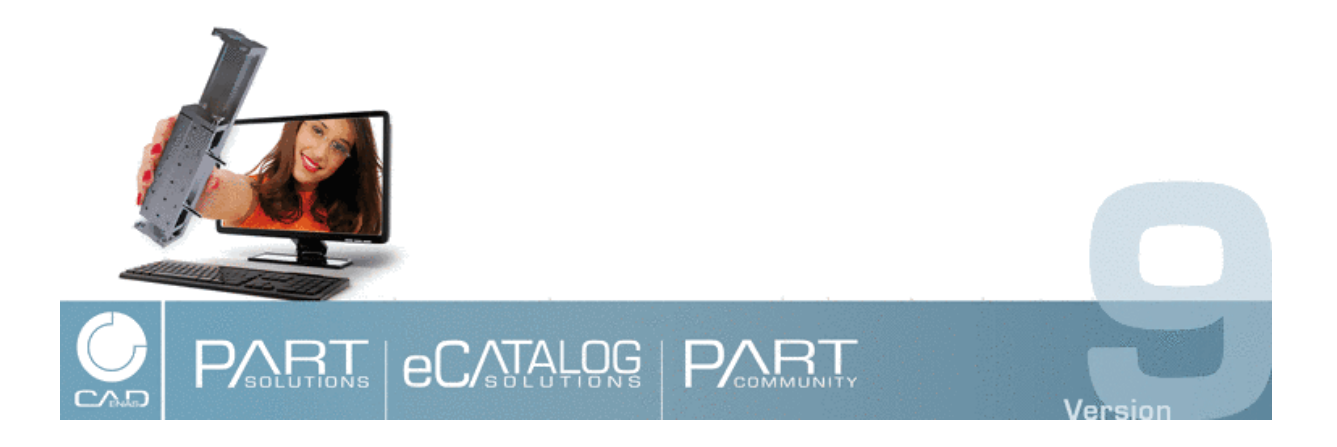

**PARTsolutions manual for Offline CD** 

## PARTsolutions manual for Offline CD

CADENAS GmbH Copyright © 1992-2014 Edition V9.08 SP2, 11/2014

Text and illustrations have been created using the greatest care. CADENAS GmbH, authors and translators cannot assume legal responsibility or any liability for any incorrect information and the consequences thereof. The information contained in this manual is not subject to liability and can be modified without further notice. CADENAS GmbH is not entering any obligation.

This manual is protected by copyright. All rights reserved. The rights of the documentation are owned by CADENAS GmbH. No part of this book may be reproduced or transferred to a language that can be used by machines, in particular printing processing equipment without written permission from CADENAS GmbH. The rights for reproduction in the form of lectures, radio and television are also reserved.

Copyright © 1992-2014 CADENAS GmbH. All rights reserved.

CADENAS, PARTsolutions, PARTdatamanager, PARTshaft, PARTconnection, eCATALOGsolutions, PARTdesigner, PARTconfigurator, PARTdxfconverter, PARTlanguage, PARTident, PARTeditor, PARTproject, PARTmedia, Visual Configurator, PARTserver, PDMsolutions, PARTwarehouse, PARTdataCenter are trademarks of CADENAS GmbH, Augsburg. All further brand names, company names or product names are trademarks or registered trademarks of their rightful owners.

All information given without liability.

| Ger                        | manv                                                                                                    |  |  |  |
|----------------------------|----------------------------------------------------------------------------------------------------|--|--|--|
| CADENAS GmbH Augsburg      | Berliner Allee 28 b+c<br>86153 Augsburg<br>Phone: +49 / (0) 821 / 2 58 58 0-0<br>Fax: +49 / (0) 821 / 2 58 58 0-999<br>Hotline: +49 / (0) 821 / 2 58 58 20<br>License request (Fax): +49 / (0) 821 / 2 58 58 2-999<br>E-mail: <info@cadenas.de><br/>Internet: www.cadenas.de&gt;</info@cadenas.de>          |  |  |  |
| lt                         | aly                                                                                                    |  |  |  |
| CADENAS Italiana s.r.l.    | Via Bassa Dei Sassi 1<br>I-40138 Bologna (BO)<br>Tel.: +39 - 051 - 0870755<br>Fax: +39 - 051 - 0419105<br><b>E-mail</b> : <info@cadenas.it></info@cadenas.it>                                                                                                    |  |  |  |
| Fra                        | Ince                                                                                                    |  |  |  |
| CADENAS France SARL        | 14 rue Philibert Collet<br>F-01400 Châtillon sur Charlaronne<br>Tel.: +33 (0)4 81 30 00 04<br>Fax: +33 (0) 4 74 55 26 96<br>Hotline: +49/ (0) 821 / 258 58 22 77<br><b>E-mail</b> -support: <support@cadenas.fr><br/><b>E-mail</b>: <info@cadenas.fr></info@cadenas.fr></support@cadenas.fr>                |  |  |  |
| Sr                         | ain                                                                                                    |  |  |  |
| CADENAS Ibérica            | C / Berruguete 90, bajos<br>E - 08035 Barcelona<br>Phone: +34 / 932 749 540<br>E-mail: <info@cadenas-es.com></info@cadenas-es.com>                                                                                                    |  |  |  |
|                            |                                                                                                    |  |  |  |
| PARTsolutions LLC. USA     | 200 Techne Center Dr., Suite 118<br>Milford, OH 45150 USA<br>Phone: +1 / (513) 453 - 04 53<br>Fax: +1 / (513) 453 - 04 60<br>E-mail: <info@part-solutions.com><br/>E-mail-support: <support@part-solutions.com><br/>Internet: www.part-solutions.com</support@part-solutions.com></info@part-solutions.com> |  |  |  |
| Kc                         | rea                                                                                                    |  |  |  |
| CADENAS Korea              | Donga Venture Tower, 907<br>305-301 Bongmyung-dong,<br>Yusong-gu, Deajeon, Korea-Süd<br>Phone: +82 / 505 / 936 - 93 60<br><b>E-mail:</b> <info@cadenas.co.kr></info@cadenas.co.kr>                                                                                                    |  |  |  |
| Ja                         | pan                                                                                                    |  |  |  |
| CADENAS web2cad INC. Japan | 8-4-1, Toshima, Kita-ku<br>Tokyo 114-0024, Japan<br>Phone: +81-3-59 61 - 50 31<br>Fax: +81-3-59 61 - 50 32<br><b>E-mail</b> : <info@cadenas.co.jp></info@cadenas.co.jp>                                                                                                    |  |  |  |
|                            |                                                                                                    |  |  |  |
| CADENAS GmbH Shanghai      | CADENAS GmbH Shanghai Rep. Office<br>Nr. 885 the People Road<br>Huaihai Zhonghua Building, 603 Room<br>200010 Shanghai<br>People's Republic of China<br>Phone: +86 / (0) 21 / 63551318<br>Fax: +86 / (0) 21 / 63551319<br><b>E-mail:</b> <marketing@cadenas.cn></marketing@cadenas.cn>                      |  |  |  |

# **Table of Contents**

| Preface                                                            | •••  | V         |
|--------------------------------------------------------------------|------|-----------|
| 1. Overview                                                        |      | 7         |
| 1.1. System requirements                                           |      | 7         |
| 1.2. Installation / Start                                          |      | 8         |
| 1.3 Search and Part selection in PARTdataManager                   |      | g         |
| 1.4. Selecting the expert format                                   | •••• | 11        |
|                                                                    | •    | 11        |
| 1.5. CAD system                                                    | . 1  | 13        |
| 2. Effective usage of PARTdataManager                              | . 1  | 15        |
| 2.1. PARTdataManager                                               | . 1  | 15        |
| 2.1.1. Search and Part Selection                                   | . 1  | 16        |
| 2.1.1.1. Search and Part Selection at a glance                     | . 1  | 16        |
| 2.1.1.2. Determine catalog/classification/directory to be searched | . 2  | 23        |
| 2.1.1.3. Search for Parts   Part families and Parts                | . 2  | 24        |
| 2.1.1.4. Search methods                                            | . 2  | 28        |
| 2.1.1.5. Search settings: Save as template / load                  | . 6  | 54        |
| 2.1.1.6. Search results                                            | . 6  | 35        |
| 2.1.1.7. Part comparison                                           | . 7  | 79        |
| 2.1.2. Part view                                                   | . 9  | 96        |
| 2.1.2.1. Part naming                                               | . 9  | 96        |
| 2.1.2.2. Determine display mode                                    | . 9  | <u>ار</u> |
| 2.1.2.3. " lable" / "List" Window                                  |      | <u>ار</u> |
| 2.1.2.4. "Assembly" Window                                         | 1    | 10        |
| 2.1.2.5. 3D preview window                                         | 1    | 10        |
| 2.1.2.0. Settings window                                           | 17   | 10        |
| 2.1.2.7. Technical details window                                  | 11   | 20        |
| 2.1.2.0. Links window                                              | 11   | 20<br>23  |
| 2 1 3 1 Calling 2-D drafting                                       | 1:   | 23        |
| 2 1 3 2 "2D view" dialog box                                       | 1:   | 23        |
| 2.1.3.3. Context menu and buttons "2D view" window                 | 13   | 36        |
| 2.1.4. Preferences                                                 | 13   | 38        |
| 2.1.4.1. Launch                                                    | 13   | 38        |
| 2.1.4.2. "PARTdataManager" tabbed page                             | 13   | 39        |
| 2.1.4.3. "Part selection" tabbed page                              | 14   | 40        |
| 2.1.4.4. "Bill of material" tabbed page                            | 14   | 48        |
| 2.1.4.5. "Administrator" tabbed page                               | 14   | 49        |
| 2.1.4.6. "Table" tabbed page                                       | 15   | 50        |
| 2.1.4.7. "Network" tabbed page                                     | 15   | 53        |
| 2.1.4.8. "Export to CAD" tabbed page                               | 15   | 54        |
| 2.1.4.9. "Assembly" tabbed page                                    | 15   | 56        |
| 2.1.4.10. "Search" tabbed page                                     | 15   | 57        |
| 2.1.4.11. "3D settings" tabbed page                                | 16   | 35        |
| 2.1.4.12. "2D view" tabbed page                                    | 1/   | 19        |
| 2.1.4.13. "META" tabbed page                                       | 18   | 30        |
|                                                                    | 18   | 30        |
| 2.2. PARTadmin - Catalog update                                    | 18   | 32        |
| 2.2.1. "Check" and "Compare" before catalog update                 | 18   | 33        |
| 2.2.2. Versions                                                    | 18   | 36        |
| 3. Appendix                                                        | 18   | 37        |
| 3.1. Third Party License Information                               | 18   | 37        |

## **Preface**

Dear PARTsolutions customer,

With Offline CDs, designed in your in-house Corporate Design, you contact more users besides marketing by Internet or paper catalogs and enable a direct and efficient usage of your catalog data.

The manual in hand is separated in two sections. At first you get an overview concerning starting the Offline CD, part selection and part export. In the second chapter detailed information on the modules PARTdataManager and PARTadmin is found, which will support effective usage of the software.

Your CADENAS-Team

© 1992- 2014, CADENAS GmbH

## **Chapter 1. Overview**

### 1.1. System requirements

A proper operating of PARTsolutions within WINDOWS is only warranted in combination with system requirements mentioned below. An installation on other systems is possible with reservations, but will not be supported.

#### Operating System

- For client operation of software (e.g. PARTdataManager) the following systems can be used:
  - Windows Vista Service Pack 2 or higher
  - Windows 7
  - Windows 8

### Note

On this please regard the CAD specific system requirements. Support is given, if the respective CAD interface also supports Win8.

#### • Hardware

| GROUP                                        | GROUP                                                                           |  |  |  |
|----------------------------------------------|---------------------------------------------------------------------------------|--|--|--|
| CPU Min. P4 2GHz Intel or comparable process |                                                                                 |  |  |  |
| Physical Memory                              | Min. 700 MB (1 GB recommended) space for PARTsolutions (in addition to the CAD) |  |  |  |
| Software Base                                | 1 GB HD                                                                         |  |  |  |
| Graphics card                                | Min. 64 MB; OpenGL capable; Hardware 3-d assistance recommended                 |  |  |  |

### 1.2. Installation / Start

### Insert CD.

The following window is opening.<sup>1</sup>

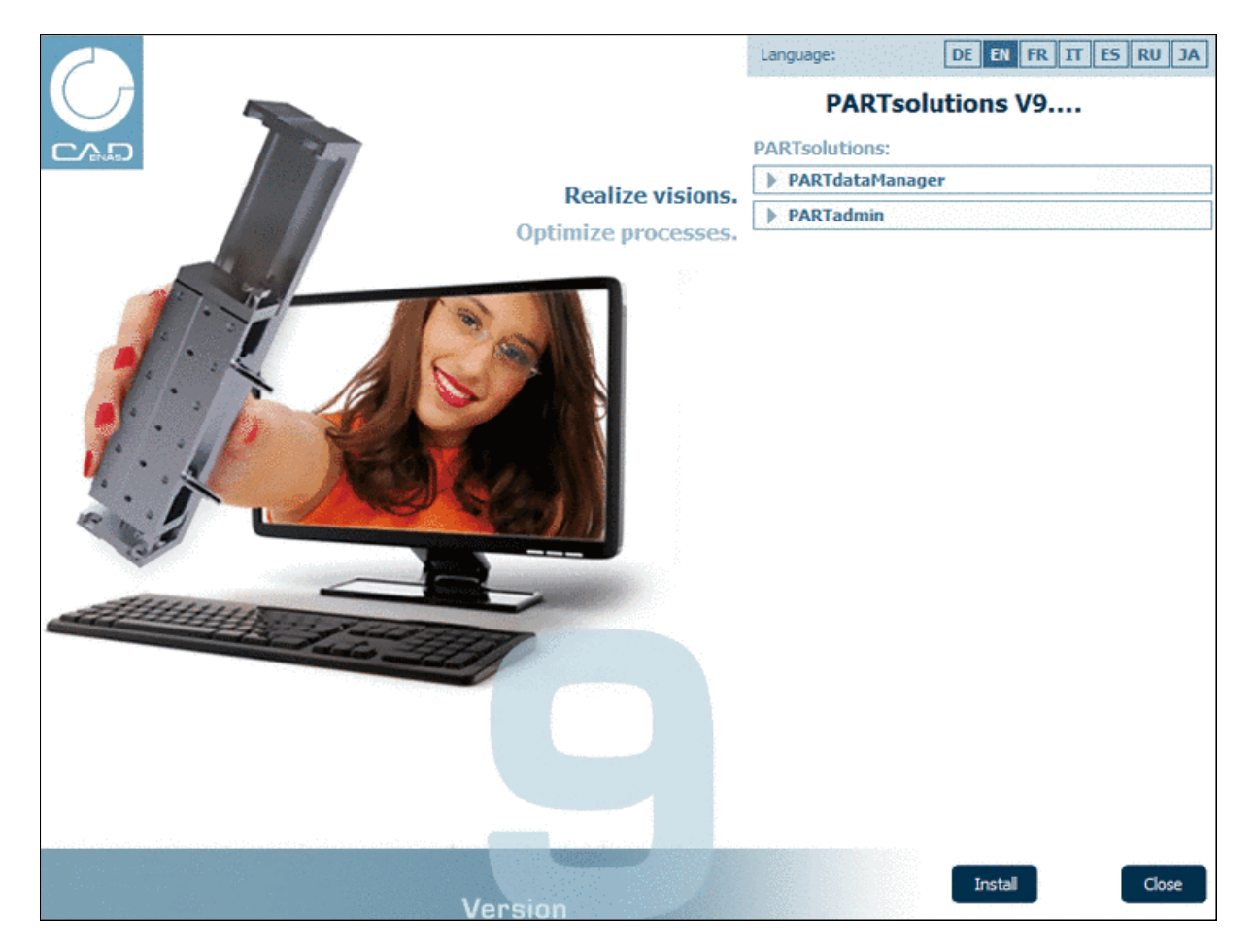

Select the desired language.

You can **directly start from CD** the desired module (e.g. **PARTdataManager**) without preceding installation. In this case click on the respective button.

The advantage of **installing the application** is a faster access time. In this case at first click the **Install** button. Furthermore you can configurate the interface.

After clicking Install the Browse For Folder dialog appears.

| 鷆 Offline C | D           | 4  |
|-------------|-------------|----|
| 🖻 鷆 Program | Files       |    |
| 🛛 📔 Program | Files (x86) | -  |
| • [         |             | ۰. |

| 🚯 PAR      | Tsolutions CD-Starter             |
|------------|-----------------------------------|
| <b>(</b> ) | The data was copied successfully! |
|            | ок                                |

After completed successful installation you get a confirmation message

Select the installation directory

<sup>&</sup>lt;sup>1</sup>Here exemplified with CADENAS logo, otherwise with your company logo.

### 1.3. Search and Part selection in PARTdataManager

## PARTdataManager opens with the Search and Part Selection window.

| 😵 PARTdataManager 9.06 - PARTsolutions by CADENAS - R:\train-support\Qualitätssicherung\Psol_Offline_CD\a\23d-libs\nor |             |                       |                   |                         |  |  |
|----------------------------------------------------------------------------------------------------|-------------|-----------------------|-------------------|-------------------------|--|--|
| <u>File Export View Extras Window ?</u>                                                                                |             |                       |                   |                         |  |  |
| Search and Part Selection Ref view B 2D derivation                                                                     |             |                       |                   |                         |  |  |
| S Project selection                                                                                                    |             |                       |                   |                         |  |  |
| Search in 🛞 all catalogs                                                                                               | ▼ for 들 pa  | rts and part families | •                 | Poppan 9                |  |  |
|                                                                                                    |             | Ţ                     |                   | A STREET, STORAGE TO AN |  |  |
| Add search function: A=3 Variables search                                                                              |             |                       |                   |                         |  |  |
|                                                                                                    |             |                       |                   |                         |  |  |
| 🔍 Start search                                                                                                    | 100%        |                       | > 50 Results      |                         |  |  |
| Scatalogs                                                                                                    | sults       |                       |                   |                         |  |  |
|                                                                                                    |             |                       |                   | 7                       |  |  |
| Catalogs F - Industry Standards -                                                                                      | Accessories | Hinges                | DIN 18264         |                         |  |  |
| Filter: Manufacturer                                                                                                   |             |                       |                   | ··· • •                 |  |  |
| A 🔂 Hinges                                                                                                    |             |                       | % <mark>\$</mark> | 80                      |  |  |
| DIN 18264 - Spring hinges for doors, a                                                                                 | <b>S</b>    | $\bigcirc$            |                   | ~~                      |  |  |
| S DIN 31211 N - Hinges, form N                                                                                         | Catalogs    |                       | DIN 18264         | DIN 31211 B             |  |  |
|                                                                                                    |             |                       | 24.09.2012        | 24.09.2012              |  |  |
| ••• 🚱 🕥 DIN 31212 J - Hinges, outer half, form                                                                         | 8.6         | 8                     | ©§                | 8.6                     |  |  |
| S DIN 3133 D - Toggle-type fasteners, sa                                                                               | Š           | \$                    |                   |                         |  |  |
| S DIN 3133 K - Toggle-type fasteners, se<br>S DIN 3133 K - Toggle-type fasteners, sa ≡                                 | DIN 31211 N | DIN 31212 A           | DIN 31212 J       | DIN 3133 D              |  |  |

Browse to the desired part in the directory tree or use the Full-text search and Variables search.

#### Note

The amount of functions and the related user interface may differ according to manufacturer presetting and so the documentation in hand may slightly differ from your actual stand.

| 😪 PARTdataManager 9.06 - PARTsolutions by CADENAS - C:\cadenas\partsolutions\data\23d-libs\norm\gb\fasteners-assembl 👝 📼 📷          |
|----------------------------------------------------------------------------------------------------|
| <u>File Export View Table Configurator Extras Window ?</u>                                                                          |
| 📰 📰 📰 🚼 👌 🍪 🏊 😪 💷 (=) 🔅 ? 📑 📼 🔣 🦫 » 🜍 🔹 🦚 Transfer to CAD 🔹 »                                                                       |
| 👔 Search and Part Selection 🔍 Part view 📄 2D derivation 🥜 Connection 🖓 User portal                                                  |
| S Project selection                                                                                                    |
| Search in 🎯 all catalogs 🔹 🔽 for 🔁 parts and part families 💌                                                                        |
| 🕼 😢 ABC Full-text search hexagon bolt                                                                                               |
| 🗘 Add search function: A=3 <u>Variables search</u> 🤪 <u>Geometric search (3D)</u> 📝 <u>Sketch search (2D)</u> 📀 <u>Color search</u> |
|                                                                                                    |
| 🧐 Catalogs @ Classes 🌟 Favorites 🛄 History 🏨 Analyses 🥇 CloudNavigator 🔍 Search results                                             |
| The figure shows exemplarily all search methods.                                                                                    |
| The offered amount of catalogs also depends from manufacturer presettings.                                                          |

As soon as a level with a **part symbol** (e.g.  $\widehat{\mbox{\sc v}}$  (single part) or  $\widehat{\mbox{\sc v}}$  (assembly) is reached (this is the deepest directory level), the view switches to  $\boxed{\mbox{\sc v}}$  **Part view**.

Any time you can switch between 🔝 Search and Part Selection and 🔍 Part view.

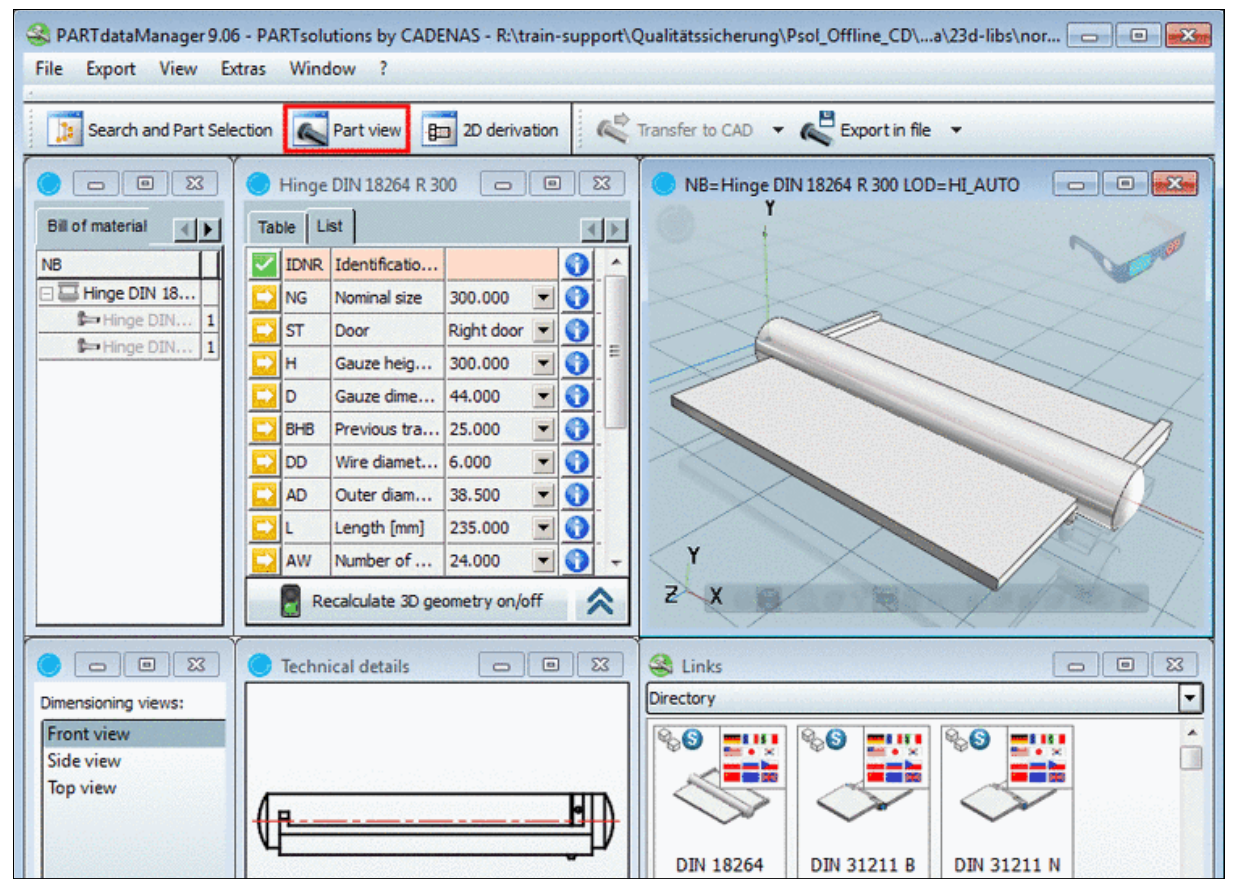

Select the desired variant

R.

### 1.4. Selecting the export format

In the **Export in file** button click on the black arrow.<sup>2</sup>

The dialog for export format selection unfolds.

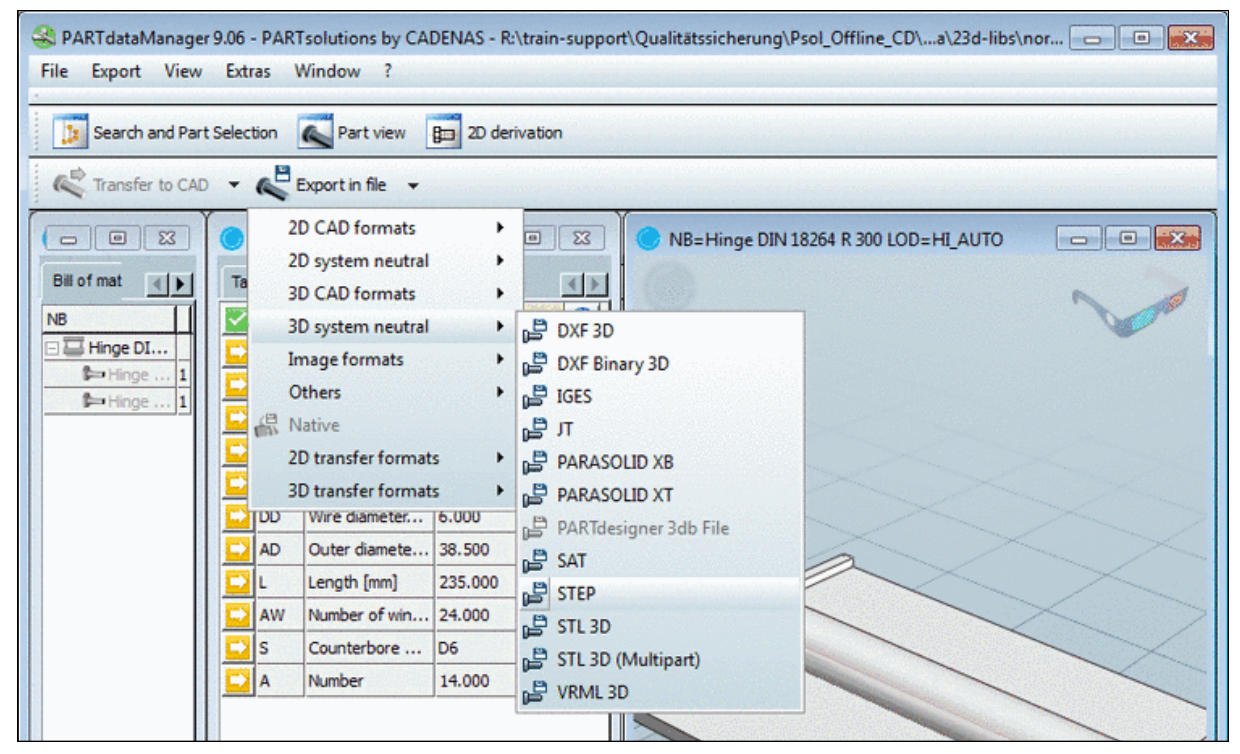

Choose the desired export format

In the **Export in ... format** dialog box, with the browse button <u>...</u>] define the **Destination file**; if needed also the **Version** in the list field below.

| Step format                                             | ? 🔀           |
|---------------------------------------------------------|---------------|
| Filter                                                  |               |
| Geometry                                                | ]             |
| Convert drafts to sweeps                                |               |
| Split pattern                                           |               |
| Convert holes                                           |               |
|                                                         |               |
|                                                         |               |
| Open directory after export                             |               |
| Destination file: [sers\jflotho\Documents\Hinge DIN 18. | 264 R 300.stp |
| Version: 203 (CONFIG_CONTROL_DESIGN)                    |               |
|                                                         |               |
| ОК                                                      | Cancel        |

Choose "Destination file" and "Version"

Confirm with OK.

<sup>11</sup> 

<sup>&</sup>lt;sup>2</sup>As soon as a format had been selected always the last selection is displayed.

### Note

The available export formats are customized by manufacturer. Optionally possible are system neutral formats, CAD specific formats, image formats and several other formats as PDF data sheet for example.

### 1.5. CAD system

Open the exported part/assembly in the CAD system<sup>3</sup>

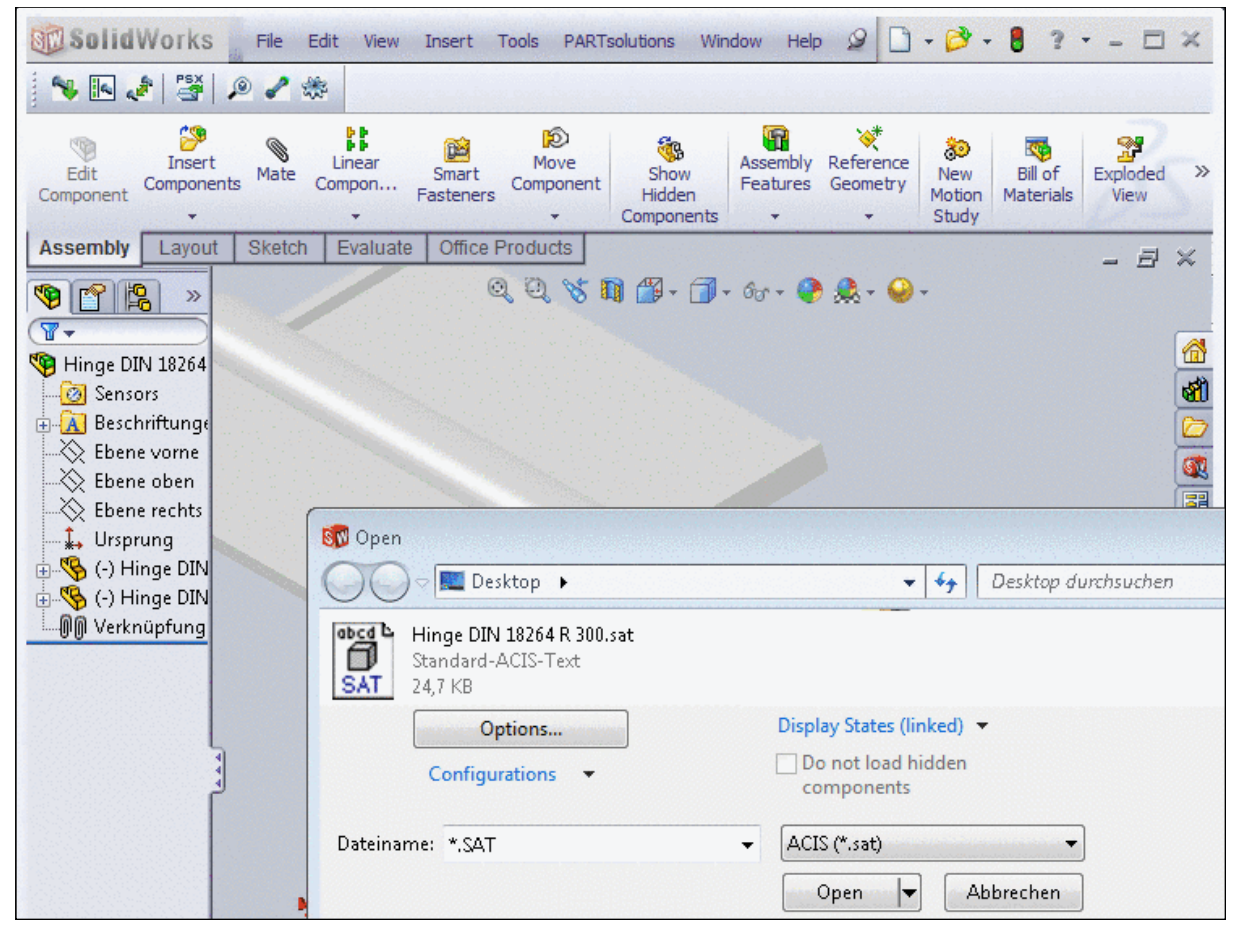

Open exported part in the CAD system (here exemplified SolidWorks)

<sup>&</sup>lt;sup>3</sup>If the respective export format is available a direct integration into the CAD system is possible, too.

## Chapter 2. Effective usage of PARTdataManager

## 2.1. PARTdataManager

### Note

The amount of functions and the related user interface may differ according to manufacturer presetting and so the documentation in hand may slightly differ from your actual stand.

| S PARTdataManager 9.06 - PARTsolutions by CADENAS - C:\cadenas\partsolutions\data\23d-libs\norm\gb\fasteners-assembl 👝 💷 🕰 |
|----------------------------------------------------------------------------------------------------|
| <u>Eile Export View Table Configurator Extras Window ?</u>                                                                 |
| 📰 📷 🥪 🐌 🌺 🤮 🥸 🖳 (=) 😭 ? 🔢 🚥 🔣 🦫 » 🌍 🔹 🦚 Transfer to CAD 🗸 »                                                                |
| 👔 Search and Part Selection 🔊 Part view 💼 2D derivation 🥜 Connection 🍇 User portal                                         |
| S Project selection                                                                                                    |
| Search in 🎯 all catalogs 🔹 🔹 for 🚍 parts and part families 💌                                                               |
| V 😢 ABC Full-text search hexagon bolt                                                                                      |
| 🗘 Add search function: A=3 Variables search 🧉 Geometric search (3D) 📝 Sketch search (2D) 💠 Color search 🕮 Topology search  |
|                                                                                                    |
| 🧐 Catalogs @ Classes 🌟 Favorites 🛄 History 🏭 Analyses 🧩 CloudNavigator 🔍 Search results                                    |
| The figure shows exemplarily all search methods.                                                                           |
| The offered amount of catalogs also depends from manufacturer presettings.                                                 |

### 2.1.1. Search and Part Selection

### 2.1.1.1. Search and Part Selection at a glance

| 😪 PARTdataManager 9.06 - PARTsolutions by CADENAS - C:\data\23d-libs\norm\din\antriebstechnik\gelenkwellen\din_808-asm-tbl.prj                                                                                                    |                                |  |  |  |  |
|----------------------------------------------------------------------------------------------------|--------------------------------|--|--|--|--|
| <u>File Export View Table Configurator Extras Window 2</u>                                                                                                    |                                |  |  |  |  |
| 📑 🎆 🛫 🚦 🥔 🥙 🔁 😪 🔢 (=) 😭 ? 🐺 🔳 💷 💽 🦫 🌾 🚠 🗮 (6) - 🦚                                                                                                    | Transfer to CAD 🔻 🗙            |  |  |  |  |
| Search and Part Selection 🔊 Part view 🛐 2D derivation 🥜 Connection 🖓 User portal                                                                                                    |                                |  |  |  |  |
| S Project selection                                                                                                    |                                |  |  |  |  |
| Search in 🕨 Current selection (Flanges) 🔍 for 🔁 parts and part families 🔍 🕜 Help                                                                                                    | VERSION                        |  |  |  |  |
| ✓ S ABC Full-text search hexagon bolt D = 30 L = 100                                                                                                    |                                |  |  |  |  |
| Add search function: A=3 Variables search Geometric search (3D) P Sketch search (2D) Color search I Topology search                                                                                                    |                                |  |  |  |  |
| Start search Start Cloud Navigator 🚱 🚱 👔 👔 👔 Start Cloud Navigator > 50 Results                                                                                                    |                                |  |  |  |  |
| 🕼 Catalogs @ Classes 🚖 Favorites 🛅 History 🍓 Analyses 🔆 CloudNavigator 🔍 Search results                                                                                                    |                                |  |  |  |  |
| Catalogs + Andrew Catalogs + Industry Standards - + Sol ISO + O Plant manufacturing + O Flanges + O ISO 6162-1 FCS                                                                                                    |                                |  |  |  |  |
| Fiter: Manufacturer                                                                                                    | <b>HI</b> • 8=                 |  |  |  |  |
| Catalogs                                                                                                    | ©©                             |  |  |  |  |
| Catalogs ISO 6162-1 ISO 6162-1 mm<br>mm<br>13.03.2013 28.03.2013 28.03.2013                                                                                                    | ISO 6162-1<br>mm<br>28.03.2013 |  |  |  |  |
|                                                                                                    | ©©                             |  |  |  |  |
| IS       ISO 6162-1   ISO 6162-1   ISO 6162-1   ISO 7005-1   ISO 7005-1 | 130 7003-1                     |  |  |  |  |
| Catalog: ISO (Languages: = 111 )                                                                                                    |                                |  |  |  |  |
| 03.04.2013 #36                                                                                                    | Admin Dev                      |  |  |  |  |

Search and Part Selection

In the following you can find short explanations on the single setting options or functions. Each point contains links to detailed information:

### Search in: Where?

| Proje       | ect selection                                                                |                                                       |
|-------------|------------------------------------------------------------------------------|-------------------------------------------------------|
| Search in   | 😴 all catalogs 🔹                                                             | for 🔁 parts and part families 🔹                       |
| ✓           | <ul> <li>all catalogs</li> <li>all classifications</li> </ul>                |                                                       |
|             | all native catalogs     all catalogs     definitions                         | End of the search (2D) Color search I Topology search |
| Q Sta       | Current selection                                                            |                                                       |
| 😴 Cat       | Current directory (Catalogs)     Current catalog (Catalogs)                  | analyses CloudNavigator                               |
| Cata        | Fixed selection                                                              |                                                       |
| Filter: Ma  | <ul> <li>Fix directory (Catalogs)</li> <li>Fix catalog (Catalogs)</li> </ul> |                                                       |
| 🔺 🎯 🖸       | Custom selection                                                             | whating Assistant TEST                                |
| >~ <b>@</b> | Custom selection<br>- GeomSearch 500 -<br>- Industry Standards -             | 18/07/2013 CeoSearch DEMO                             |

Search in...: In the opened list field you can find different options. At some options a specific directory is displayed in brackets. This is according to the one selected in the directory tree.

Define the area to be searched in the list field under Search in....

Search all...: Optimal gathering of all possible parts, but less overview.

Specified search area: The desired hits do not have to be limited later.

- In all catalogs
- In all classifications
- In all native catalogs
- In all catalogs classifications
- In Current selection
  - Current directory (<Name of selected directory>)

When selecting **Current directory** the value in **Search in** changes analogously to the directory change in the index tree.

That means, the search is always processed on the selected directory.

• Current catalog (<Catalog name of selected directory>)

When selecting **Current catalog** the value under **Search in** remains the same, as long as the index tree selection is inside the set catalog. Not until the catalog is changed while browsing, under **Search in**, the new catalog is set.

That means, the search always refers to the catalog, where you are in.

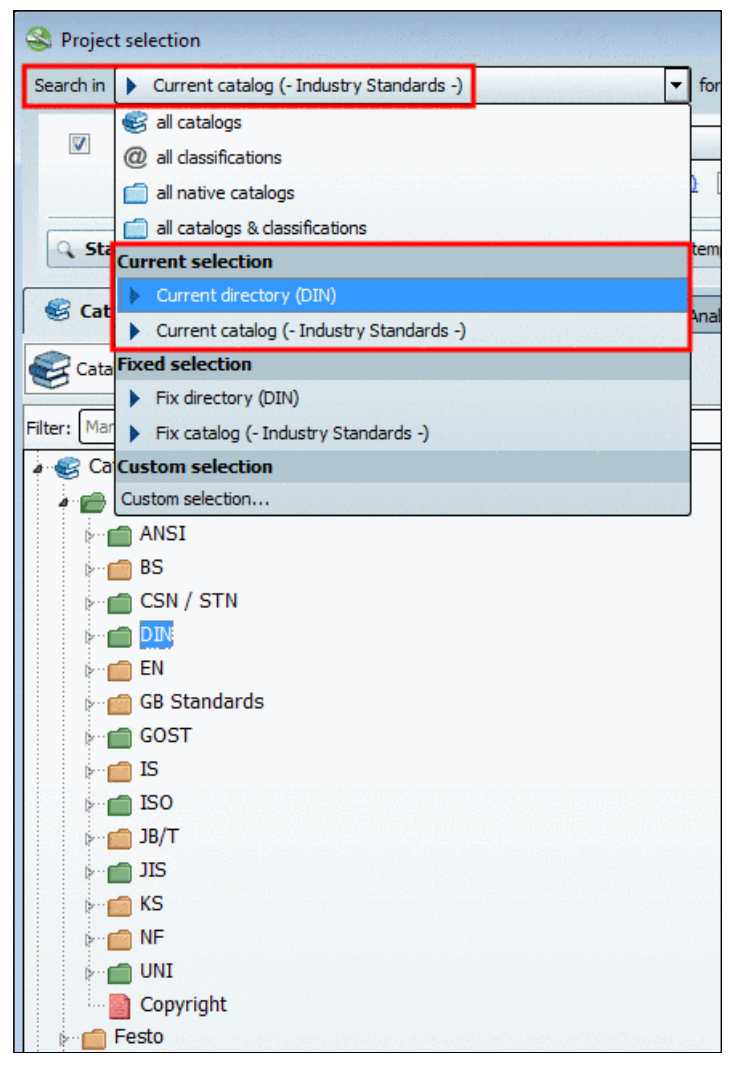

In this exemplary figure the catalog displayed under Search in would not be changed when changing from DIN to ISO in the index tree.

• Fixed selection:

When selecting **Fix directory** or **Fix catalog**, the displayed setting under **Search in Fix directory Fix catalog** remains unchanged when browsing in the index tree. The functionality of both options is identical. By switching from the "Fix directory" option to the "Fix catalog" option you can save the switching in the index tree itself.

- **Fix directory** (<Name of selected directory>)
- Fix catalog (<Catalog name of selected directory>)
- In Custom selection...
- Search for: Part families or single parts?

| S Project selection      |                                      |                  |            |                  |                                 |                                    |
|--------------------------|--------------------------------------|------------------|------------|------------------|---------------------------------|------------------------------------|
| Search in 🥩 all catalogs | metre attack and a start and a start | aliter reactions | 🔻 for      | 😑 parts and pa   | rt families                     | 🔻 🕜 Help                           |
| ABC Full-text search     | hexagon bolt D = 30                  | L = 100          |            | parts parts      | rt families                     |                                    |
| Add search function:     | A=3 <u>Variables search</u>          | Geometric se     | earch (3D) | Sketch search (2 | 2 <u>D)</u> 🔇 <u>Color sear</u> | rch III Topology search            |
| Start search             | oud Navigator                        |                  | <b>@</b> . | 0.               | 100%                            | > 50 Resu                          |
| Catalogs @ Classes       | 🔶 Favorites                          | History          | 🚺 Analy    | rses 🦂 C         | oudNavigator                    | <ul> <li>Search results</li> </ul> |

• Search for parts

Less overview unless that the specification already happened by the method itself. For example by declaration of variables at the full-text search:

hexagon bolt D>=10 D<=16 L=50

• Search for parts and part families

Good overview and although access on single parts.

Detailed information on this can be found under Section 2.1.1.3, " Search for Parts | Part families and Parts ".

#### • Which search method(s) shall be used?

Basically there are two options: A manual search of the directory structures or the use of automated search methods.

• Manual search of the directory structures:

Select the **Catalogs** or **Classes** tabbed page for example and search the respective directory structure for the desired part.

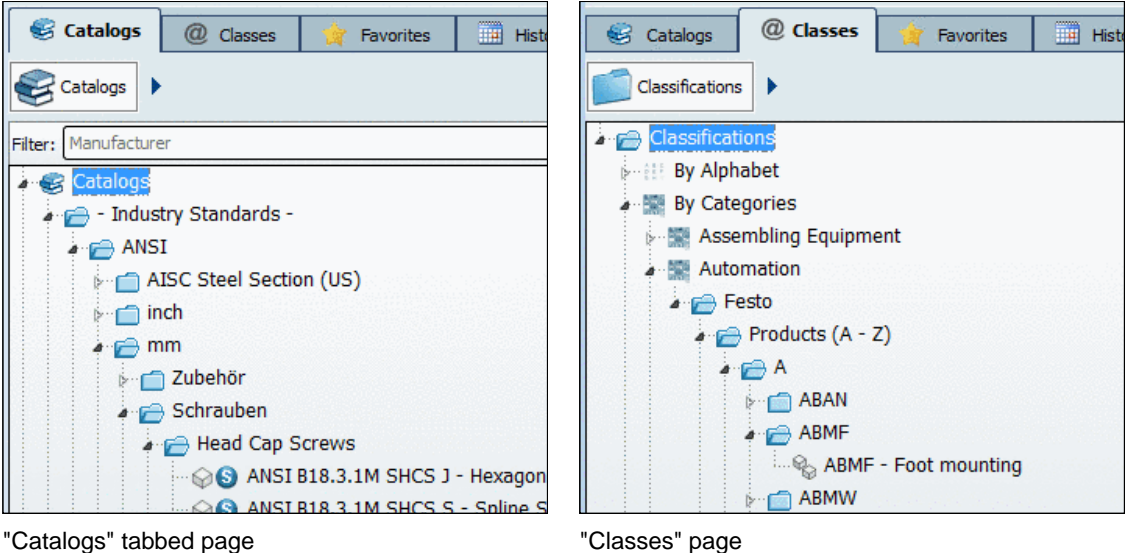

"Classes" page

At the project icons (e.g. (part) or (assembly) you can recognize the project level.

As soon as you have selected a part with a project icon (e.g. 💜 (part) or 🍄 (assembly) via double-click, the user interface switches to the Part view. You can find detailed information on the Part view under Section 2.1.2. "Part view".

You can find detailed information on the single tabbed pages under Section 2.1.1.4.4, " Part selection via index tree ".

Automated search of the directory structures:

The full-text search is opened and activated at program start by default.

Other search methods can be added anytime by click on the respective link or context menu command.

With click on <sup>20</sup> methods can be removed from the list.

Via checkbox we methods can be activated or deactivated for a certain run.

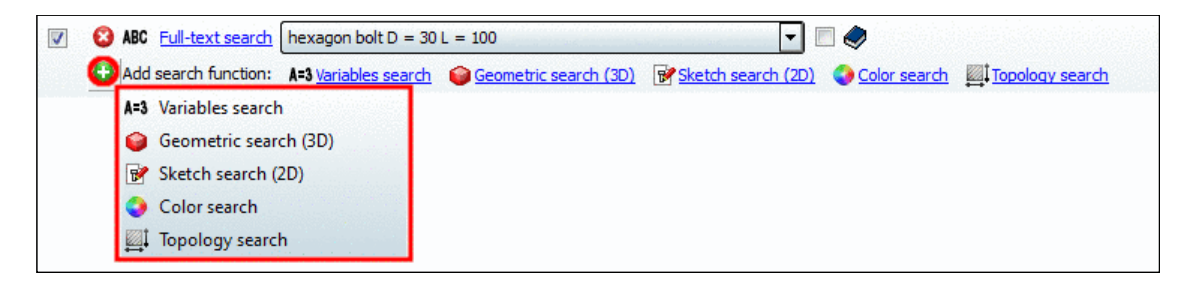

- Full-text search
- Variables search ,
- Geometric search (3D)
- Sketch search (2D)
- Color search
- **Topology search**

You can find detailed information on the single search methods and additional options under Section 2.1.1.4, "Search methods".

Search settings: save/load template

Especially with complex settings you can save time, when using **Search templates**:

| S Project selection                                                                                                    |                                                      |
|----------------------------------------------------------------------------------------------------|------------------------------------------------------|
| Search in ISO                                                                                                    | ▼ for 🔁 parts and part families ▼ 🕜 Help             |
| 🗐 😢 ABC Full-text search ISO 4762                                                                                                    |                                                      |
| Second the second second se | SO 4762 M16x100                                      |
| Add search function: A=3 <u>Variables search</u>                                                                                                    | aarch (2D) 📀 Color search 🛛 Topology search 🏹 Filter |
| Start search                                                                                                    | 😤 💽 🥘 100% > 50 Resu                                 |
| 😴 Catalogs @ Classes 🌟 Favorites 🧮 Histor                                                                                                    | GeoSearch ISO 4762<br>bolts ISO Search results       |
| <b>1 1 1</b>                                                                                                    | Manage saved searches                                |

On this see Section 2.1.1.5, " Search settings: Save as template / load ".

### Search results tabbed page

The search results are displayed below on the **Search results** tabbed page in **Symbols** is mode or **Details** mode.

| 😵 Catalogs @ Classes 🌸 Favorites 🛅 History 🎎 Analyses 🔆 CloudNavigator 🔍 Search results                                                                                                    | 😵 Catalogs @ Classes 🚖 Favorites 🛄 History 👔 Analyses 🧎 CloudNavigator 🔍 Search results                                                                                             |
|----------------------------------------------------------------------------------------------------|----------------------------------------------------------------------------------------------------|
| 1 B                                                                                                    | 🔞 🖪 👘 🐨 📑                                                                                                    |
| ♥ ♥ 💥   ♥ ♥ 🗤   ♥ ♥ 🗤   ♥ ♥ 🗤   ♥ ♥ 🗤   ♥ ♥ 🗤   ♥ ♥ 🗤   ↑                                                                                                    | Preview Catalog Projekt Summary                                                                                                    |
|                                                                                                    | 1 - Industry ISO 6162-1 FCS 🖉 😴 😴 🖏                                                                                                    |
| KS B 1003 DJN 7984 DJN 7984 - 1 DJN 7984 - 8 DJN 7984 - 8 DJN 7984 - A DJN 7984 - A DJN 6912 - 1<br>mm mm mm mm mm mm mm mm mm mm mm mm mm                                                                                                    | Split fange     No summary is available for projects                                                                                                    |
|                                                                                                    | Expand the project to see lines                                                                                                    |
|                                                                                                    | 1.1 - Industry ISO 6162-1 FCS Flansch ISO 6162-1 FCS 1x76                                                                                                    |
| DIN 6912 - 8         DIN 6912 - 9         DIN 6912 - 9         DIN 6912 - | DN = 76 mm   D1 = 76 mm   D3 = 102.4 mm   D4 = 90.     mm     mm     DN = 76 mm   D1 = 76 mm   D3 = 102.4 mm   D4 = 90.     = 106.4 mm   L8 = 53.2 mm   L12 = 30.95 mm   L13 = 64.2 |
|                                                                                                    | 1.2 Industry ISO 6162-1 FCS Flansch ISO 6162-1 FCS 1x13                                                                                                    |
| DIN 912 (IS   DIN 912 (IS   DIN 912 (IS   DIN 912 (IS   ISO 14579   DIN 912 (IS   DIN 912 (IS   DIN 912 (IS   +                                                                                                    | DN = 13 mm   D1 = 13 mm   D4 = 24.3 n<br>mm   L8 = 19.05 mm   L12 = 8.75 mm   L13 = 21.8 mm                                                                                         |
| Your search results are limited. Show more results Show all results Preferences                                                                                                    |                                                                                                    |

Symbols

Details

Dependent on the setting **parts** or **parts and part families** (compare <u>above</u>) the access on single parts is different. Whether the superordinate project (part or assembly) or a concrete characteristic is displayed you can recognize at the respective icon:

- Image: Second second sec
- Econcrete characteristic

In the **context menu** of a part family or a single part you can find various commands. In the **Details** mode **buttons** are displayed in addition.

Via **Open** for example you can switch to the **Part view**. You can find detailed information on the part view under Section 2.1.2, "Part view ".

Via so for example you can open the **Part comparison** or load a part into the part comparison. You can find detailed information on **Part comparison** under Section 2.1.1.7, " Part comparison ".

There are no results for your request:

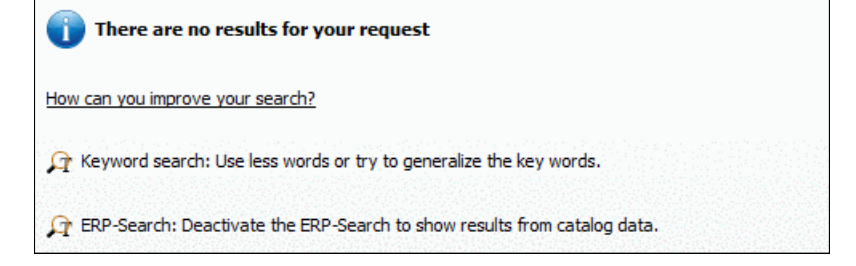

- Use less keywords or try to generalize the keywords.
- Restrict the search area less.

#### Related results

See Section 2.1.1.6.2, " "Related results" - Specify / broaden search ".

#### • More precise (AND) / Broaden search

If you get insufficient search results please regard the notes under Section 2.1.1.6.2, " "Related results" - Specify / broaden search ".

#### • Show more results ... :

If there are more than 50 search results<sup>1</sup> below at the page end appears the <u>Show more results</u>...] button. Normally you will find the desired hits under the first. If you still want to see more results, then successively click on <u>Show more results</u>...] or <u>Show all results</u>...].

#### • Save search results: in favorites / in file

The search delivered parts which you often use?

Then select them all or single lines (selection via Ctrl key) in the search result list and save them under your **favorites**.

Perhaps you want to pass the search results along and/or process in an external program? Then save the search results (with the desired information from the table) in a **text file**. You can find the **commands** in form of two icons top left over the search results.

- Save search results in favorites: See Section 2.1.1.6.1, "Save search results: in favorites / in file".
- Bave search results in a file: See Section 2.1.1.6.1, "Save search results: in favorites / in file".
- Part comparison

<sup>&</sup>lt;sup>1</sup>If you want to change the presettings, then please click on the **Settings** button downright and select the **General** tabbed page.

| Ele Export Yie      | en Table Configurator            |                                                                                                    |                                                                                                    |                                                                                                    |                   |                                                                                                    |            |                                |                          |                     |              | C 18:1     |
|---------------------|----------------------------------|----------------------------------------------------------------------------------------------------|----------------------------------------------------------------------------------------------------|----------------------------------------------------------------------------------------------------|-------------------|----------------------------------------------------------------------------------------------------|------------|--------------------------------|--------------------------|---------------------|--------------|------------|
| 1 220 220           | das Denie Perudarante            | Egtras Window ?                                                                                                 |                                                                                                    |                                                                                                    |                   |                                                                                                    |            |                                |                          |                     |              |            |
| 1682 848            | 🛙   🧳 🍪 🔽 🤅                      | 👷 🔤 (=) 😭 ? 🗮 🔳 🛅                                                                                               | 🛐 🌢 河 🏝 🗶 🔞 🔹 🚳 Tanda                                                                                                    | r to CAD Dre                                                                                                    | ventor 2012)      | • Export in file •                                                                                               |            |                                |                          |                     |              |            |
| Search and P        | Part Selection 🙀 Part view       | 👝 20 derivation 🥜 Connection 👋                                                                                  | User portal                                                                                                    | -                                                                                                    |                   |                                                                                                    |            |                                |                          |                     |              |            |
| Reviect selection   | ion .                            |                                                                                                    |                                                                                                    | Pert comp                                                                                                    | serieon de la cal | and the second second                                                                                            | de se se   | 1.000                          | 10100                    | 1971 (N. 194        | 14/16/2017   | . # X      |
|                     |                                  |                                                                                                    |                                                                                                    |                                                                                                    |                   | A transmission of the second                                                                                     | Tab        | ular Compare                   | Construction and the     |                     |              | 11000      |
| search in F Curr    | ment selection (+ Industry Stand | oaros -) 💌 nach 🗮 Einzeiteilen                                                                                  |                                                                                                    | Symbol                                                                                                    |                   | Description                                                                                                    |            | head bolt                      | ISO 4014 MID/SO          | _gon screw          | DIN 561 MID  | h50        |
| 🖉 😨 🙆 ABC           | Evil-text search hexagon bo      | ht D = 10 L = 50                                                                                                | •                                                                                                    | the second second second second second second second second second second second second second second second se |                   | and a second second second second second second second second second second second second second second second s |            |                                | ×                        |                     |              | ×          |
| Q Add               | d search function: A43 Variables | search, 😝 Geometric search (30), 🖓 Sketch s                                                                     | earch (20), O Color search, III Topology search                                                                                                    | ail fasta                                                                                                    |                   | and describing                                                                                                   |            |                                |                          |                     |              |            |
|                     |                                  |                                                                                                    |                                                                                                    | 1. Alexandre                                                                                                    |                   | and manager                                                                                                    |            | 1000                           | •                        | 10000               | •            |            |
| G. Start searc      | rch 👯 Start Cloud Nevigetor      |                                                                                                    | a remaining the second second se |                                                                                                    |                   |                                                                                                    |            | Е н 1                          | 2 8 2                    | Ен 1                | 2 2 2        | 2          |
|                     |                                  |                                                                                                    | and the second second se                                                                                                    | B Pau                                                                                                    | meter             | **************************************                                                                           |            |                                |                          |                     |              |            |
| Catalogs            | Classes 🔅 Fav                    | orites 🔄 History 🔆 CloudNevigal                                                                                 | gr G Search results                                                                                                    | IDNE                                                                                                    | R.                | Ident number                                                                                                    | 1. The Co. |                                | 12/1 <sup>2</sup> 12/12/ | -                   | 1.11.12      |            |
|                     |                                  | Diduculture                                                                                                    |                                                                                                    | D                                                                                                    |                   | Nominal thread                                                                                                   | diameter   | 10.000 mm                      |                          | 10.000 mm           | 1.00         |            |
| hereaconal holes O  | Det01=50 eacon belt Det01        | =50 actaons Ral D=101=50 feation aut D=1                                                                        | 01 =50 Doderation Cost D= 101 =50                                                                                                    | P                                                                                                    |                   | Thread pitch                                                                                                    |            | 1.500 mm                       |                          | 1.500 mm            | 100 A.S.     | 1. 19      |
|                     | COLUMN EDBELDOUNDARD             | CAN DEMODISTIC ACTION DEMOLITICA                                                                                | RADER REPRODUCTION LARADER                                                                                                    | DINS                                                                                                    | 62THREAD          | DIN 962 thread                                                                                                   |            | Right-hand                     | thread                   | Right-hand t        | thread       |            |
|                     | COLUMN STORES                    | Related results                                                                                                 |                                                                                                    | L                                                                                                    |                   | Nominal length                                                                                                   |            | 50.000 mm                      |                          | 50.000 mm           |              | -          |
| GEN farm Court      | oterborns GOST IIS screws        |                                                                                                    |                                                                                                    | L DUV                                                                                                    | ACOP11            | Hange                                                                                                    | Sele       | ect project line               |                          |                     |              | -          |
|                     |                                  |                                                                                                    |                                                                                                    | ALC: N                                                                                                    | Hexagon           | read bolt ISO 4014 M10x5                                                                                         | 0          |                                | Hexagon s                | orew DIN 561 P      | (10x50       | and proved |
| 10 10               |                                  |                                                                                                    |                                                                                                    | and the second second                                                                                           |                   | IDNR D                                                                                                    | 03         |                                |                          | DO TOND             | D            | D1=        |
| Preve               | new Catalog I                    | Projekt                                                                                                    | Sunnary *                                                                                                    |                                                                                                    | 3                 | Sent num Nominal th                                                                                              | Thread co  |                                |                          | Identificat         | Nominal th   | Thread     |
| 8                   | - Industry                       | CSN 02 1105                                                                                                    | roub M10x50 ÈSN 02 1105                                                                                                    | - 65                                                                                                    | M10x50            | 10.000                                                                                                    | 8,150      | - 23                           | H10x50                   |                     | 35.000       | 8.5        |
| =0                  |                                  | Bright <u>hexagon</u> bolts with slot                                                                           | 100 D = 10 mm   D3 = 8.16 mm   P = 1.5 mm   L = 50 mm                                                                                                    | 66                                                                                                    | H10x55            | 10.000                                                                                                    | 8.160      | 24                             | H12x25-5W16              |                     | 12.000       | 9.8        |
|                     | - Industry                       | CSN 02 1105 B                                                                                                   | roub 8 M10x50 ESN 02 1105                                                                                                    |                                                                                                    |                   |                                                                                                    |            |                                |                          |                     |              |            |
| =0 <sup>£</sup>     |                                  | Bright hexagon bolts with slot                                                                                  | III D = 10 mm   D3 = 8.16 mm   P = 1.5 mm   L = 50 mm                                                                                                    | 67                                                                                                    | H10x60            | 10.000                                                                                                    | 8.160      | - 25                           | H12x30-SW16              |                     | 12.000       | 9.8        |
|                     |                                  | ⇔mm                                                                                                    |                                                                                                    | <b>4</b> minut                                                                                                  | - A786 F025       | Street in a contraction                                                                                          |            | <ul> <li>(4) (2000)</li> </ul> | 10 K. S. C. S. S. D.     | Server and a server | New 27 57 73 |            |
|                     |                                  |                                                                                                    |                                                                                                    |                                                                                                    |                   |                                                                                                    | 30         | comparison                     |                          |                     | 11.000       |            |
| -0 6                | - Industry                       | DIN 561                                                                                                    | Sechskantschraube DIN 561 M10x50                                                                                                    | 10 3                                                                                                    | * * *             | 13 KB (H 🖉                                                                                                    |            |                                |                          |                     |              | -          |
|                     |                                  | Hexagon head set screws with small<br>hexagon and dog point, form ZA                                            | D = 10 mm   D3 = 8.16 mm   P = 1.5 mm   DIN962TH <br>III   DP = 7 mm   E = 14.38 mm   K = 7 mm   RA = 0.5 mm                                                                                                    |                                                                                                    |                   | -                                                                                                    |            | hand                           |                          |                     | 2            | Row I      |
|                     | - Industry                       | EN 1665 U                                                                                                    | Sechskantschraube EN 1665 M10x50-U-R                                                                                                    |                                                                                                    |                   |                                                                                                    |            | -                              |                          | WHERE               |              |            |
| ~0                  | <b>N</b>                         | Hexagon botts with flange, Heavy series,<br>Form U                                                              | SFVIS = Reduce shank, form R   D = 10 mm   D3 = 8.1<br>mm   BX1 = 26 mm   BX2 = 32 mm   BX3 = 0 mm   IS<br>0.4 mm   R2 = 0.6 mm   R4 = 3.7 mm   S = 16 mm                                                                                                    | +                                                                                                    |                   |                                                                                                    |            |                                |                          | acon .              | x            |            |
| 1                   |                                  |                                                                                                    | and the second second second second second second second second second second second second second second second                                                                                                    | Y.                                                                                                    |                   | The second second                                                                                                |            | ale Series                     |                          |                     |              |            |
| Tour search results | s are limited.                   |                                                                                                    | Show more results Show all results Preferences                                                                                                    | ZX                                                                                                    |                   |                                                                                                    |            | Tex Card I                     |                          | E.C.                | 100          |            |
|                     |                                  | Contraction of the second second second second second second second second second second second second second s |                                                                                                    |                                                                                                    |                   |                                                                                                    | 20         | comparison                     |                          | -                   |              |            |

The most important features:

•

- You can add parts directly from the search results to the part comparison. (Via Drag & Drop, buttons or context menu command)
- There are several ways to open the **Part comparison** window/docking:

| 18                             |                                                                                                    |   |                  |                  |                                |                                |
|--------------------------------|----------------------------------------------------------------------------------------------------|---|------------------|------------------|--------------------------------|--------------------------------|
| <b>°</b> /#                    | Open<br>Versions                                                                                                    | • |                  | <b>8</b>         | <b>S</b>                       | <b>8</b>                       |
| ISO 6162-1<br>mm               | Go to class                                                                                                    | • | ISO 7005-1<br>mm | ISO 7005-1<br>mm | ISO 7005-1<br>mm               | ISO 7005-1<br>mm               |
| 13.03.2013                     | Part information                                                                                                    |   | 28.03.2013       | 28.03.2013       | 28.03.2013                     | 28.03.2013                     |
|                                | Search in directory<br>Part comparison                                                                                     |   | 🛛 🔍 🔐            | nt Solution      | <b>%</b> ₿ <u>₩</u>            |                                |
| ISO 7005-1<br>mm<br>28.03.2013 | <ul> <li>Geometrical search for this part</li> <li>Sketch search for this part</li> <li>Cloud Navigation Search</li> </ul> |   | 🔥 Load as second | d part           | ISO 6162-1<br>mm<br>13.03.2013 | ISO 6162-1<br>mm<br>28.03.2013 |
|                                | Purchineering                                                                                                    | * |                  | <b>0</b>         | <b>*®</b>                      | *8<br>•                        |
| ISO 6162-1                     | Search for unmachined parts                                                                                                | + | ISO 15071        | ISO 4162         | ISO 8132 AF                    | ISO 7040                       |

Open part comparison in "Symbol" view via context menu

•

|            | Preview  | Catalog    | Projekt                                                                               | Summary              |                                                                                          |                                                                                                    |
|------------|----------|------------|---------------------------------------------------------------------------------------|----------------------|------------------------------------------------------------------------------------------|----------------------------------------------------------------------------------------------------|
| 1          |          | - Industry | ISO 14579                                                                             | Zylinderschra        | ube ISO 14579 M <mark>10x50</mark>                                                       |                                                                                                    |
| =0<br>7    | 6        |            | Open<br>He<br>Dear Transfer to CAD<br>Go to class                                     | ,                    | D3 = 8.16 mm   P = 1.5 mm<br>3 = -   B = 32 mm   LG = 18 m<br>nm   DW = 15.33 mm   W = 4 | <b>DIN962THREAD</b> = Rechtsgewinde  <br>nm   LS = 10.5 mm   <b>DK</b> = 16 mm   <b>DF</b><br>  mm   NR = <mark>50</mark>   A = 8.95 mm   T = 4.0 |
| 2          |          | - Industry | IS Part information                                                                   |                      | e ISO 10644 S6 M <mark>10</mark> x <mark>50</mark> -S                                    |                                                                                                    |
| <b>≡</b> 0 | <b>N</b> |            | Sc Part comparison<br>File Geometrical search for the<br>Sketch search for this parts | ►<br>his part<br>irt | 號 Load as first part<br>쭚 Load as second part<br>귾 Add part                              | 962THREAD = Rechtsgewinde  <br>m   B = 38 mm   DK = 16 mm   D                                                                                     |
| 3          |          | - Industry | IS Cloud Navigation Search                                                            | h                    | e ISO 10644 S6 M <mark>10</mark> x <mark>50</mark> -N                                    |                                                                                                    |
| ≡0         |          |            | Purchineering<br>Sc XX Duplicates Report<br>pli Search for unmachined                 | parts                | D3 = 8.16 mm   P = 1.5 mm<br>2 = -   DIN962OPT3 = -   A =                                | DIN962THREAD = Rechtsgewinde  <br>3 mm   B = 38 mm   DK = 16 mm   D                                                                               |
| 4          | 0        | - Industry | IS Price search                                                                       |                      | e ISO 10644 S6 M10x50-L                                                                  |                                                                                                    |

Open part comparison in "Details" view via context menu

When you move the mouse over a line some icons appear. Via 🐱, 🐱, 😼 you can open the part comparison as well.

| 1<br>=0  | - Industr | γ ISO 14579                                                                                                    | 📌 🚽 🛶 🔊                                                            |
|----------|-----------|----------------------------------------------------------------------------------------------------|--------------------------------------------------------------------|
| 6        |           | and a second second second second second second second second second second second second second second second |                                                                    |
| <b>F</b> |           | Hexalobular socket head cap screws                                                                             | Zylinderschraube ISO 14579 M10x50                                  |
|          |           | mm mm                                                                                                    | D = 10 mm   D3 = 8.16 mm   P = 1.5 mm   DIN962THR                  |
| 2        | - Industr | γ ISO 10644 S6                                                                                                 | Kombi-Schraube ISO 10644 S6 M <mark>10x</mark> 50-S                |
| ≡0       |           | Screws and washer assemblies with<br>plain washers. Head cap bolts with                                        | D = 10 mm   D3 = 8.16 mm   P = 1.5 mm   DIN962THRI                 |
| 3        | - Industr | γ ISO 10644 S6                                                                                                 | Kombi-Schraube ISO 10644 S6 M <mark>10</mark> × <mark>50</mark> -N |

Start part comparison in "Details" view via button

- The part comparison can be used as docking or single window. In order to move the window click on the title bar with pressed mouse button.
- The compare can be performed on a textual base with various parameters (table variables, classification attributes, topologic data from geometry).
- Two parts a time can be loaded into the 2D/3D comparison. Coloring in the sectional view marks the differences, measuring grids can be displayed and show the dimensioning, and much more.

You can find detailed information on this under Section 2.1.1.7, "Part comparison".

#### 2.1.1.2. Determine catalog/classification/directory to be searched

### Search in: Where?

| 😪 PARTdataManager 9.06 - PARTsolutions by CADENAS - C:\data\23d-libs\norm\ansi\inch\copper_fittings\crosses\735_cxcxcxc_cast.prj                                                                                                    |                                                                                  |             |            |               |            |                 |             |  |  |  |  |
|----------------------------------------------------------------------------------------------------|----------------------------------------------------------------------------------|-------------|------------|---------------|------------|-----------------|-------------|--|--|--|--|
| File Export View Table Configurator Ext                                                                                                    | ras Window ?                                                                     |             |            |               |            |                 |             |  |  |  |  |
| 📑 🛲 🛒 🚦 🤌 🌺 😒                                                                                                    | BIN (≡) 🏠                                                                        | ? 🐺 🔳       | = 🖪 🎐      | `₩ <b>™</b> » | () · (     | Transfer to CAD | <b>▼</b> >> |  |  |  |  |
| Search and Part Selection R Part view                                                                                                    | Search and Part Selection 🔊 Part view 💼 2D derivation 🥜 Connection 🍇 User portal |             |            |               |            |                 |             |  |  |  |  |
| S Project selection                                                                                                    |                                                                                  |             |            |               |            |                 |             |  |  |  |  |
| Search in 🧐 all catalogs 🔹 🔽 for 🚍 parts and part families 💽 🕜 Help                                                                                                    |                                                                                  |             |            |               |            |                 |             |  |  |  |  |
| Image: State Catalogs       Image: State Catalogs         Image: State Catalogs       Image: State Catalogs                                                                                                    |                                                                                  |             |            |               |            |                 |             |  |  |  |  |
| Star Custom selection                                                                                                    |                                                                                  | <u>.</u> .( | 0.         | 100%          | > 50 Res   | ults            |             |  |  |  |  |
| 📽 Catalogs 🕘 Classes 🄺 Favorites                                                                                                    | s 🗾 History                                                                      | 🚺 Analyses  | CloudNa    | vigator       |            |                 |             |  |  |  |  |
| Catalogs + Industry Standards -                                                                                                    |                                                                                  |             |            |               |            |                 |             |  |  |  |  |
| Filter: Manufacturer                                                                                                    |                                                                                  |             |            |               |            |                 | • 8==       |  |  |  |  |
| Catalogs     A     Original Content of Content of | <b>E</b>                                                                         | G           | ANSI       |               |            |                 |             |  |  |  |  |
| BS                                                                                                    | Catalogs                                                                         |             | ANSI       | BS            | CSN / STN  | DIN             |             |  |  |  |  |
| CSN / STN                                                                                                    |                                                                                  |             | 13.03.2013 | 03.04.2013    | 03.04.2013 | 03.04.2013      | E           |  |  |  |  |
| EN                                                                                                    |                                                                                  |             |            |               |            |                 |             |  |  |  |  |
| GOST                                                                                                    | EN                                                                               | GOST        | 15         | ISO           | JB/T       | KS              |             |  |  |  |  |
| ▶                                                                                                    | EN                                                                               | GOST        | IS         | ISO           | JB/T       | KS              |             |  |  |  |  |

• In all catalogs

When you search over "all", then the search possibly lasts a little bit longer (if many catalogs are installed).

- In all classifications
- In all native catalogs
- In all catalogs classifications
- In Current selection

Select one of the tabbed pages **Catalogs**, **Classes Favorites** or **History** and there select the directory (subdirectory) to be searched. **Multiple selection** with Ctrl key.

### 2.1.1.3. Search for Parts | Part families and Parts

Do you want to search for parts or parts and part families?

| Search in 🞯 all catalogs                                               |                                                    |         | <b>→</b> for  | 😑 parts and                         | part families                         |             | 🕜 Help 👔      |
|------------------------------------------------------------------------|----------------------------------------------------|---------|---------------|-------------------------------------|---------------------------------------|-------------|---------------|
| <ul> <li>ABC Full-text search</li> <li>Add search function:</li> </ul> | hexagon bolt D = 30<br>A=3 <u>Variables search</u> | L = 100 | earch (3D) हि | parts<br>parts and<br>Sketch searce | l part families<br>h (2D) 🔇 Color sea | arch 🛄 I To | pology search |
| Start search                                                           | ud Navigator                                       |         | <b>@</b> .    |                                     | 100%                                  | 1           | > 50 Resu     |
| Catalogs @ Classes                                                     | 🚖 Favorites                                        | History | 🚺 Analy       | /ses 🧦                              | CloudNavigator                        | 🔍 Se        | arch results  |

In the **search results** for each of these settings you can choose between the **Symbols** is or the **Details** mode and switch between these two modes anytime.

In the following the differences are explained:

• Show parts  $\equiv$ :

<sup>&</sup>quot;Search for": List field opened

In the case of **Full-text search** this option makes sense, when **specific table variables** are used or the search is combined with a **Variables search** and thus the search delivers specific characteristics.

#### Example 1: Full-text search with term plus table variables

Hexagon bolt D=10 L=50

You can find detailed information on syntax or the various insert options under Section 2.1.1.4.2, "Full-text search ".

Example 2: Full-text search combined with Variables search

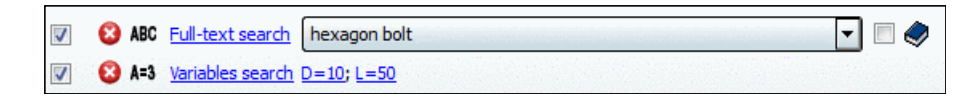

#### Note

When a full-text search without specification of parameters is performed and large tables are searched, use of this option makes no sense.

• Search results in **Symbols** mode

All results are marked with the **parts** symbol  $\equiv$ . In the **symbols** list field you can determine the preview size.

| <b>1</b> 8 🖪 |                                |                |                       |            |         |                                        |
|--------------|--------------------------------|----------------|-----------------------|------------|---------|----------------------------------------|
| <b>B B</b>   | <b>S</b>                       | <b>B</b>       | = <b>9</b>            | = <b>0</b> | <b></b> | <ul> <li>Very large symbols</li> </ul> |
| 1            | 1                              |                |                       |            |         | - Big symbols                          |
| JIS B 1180   | JIS B 1180 JIS B 1180 EN 1662  |                | DIN 601 DIN 6921      |            | ISO 41  | - Middle sized symbols                 |
| 12.12.2012   | mm mm<br>12.12.2012 12.12.2012 |                | 24.09.2012 24.09.2012 |            | 24.09.2 |                                        |
|              |                                | <b>=0 *</b> ** |                       |            |         | >- Small symbols                       |
|              |                                |                |                       |            |         |                                        |
| JIS B 1180   | JIS B 1180                     | JIS B 1180     | JIS B 1180            | JIS B 1180 | DIN 558 |                                        |

When **double-clicking** on a part you reach the <u>Part view</u>.

• The filter symbol signalizes that the table is restricted.

|    | Hexagon bolt ISO 15071 M10x50-F |                   |                 |                 |                                  |                 |                          |                            |               |  |
|----|---------------------------------|-------------------|-----------------|-----------------|----------------------------------|-----------------|--------------------------|----------------------------|---------------|--|
| Та | ible List                       |                   |                 |                 |                                  |                 |                          |                            |               |  |
|    |                                 | IDNR<br>Ident num | D<br>Nominal th | P<br>Pitch of b | * DIN962THREAD<br>DIN 962 thread | L<br>Nominal le | * <b>KF</b><br>Head form | * <b>SF</b><br>Shank form  | * [<br>Flange |  |
|    | 1 M10x                          | 50-F              | 10.000          | 1.500           | Right-hand thread                | 50.000          | Form F                   | Full shank (standard type) |               |  |

Part view in "Table" mode

• Only those characteristics are displayed, which exactly meet the search condition. Example:

Hexagon bolt D=10 L=50

• When you want to see all lines, then click on the filter icon.

Among others the following **context menu commands** can be performed at each characteristic:

- Open it in the part view
- Directly transfer it to the CAD system
- Transfer it into the part comparison

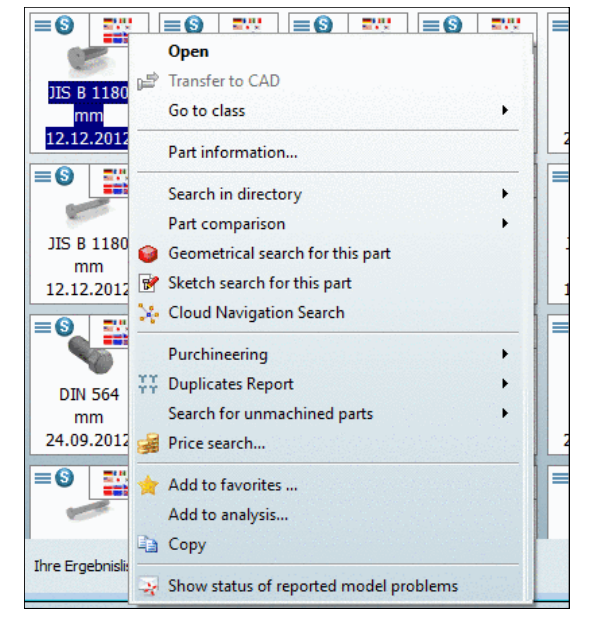

Search result in E Details mode

All results are listed and marked with the **parts** symbol  $\equiv$ .

You can recognize the characteristic in the **Summary** column. The single parameters of the search term are highlighted in yellow.

When you move the mouse over a line, the respective buttons are displayed, so that you can reach the <u>Part view</u> or the <u>Part comparison</u> or export the respective part into your CAD system.

| <b>1</b> 8 🖪 |                    |                                                   |                                                                                                    |
|--------------|--------------------|---------------------------------------------------|----------------------------------------------------------------------------------------------------|
|              | Preview Catalog Pr | rojekt                                            | Summary                                                                                                    |
| 1            | - Industry         | ISO 15071                                         | Hexagon bolt ISO 15071 M10x50-F                                                                                                    |
| Ð            |                    | Hexagon bolts with<br>flange, small series<br>Imm | D = 10 mm   P = 1.5 mm   DIN962THREAD = Right-hand thread   L = 50 m<br>  DIN962OPT2 = -   DIN962OPT3 = -   B = 26 mm   BX1 = 26 mm   BX2 =                                                                            |
| 2            | - Industry         | ISO 4162                                          | Hexagon bolt ISO 4162 M10x50-F                                                                                                    |
| ≡0           |                    | Hexagon bolts with<br>flange, small series<br>mm  | D = 10 mm   D3 = 8.16 mm   P = 1.5 mm   DIN962THREAD = Right-hand t<br>≡ type) mm   DIN962OPT1 = -   DIN962OPT2 = -   DIN962OPT3 = -   B = 2<br>LG = 24 mm   K = 9.7 mm   K1 = 4.3 mm   E = 14.08 mm   C = 1.5 mm   DC |
| 3            | - Industry         | ISO 4018                                          | Hexagon bolt ISO 4018 M10×50                                                                                                    |
| ≡⊚           |                    | Hexagon bolts with thread to the head             | = D = 10   D3 = 8.16 mm   P = 1.5 mm   DIN962THREAD = Right-hand threa<br>= -   B = 45.5 mm   A = 4.5   K = 6.4   R = 0.4   S = 16                                                                                     |

Among others the following **context menu commands** can be performed at each characteristic:

- Open it in the part view
- Directly transfer it to the CAD system
- Transfer it into the part comparison

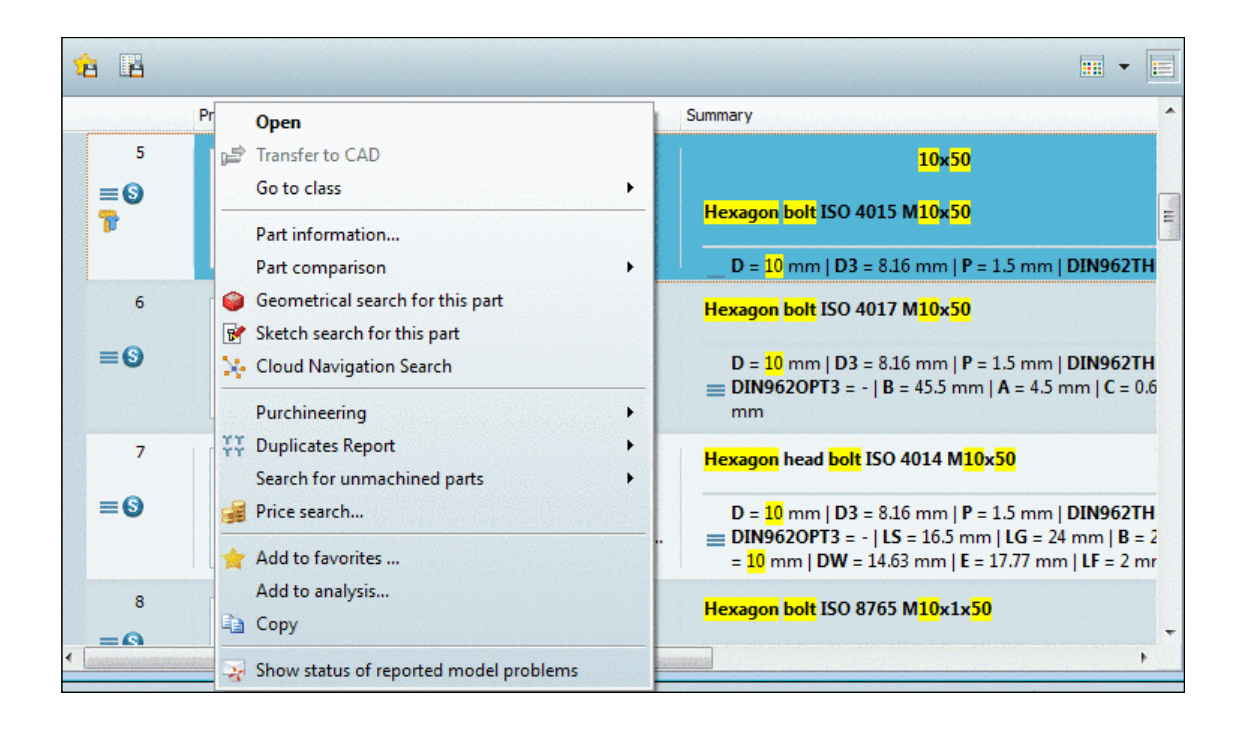

### Show parts and part families 🖃: Result in 💷 Symbols mode

Select this mode, when you do not want to find a specific characteristic in the first step, but just want to find adequate part families.

The found parts are displayed with preview image and name. In the **Symbols** list field you can determine the preview size.

| 18           |              |      |                                                                |   |           |            |              |         |                  |
|--------------|--------------|------|----------------------------------------------------------------|---|-----------|------------|--------------|---------|------------------|
| ତତ୍ 🎬        | ୢୖୄ          |      | Open                                                           |   |           | ©©         | <b>\$</b>    | - Very  | large symbols    |
|              |              | 5.53 | Versions                                                       | • | 0         |            |              | - Big s | ymbols           |
| ISO 4162     | ISO          |      | Go to class                                                    | • | +015<br>m | ISO 4017   | ISC          | - Midd  | le sized symbols |
| 13.03.2013   | 13.03        |      | Part information                                               |   | 2013      | 03.04.2013 | 03.(         | Caral   | l aunitada       |
| \$ <b>\$</b> | \$ <b>\$</b> | :    | Search in directory                                            | + |           | ©©         | 00           | - Smail | symbols          |
|              |              |      | Part comparison                                                | • | K.        |            |              | S [     |                  |
| ISO 8765     | ISO          | 0    | Geometrical search for this part                               |   | 1026      | ISO 4027   | ISO          | 4028    |                  |
| mm           | n            | 1    | Sketch search for this part                                    |   | m         | mm         | r            | nm      |                  |
| 03.04.2013   | 03.04        | X    | Cloud Navigation Search                                        |   | 2013      | 03.04.2013 | 03.0         | 4.2013  |                  |
|              | ୖୢ           | II   | Purchineering<br>Duplicates Report                             | + |           | ©          | \$ <b>\$</b> |         |                  |
| ISO 7380-2   | ISO          |      | Search for unmachined parts                                    | • | 479 C     | ISO 1479 F | ISO          | 7380-1  |                  |
| mm           | n            | -    | Price search                                                   |   | m         | mm         | r            | nm      |                  |
| 13.03.2013   | 03.04        | 38   | Price search                                                   |   | .2013     | 03.04.2013 | 03.0         | 4.2013  |                  |
|              | 8.6          | *    | Add to favorites                                               |   |           |            |              |         |                  |
|              | 1            |      | Add to analysis                                                |   |           |            |              |         |                  |
|              | 9            |      | Сору                                                           |   |           |            |              |         |                  |
| ISO 4029     | ISO 10       |      |                                                                |   |           |            |              |         |                  |
| mm           | n            | 1    | Generate image data/preview images                             |   |           |            |              |         |                  |
| 03.04.2013   | 13.03        |      | Edit with PARTproject                                          |   | 1.1.1.    |            |              |         |                  |
|              |              |      | Show status of reported model problems<br>Report model problem |   |           |            |              |         |                  |

Search results in "Symbols" mode

The **selection** of a concrete **characteristic** then happens in the **Part view** or in the **Part comparison**.

- Via double-click on a part or via context menu command Open you can reach the Part view.
- Via context menu commands under **Part comparison** the respective dialog box opens, meaning you can transfer parts into the part comparison.

## Show parts and part families 🖃: Result in the 📰 Details mode

In this mode you can access both the part family and the contained characteristics. First the result list is displayed compactly only with part families. However when you click on the button at a result part, below the found characteristics are displayed. These are marked with the respective icon =.

| ê |     |                   |                                          |                                                                                                    |  |  |  |
|---|-----|-------------------|------------------------------------------|----------------------------------------------------------------------------------------------------|--|--|--|
|   |     | Preview Catalog I | Projekt                                  | Summary                                                                                                    |  |  |  |
|   | 1   | - Industry        | ISO 4018                                 | No summary is available for projects 🌈 式 📆 🐻                                                                          |  |  |  |
| 0 | ଢତ  |                   | Hexagon bolts with<br>thread to the head | Expand the project to see lines                                                                                       |  |  |  |
|   |     |                   | <u>m</u> mm                              |                                                                                                    |  |  |  |
|   | 1.1 | - Industry        | ISO 4018                                 | Hexagon bolt ISO 4018 M20x130                                                                                         |  |  |  |
|   | ≣᠑  |                   | Hexagon bolts with<br>thread to the head | D = 20 D3 = 16.933 mm   P = 2.5 mm   DIN962THREAD =<br>DIN962OPT3 = -   B = 122.5 mm   A = 7.5   K = 12.5   R = 0     |  |  |  |
|   |     |                   | mm                                       |                                                                                                    |  |  |  |
|   | 1.2 | - Industry        | ISO 4018                                 | Hexagon bolt ISO 4018 M20x120                                                                                         |  |  |  |
|   | ≣€  |                   | Hexagon bolts with<br>thread to the head | ■ D = 20   D3 = 16.933 mm   P = 2.5 mm   DIN962THREAD =<br>DIN962OPT3 = -   B = 112.5 mm   A = 7.5   K = 12.5   R = ( |  |  |  |

Below the part family the found characteristics are displayed.

You can recognize the exact characteristic in the **Summary** column. In the result list the single parameters of the search term are highlighted with yellow.

When you move the mouse over a line the buttons for actions are displayed. Clicking on the respective button you can reach the <u>Part view</u> or the <u>Part comparison</u> or can export the respective characteristic into your CAD system.

In each line various context menu commands are available. Compare figure above.

### Note

When you open PARTdataManager always the last setting is active.

### 2.1.1.4. Search methods

#### 2.1.1.4.1. Select / combine search methods

You can use only one certain search method or combine them.<sup>23</sup>

The **Full-text search** is opened and activated at program start by default. Just enter a search term and click on **Start search**.

<sup>&</sup>lt;sup>2</sup>only Sketch search (2D) and Geometric search (3D) cannot be combined

<sup>&</sup>lt;sup>3</sup> Full-text search and Variables search are always available. The other search methods require the license "CNS200x\*PSADDONS\*COMPLEXSEARCH".

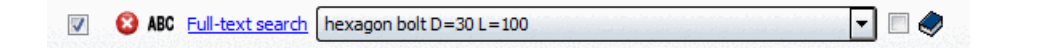

### Search methods

The following search methods are available:

- Full-text search
- <u>Variables search</u>
- <u>Geometric search (3D)</u>
- <u>Sketch search (2D)</u>
- <u>Color search</u>
- <u>Topology search</u>

#### How you can add a search method?

Click on the desired **search method link** or on **G** Add search function and then on the respective context menu command.

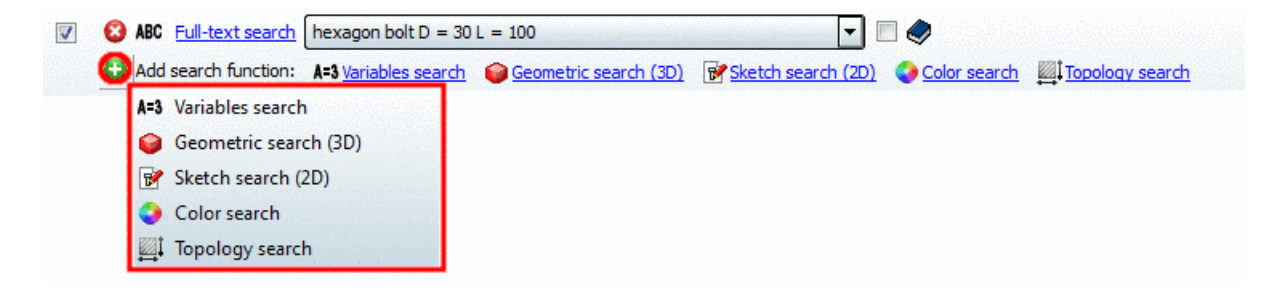

-> The respective dialog box opens.

After you have done the settings in the dialog box the search method is displayed with the specific, set parameters, so that you can always keep in view the settings.

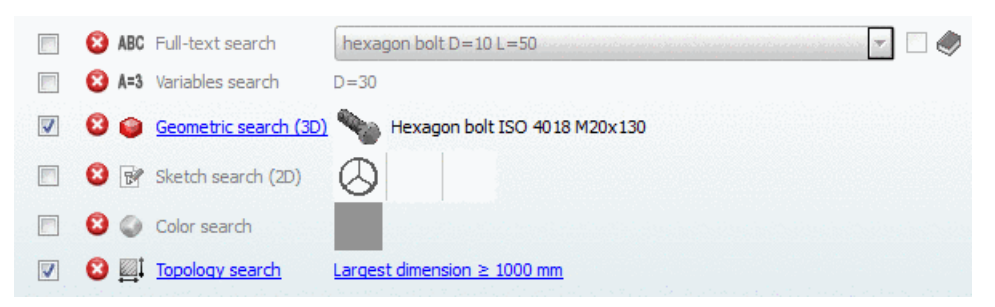

In this exemplary figure all search methods have been already used and thus are listed. The geometric search and the topology search are activated and will be used for the next search run.

#### How to remove a search method from the list?

Click on the "remove" icon 3.

#### How to deactivate a search method for the next search run?

Clear the checkbox .

#### Manual search of directories

Alternatively you can manually search the directories.

Select the **Catalogs** or **Classes** tabbed page for example and search the respective directory structure for the desired part.

| 😴 Catalogs @ Classes 🤺 Favorites 🧮 Histo | 😨 Catalogs 🖉 Classes 🙀 Favorites 🛄 Histo |  |  |  |  |
|------------------------------------------|------------------------------------------|--|--|--|--|
| Catalogs                                 | Classifications                          |  |  |  |  |
| Filter: Manufacturer                     | Classifications                          |  |  |  |  |
|                                          | By Alphabet                              |  |  |  |  |
| - Industry Standards -                   | a 🔛 By Categories                        |  |  |  |  |
|                                          | Assembling Equipment     Automation      |  |  |  |  |
| AISC Steel Section (US)                  |                                          |  |  |  |  |
| inch                                     | arr Products (A - Z)                     |  |  |  |  |
| a r → mm                                 |                                          |  |  |  |  |
| Jubehör                                  | a a a A b A b A b A b A b A b A b A b A  |  |  |  |  |
| Schrauben                                |                                          |  |  |  |  |
| Head Cap Screws                          | ABMF                                     |  |  |  |  |
| ANSI B18.3.1M SHCS ] - Hexagon           |                                          |  |  |  |  |
| ANST B18.3.1M SHCS S - Spline S          | A BMW                                    |  |  |  |  |

You can find detailed information on the single tabbed pages under Section 2.1.1.4.4, " Part selection via index tree ".

### 2.1.1.4.2. Full-text search

### Note

In this chapter you can find detailed information concerning **Full-text search**. This is opened and activated at program start.

You can find information concerning setting options such as "Search for parts and part families" or "Search using Custom selection..., etc. under <u>Search and part selection at a glance</u>. Click on this link.

| S Project selection                                                                                          |                                |             |                     |                                        |                        |  |  |  |  |
|----------------------------------------------------------------------------------------------------|--------------------------------|-------------|---------------------|----------------------------------------|------------------------|--|--|--|--|
| Search in 🥩 all catalogs                                                                                     |                                |             | for = p             | arts and part families                 | Help                   |  |  |  |  |
| 🕼 😢 ABC Full-text search (Keyword(s) for full text search 💽 🗐 🥏                                              |                                |             |                     |                                        |                        |  |  |  |  |
| Add search function                                                                                          | n: A=3 <u>Variables search</u> | Geometric s | earch (3D) 🛛 😿 Sket | <u>ch search (2D)</u> 🔇 <u>Color s</u> | earch ITopology search |  |  |  |  |
| Q Start search     Start Cloud Navigator       Image: Start Cloud Navigator     Image: Start Cloud Navigator |                                |             |                     |                                        |                        |  |  |  |  |
| Catalogs @ Classe                                                                                            | s 🛉 🚖 Favorites                | History     | 🚺 Analyses          | CloudNavigator                         | Search results         |  |  |  |  |
| Catalogs                                                                                                    |                                |             |                     |                                        |                        |  |  |  |  |
| Filter: Manufacturer                                                                                         | ×                              |             |                     |                                        |                        |  |  |  |  |
| Catalogs                                                                                                    | s -                            | <b>()</b>   | ACME                | C AMP()                                |                        |  |  |  |  |

#### 2.1.1.4.2.1. Full-text search options - Syntax

#### • Term query

A term query is the actual basis for all queries.

• One term:

Bolt

The term "Bolt" can occur anywhere, also as substring. Some examples: Through boring for **bolts** Stop **bolts Bolts** with flange

#### Note

A **precise spelling is important**. With scrambled letters (*blot*) or empty spaces (*b o l t*) you won't get any results.

#### • Singular - Plural

Singular and plural terms lead to the same results.

#### Several terms:

Each term has to exist anywhere in the project. The **sequence** is **irrelevant**.

Bolt with shank Hexagon bolt M10x50

#### Note

"M10x50" is not yet a variable search in the real sense (on this see under Section 2.1.1.4.3, " Variables search "), but is contained as text in the table. So empty spaces between the single parameters make a difference. A query with "M 10 x 50" is not successful.

#### Differentiation of character types

#### Inserting

ABC1234DEF

or

ABC-1234-DEF

ABC 1234 DEF

is also found.4

#### Leading zeros in part numbers

Inserting

9876

00009876

is also found.

#### Term query with NOT operator

A NOT operator can be used in order to exclude certain terms from the results. Different spelling can be used for this method.

Bolt NOT reduced shank Bolt !reduced shank

A hit "bolt with shank" for example can be filtered in this way.

Bolt flush mounted NOT not Bolt flush mounted !not

<sup>&</sup>lt;sup>4</sup>Other special characters are handled in the same way.

A hit "bolt not flush mounted" for example can be filtered in this way.

#### Note

Between exclamation mark (!) and the term to exclude there may not be an empty space.

#### Term query with OR operator

With the OR operator the search can be expanded to several terms. At least one of the terms has to apply.

Hexagon bolt OR Head cap bolt

#### Term query with AND Operator (Default!)

All terms connected by the AND operator have to be part of the result. This kind of query leads to the same result when no operator is used.

```
bolt AND shank
bolt shank
16.2 21 90
```

16.2 AND 21 AND 90

Term query with defined sequence (phrase) => "xyz"

Using quotation marks (") you can determine that the contained terms have to occur in the given sequence.

#### Examples:

Term without quotation marks:

Hexagon head bolts with shank

This search both leads to exact hits and hits such as "Hexagon flange bolts with reduced shank".

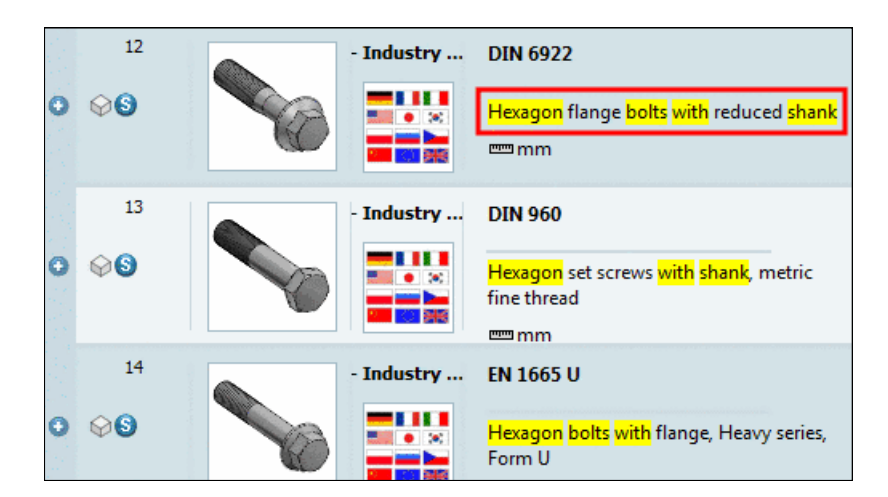

Term with quotation marks:

"Hexagon head bolts with shank"

This search leads only to exact hits such as "Hexagon head bolts with shank", because the terms have to be directly behind one another.

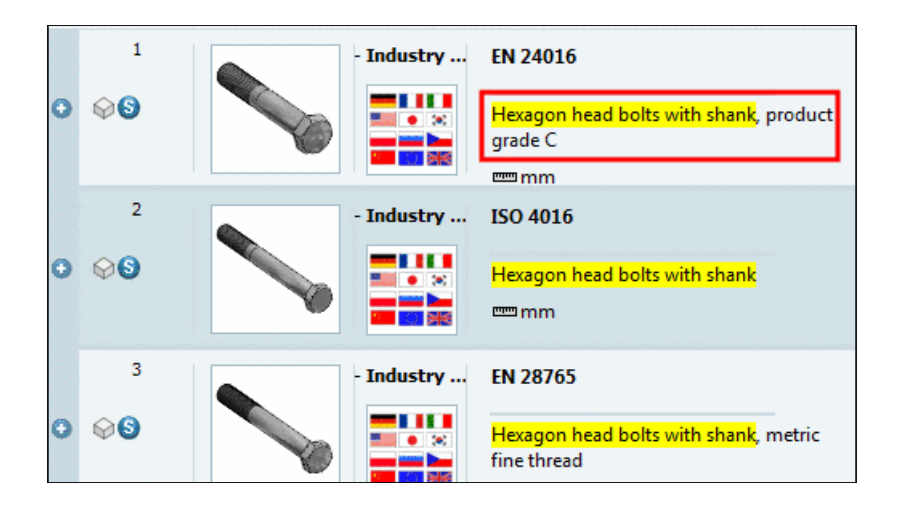

# Note Using the plural form "Hexagon head bolts with shank" leads to the same hits than using the singular form. "Hexagon head bolt with shank"

A "query with phrase" is automatically generated when a term contains special characters or terms which are composed by characters and numbers.

AB1-455-PDA => "AB 1 455 PDA"

#### Prefix query (Term query with a wildcard at the end) => \*

Note: The wildcard sign may only occur at the end of a term or a number!

Note: Adding a wildcard to a term affects the performance (negative)!

Note: Normally the wildcard search is not needed.

Bolt\*

#### Wildcard query - Terms with a placeholder - ?

The **placeholder** '?' can **only be used for order numbers**. ? is for any single sign instead of the placeholder. Using several placeholders in a row at any position is possible.

ABC-5?6

• Wildcard query for a whole directory

See Section 2.1.1.4.2.1.1, "Wildcard query for a whole directory ".

Syntax for table variables

Full-text search and Variables search can be combined in the input field. With numbers **mm** supposed.

Connect the variable name with certain values by using mathematical operators.

• Variable name with concrete value

Hexagon bolt L1 = 400

• In order to search for several variables, use mathematical operators.

### Note

Upper or lower case makes no difference for the search term.

Operators such as AND, NOT, OR have to be upper case.

Hexagon bolt L > 150 AND D = 20 Hexagon bolt L = 150 OR D = 20

• Not only (=) can be used, but all established operators such as (=, <, <=, >, >=).

```
Hexagon bolt L >= 120 AND L < 160 AND D = 22
```

• Use brackets

Example 1:

Hexagon bolts shall be found, either with the characteristic M10x50 or M10x60.

Search term:

Hexagon bolt (M10x50 OR M10x60)

Example 2:

Bolts with material St37 or St70 shall be found.

Search term:

Bolt (st37 OR st70)

### 2.1.1.4.2.1.1. Wildcard query for a whole directory

Performing a wildcard search (\*) in the **Full-text search** input field all projects of the directory set under **Search in** are outputted.

This can be interesting for a **Cloud Map Search** or also the **export of the search result** of a whole directory.

Cloud Map Search:
| PARTdataManager 9.08 - PARTsolutions by CADENAS - NOT FOR RESA                                                                    | LE - C:\data\23   |
|----------------------------------------------------------------------------------------------------|-------------------|
| File Export ERP View Table Configurator Extras Window ?                                                                           |                   |
| 📑 📰 📰 🗧 🔇 🧶 🥗 🏊 😪 (=) 🖈 ? 🖂 🔳 📼 💽 🦫 🌌 🚠                                                                                           | * 9.              |
| 👔 Search and Part Selection 🔍 Part view 🗊 2D derivation 🥜 Connection 👋 User portal 👔 👔                                            |                   |
| Service selection                                                                                                    |                   |
| Search in Current directory (Grips)                                                                                               | •                 |
| ✓ 🔇 ABC Full-text search * 🗆 🖉                                                                                                    |                   |
| 🚱 Add search function: A=3 <u>Variables search</u> 🤪 <u>Geometric search (3D)</u> 📝 <u>Sketch search (2D)</u> 😵 <u>Color sear</u> | ch 💭 Topology sea |
| 🔍 Start search 💥 Start Cloud Navigator 🔝 Cloud Map                                                                                | 100%              |
| 😪 Catalogs @ Classes 👷 Favorites 🧮 History 🚺 Analyses 🧏 CloudNavigator                                                            | Search resul      |
| Filter: 🥩 All catalogs 🔹 🙀 👔 Generate search filter assistant                                                                     | Pictu             |
| $  \  \  \  \  \  \  \  \  \  \  \  \  \ $                                                                                        |                   |

Example: All handles of the set directory are displayed in the Cloud Map.

#### Save search results in a file 📴

Click on the button I.

| 8                                                                                                    | PARTdataManager 9.08 - PARTsolutions by CADENAS -                                                                                                    |
|----------------------------------------------------------------------------------------------------|----------------------------------------------------------------------------------------------------|
| File Export ERP View Table Configurator Extras Wind                                                                                                    | low ?                                                                                                    |
| 📰 📰 🐨 📓 🧳 🍪 🔽 😒 💷 (=) 😭                                                                                                    | ? 🖂 🔳 📼 💽 🎐 🌴 🛧 🌾 🌍 🗸                                                                                                    |
| Search and Part Selection Rent view 2D derivation                                                                                                    | Connection 👋 User portal                                                                                                    |
| Service Selection                                                                                                    |                                                                                                    |
| Search in Current directory (Grips)                                                                                                    | ▼ for = parts and part families ▼                                                                                                    |
| ABC Full-text search *                                                                                                    | × 🔻 🗠                                                                                                    |
| Add search function: A=3 <u>Variables search</u> Geometric                                                                                                    | search (3D) 📝 Sketch search (2D) 🧔 Color search 🕎 Topology search                                                                                                    |
| 🤇 Start search 🔀 Start Cloud Navigator 💹 Cloud Map                                                                                                    | Search templates                                                                                                    |
| 😂 Catalogs 🛛 @ Classes 🍵 Favorites 🛄 History                                                                                                    | Analyses CloudNavigator Search results                                                                                                    |
| Filter: 🧐 All catalogs 🔹 👘 📳 Gener                                                                                                    | ate search filter assistant                                                                                                    |
| DIN 39 D<br>S Fixed ball knobs<br>28/11/<br>mm                                                                                                    | earch results in a file<br>Revolvable ball kn<br>28/11/<br>mm<br>28/11/<br>mm<br>28/11/<br>mm<br>28/11/<br>mm<br>28/11/<br>mm<br>28/11/<br>mm<br>28/11/<br>mm<br>28/11/<br>mm<br>28/11/<br>mm<br>28/11/<br>mm<br>28/11/<br>mm<br>28/11/<br>mm<br>28/11/<br>mm<br>28/11/<br>mm<br>28/11/<br>28/11/<br>mm<br>28/11/<br>28/11/<br>mm<br>28/11/<br>28/11/<br>28/11/<br>mm<br>28/11/<br>28/11/<br>mm<br>28/11/<br>28/11/<br>2/1<br>2/1                                                                                                    |
| Image: DIN 3135 E         Image: DIN 3135 E           Image: Case handles         Image: Case handles           Image: Case handles         Image: Case handles | DIN 3135 A<br>Case handles<br>28/11/<br>mm<br>Case handles<br>28/11/<br>mm<br>Case handle<br>28/11/<br>mm<br>Case handle<br>Case handle<br>Ca |
| DIN 99 M<br>Ball handle<br>28/11/<br>mm DIN 99 N<br>Ball handle<br>28/11/<br>mm DIN 99 N<br>Ball handle<br>S Ball handle                                                                                                    | DIN 99 P<br>Ball handle<br>28/11/<br>mm DIN 99 R<br>Ball handle<br>28/11/<br>mm DIN 6337 K<br>Orb handles<br>28/11/<br>mm DIN 6337 K<br>DIN 6337 K<br>DIN 645 K<br>DIN 645 K<br>D                                                                                                    |

The respective dialog box opens. Here you can specify the columns to be exported. You can save all search results or only the selected ones.

| Save :                       | search results in a file             | ?  | ×      |
|------------------------------|--------------------------------------|----|--------|
| File path: C:                | \Users\jflotho\Documents\results.csv |    | ]      |
| Separator: ,                 | <b>~</b>                             |    |        |
| Sign of text identification: | -                                    |    |        |
| Only save the selected sea   | arch results                         |    |        |
| Column                       |                                      |    | ^      |
| Catalog                      |                                      |    |        |
| ✓ Name                       |                                      |    |        |
| Description                  |                                      |    |        |
| ✓ Unit                       |                                      |    |        |
| ✓ Date                       |                                      |    |        |
| End date                     |                                      |    |        |
| Folder                       |                                      |    |        |
|                              |                                      |    |        |
| Version                      |                                      |    |        |
| Description                  |                                      |    |        |
|                              |                                      |    |        |
| Posult position              |                                      |    | ~      |
|                              |                                      | ок | Cancel |

#### 2.1.1.4.2.2. What is searched?

The following data are part of the index. Thus, for those it can be searched in all languages:

- Project
  - Path
  - NT
  - NN
  - Date
  - Catalog name
- Table (+ERP)
  - NB
  - Fixed numerical values
  - Fixed textual values
  - Order number (defined by CNSORDERNO)
  - Value range variables with fixed values (no value range)
- Classifications
  - EClass IDs or class description
  - Class attributes

#### Examples:

 The Project path is displayed on the tabbed page Search results, on project level, in the column Summary.

|       | Catalogs                                                     | @ Classes | 😭 Favorites | History                                                | Analyses  | 🔆 Ge          | oudNavigator     | Search result                         | •                                                |
|-------|--------------------------------------------------------------|-----------|-------------|--------------------------------------------------------|-----------|---------------|------------------|---------------------------------------|--------------------------------------------------|
| Filte | Iter: 🕼 Al catalogs 🔹 😨 😤 📴 Generate search filter assistant |           |             |                                                        |           |               |                  |                                       |                                                  |
|       | Preview Catalog Project Summary                              |           |             |                                                        |           |               |                  |                                       |                                                  |
|       | 1                                                            |           | - Industr   | ANSI B18.3.1 HSHC                                      | S-J Proje | ect path: -   | industry Standa  | ards -/ANSI/inch/ <mark>Bolts</mark>  | and Screws/Head Cap Screws/ANSI B18.3.1 HSHCS-J  |
| •     | <b>•</b> 9                                                   | 6         |             | Hexagon Socket <mark>Hear</mark><br>Cap Screws<br>INCH | d No si   |               |                  |                                       |                                                  |
|       | 2                                                            |           | - Industr   | ANSI B18.5 THB                                         | Proje     | ect path: - I | Industry Standa  | ards -/ANSI/inch/ <mark>Bolts</mark>  | and Screws/Round Haed Bolts/Screws/ANSI B18.5 TH |
| •     | •0                                                           |           |             | T- <mark>Head Bolts</mark><br>miNCH                    | No st     | ummary is     | available for pr | ojects. Expand the proj               | ect to see lines                                 |
|       | 3                                                            |           | - Industr   | ISO 4015                                               | Proje     | ect path: - I | ndustry Standa   | ards -/ISO/ <mark>Bolts</mark> /Hexag | on head screws/ISO 4015                          |
| •     | <b>\$</b>                                                    | No.       |             | Hexagon <mark>head bolts</mark> ,<br>reduced shank     | No si     | ummary is     | available for pr | ojects. Expand the pro                | ect to see lines                                 |

When searching in another language than the set one (in the next figure exemplarily "schraube") you can see, in the popup window, under **Hits** (Treffer) that the hit is based on an accordance in NB (standard name), path and description.

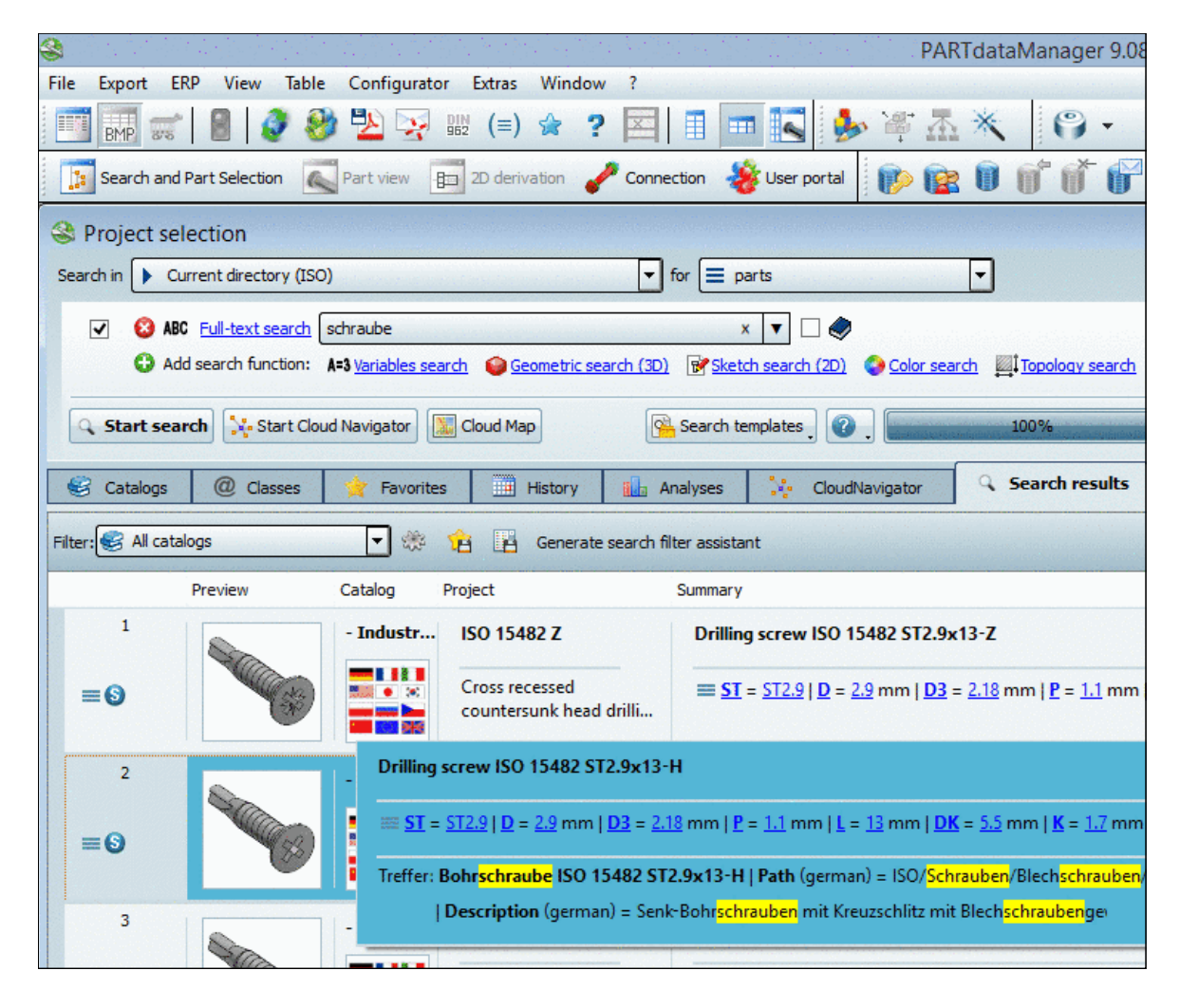

 In the following a search with "head cap bolt ISO" is conducted. The respective terms are marked on the tabbed page Search results: On project level: In Standard number (NN), Standard text (NT) and Project path On line level: In Standard number (NN), Standard text (NT) and Standard name (NB)

|       | Catalogs          | @ Classes 🙀 | Favorites | History Kanalyses                                                                    | CloudNavigator                                                                                                    | Search results                                                                                                    |                                                                                                    |
|-------|-------------------|-------------|-----------|--------------------------------------------------------------------------------------|----------------------------------------------------------------------------------------------------|----------------------------------------------------------------------------------------------------|----------------------------------------------------------------------------------------------------|
| Filte | r: 🚱 All catalogs | I           | - * 🕯     | Generate search filter assist                                                        | ant                                                                                                    |                                                                                                    |                                                                                                    |
|       |                   | Preview     | Catalog   | Project                                                                              | Summary                                                                                                    |                                                                                                    |                                                                                                    |
|       | 1                 |             | - Industr | <mark>ISO</mark> 4762                                                                | Project path: - ind                                                                                                    | ustry Standards -/ <mark>ISO</mark> / <mark>Bo</mark>                                                                                                    | lts/Head cap bolts/ISO 4762                                                                                                    |
| •     | <b>\$</b>         |             |           | Hexagon socket <mark>head cap</mark> scre                                            | No summary is ava                                                                                                    | silable for projects. Expan                                                                                                    | d the project to see lines                                                                                                    |
|       | 1.1               |             | - Industr | <mark>ISO</mark> 4762                                                                | Cylinder <mark>head</mark> scre                                                                                                    | w <mark>ISO</mark> 4762 M20x45                                                                                                    |                                                                                                    |
|       | <b>0</b>          |             |           | Hexagon socket <mark>head cap</mark> scre<br>== mm                                   | ws $\frac{D}{m} = \frac{20}{20} \text{ mm}   \frac{D}{20}$ $\equiv \frac{DIN962OPT3}{S} = \frac{17}{2} \text{ mm}   \frac{1}{2} = \frac{17}{2} \text{ mm}   \frac{1}{2} = \frac{1}{2} \text{ mm}   \frac{1}{2} = \frac{1}{2} \text{ mm}   \frac{1}{2} = \frac{1}{2} \text{ mm}  $ | 8 = <u>16.933</u> mm   <u>P</u> = <u>2.5</u> m<br>- <u>  B</u> = <u>37.5</u> mm   <u>LS</u> = <u>0</u><br>= <u>10</u> mm   <u>V</u> = <u>2</u> mm   <u>DV</u> | nm   <u>DIN962THREAD</u> = <u>Right-hand thread   L</u><br>mm   <u>LG</u> = <u>7.5</u> mm   <u>DK</u> = <u>30</u> mm   <u>DA</u> = <u>22.4</u><br>¥ = <u>28.87</u> mm   <u>W</u> = <u>8.6</u> mm |
|       | 2                 |             | - Industr | <mark>ISO</mark> 10644 S2                                                            | Project path: - Ind                                                                                                    | ustry Standards -/ <mark>ISO</mark> / <mark>Bo</mark>                                                                                                    | I <mark>lts</mark> /Screw and washer assembly/ <mark>ISO</mark> 10644 S2                                                                                                    |
| 0     | <b>%</b> 0        | Ø           |           | Screws and washer assemblies<br>with plain washers. <mark>Head cap l</mark><br>== mm | No summary is ava                                                                                                    | ilable for projects. Expan                                                                                                    | d the project to see lines                                                                                                    |
| 12.1  | 3                 |             | - Industr | ISO 10644 S4                                                                         | Project path: - Ind                                                                                                    | ustry Standards -/ISO/Bo                                                                                                    | Its/Screw and washer assembly/ISO 10644 S4                                                                                                    |

• Hits based on table values are marked in yellow on the tabbed page **Search results** as well. In the following example a search for "hexagon bolt D=10 L=50" has been performed.

| 8                                                             | Catalogs          | @ Classes | 🚖 Favorites   | History                                           | Analyses                     | N. | CloudNavigator                                                                                                    | Search results                                                                                     |                                                                       |  |  |
|---------------------------------------------------------------|-------------------|-----------|---------------|---------------------------------------------------|------------------------------|----|----------------------------------------------------------------------------------------------------|----------------------------------------------------------------------------------------------------|-----------------------------------------------------------------------|--|--|
| Filter: 🍪 All catalogs 🔹 😧 🎼 Generate search filter assistant |                   |           |               |                                                   |                              |    |                                                                                                    |                                                                                                    |                                                                       |  |  |
|                                                               |                   | Preview   | Catalog Proje | ect                                               |                              | S  | ummary                                                                                                    |                                                                                                    |                                                                       |  |  |
| <br>•                                                         | 1<br>©©           |           | - Ind D       | IN 601<br><mark>exagon</mark> bolts, withe<br>⊐mm | out <mark>hexagon</mark> nut |    | Project path: - Industry Standards -/DIN/Bolts/Hexagon head scre<br>No summary is available for projects. Expand the project to see lines |                                                                                                    |                                                                       |  |  |
|                                                               | 1.1<br>≡ <b>⊙</b> |           | - Ind D       | IN 601<br>exagon bolts, withe<br>⊐mm              | out <mark>hexagon</mark> nut |    | $\frac{\text{Hexagon bolt DIN}}{\text{mm}   \underline{D} ^2} = \frac{10}{\text{hand thread}   \underline{L} ^2}$                         | 601 M10x50<br>e = <u>8.16</u> mm   <u>P</u> = <u>1.5</u> mn<br>= <u>20</u> mm   <u>DIN962OPT</u> 1 | n   <u>DIN962THREAD</u> = <u>Right</u><br>= <u>_   DIN962OPT2</u> = _ |  |  |

• In the following example a search with a class-name is performed.

Fillister head screw

#### Note

Hits from class-names are marked in yellow in the **Part information**.

You can call up the **Part information** both on project level and on line level with the samenamed command in the context menu. If you are within the **Section** Part view, you can call up the part information via ? menu -> Part information.

|                                | Part information ×                                                              | 8                              | Part information                                                               |
|--------------------------------|---------------------------------------------------------------------------------|--------------------------------|--------------------------------------------------------------------------------|
| juage:                         | English                                                                         | Language:                      | English                                                                        |
| Par                            | t information                                                                   | Pa                             | rt information                                                                 |
| Project type:                  | 3D project                                                                      | Project type:                  | 3D project                                                                     |
| Standard number:               | ANSI B18.3.1 HSHCS-J                                                            | Standard number:               | ANSI B18.3.1 HSHCS-J                                                           |
| description:                   | Hexagon Socket Head Cap Screws                                                  | description:                   | Hexagon Socket Head Cap Screws                                                 |
| Author:                        | Cadenas Solutions GmbH                                                          | Author:                        | Cadenas Solutions GmbH                                                         |
| Company:                       | CATALOGSADDITIONAL*NORM9                                                        | Company:                       | CATALOGSADDITIONAL*NORM9                                                       |
| Last changed:                  | 23.10.2013 11:04:18                                                             | Last changed:                  | 23.10.2013 11:04:18                                                            |
| License key:                   | CNS2009*CATALOGSADDITIONAL*NORM9                                                | License key:                   | CNS2009*CATALOGSADDITIONAL*NORM9                                               |
| Unit:                          | INCH                                                                            | Unit:                          | INCH                                                                           |
| Path:                          | C:\data\23d-libs\norm\ansi\inch\bolts\head_cap<br>bolts\ansi_b18_3_1_shcs_i.pri | Path:                          | C:\data\23d-libs\norm\ansi\inch\bolts\head o<br>_bolts\ansi b18_3_1_shcs_i.pri |
| Classification eClass          | 5.1                                                                             | Classification eClassification | ss 5.1                                                                         |
| 23-11-01-02 Fillister head sci | ew                                                                              | 23-11-01-02 Fillister head     | screw                                                                          |
|                                |                                                                                 | Key width                      | 1.250                                                                          |
| Classification eClass          | 8.0                                                                             | Height of head                 | 1.750                                                                          |
| 23.11.01.02 Fillister head so  | ew internal drive                                                               | Screw length                   | 3.5                                                                            |
| Entropy of the set of the set  |                                                                                 | Thread diameter                | 1.73975                                                                        |
| Classification PC on           |                                                                                 | Head diameter of screw         | 2.625                                                                          |
| BOLTS COMMON INNERDRI          | VE Screws, inner drive                                                          | Classification eClas           | 26.8.0                                                                         |
| Shape of the head              | Zylinderkopf                                                                    |                                |                                                                                |
| Unit                           | INCH                                                                            | 23-11-01-02 Fillister head     | screw, internal drive                                                          |
| Connection point at boltside.  | IP1 ▼                                                                           | drive size                     | 1.250                                                                          |
|                                |                                                                                 | 4                              | 4 760                                                                          |

Search term marked in yellow

On line level, all class attributes with values are displayed in the "Part information" in addition..

# 2.1.1.4.2.3. Automatic phrase completions

While typing into the field **Full-text search** a list field is automatically opened and proposals are offered which can complete the search term.

| Search in Catalogs                                                                                                    |                                                  |
|----------------------------------------------------------------------------------------------------|--------------------------------------------------|
| Image: Start search         Image: Start search         Image: Start search         Image: Start search         Image: Start search | cd<br>CDC<br>CDN<br>CDVI<br>CDVI<br>CDPX<br>CDSA |
| Catalogs @ Classes                                                                                                    | CD V Standards                                   |

Example: When "cd" is entered several cylinder designations such as "CDN" or "CDVI" are offered for example.

With the tab key you can overtake a selected term from the list, with the return key you can overtake a selected term and a search is directly executed.

The displayed proposals also depend on the selection under Search in.

| Current coloction ( I   | ndustry Standards )                                                        |
|-------------------------|----------------------------------------------------------------------------|
| Current selection (-1   | ndustry Standards -)                                                       |
|                         |                                                                            |
| 🙆 ABC Full-text search  | wall                                                                       |
|                         |                                                                            |
| C) Add search function: | wall                                                                       |
|                         | Current selection (- I     ABC <u>Full-text search</u> Add coards function |

Current selection (- Industry Standards -): When "wall" is entered proposals are displayed.

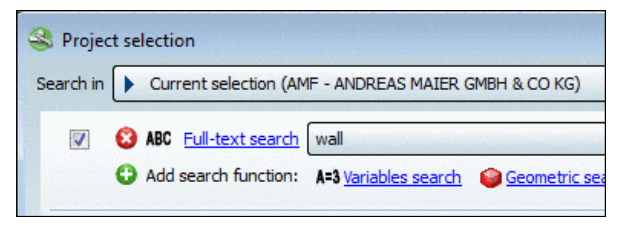

Current selection (AMF) - When "wall" is entered no proposals are displayed. Thereby you receive the information that you won't get any results with this search term.

# Note

The display of proposals does not automatically mean that a combination of terms really leads to hits, but instead that each single term exists.

| earch in 🥩 all catalogs    |                                                                                            |
|----------------------------|--------------------------------------------------------------------------------------------|
| V 🙆 ABC Full-text search   | Hexagon head bolt with n                                                                   |
| G Add search function:     | Hexagon head bolt with NEAU<br>Hexagon head bolt with NEV<br>Hexagon head bolt with ninnle |
| 🔍 Start search 🔀 Start Clo | Hexagon head bolt with node<br>Hexagon head bolt with Non                                  |
| 🕃 Catalogs 🛛 @ Classes     | Hexagon head bolt with nozzle<br>Hexagon head bolt with NPT                                |

# 2.1.1.4.2.4. Full-text search example

The following example shows a complete search with setting search options, result list and starting the part view.

- Limit the search at "Current selection (ISO)" and leave the setting "Search for = parts and part families".
- 2. Enter the following into the input field:

| hexagon bolt L >= 120 AND L < 160 AND D = 20                                                                                                    |
|----------------------------------------------------------------------------------------------------|
|                                                                                                    |
| Se Project selection                                                                                                    |
| Search in 🕨 Current selection (Catalogs)                                                                                                    |
| Image: Second state in the second state in the second s |
| 🗘 Add search function: 🗚 3 Variables search 🧉 Geometric search (3D) 🐨 Sketch search (2D) 🔇 Color search 📖 Topology search                                                                                                    |

# Tip

When you open the list field under **Full-text search**, then you see preceding inputs, which you can simply select with a single-click. So you can possibly save complicated entries.

Should you have removed the full-text search via click on <sup>(2)</sup> from the list of search methods, then simply click on the link ABC Full-text search.

-> The Full-text search dialog box opens and you can perform an entry anew.

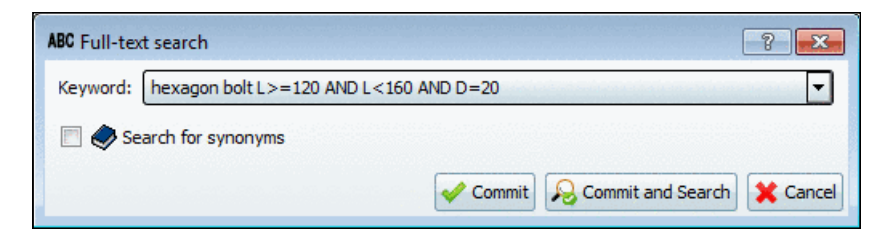

#### 3. Click on <sup>Q</sup> Start search.

-> The search results are listed on the **Search results** tabbed page. When you click on the plus sign <sup>(2)</sup>, then you can see the single parts of the part family below. The following figure shows 4 lines, which exactly meet the search criteria (D equals 20 and L is between 120 and 150).

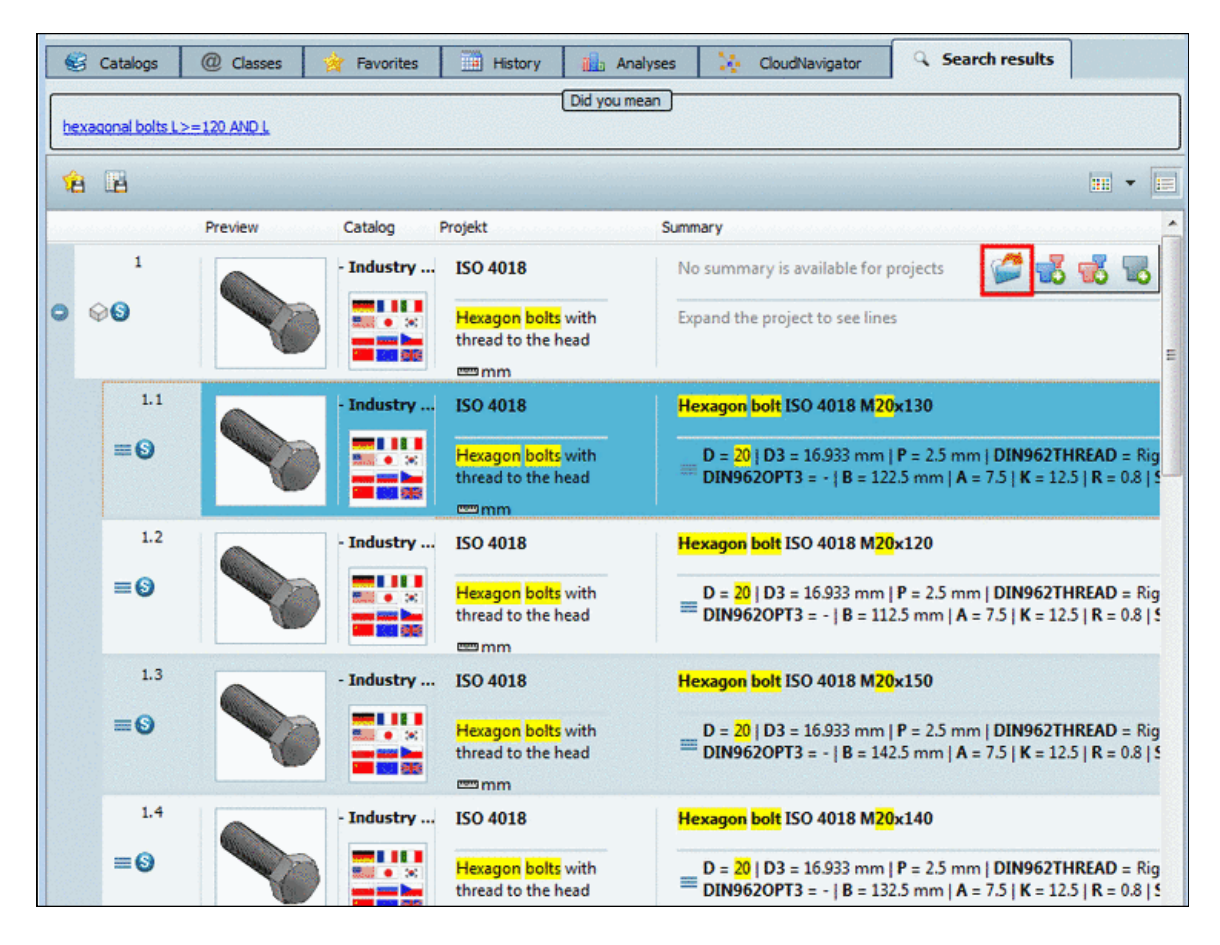

- 4. Click on the icon <sup>𝒜</sup> Open.
  -> The view switches to the <sup>𝔄</sup> Part view.
- 5. Select the **Table** tabbed page.

| 🔴 н   | Hexagon bolt ISO 4018 M20x130 |         |                   |                 |                 |                 |                                  |                 |                        |                    |  |
|-------|-------------------------------|---------|-------------------|-----------------|-----------------|-----------------|----------------------------------|-----------------|------------------------|--------------------|--|
| Table | e Lis                         | st      |                   |                 |                 |                 |                                  |                 |                        |                    |  |
|       | 7                             |         | IDNR<br>Ident num | D<br>Nominal th | D3<br>Thread co | P<br>Thread pit | * DIN962THREAD<br>DIN 962 thread | L<br>Nominal le | * DIN9620PT1<br>Flange | * DIN962OP<br>Hole |  |
|       | 1                             | M20x120 |                   | 20.000          | 16.933          | 2.500           | Right-hand thread                | 120.000         |                        |                    |  |
|       | 2                             | M20x130 |                   | 20.000          | 16.933          | 2.500           | Right-hand thread                | 130.000         | +===                   |                    |  |
|       | 3                             | M20x140 |                   | 20.000          | 16.933          | 2.500           | Right-hand thread                | 140.000         |                        |                    |  |
|       | 4                             | M20x150 |                   | 20.000          | 16.933          | 2.500           | Right-hand thread                | 150.000         |                        |                    |  |

Part view in"Table" mode

Top left at the icon **Search filter on/off** you can recognize, that the characteristics have been filtered. When you want to see all characteristics, click on the icon.

Select the List tabbed page.

|                   | Ident number            |                        | 0          | - |
|-------------------|-------------------------|------------------------|------------|---|
| ✓ D               | Nominal thread diam     | 20.000                 | Õ          |   |
| 🗸 D3              | Thread core diamete     | 16.933                 | 0          |   |
| P P               | Thread pitch [mm]       | 2.500                  | $\bigcirc$ |   |
| *DIN962THREAD     | DIN 962 thread          | Right-hand thread 💌    |            |   |
| 🔁 L               | Nominal length [mm]     | 130.000 🔻              |            |   |
| *DIN962OPT1       | Flange                  | 120.000                | $\bigcirc$ |   |
| *DIN962OPT2       | Hole                    | 140.000                |            |   |
| *DIN962OPT3       | Cone point              | 150.000                |            |   |
| В                 | Thread length [mm]      | 122.500 💌              | 0          |   |
| A 🔽               | Distance from the la    | 7.500                  |            |   |
| К                 | Head height             | 12.500                 | 0          | - |
| <b>1</b>          | Recalculate 3D geom     | etry on/off            |            | 1 |
| 💙 Modifiable valu | e. Change value with cl | ick on the value colum | n.         |   |

Part view in "List" mode

Also here you can recognize at the icon **Search filter on/off** , that the characteristics have been filtered. When you want to see all characteristics, click on the icon.

# 2.1.1.4.3. Variables search

In this chapter at first you can find an <u>example</u> on variable search, afterwards the <u>setting options</u> and <u>functions</u> of the **Variables search** dialog box are explained.

# 2.1.1.4.3.1. Variables search Example 1: Call up from the "Common variables" section

In order to perform a Variables search, proceed as follows:

Limit the search at "Current selection (Bolts)"<sup>5</sup> and leave the setting "Search for = parts and part families".

-> On the right side, in the section **Variables for <directory name>** the common variables of the selected directory are displayed.

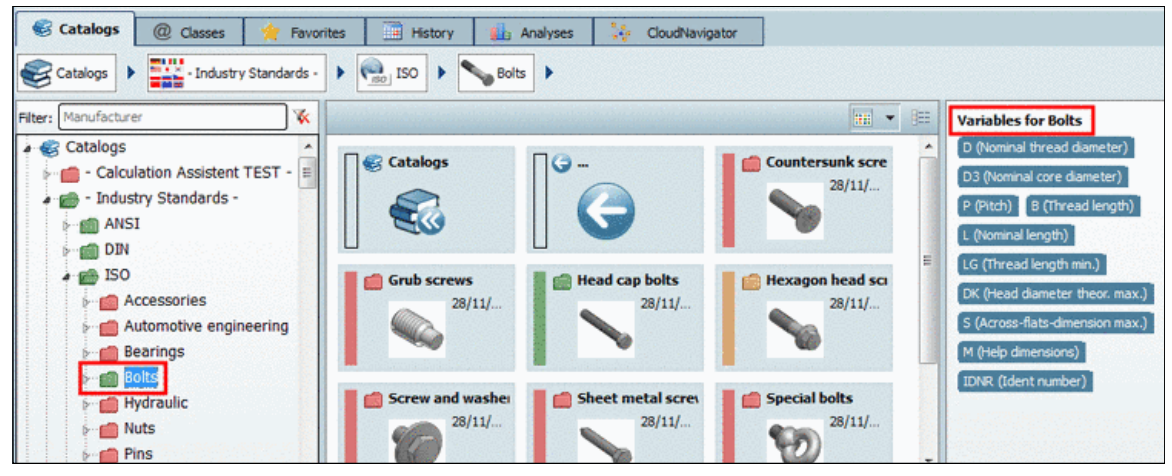

"Variables for" <directory>

2. Click on the variable **D**.

-> The dialog box Variables search opens. The input field of the variable D is already selected.

3. Enter the desired value for D, furthermore the desired value for L. Leave the **mathematical operator** on **equals (=)** and the **Unit** on **mm**.

| 1=3                               |        | 1   | Varia | bles               | sear | ch  |              |      | ?                 | × |
|-----------------------------------|--------|-----|-------|--------------------|------|-----|--------------|------|-------------------|---|
| 🗘 Add variable 🔗 Remove all entri | 25     |     |       |                    |      |     |              |      |                   |   |
| Variable                          | l      |     |       | and a test of test |      |     | value / from | to   | Unit              | 1 |
| LOCERP3 (Japan ERP number)        | =      | <=  | >=    | <                  | 2    | х-у |              |      |                   |   |
| PRICE (Price)                     | =      | <=  | >=    | <                  | >    | х-у |              |      |                   |   |
| D (Nominal thread diameter)       | =      | <=  | >=    | <                  | >    | х-у | 30           |      | mm                |   |
| P (Thread pitch)                  | =      | <=  | >=    | <                  | >    | х-у |              |      | mm                |   |
| B (Thread length)                 | =      | <=  | >=    | <                  | >    | х-у |              |      | mm                |   |
| 🐶 L (Nominal length)              | =      | <=  | >=    | <                  | >    | х-у | 100          |      | mm                |   |
| DK (Head diameter max.)           | =      | <=  | >=    | <                  | >    | х-у |              |      | mm                |   |
| S (Width across flats)            | =      | <=  | >=    | <                  | >    | х-у |              |      | mm                |   |
| M (Wing diameter of cross reces   | ses) = | <=  | >=    | <                  | >    | х-у |              |      | mm                |   |
| DIN962THREAD (DIN 962 thread)     | =      | <=  | >=    | <                  | >    | х-у |              |      |                   | ~ |
| 1                                 |        | 1.1 |       |                    |      |     |              | 1.00 | and a second test | > |

Alternatively the dialog box Variables search can be opened by clicking on the link A=3 Variables search or under C Add search function on the button Variables search.

<sup>&</sup>lt;sup>5</sup>The selection happened on the "**Catalogs**" tabbed page. If you selected the option "**Current directory**" under "**Search** in", this the respective directory is displayed in brackets.

| Proje     | ect selection                                                                                                 |                                                                     |
|-----------|----------------------------------------------------------------------------------------------------|---------------------------------------------------------------------|
| Search in | Current directory (Bolts)                                                                                     | ▼ for = parts and part families ▼                                   |
| ✓         | ABC Full-text search Keyword(s) for full text search     Add search function:     Articles search @ Geometric | search (3D) Sketch search (2D) Color search (3D) Sketch search (2D) |

#### Click on ✓ Commit.

-> Now the method is displayed with the currently chosen parameters.

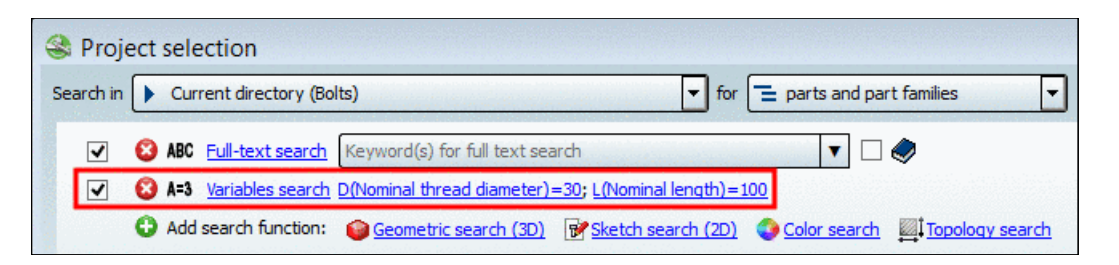

 You can use the variable search as only method or in combination with others. Not desired methods can either be deactivated (clear checkbox) or be deleted <sup>(2)</sup>). In this example we will use the variable search as only search method. Deactivate or delete the Full-text search.

| 🔮 Proje   | ect selection               |                                    |                                                |
|-----------|-----------------------------|------------------------------------|------------------------------------------------|
| Search in | Current directory (Bolts)   |                                    | ✓ for                                          |
|           | BC Full-text search Key     | word(s) for full text search       |                                                |
| •         | 3 A=3 Variables search D(No | minal thread diameter)=30; L(Nomin | <u>al length)=100</u>                          |
|           | Add search function:        | Geometric search (3D) 🛛 😿 Sketch s | search (2D) 🔇 Color search 🛛 🖾 Topology search |

6. Click on the button <sup>Q</sup> Start search.

-> The search results are listed on the **Search results** tabbed page. When you click on the plus sign **O**, below the part family the single parts are listed. The following figure shows 1 line, which exactly meets the query (D equals 30 and L equals 100).

| <ul> <li>Project selectii</li> <li>Search in Cum</li> <li>Search in Cum</li> <li>ABC</li> <li>ABC</li> <li>ABC</li> <li>AAdd</li> </ul> | on<br>rent selection (Bol<br>Full-text search<br><u>Variables search</u><br>search function: | Its)<br>Keyword(s) for full to<br>D=30: L=100<br>Geometric search | The search                                                   | parts and part families                                         | erch                                                |                                                                                            |
|----------------------------------------------------------------------------------------------------|----------------------------------------------------------------------------------------------|-------------------------------------------------------------------|--------------------------------------------------------------|-----------------------------------------------------------------|-----------------------------------------------------|--------------------------------------------------------------------------------------------|
| Catalogs                                                                                                    | @ Classes                                                                                    | Favorites                                                         | History                                                      | CloudNavigator                                                  | G Search results                                    |                                                                                            |
| 18 18                                                                                                    |                                                                                              |                                                                   |                                                              |                                                                 |                                                     |                                                                                            |
|                                                                                                    | Preview                                                                                      | Catalog F                                                         | rojekt                                                       | Summary                                                         |                                                     | <u>^</u>                                                                                   |
| 1                                                                                                    |                                                                                              | - Industry                                                        | ISO 8676                                                     | No summary is available                                         | for projects                                        |                                                                                            |
| ⊖ ⊗9                                                                                                    |                                                                                              |                                                                   | Hexagon bolts with thread to the head, metric fine thread    | Expand the project to see                                       | e lines                                             | E                                                                                          |
| 1.1                                                                                                    | •                                                                                            | - Industry                                                        | 150 8676                                                     | Hexagon bolt ISO 8676                                           | M30x2x100                                           |                                                                                            |
| ≡Θ                                                                                                    |                                                                                              |                                                                   | Hexagon bolts with thread to the head, metric fine thread    | D = 30 mm   D3 = 27<br>DIN9620PT3 = -   D<br>= 1 mm   S = 46 mm | .546 mm   P = 2 mm   DI<br>IN962OPT4 = -   B = 94 r | N962THREAD = Right Open read   L = 100 mn<br>mm   A = 6 mm   C = 0.8 mm   DA = 33.4 mm   D |
| 2                                                                                                    |                                                                                              | - Industry                                                        | ISO 21269                                                    | No summary is available                                         | for projects                                        |                                                                                            |
| 0 00                                                                                                    |                                                                                              |                                                                   | Hexalobular socket head cap<br>screws with fine pitch thread | Expand the project to see                                       | e lines                                             |                                                                                            |

When you move the mouse over a result line, then different buttons are displayed.

- 7. In the single part line click on the icon **Open**.
  - -> The view switches to the **Art view**.
- 8. Select the **Table** tabbed page.

| Hexa  | agon bolt ISO 8676 | M30x2x100         |                 |                 |                 |                                  |                 |                        |      |
|-------|--------------------|-------------------|-----------------|-----------------|-----------------|----------------------------------|-----------------|------------------------|------|
| Table | List               |                   |                 |                 |                 |                                  |                 |                        |      |
|       |                    | IDNR<br>Ident num | D<br>Nominal th | D3<br>Nominal c | P<br>Pitch of b | * DIN962THREAD<br>DIN 962 thread | L<br>Nominal le | * DIN962OPT1<br>Flange | Hole |
|       | 1 M30x2x100        |                   | 30.000          | 27.546          | 2.000           | Right-hand thread                | 100.000         | -                      |      |

Part view in "Table" mode

Top left at the icon **Search filter on/off** you can recognize, that the characteristics have been filtered. If you want to see all characteristics, then click on the icon.

Select the List tabbed page.

| •                          | Hexagon bolt ISO | 8676 M30x2x100     |                   |   | ×   |
|----------------------------|------------------|--------------------|-------------------|---|-----|
| Tab                        | ole List         |                    |                   | 4 | ▶   |
|                            | IDNR             | Ident number       |                   | 0 | -   |
| $\checkmark$               | D                | Nominal thread     | 30.000            | 0 |     |
| $\checkmark$               | D3               | Nominal core di    | 27.546            | 0 | III |
| $\checkmark$               | Р                | Pitch of bolt [mm] | 2.000             | 0 |     |
|                            | *DIN962THREAD    | DIN 962 thread     | Right-hand thr. 💌 | 0 |     |
| $\checkmark$               | L                | Nominal length     | 100.000           | 0 |     |
| $\checkmark$               | *DIN962OPT1      | Flange             | -                 | 0 |     |
|                            | *DIN962OPT2      | Hole               | -                 | 0 |     |
|                            | *DIN962OPT3      | Cone point         | -                 | 0 | 1   |
| E                          | *DIN962OPT4      | Reliefgroove       | -                 | 0 |     |
| $\mathbf{\mathbf{\nabla}}$ | В                | Thread length      | 94.000            | 0 | -   |
| Ģ                          | Re Re            | ecalculate 3D geom | etry on/off       | 1 | 2   |

Part view in "List" mode

Also here you can recognize at the icon **Search filter on/off** that the characteristics have been filtered. In this case at the filtered variables there is no list field displayed, via which you could select other values. When you want to remove the limitations, then click on the icon. Afterwards at D and L the list field is displayed again and you can select other values.

# 2.1.1.4.3.2. Variables search Example 2: Call up directly from variable value of a search result

# A Variables search can directly be performed based on a search result.<sup>6</sup>

In the following the possibilities are explained through a little example.

- 1. Conduct a Full-text search with the search term "Head cap bolt".
- 2. View a desired characteristic in the **Details** mode **E**.
- 3. At the variable "**D**", click on the variable **value**.
  - -> Now, based on the already existing settings an additional variable search with the clicked variable value is performed.
- 4. Repeat the procedure at the same project or any other (e.g. by clicking on the value 30 at the variable "L".

-> Now you still see only characteristics according to the past search selections.

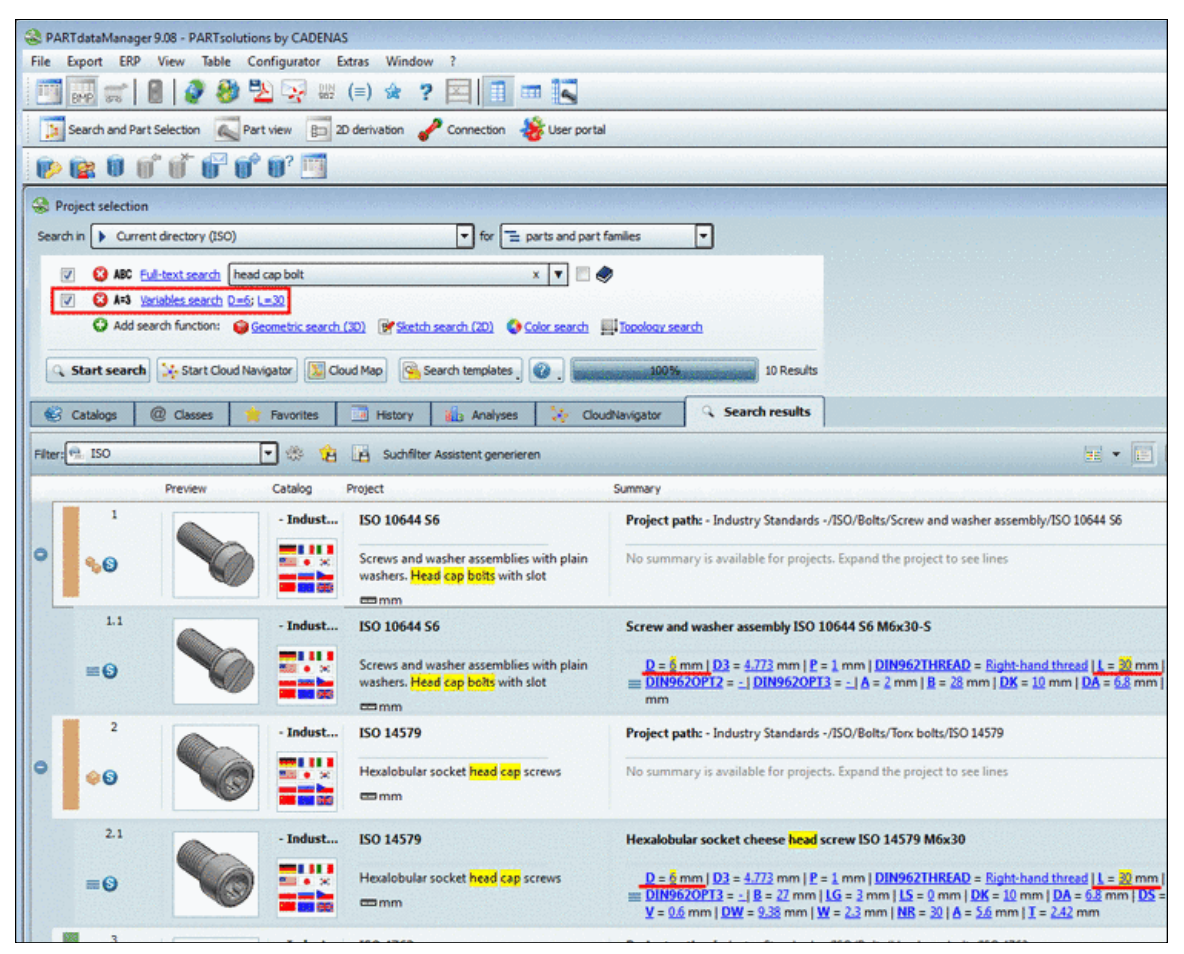

In the exemplary figure variable searches with D=6 and L=30 have been performed.

- -> All search terms and variable values are highlighted with yellow.
- 5. Now do **not** click on a variable **value**, **but** on a **variable**.

<sup>&</sup>lt;sup>6</sup>You can configure the feature administratively (on/off). See Section 1.1.7.5.6.2.3, "Search result - Clickable variables and values" in *PARTsolutions / PARTcommunity4Enterprise - Administration Manual*.

| 1.1 |     | ISO 14579                                                | Zylinderschraube ISO 14579 M6x30                                                                                                    |
|-----|-----|----------------------------------------------------------|----------------------------------------------------------------------------------------------------|
| ≡0  | ≫ ₩ | <mark>Zylinderschrauben</mark><br>mit Innensechs…<br>ஊmm | $ \begin{array}{l} D = \frac{6}{9} \text{ mm} \mid \underline{D3} = 4.773 \text{ mm} \underbrace{P}{1} \text{ mm} \mid \underline{DIN962THREAD} = \underline{\text{Rechtsgewinde}} \mid L = \underbrace{30}{2} \text{ mm} \mid \underline{DIN962O} \\ \hline \equiv = \_  \underline{B} = 27 \text{ mm} \mid \underline{LG} = \underbrace{2}{2} \text{ mm} \mid \underline{LS} = \underbrace{0}{2} \text{ mm} \mid \underline{DK} = \underbrace{10}{2} \text{ mm} \mid \underline{DA} = \underbrace{6.8}{2} \text{ mm} \mid \underline{DS} = \underbrace{6}{2} \text{ mm} \mid \underline{LF} = \underbrace{0.68}{2} \text{ mm} \\ \hline \underline{DW} = \underbrace{9.38}{2} \text{ mm} \mid \underline{W} = \underbrace{2.3}{2} \text{ mm} \mid \underline{NR} = \underbrace{30}{4} = \underbrace{5.6}{2} \text{ mm} \mid \underline{I} = \underbrace{2.42}{2} \text{ mm} \\ \hline \end{array} $ |

Example: Click on the variable "P"

-> The dialog box Variables search opens.

| 88 | Variable                           | ante |      |    | 10.023 |   | General | value / from | to    | Unit |
|----|------------------------------------|------|------|----|--------|---|---------|--------------|-------|------|
|    | ERP_PDM_NUMBER (ERP number)        | =    | ] <= | >= | <      | > | х-у     |              |       |      |
|    | MAT_NAME (Material)                | =    | ] <= | >= | <      | > | х-у     |              |       |      |
|    | ACTIVE_STATE (Active status)       | =    | ] <= | >= | <      | > | х-у     |              |       |      |
|    | REQUESTED_STATE (Requested status) | =    | ] <= | >= | <      | > | x-y     |              |       |      |
|    | LAGER (Lagerplatz)                 | =    | ] <= | >= | <      | > | х-у     |              |       |      |
|    | PRICE (Price)                      | =    | ] <= | >= | <      | > | х-у     |              |       |      |
|    | IDNR (Identification number)       | =    | ] <= | >= | <      | > | х-у     |              |       |      |
| )  | D                                  | =    | ] <= | >= | <      | > | х-у     | 6            |       |      |
| )  | L                                  | =    | ] <= | >= | <      | > | х-у     | 30           |       |      |
| )  | Р                                  | =    | <=   | >= | <      | > | х-у     | 1            | 1.250 | mm   |

Alternatively you could have opened the dialog box in the dialog area of search methods by clicking on **Variables search** just as well.

For "P" possibly change the mathematical operator from equals (=) to Range (from-to) and enter the desired values.

You can also change already made settings here.

Furthermore you have the opportunity to search for ERP variables in the dialog box here (e.g. for a certain prefix).

Click on **Commit**.

You will see all made settings above under Variables search.

| Search i | in Current directory (ISO)                    | ▼ for = parts and part families ▼                            |
|----------|-----------------------------------------------|--------------------------------------------------------------|
| <b>V</b> | 88 Full-text search head cap bolt             | × 🔻 🔿                                                        |
| <b>V</b> | S A=3 Variables search D=6; L=30; P=1 - 1.250 |                                                              |
|          | Geometric search (3D                          | -<br>) 📴 Sketch search (2D) 🔇 Color search 🖳 Topology search |

Dialog area of search methods: Variables search

# 2.1.1.4.3.3. Variables search setting options and functions

In the following the setting options and functions in the **Variables search** dialog box are explained:

Automatically displayed variables:

#### Geometric variables:

The displayed variables (attributes) depend on the currently selected directory in the index tree.

| 🔮 Proje   | ect selection             |
|-----------|---------------------------|
| Search in | Current directory (Bolts) |

Example: Current directory (Bolts)

When selecting via **Catalogs**, **Favorites**, **History** or **Analyses** tabbed page this are those variables, which are shared by all parts of the selected directory level.

The display is on the right side in the dialog section Variables for <directory name>.

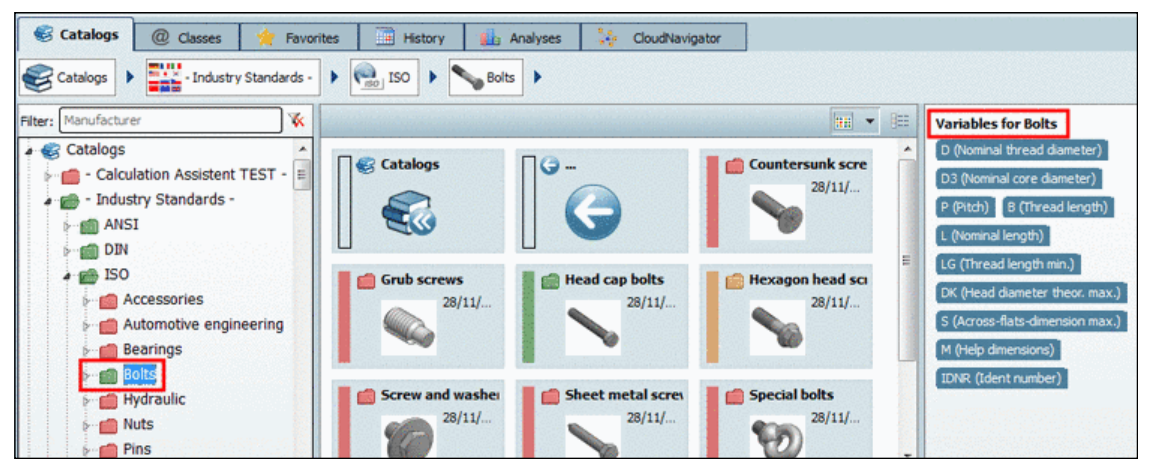

Variables for <directory name>

When selecting via **Classes** tabbed page this are those **attributes**, which are shared by all parts of the selected directory level (and the subordinated).

Insert values at the desired variables. Then the icon is displayed.

• Manually added variables:

After click on **3** Add variable an empty row is added. Insert the variable name and the value. With click on **3** the entry can be removed again.

| 0 | Add variable 🧷 Remove all entries |   |    | -  |   |   |     |              |         |      |   |
|---|-----------------------------------|---|----|----|---|---|-----|--------------|---------|------|---|
|   | Variable                          |   |    |    |   |   |     | value / from | to      | Unit | 1 |
|   | PRICE (Price)                     | = | <= | >= | < | > | х-у |              |         |      |   |
|   | D (Nominal thread diameter)       | = | <= | >= | < | > | х-у |              |         | mm   |   |
|   | D3 (Diameter h11)                 | = | <= | >= | < | > | х-у |              |         | mm   | - |
| ۶ | P (Pitch of bolt)                 | = | <= | >= | < | > | х-у | 2            |         | mm   | _ |
|   |                                   |   |    |    |   |   |     |              | 112.101 |      |   |

Example: The variable "P" has been added with the value 2.

Select the desired mathematical operator:

Possible operators are equals (=), less or equals (<=), greater or equals (>=), less than (<), greater than (>) and Range (from-to).

#### • value / from and to:

Enter the desired value in the **value / from** column. When the option **Range (from-to)** is used, then please enter a value in the **to** column in addition. The **value / from** can contain both text and numeric values.

• Unit: Numerical values can occur with or without unit. In this column you can optionally determine, whether numerical values have to be displayed and if yes, with which unit. If needed select the desired unit in the list field.

#### 2.1.1.4.4. Part selection via index tree

Manual search of index trees:

Select the **Catalogs** or **Classes** tabbed page for example and search the index tree for the desired part.

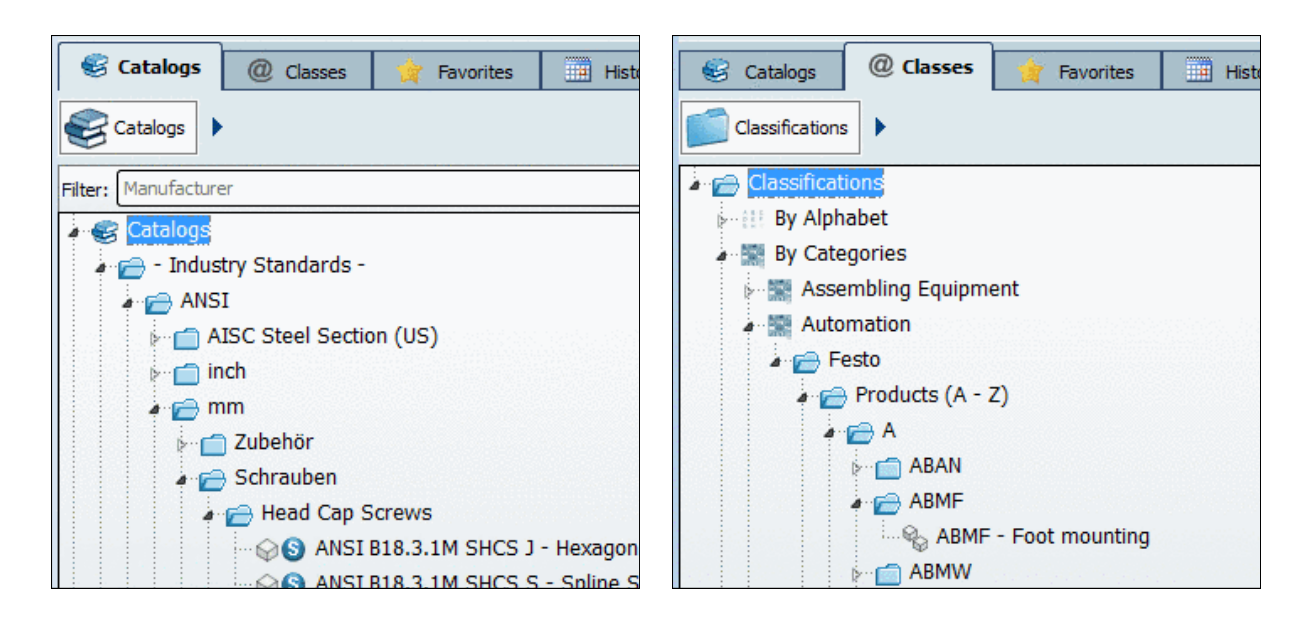

Starting interface of PARTdataManager is always **Part selection**. Via the **Search and Part Selection** button you can always return here.

Beside the search method selection section the user interface is subdivided into **3 main sec-**tions.

1 Tree structure - The Catalogs, Classes, Favorites and History tabbed pages:

Choose any tabbed page and browse the tree structure.

In the tree structure you always keep in view on which level you are.

When you single-click on a **directory** then on the right side you can see the respective **subdirectories** (or at the deepest level the projects) either in the **Symbols** or in the **Details** mode.

Furthermore at each tabbed page you can specify in the index tree, for which catalog or which directory level a search has to be performed.

2 Flat structure with preview images or details - Symbols or Details mode:

Here the subdirectories (or projects) according to the selection in the tree are displayed.

-----

- In the **Symbols** mode preview images of the directories or projects are displayed. For more information see under Section 2.1.1.4.4.1, "Symbols mode ".
- In the **Details** mode you receive detailed information such as **Name**, **Description**, **Version**, **Unit**, **End date**, etc. in a table view. For more information see under Section 2.1.1.4.4.2, " Details mode ".

**Breadcrumbs** (navigation path)

The navigation path shows the path of the current selection.

You can jump directly into a level by clicking on the directory symbol.

You can find more information under Section 2.1.1.4.4.7, "Navigation via navigation path (breadcrumbs)".

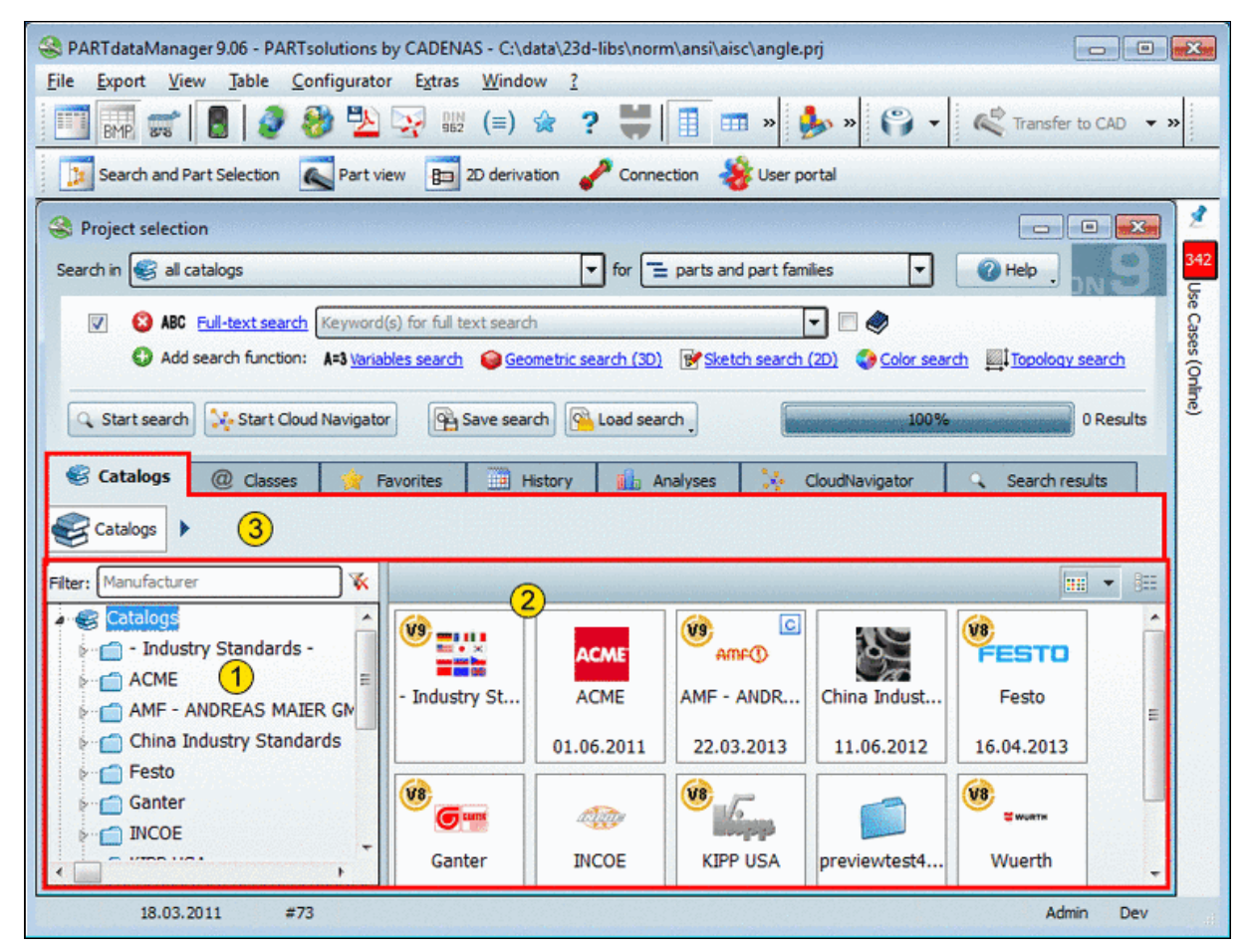

Example: In the figure on the left side the root directory "Catalogs" is selected. On the right side the single catalogs are displayed.

On the last level of a directory branch a **project icon** (e.g.  $^{\textcircled{o}}$  part or  $^{\textcircled{o}}$  assembly) appears.

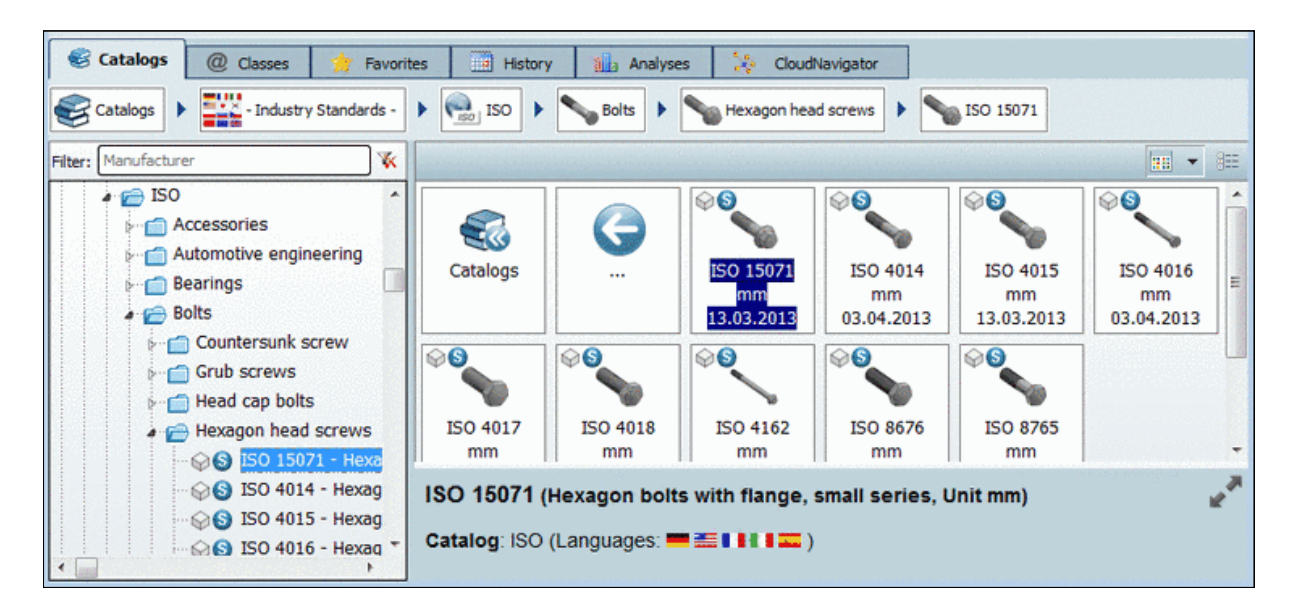

Via double-click on a project the user interface changes to the **Part view**. Detailed information concerning **Part view** is found under Section 2.1.2, "Part view ".

#### 2.1.1.4.4.1. Symbols mode

The **Symbols** mode represents the index tree selection with **preview images**. At the deepest level the projects are displayed.

Select the desired directory by double-clicking on the preview image.

Results after double-clicking:

- The selected directory shows up in the breadcrumbs row. (See Section 2.1.1.4.4.7, "Navigation via navigation path (breadcrumbs)")
- Under **Symbols** now the elements of the next lower level are displayed.

You go one step back each time you click on the **back arrow button**.

• On the left in the tree the respective level is also selected.

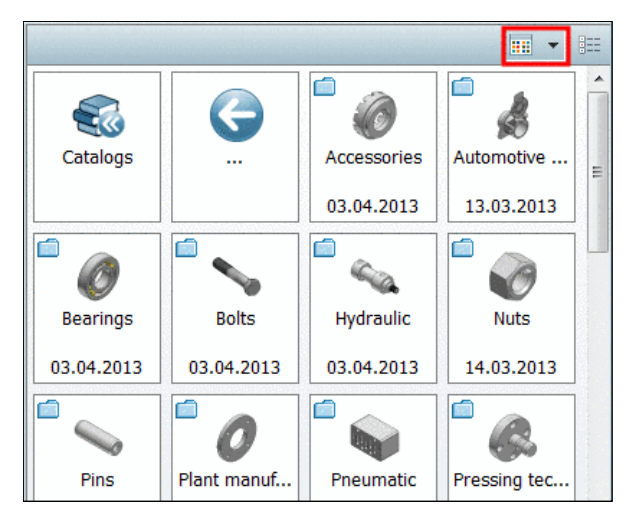

# 2.1.1.4.4.2. Details mode

In the **Details** mode you receive more information such as **Name**, **Description**, **Version**, **Unit**, **End date**, etc. in a table view.

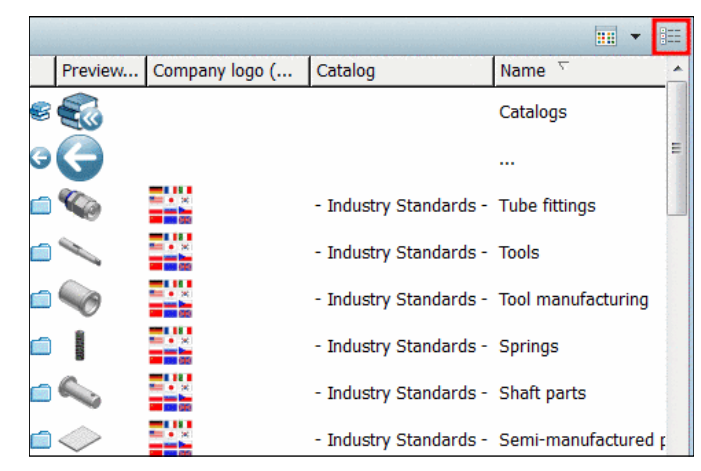

To navigate in the depths, double-click on a row.

Results after double-clicking:

- The selected directory shows up in the breadcrumbs row. (See Section 2.1.1.4.4.7, "Navigation via navigation path (breadcrumbs) ")
- Under **Details** now the elements of the next lower level are displayed.
   You go one step back each time you click on the **back arrow button**.
- On the left in the tree the respective level is also selected.

# Call up 3D Tooltip

Especially when **Preview** und **Company logo** are set on "small" it is helpful to move the mouse over the preview images in order to display the **3D Tooltip**.

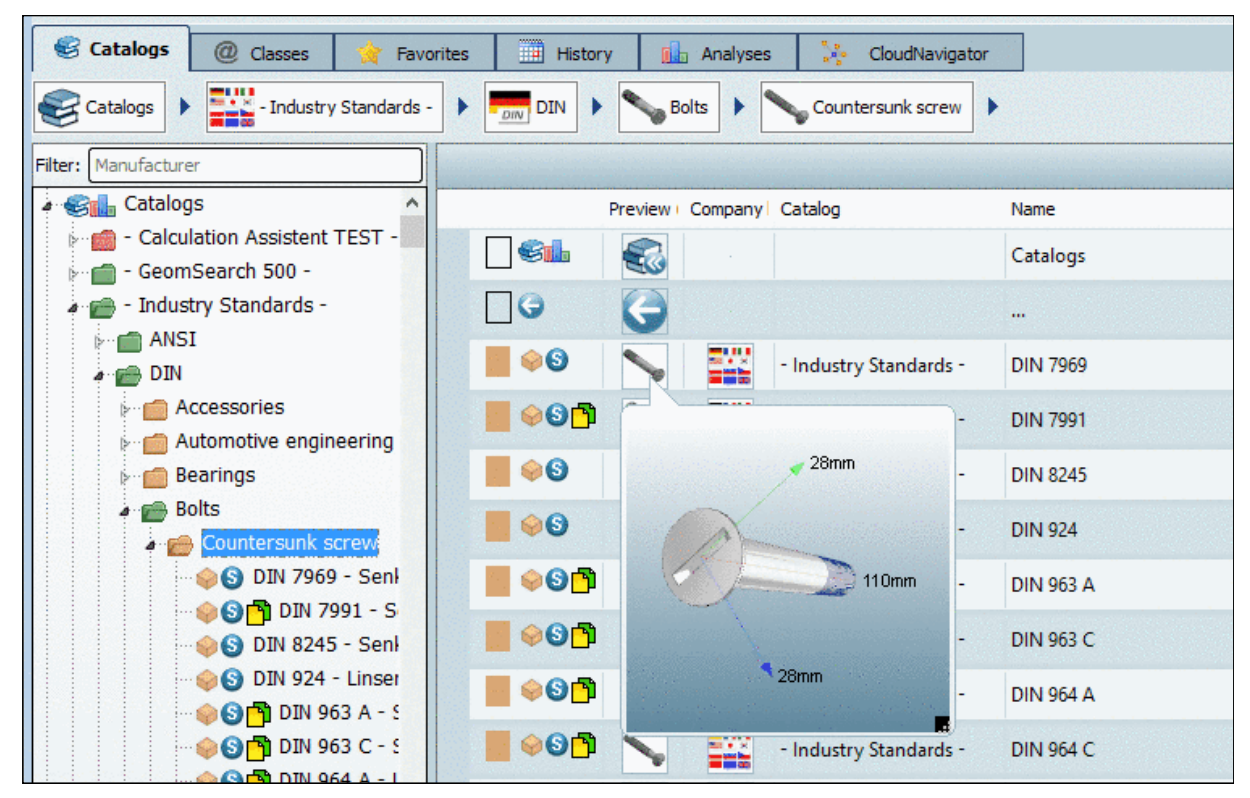

Enhanced preview image

The 3D Tooltip is scalable and animated. In the down right corner you can find an icon to draw up the size. The extensions of X, Y and Z axis are automatically displayed.

Whether the **3D Tooltip** (size small, medium, large) or a **Preview image** shall be used, you can set in the **Extras** menu under **Preferences...** -> **Part selection** -> **3D Tooltip**:

Under PARTdataManager -> Extras menu -> Preferences... -> Part selection -> Show tooltip with previews you can switch on and off the Preview image.

# Order and visibility of columns

You can set the order and visibility of columns.

Right-click on a column head.

In the dialog box that shows up, you can activate/deactivate and move the desired columns.

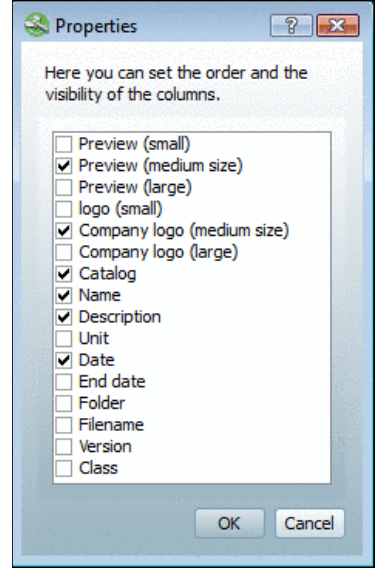

Set order and visibility of columns

# Sorting

Via clicking on a column header you can sort the rows depending on the values of the desired column.

# Note

The date format of Windows is used. You can define the format in the "Region and Language" dialog.

| English (United State | E5) 🔻                    |  |
|-----------------------|--------------------------|--|
| Date and time form    | nats                     |  |
| <u>S</u> hort date:   | M/d/yyyy                 |  |
| <u>L</u> ong date:    | dddd, MMMM dd, yyyy      |  |
| S <u>h</u> ort time:  | h:mm tt                  |  |
| L <u>o</u> ng time:   | h:mm:ss tt               |  |
| First day of week:    | Sunday                   |  |
| What does the nota    | stion mean?              |  |
| Examples              |                          |  |
| Short date:           | 10/26/2012               |  |
| Long date:            | Friday, October 26, 2012 |  |
| Short time:           | 10:43 AM                 |  |
| Long time:            | 10:43:03 AM              |  |
| Go online to learn ab | Additional settings      |  |
|                       | OK Cancel Apply          |  |

# 2.1.1.4.4.3. Catalogs tabbed page

On the **Catalogs** tabbed page you can find the desired part via the catalog index with its subdirectories down to the project file. Successively open subdirectories. The branching symbol in the directory tree identifies those folders which contain other folders or projects.

To the right, on the **Symbols** or **Details** page, the next deeper level of subdirectories according to the selection on the left is displayed.

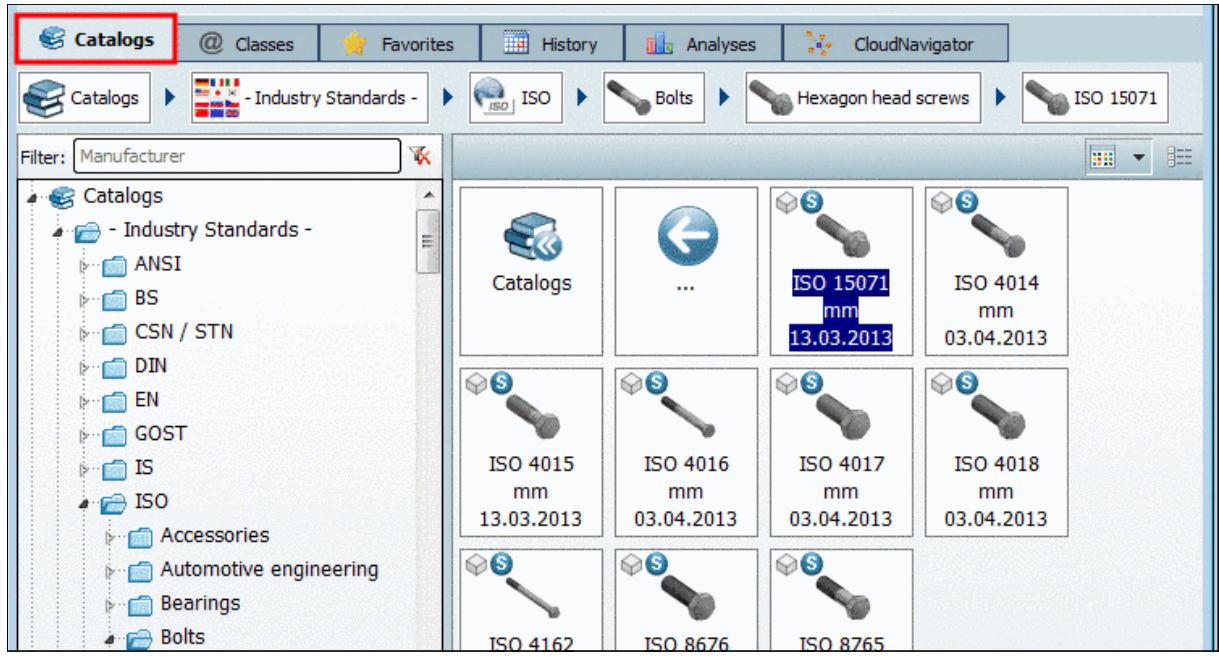

Catalogs

Use the Catalog filter, when many catalogs are installed.

| Filter: fe |            |  |
|------------|------------|--|
| Catalogs   | FESTO      |  |
|            | Festo      |  |
|            | 16.04.2013 |  |

Catalogue filter

Advantage: Overview and quick finding

You can also insert several suppliers comma separated.

ahp,afag,fibro

During typing under Filter the catalog view is already changed on the fly.

Delete entries via 📧.

# 2.1.1.4.4.4. Classes tabbed page

On the **Classes** tabbed page you can find the parts classified according to different classifications:

#### By Alphabet

- 1. Click on **By Alphabet**.
- 2. Click on the initial letter of your choice.

--> Now catalogs are displayed whose name begins with the selected initial letter.

3. Now select the desired catalog.

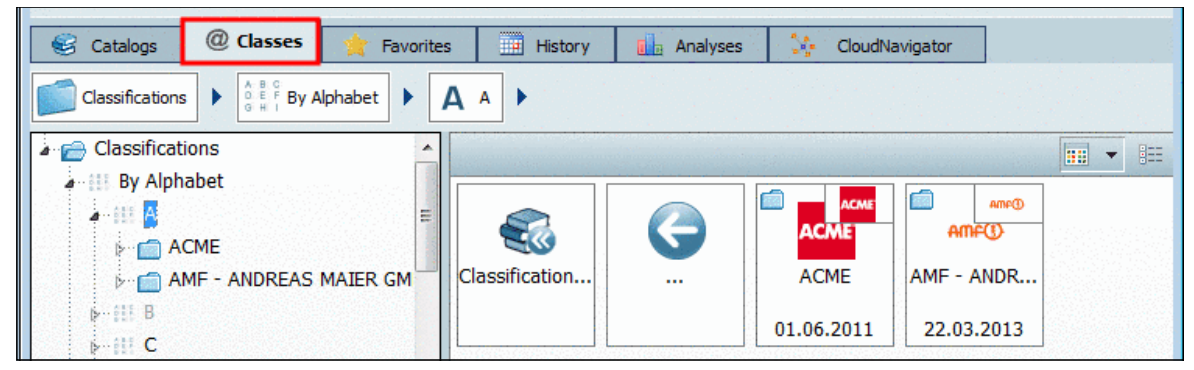

Classification: By Alphabet

- By Categories
  - 1. Click on **By Categories**.
  - 2. Select a category.

--> Only those catalogs are shown which contain parts in the selected category.

3. Now select the desired catalog.

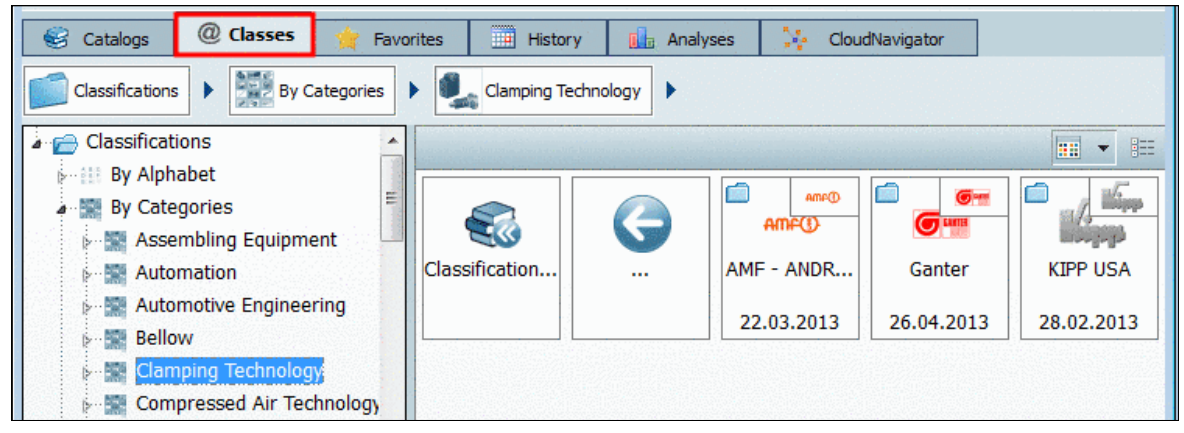

**Classification: By Categories** 

#### • By Countries

- 1. Click on **By Countries**.
- 2. Click on the country of your choice.

--> Only catalogs are shown which deliver parts for the country you selected.

3. Select the desired catalog.

| 😸 Catalogs      | @ Classes | 🚖 Favorites                               | Histor                                                                                                    | y 🚺 Analys | ses 🙀 Clou     | dNavigator |              |
|-----------------|-----------|-------------------------------------------|----------------------------------------------------------------------------------------------------|------------|----------------|------------|--------------|
| Classifications |           |                                           |                                                                                                    |            |                |            |              |
| a 📻 Classificat | ions      |                                           |                                                                                                    |            |                |            |              |
| 🤛 🏭 By Alph     | abet      |                                           |                                                                                                    |            | -              |            |              |
| 🦻 📓 By Cate     | gories    |                                           |                                                                                                    |            |                | (Dama      |              |
| a 🏢 By Cour     | ntries    | 1. S. S. S. S. S. S. S. S. S. S. S. S. S. |                                                                                                    |            |                | HIH-O      |              |
| ⊳ III Alge      | ria       | C                                         | assification                                                                                                    |            | - Industry St  | AMF - ANDR | China Indust |
| ⊳ III Arge      | ntina     |                                           | 2                                                                                                    |            |                |            |              |
| ⊳ III Arm       | enia      |                                           | Acceleration and a constant of the constant of the constant of |            |                | 22.03.2013 | 11.06.2012   |
| ⊳ 🏢 Aust        | ralia     |                                           | FESTO                                                                                                    | <b>6</b>   | iii 🐵          |            |              |
| ⊳ III Aust      | ria       |                                           | FESTO                                                                                                    | <b>G</b>   | <u>ASIGTIM</u> | WURTH      |              |
| ⊳ 🔢 Azer        | baijan    |                                           | Festo                                                                                                    | Ganter     | INCOE          | Wuerth     |              |
| Bahr            | ain       |                                           |                                                                                                    |            |                |            |              |

**Classification: By Countries** 

- More classifications:
  - Daimler Chrysler classification
  - eClass 4.1
  - eClass 5.0 (SP1), 5.1, 6.0, 6.1, 6.2, 7.0
  - FDS
  - ICS
  - PCON: Connection classification
  - Standards
  - Standards BN Bossard
  - Standards GN Ganter
  - Standards Wuerth
  - UNSPSC

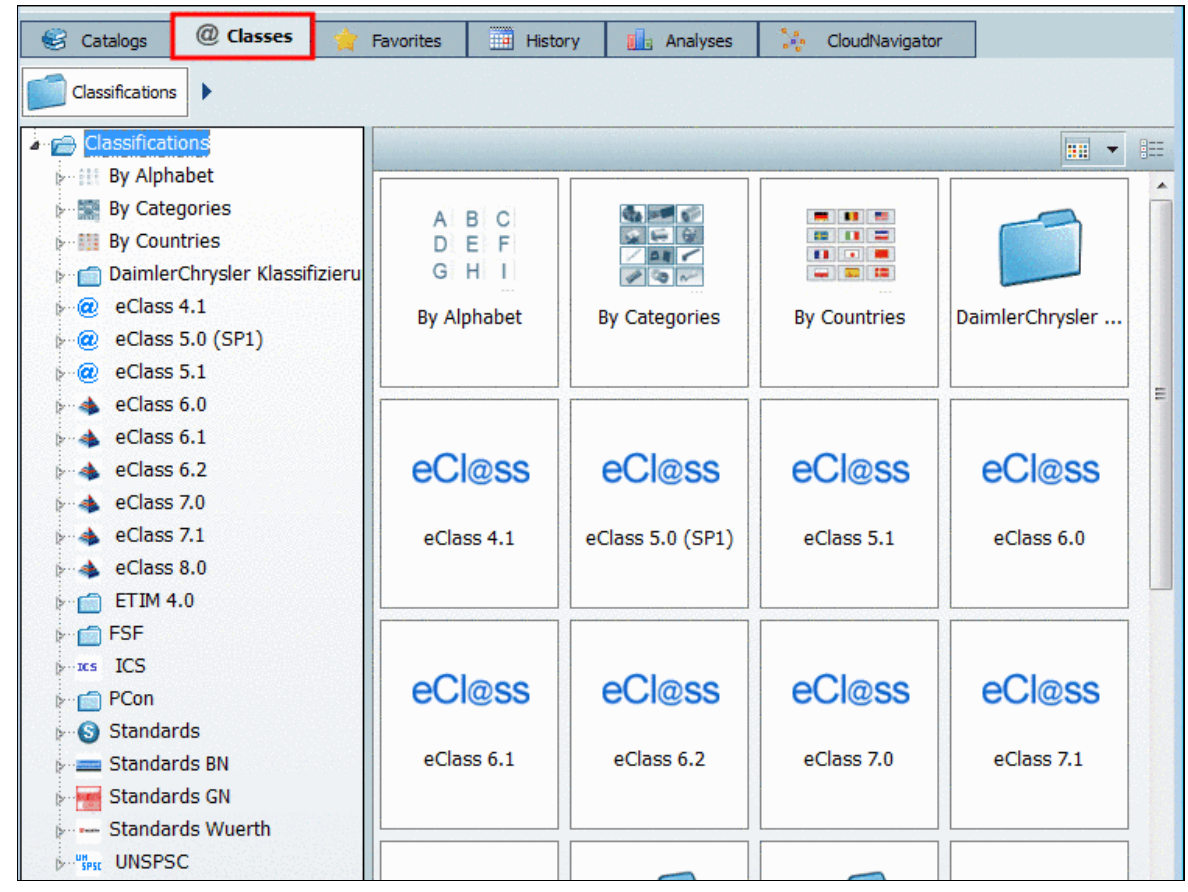

Classifications at a glance

As soon as you have clicked on a certain class in the index tree, the subclasses of the next lower level will be shown to the right under **Symbols** or **Details**.

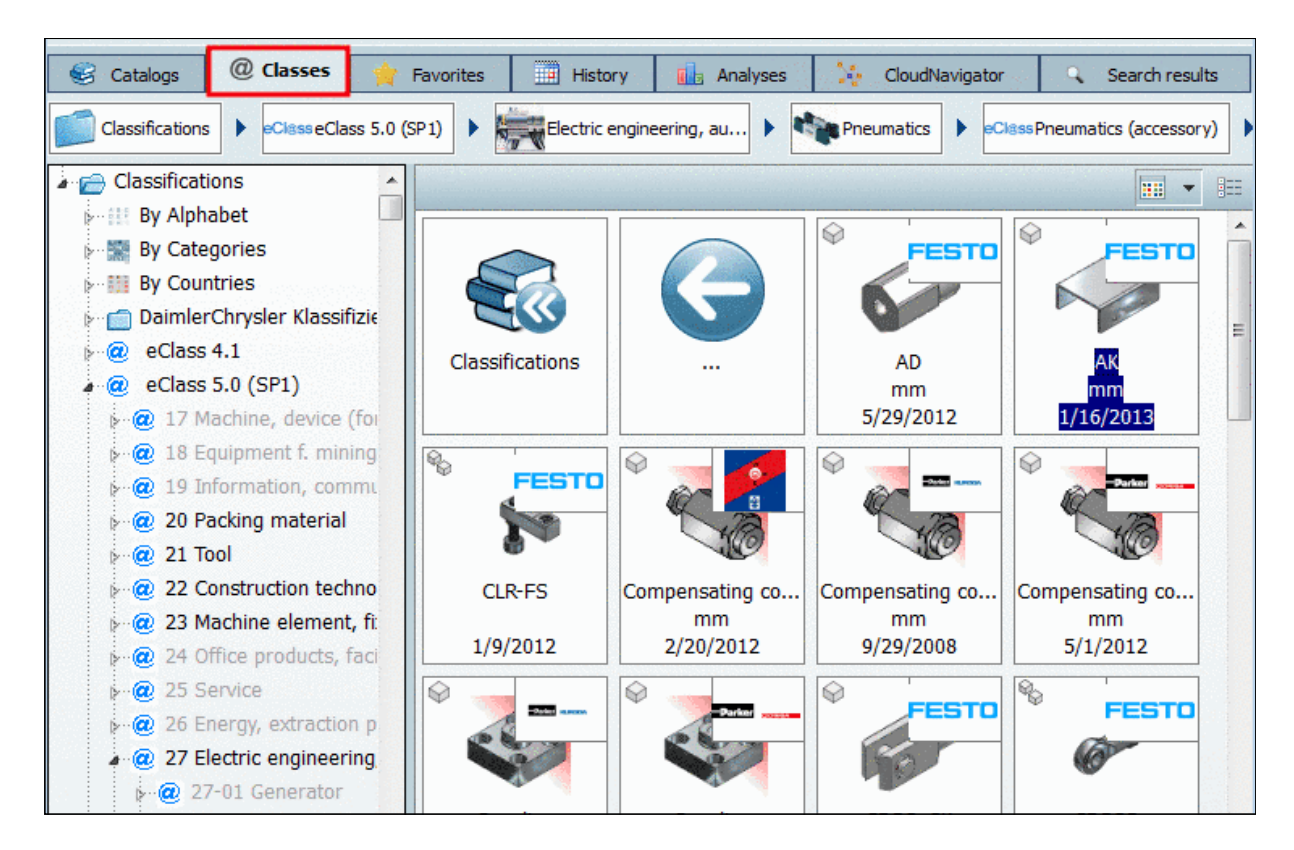

# 2.1.1.4.4.5. Favorites tabbed page

On the **Favorites** tabbed page you can remember often used directories or projects via the **Add to favorites** context menu command.

| 😂 Catalogs | @ Classes        | 🚖 Favorites  | History  | 🔒 Analyses | Clou     | udNavigator                              |
|------------|------------------|--------------|----------|------------|----------|------------------------------------------|
| Favorites  |                  |              |          |            |          |                                          |
| Favorites  |                  |              |          |            |          |                                          |
| Special    | 1                |              |          |            |          | ]                                        |
| Special    | 2                |              |          |            |          | 200 C 10 C 10 C 10 C 10 C 10 C 10 C 10 C |
| a 👝 Standa | rd               |              |          |            |          |                                          |
|            | 50 1207 - Slotte | d cheese I S | pecial 1 | Special 2  | Standard |                                          |

You can find the Add to favorites context menu command on the Catalogs, Symbols, Details, Classes, History, Analyses tabbed pages and in the search results.

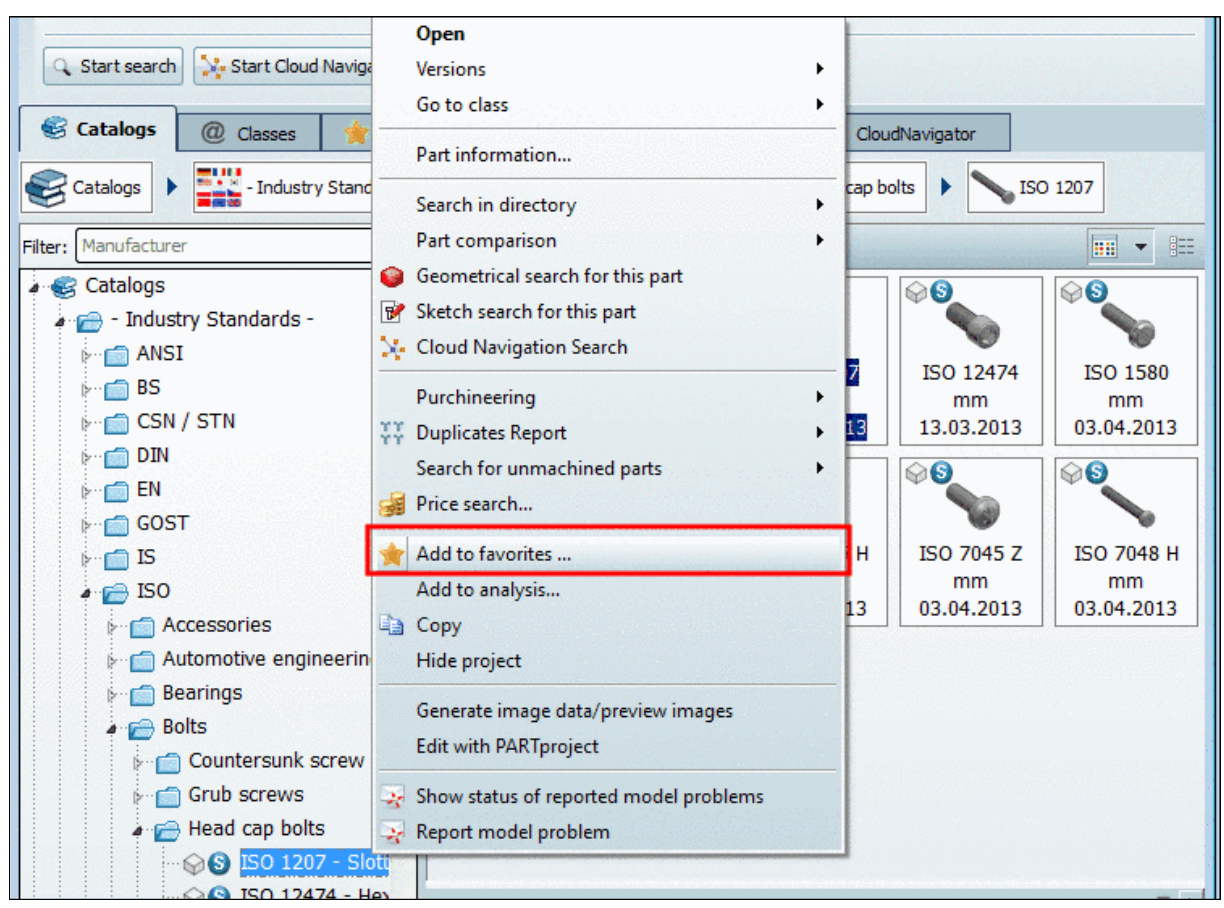

"Add to favorites" exemplified under "Catalogs" or "Symbols"

#### Proceed as follows:

- 1. Select the project or directory to remember under the "Favorites" tabbed page.
- 2. Click on the Add to favorites context menu command.
- 3. -> The **Add to favorites** dialog box opens.

| Add to fav   | vorites 🔋 🔀                                                                                         |  |  |  |  |  |
|--------------|----------------------------------------------------------------------------------------------------|--|--|--|--|--|
| Name:        | 207 - Slotted cheese head screws, product grade A                                                   |  |  |  |  |  |
| Destination: | Favorites/Standard                                                                                  |  |  |  |  |  |
| History:     | Favorites/Standard                                                                                  |  |  |  |  |  |
|              | <ul> <li>✓ Favorites</li> <li>▷ ☐ Special 1</li> <li>▷ ☐ Special 2</li> <li>▷ ☐ Standard</li> </ul> |  |  |  |  |  |
|              | OK Create directory Cancel                                                                          |  |  |  |  |  |

In the dialog box the already existing directory structure is displayed.

Now you have the following options:

- Select the desired directory in the index tree or at first create other directories via the Create directory command.
- Select the desired storage path under History.

At each saving the history of the target directories is also saved.

4. Finally confirm with OK.

-> Now your selection is available on the **Favorites** tabbed page.

# Export favorites / Import favorites

On the **Favorites** tabbed page on directory level you can find the **Export favorites** / **Import favorites** commands.

This will help you easily transfer your personal favorites onto another computer.

#### Tips:

 For favorites, which have been saved on the tabbed page Search results with the method Save search results in favorites <sup>1</sup>/<sub>1</sub>, you have the same column information available here again. Also see Section 2.1.1.6.1, "Save search results: in favorites / in file".

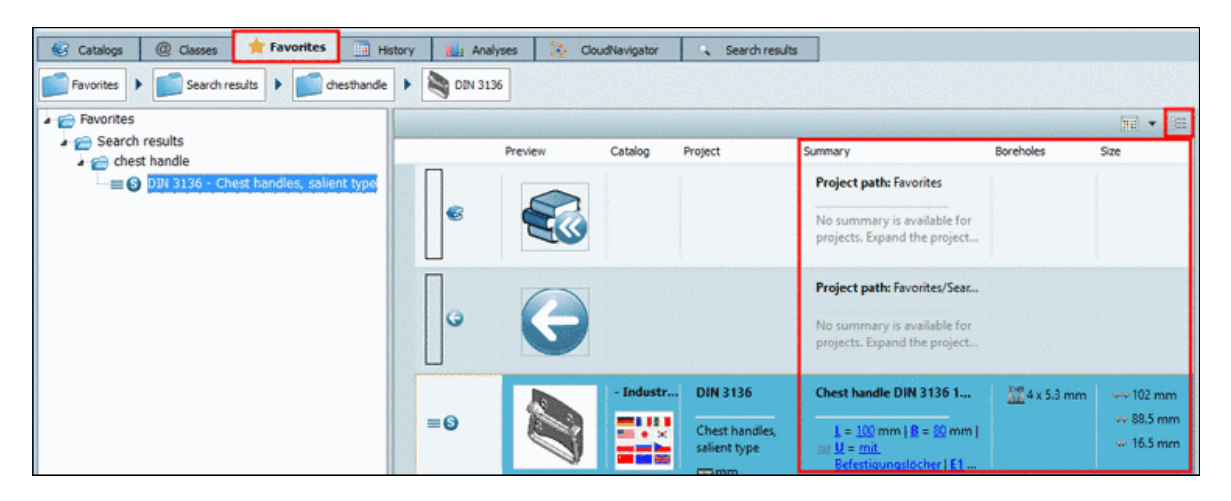

• On the tabbed page Favorites you can perform any further searches based on the results.

| PARTdataManager 9                                                                                                    |  |  |  |  |  |  |
|----------------------------------------------------------------------------------------------------|--|--|--|--|--|--|
| ile Export ERP View Table Configurator Extras Window ?                                                                                                    |  |  |  |  |  |  |
| 🎫 📰 🥽 🛯 🧕 🍪 🍢 💀 (=) 🛠 ? 🖂 🔳 🚥 💽 🦫 🌾 杰 🖎 🛛 (9 -                                                                                                    |  |  |  |  |  |  |
| 🛐 Search and Part Selection 🔍 Part view 🛐 2D derivation 🥜 Connection 🖓 User portal 👔 👔 🗊 🧊 🎁                                                                                                    |  |  |  |  |  |  |
| S Project selection                                                                                                    |  |  |  |  |  |  |
| Search in Vurrent directory (Search from:01.08.2014 11:41:31)                                                                                                    |  |  |  |  |  |  |
| ✓ S A Topology search Largest dimension ≤ 10 mm                                                                                                    |  |  |  |  |  |  |
| Add search function: ABC Full-text search A=3 Variables search (3D) Sketch search (2D) Color search                                                                                                    |  |  |  |  |  |  |
| 🔍 Start search 🔆 Start Cloud Navigator 🔝 Cloud Map 🚳 Search templates 🖉 🕽 🚺 100%                                                                                                    |  |  |  |  |  |  |
| 😸 Catalogs @ Classes 📌 Favorites 📰 History 🏭 Analyses 🔆 CloudNavigator 🔍 Search results                                                                                                    |  |  |  |  |  |  |
| Favorites  Favorites |  |  |  |  |  |  |
| Favorites                                                                                                    |  |  |  |  |  |  |
| a 📻 Search results                                                                                                    |  |  |  |  |  |  |
| ▲ 📻 Search from:01.08.2014 11:41:31                                                                                                    |  |  |  |  |  |  |
| 🕬 🌚 🕼 ISO 4762 - Hexagon socket head cap screws                                                                                                    |  |  |  |  |  |  |
| 🕬 🕲 AMF ISO4762 - Socket cap screw                                                                                                    |  |  |  |  |  |  |
| 👒 🕥 DIN 912 (ISO 4762) - 10.9 - lumenized - Cylinder head screws cap screws                                                                                                    |  |  |  |  |  |  |
| 🍥 🚳 DIN 912 (ISO 4762) - 10.9 - DC3 - Cylinder head screws cap screws                                                                                                    |  |  |  |  |  |  |
| IIN 912 (ISO 4762) - 10.9 - DC5 - Cylinder head screws cap screws                                                                                                    |  |  |  |  |  |  |
| Topology search ? ×                                                                                                    |  |  |  |  |  |  |
| Dimension in direction of largest axis                                                                                                    |  |  |  |  |  |  |

| ₩ <b>!</b>                              | lopology search |                    | ~              |  |  |  |
|-----------------------------------------|-----------------|--------------------|----------------|--|--|--|
| Dimension in direction of largest axis  |                 |                    |                |  |  |  |
| O New condition 🖉 Remove all conditions |                 |                    |                |  |  |  |
| Feature                                 |                 | Dimension [mm]     | ٤              |  |  |  |
| 😮 ⇔ Largest dimension                   |                 | = != <= >= < > x-y |                |  |  |  |
|                                         |                 |                    |                |  |  |  |
|                                         |                 |                    |                |  |  |  |
| <                                       |                 |                    | >              |  |  |  |
|                                         |                 | ✓ Commit           | earch 🔀 Cancel |  |  |  |

Example: Topology search with "Largest dimension" <=10

# 2.1.1.4.4.6. History tabbed page

On the **History**<sup>7</sup> tabbed page, all parts and/or assemblies that have already been opened are listed in calendaric order.

<sup>&</sup>lt;sup>7</sup>The history can be deleted optionally. On this please see under Section 1.1.4.4.5.3, " Cleanup versions " in *PARTsolutions / PARTcommunity4Enterprise - Administration Manual.* 

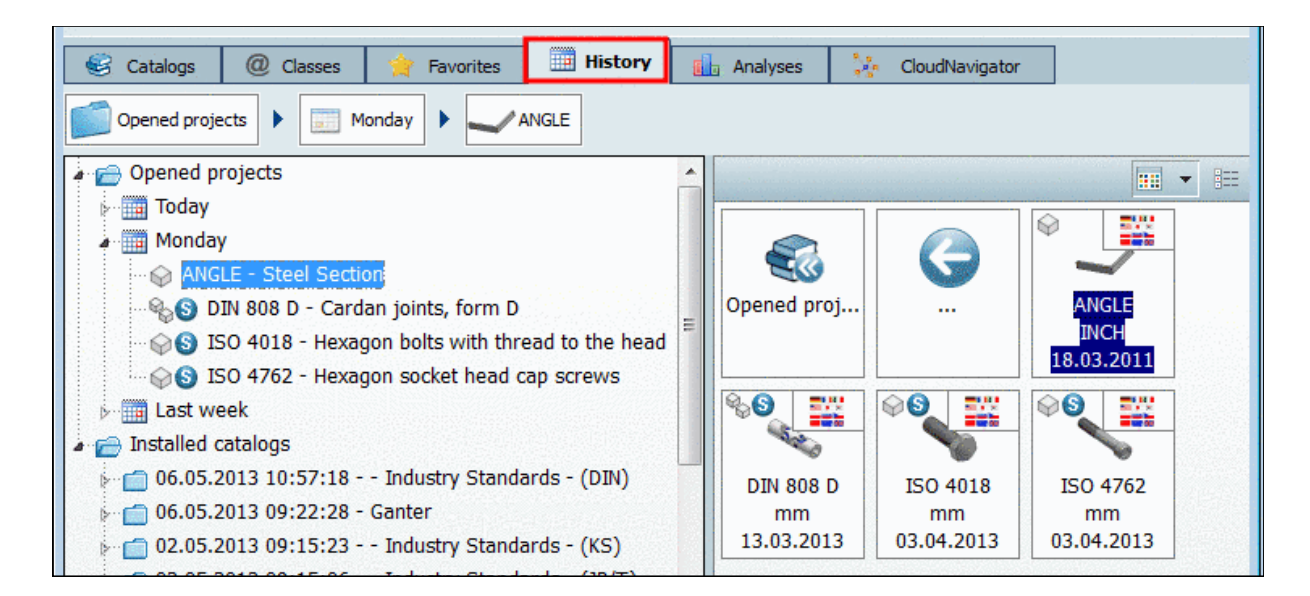

2.1.1.4.4.7. Navigation via navigation path (breadcrumbs)

#### Note

For orientation and navigation purposes the navigation path ("Breadcrumbs") is displayed.

As you go deeper into the directory structure, the selected directory is added to the **breadcrumbs row** (navigation path), so that you can see the current selection directly in front of you.

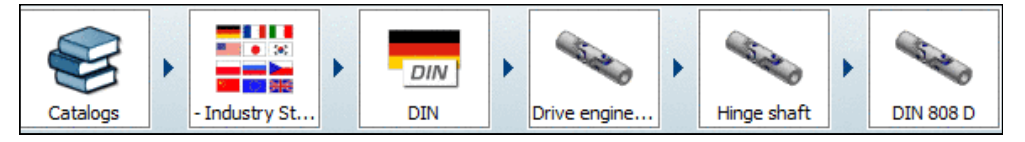

Breadcrumbs

You can jump directly into a level by clicking on the directory symbol.

Via the **arrows** you can hide/show the respective subdirectories. Move the mouse over the desired directory (the selected is then highlighted).

To jump into the highlighted directory, simply click once.

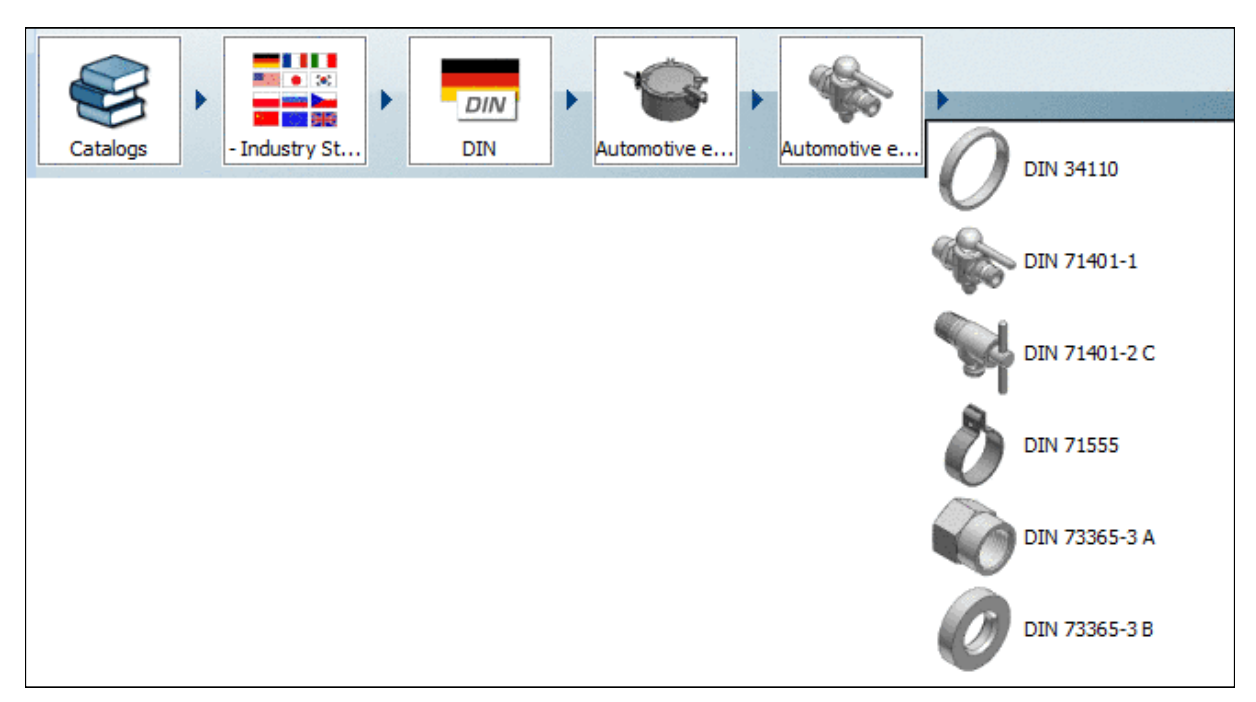

Breadcrumbs with subdirectories

# 2.1.1.5. Search settings: Save as template / load

# Do you often use the same search settings?

Especially when complex settings are used you can save time when using **Search templates**:

1. Perform all desired settings. (As many methods as you like can be used.)

| PARTdataManager 9.08 - PARTsolutions by CADENAS - NICHT ZUM WIEDERVERKA                              |
|----------------------------------------------------------------------------------------------------|
| Datei Export ERP Ansicht Tabelle Konfigurator Extras Fenster ?                                       |
| 📰 🎰 🥪 🖉 🥸 🧏 😒 📾 (=) 🚖 ? 🖂 🔳 💷 🔩 🦫 🌴 杰 🗶 😜 🗸                                                          |
| 🚺 Suche und Teileauswahl 🔍 Teileansicht 📳 2D-Ableitung 🥜 Verschraubung 👋 Anwenderportal 👔 😰 🗊 🧊 🇊    |
| S Projektauswahl                                                                                     |
| Suchen in 🕨 Aktuelles Verzeichnis (Ganter)                                                           |
| 🗋 😮 ABC Volltextsuche iso 4762 x 🔽 🗐 🧼                                                               |
| 🗌 😢 🍘 Geometrische Suche (3D) 🌭 5523432_(*#13128884540)_Cylinder head screw ISO 4762 M16x120MAT_NAME |
| 🗹 😵 🧇 Farbsuche                                                                                      |
| Suchfunktion hinzufügen: A=3 Variablensuche  Skizzensuche (2D)  Topologiesuche                       |
| Suche starten 🔀 Cloud Navigator starten 📓 Cloud Map 🖗 Suchvorlagen 🕜 🗍 💶 100% 5 Ergebnisse           |
| Farbsuche Rot                                                                                        |
| GeoSuche ISO 4762                                                                                    |
| 🍀 😢 📴 Suchfilter Assistent generieren                                                                |
| Vorschau Katalog Projekt Suchvorlagen verwalten                                                      |

2. Open the list by clicking on the small black arrow of the button <u>Search templates</u> and then click on the list item **Manage search templates** ....

-> The dialog box Manage search templates opens.

|     | Bezeichnung           | Erstellt am    | Verwendete Suchen |
|-----|-----------------------|----------------|-------------------|
| 9 🚰 | Farbsuche Rot         | 10.10.14 11:07 | <b>e</b>          |
| 8   | GeoSuche ISO 4762     | 10.10.14 11:04 | 9                 |
|     | Cas Cusha Dua dasa El | 10101110       | -                 |

- Click on the button <u>Add current search</u>.
   Enter the desired **Description** for the new created search template and confirm with <u>ok</u>.
   -> The template is saved.
- When you want to load the saved template again, then click on the button <u>Search templates</u> and then in the list on the desired search template.
   Alternatively you can open the dialog box Manage search templates ... again and there click on the icon <u>Load search</u> at the desired template.

-> The dialog box automatically closes and the search settings are loaded.

By clicking on 20 you can delete templates which are not needed anymore.

# 2.1.1.6. Search results

The search results are displayed below on the **Search results** tabbed page (mode **Symbols** or **Details** or **Cloud Map**).

| Se Project selection                                                                                                    |                                                                                         |                                                                                                    |                                                                                                    |  |  |  |
|----------------------------------------------------------------------------------------------------|-----------------------------------------------------------------------------------------|----------------------------------------------------------------------------------------------------|----------------------------------------------------------------------------------------------------|--|--|--|
| Search in Current catalog (- Industry Standards -)                                                                             |                                                                                         |                                                                                                    |                                                                                                    |  |  |  |
| ✓       Search function:       A=3 Variables search       Search (3D)       Sketch search (2D)       Color search       Search |                                                                                         |                                                                                                    |                                                                                                    |  |  |  |
| Start search Start Cloud Navigator Cloud Map Search templates 2 100%                                                           |                                                                                         |                                                                                                    |                                                                                                    |  |  |  |
| 😴 Catalogs 🔞 Classes 対                                                                                                    | 😵 Catalogs 🕘 Classes 🙀 Favorites 🛄 History 🚺 Analyses 🥇 CloudNavigator 🔍 Search results |                                                                                                    |                                                                                                    |  |  |  |
| Filter: 🕼 All catalogs 🔹 🎲 👔 🖪 Generate search filter assistant 📰 👻 🔝                                                          |                                                                                         |                                                                                                    |                                                                                                    |  |  |  |
| Preview Cat                                                                                                    | alog Project                                                                            | Summary                                                                                                    | ^                                                                                                    |  |  |  |
|                                                                                                    | nd DIN 601                                                                              | Hexagon bolt DIN 601 M10x50<br>$\underline{D} = \underline{10} \text{ mm}   \underline{D3} = \underline{8.16} \text{ mm}   \underline{P} = \underline{1.5} \text{ m}$<br>$\equiv \underline{DIN962OPT2} = \underline{-1} \underline{DIN962OPT3} = \underline{-1}$                                                                                                    | nm   <u>DIN962THREAE</u><br><u>A = 4.5 mm   B = 26</u>                                                     |  |  |  |
|                                                                                                    | mm                                                                                      | $3.8 \text{ mm} \mid \mathbf{S} = 17 \text{ mm} \mid \mathbf{R} = 0.8 \text{ mm} \mid \mathbf{E} = 0.8 \text{ mm} \mid \mathbf{E} = 0.8 \text$ | = <u>18.72</u> mm   <u>K</u> = <u>7</u> m                                                                  |  |  |  |
| 2 -1                                                                                                    | nd DIN 65522                                                                            | Hexagon bolt DIN 65522 -10 050-B                                                                                                    |                                                                                                    |  |  |  |
| ≡0                                                                                                    | Hexagon bolts with<br>MJ thread                                                         | $\frac{GK = 10   LK = 050   D = \frac{10}{10} mm   D3 = \frac{10}{10} mm   LK = \frac{5}{10} mm   LK = \frac{5}{10} mm   DW = 16 mm   D2 = 16 mm   E$                                                                                                    | : <u>8.782</u> mm   <u>P</u> = <u>1.25</u><br>mm   <u>R</u> = <u>0.8</u> mm   <u>A</u><br>= <u>18.9 mm</u> |  |  |  |

Search for "parts" 📃 : Search results in 📰 Details mode: The search results are highlighted in yellow.

| S PARTdataManager 9.08 - PARTsolutions by CADENAS                                |                                                      |                                                                                                    |                                                                                                    |  |  |  |  |
|----------------------------------------------------------------------------------|------------------------------------------------------|----------------------------------------------------------------------------------------------------|----------------------------------------------------------------------------------------------------|--|--|--|--|
| <u>File Export ERP View Table Configurator Extras Window ?</u>                   |                                                      |                                                                                                    |                                                                                                    |  |  |  |  |
|                                                                                  |                                                      |                                                                                                    |                                                                                                    |  |  |  |  |
| Search and Part Selection 🔍 Part view 🛅 2D derivation 🥜 Connection 🖓 User portal |                                                      |                                                                                                    |                                                                                                    |  |  |  |  |
| Se Project selection                                                             |                                                      |                                                                                                    |                                                                                                    |  |  |  |  |
| Search in 🕨 Current catalog (- Industry Standards -)                             |                                                      |                                                                                                    |                                                                                                    |  |  |  |  |
| ABC Full-text search hexagon bolts                                               |                                                      | × 🔻 🗆 🥏                                                                                                    |                                                                                                    |  |  |  |  |
| Add search function: A=3 <u>Variables search</u>                                 | Geometric search (3                                  | 8D) 📝 Sketch search (2D) 📀 Color se                                                                                                    | arch 📮 Topology search                                                                                         |  |  |  |  |
| Start search                                                                     | Cloud Map                                            | h templates ] 👔 📔 👔                                                                                                    | .00%                                                                                                    |  |  |  |  |
|                                                                                  | Lintern 1                                            | Analysea Claudblaviaster                                                                                                    | G Search results                                                                                               |  |  |  |  |
| Catalogs @ Classes A Favorites                                                   |                                                      | Analyses Cloudivavigator                                                                                                    |                                                                                                    |  |  |  |  |
| Filter: 🥰 All catalogs 🔽 🔅 🧜                                                     | Generate seard                                       | h filter assistant                                                                                                    |                                                                                                    |  |  |  |  |
| Preview Catalog Proj                                                             | ject S                                               | Summary                                                                                                    | 1                                                                                                    |  |  |  |  |
| 1 - Ind A                                                                        | NSI B18.3.1 H                                        | Project path: - Industry Standards -/                                                                                                    | ANSI/inch/ <mark>Bolts</mark> and S                                                                            |  |  |  |  |
| ° 💿 🔊 🎫 🗄                                                                        | <mark>lexagon</mark> Socket<br>lead Can Screws       | No summary is available for projects                                                                                                    | . Expand the project to                                                                                        |  |  |  |  |
|                                                                                  | mINCH                                                |                                                                                                    |                                                                                                    |  |  |  |  |
| 2 - Ind D                                                                        | 0IN 7968 Mu                                          | Project path: - Industry Standards -/                                                                                                    | DIN/ <mark>Bolts</mark> / <mark>Hexagon</mark> he                                                              |  |  |  |  |
| • 💊 🖓 🎞 •                                                                        | <mark>lexagon</mark> fit <mark>bolts</mark>          | No summary is available for projects                                                                                                    | . Expand the project to                                                                                        |  |  |  |  |
|                                                                                  | /ith <mark>hexagon</mark> hut f<br>mmm               |                                                                                                    |                                                                                                    |  |  |  |  |
| 2.1 - Ind D                                                                      | 0IN 7968 Mu                                          | Hexagon fit <mark>bolt</mark> DIN 7968 M12x40                                                                                                    | )-Mu                                                                                                    |  |  |  |  |
|                                                                                  | lexagon fit bolts<br>vith <mark>hexagon</mark> nut f | <u>D</u> = <u>12</u> mm   <u>D3</u> = <u>9.853</u> mm   <u>P</u> =<br>≡ mm   <u>DIN962OPT1</u> = <u>-</u>   <u>DIN962</u><br>mm   <u>K</u> = <u>8</u> mm   <u>R</u> = <u>0.6</u> mm   <u>S</u> = | : <u>1.75 mm   DIN962TF</u><br><u>OPT2</u> = <u>-   DIN962OP</u><br>= <u>18 mm   <u>E</u> = <u>19.85</u> m</u> |  |  |  |  |

Search for "part families and parts" E: Search results in E Details mode: The search results are highlighted in yellow.

You can recognize which of the options **Show parts** (= show characteristics)  $\equiv$  or **Show parts** and part families  $\equiv$  had been chosen for the search at the icons at each part (part family, part  $\widehat{\mathcar{P}}$ , part family, assembly  $\widehat{\mathcar{P}}$ , certain characteristic of a part or assembly  $\equiv$ ). Compare Section 2.1.1.3, "Search for Parts | Part families and Parts ".

# Enhanced information in popup window:

In the following cases you can find more information in the popup window:

- Table cell too small
- Hit resulted from an accordance in an other language
- Hit resulted from an accordance in path

# Note

Standard text (NT), Standard number (NN), Standard description (NB), the project path, textual table fields and also numerical table fields are searched in all languages.

When you want to open the popup window in order to see all information, click into the respective cell of the column **Summary**.

#### Examples:

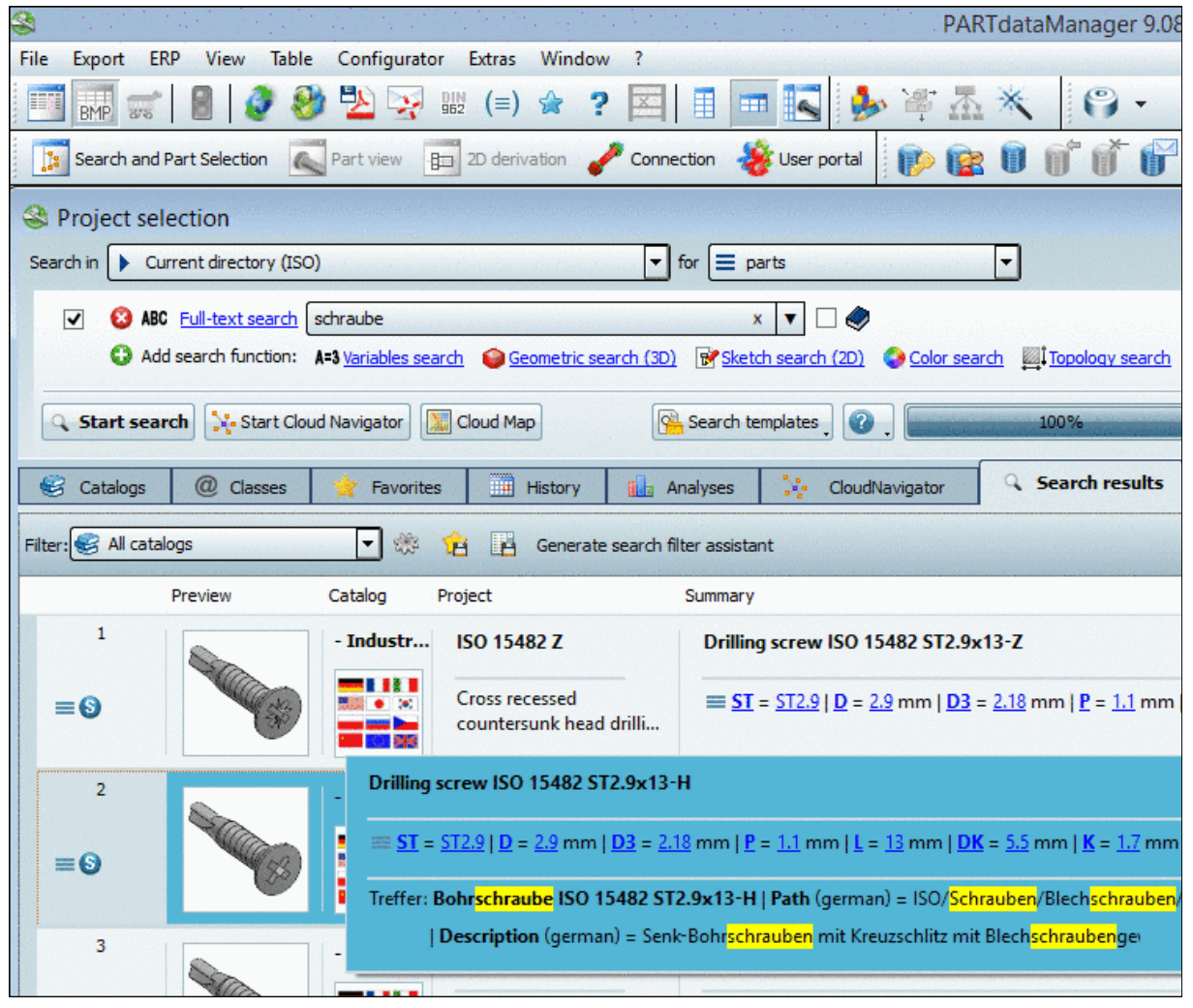

When searching for "schraube" in an english user interface in the popup window you can see that the hit is based on an accordance in path and description.

| 1      | i                 |                    |                                             |                                                      |                                                                                                    |
|--------|-------------------|--------------------|---------------------------------------------|------------------------------------------------------|----------------------------------------------------------------------------------------------------|
| Sec. 1 | Preview           | Catalog Projekt    | Summary                                     | Size                                                 | Topology                                                                                                    |
|        | ा∞ित              | _geom_se 023012001 | 023012001.catprt                            | 🔀 29.753 mm                                          | Frequency of distance: 4 x 270 mm   Shortest dimension:                                                                                |
| -      |                   |                    | RAME1 =                                     | Y 270 mm     Z 29.753 mm     Z                       | dimension: 29.753 mm   Dimension in direction of x-axis:<br>direction of y-axis: 270 mm   Dimension in direction of z-a                |
|        | ALCON ALCON       |                    | ERP-Number = DEM1                           |                                                      |                                                                                                    |
|        | -CART             | _geom_se 023012003 | 023012003.catprt                            | 🔀 <mark>191</mark> mm                                | Frequency of angle: 4 x 90°<br>Frequency of distance: 4 x 22 mm, 8 x 60 mm, 8 x 131 mm, 4 x 19                                         |
| =      |                   |                    | MAME1 = BOLZEN  <br>MENGE = 0   ART         | ₩ <mark>29.987</mark> mm<br>₩ <mark>29.753</mark> mm | Shortest dimension: 29.753 mm<br>Largest dimension: 191 mm                                                                             |
|        | 2///10/2004       |                    | E ERP-Number = DEM2                         |                                                      | Number of outer cylinders with diameter: 2 x 30 mm                                                                                     |
|        | AUART             | _geom_se 023012010 | 023012010.catprt                            | 🔀 235 mm                                             | Middle dimension: 29.987 mm                                                                                                    |
| =      |                   |                    | MAME1 = ACHSE D.33X<br>235   MENGE = 0   AR | i¥ <mark>34.911</mark> mm<br>i <b>∠ 34.91</b> mm     | Dimension in direction of x-axis: 191 mm<br>Dimension in direction of y-axis: 29.987 mm<br>Dimension in direction of z-axis: 29.753 mm |
|        | CONTRACT OF VILLE |                    | ERP-Number = DEM7                           |                                                      |                                                                                                    |

Topology search with "Any parameter" delivers a lot of values. In order to see all values, click into the cell. The single values are highlighted in orange.

#### More information on Search results:

No search results:

| There are no results for your request                                                    |
|------------------------------------------------------------------------------------------|
| How can you improve your search?                                                         |
| $ ot\!\!\!\!\!\!\!\!\!\!\!\!\!\!\!\!\!\!\!\!\!\!\!\!\!\!\!\!\!\!\!\!\!\!\!\!$            |
| $\widehat{\mu}$ ERP-Search: Deactivate the ERP-Search to show results from catalog data. |

- Use less keywords or try to generalize the keywords.
- Limit the search area less.

# • More precise (AND) / Broaden search

If you get insufficient search results, please regard the notes under Section 2.1.1.6.2, " "Related results" - Specify / broaden search ".

• Show more results ...

If there are more than 50 results<sup>8</sup> below at the page end the <u>Show more results</u>...] button is displayed. Normally the desired results are under the first hits. However if you want to see more results, then successively click on <u>Show more results</u>...] or **Show all results**....

#### 2.1.1.6.1. Save search results: in favorites / in file

You have found parts which you often use?

Then select all or some of them (selection via Ctrl key) in the search results and save them under your **favorites**.

Perhaps you want to pass the results along and/or process in an external program?

Then save the results (with all desired table information) in a text file.

You can find the **start commands** in form of two icons top left above the search results.

| <b>1</b> 8 🖪 |                       | alana<br>Marka |                                                  |                                                                                                    |
|--------------|-----------------------|----------------|--------------------------------------------------|----------------------------------------------------------------------------------------------------|
|              | Preview               | Catalog I      | Projekt                                          | Summary                                                                                                    |
| 1            |                       | - Industry     | ISO 4162                                         | Hexagon bolt ISO 4162 M <mark>10</mark> x <mark>30</mark> -F                                                                                                    |
| ≡0           | 6                     |                | Hexagon bolts with flange,<br>small series<br>mm | D = 10 mm   D3 = 8.16 mm   P = 1.5 mm   DIN962THR<br>≡ type) mm   DIN962OPT1 = -   DIN962OPT2 = -   DIN9<br>LG = 0 mm   K = 9.7 mm   K1 = 4.3 mm   E = 14.08 mm |
| 2            |                       | - Industry     | ISO 4018                                         | Hexagon bolt ISO 4018 M <mark>10</mark> x30                                                                                                    |
| ≡⊙           |                       |                | Hexagon bolts with thread<br>to the head<br>mm   | ■ D = 10   D3 = 8.16 mm   P = 1.5 mm   DIN962THREAD<br>= -   B = 25.5 mm   A = 4.5   K = 6.4   R = 0.4   S = 16                                                 |
| 3            |                       | - Industry     | ISO 4017                                         | Hexagon bolt ISO 4017 M <mark>10</mark> x <mark>30</mark>                                                                                                    |
| -0           | and the second second |                |                                                  |                                                                                                    |

# n favorites:

1. Click on the icon.

-> The same named dialog box opens. A name (date per default) is already entered. You can change this entry.

<sup>8</sup>If you like to adjust the presetting click on the **Settings** button downright and select the **General** tabbed page.

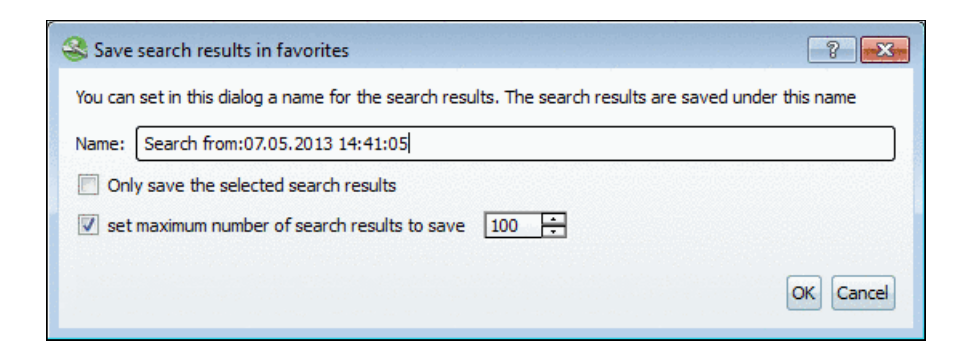

If you only want to save special search results then select these with the **Ctrl key** and activate the option **Only save the selected search results**.

2. Confirm with OK.

-> The view changes to the Favorites index page.

| 😌 Catalogs                                                                                                    | @ Classes | 🚖 Favorites | History | 🚺 🛛 Analyses | CloudNavigator | Q |  |  |  |
|----------------------------------------------------------------------------------------------------|-----------|-------------|---------|--------------|----------------|---|--|--|--|
| Favorites  Favorites |           |             |         |              |                |   |  |  |  |
| Favorites                                                                                                    |           |             |         |              |                |   |  |  |  |
| a 📻 Search results                                                                                                    |           |             |         |              |                |   |  |  |  |
| ▶r∰ Search from:07.05.2013 14:42:59                                                                                                    |           |             |         |              |                |   |  |  |  |
| ≡§ ISO 14579 - Hexalobular socket head cap screws                                                                                                    |           |             |         |              |                |   |  |  |  |
| =S ISO 10644 S6 - Screws and washer assemblies with plain washers. Head cap bolts with slot                                                                                                    |           |             |         |              |                |   |  |  |  |

From there you can open the desired parts anytime again. Also compare Section 2.1.1.4.4.5, "Favorites tabbed page ".

#### Note

There, you have the same column information available as here (see above e.g. "Size").

#### Bave search results in a file:

- 1. Click on the icon.
  - -> The same named dialog box opens.

| Save search results in a file |                                        |    |  |  |  |
|-------------------------------|----------------------------------------|----|--|--|--|
| File path:                    | C:\Users\jflotho\Documents\results.csv |    |  |  |  |
| Separator:                    | , 🔽                                    |    |  |  |  |
| Sign of text identification:  | -                                      |    |  |  |  |
| Only save the selected        | l search results                       |    |  |  |  |
| 📝 set maximum number o        | of search results to save 100 🗧        |    |  |  |  |
| Column                        |                                        | -  |  |  |  |
| Catalog                       |                                        |    |  |  |  |
| Vame                          |                                        |    |  |  |  |
| Description                   |                                        |    |  |  |  |
| 🔽 Unit                        |                                        |    |  |  |  |
| 🔽 Date                        |                                        |    |  |  |  |
| End date                      |                                        | =  |  |  |  |
| Folder                        |                                        |    |  |  |  |
| Filename                      |                                        |    |  |  |  |
| Version                       |                                        |    |  |  |  |
| Description                   |                                        |    |  |  |  |
| Preview                       |                                        |    |  |  |  |
| Company logo                  |                                        |    |  |  |  |
| Result position               |                                        |    |  |  |  |
| Identification numb           | per (IDNR)                             | -  |  |  |  |
|                               | OK Cance                               | el |  |  |  |

If you only want to save special search results then select these with the **Ctrl key** and activate the option **Only save the selected search results**.

- 2. At the desired columns activate the checkbox. This information will be overtaken from the search results table.
- 3. Confirm with **OK**.
  - -> The Explorer opens.
- 4. Determine the storage location.

# 2.1.1.6.2. "Related results" - Specify / broaden search

After conducting a textual search, you can further modify your results using related terms.

To do so, click on one of the displayed "related terms".

A dialog window with the following selection options opens:

• Improve search:

Run a more precise search in conjunction with the previous search terms.

This refers to an AND combination of the two terms. The originally searched for one and this one must both be accurate.

# • New search:

Conduct a new search with the term "example standard". The old search term is discarded.

# • Broaden search:

Perform an advanced search to obtain additional results.

This refers to an OR combination of the two terms. At least one of the two must be accurate.
|      | ✓ 😢 AE        | C Full-text search | bolt A=3 Variables search Geometric                            | search (3D) 📝 Ske                        | x 🔻 🗆 🥏<br>tch search (2D) 📀 Color se    | arch 💭 Topology search         |
|------|---------------|--------------------|----------------------------------------------------------------|------------------------------------------|------------------------------------------|--------------------------------|
| (    | ् Start sea   | arch 🔆 Start Clo   | ud Navigator 🔝 Cloud Map 🤷                                     | Search templates                         | 100%                                     | > 50 Results                   |
|      | Catalogs      | @ Classes          | 🚖 Favorites 📃 History                                          | 🚺 Analyses                               | CloudNavigator                           | Search results                 |
| Filt | er: 🥰 All cat | alogs              | 🔽 🏶 🚖 🖷 🔹                                                      |                                          | Did you mean                             | d Hole coat port               |
|      |               | Preview            | Catalog Project                                                | Summary ^                                | post Hot Foot So                         | ft Not bulb ball               |
| 0    | 1<br>©        |                    | - Ind ANSI B18.5 THB<br>T-Head Bolts                           | Project p                                | Felt Related results DIN Standards indus | try form screws                |
|      | 2             |                    | - Ind DIN 65525                                                | Project p                                | head Industry hexag                      | on thread ISO<br>s bolted grip |
| 0    | ଡ଼ଡ଼          | V                  | New search<br>Execute a new search fo                          | r "hexagon".                             |                                          |                                |
| 0    | 3             |                    | More precise (AND)<br>Run a more precise sear<br>search terms. | rch in conjunction v                     | vith the previous                        |                                |
|      | 4             |                    | Expand search (OR)<br>Perform an advanced se                   | earch to obtain addi<br><b>rrojecτ p</b> | tional results.                          |                                |

Modify search according to related terms (example: "Specify search")

| ✓ 😢 AB<br>C Ac                                                                          | C Full-text search                                              | bolt hexagon<br><b>A=3</b> <u>Variables sear</u> | <u>h</u> i i Geometric se                                            | x 🔽 🗆 🥏<br>search (3D) 📴 Sketch search (2D) 📀 Color search 🜉 Topology search                                                      |  |  |  |  |  |  |  |
|-----------------------------------------------------------------------------------------|-----------------------------------------------------------------|--------------------------------------------------|----------------------------------------------------------------------|----------------------------------------------------------------------------------------------------|--|--|--|--|--|--|--|
| <b>Q</b> Start sea                                                                      | arch 🔀 Start Clo                                                | oud Navigator                                    | Cloud Map                                                            | Search templates                                                                                                    |  |  |  |  |  |  |  |
| 😂 Catalogs 🙋 Classes 🙀 Favorites 🧮 History 🔝 Analyses 🤤 CloudNavigator 🔍 Search results |                                                                 |                                                  |                                                                      |                                                                                                    |  |  |  |  |  |  |  |
| Filter: 🥰 All cata                                                                      | Filter: 😂 All catalogs 🛛 🔿 🍀 👔 Generate search filter assistant |                                                  |                                                                      |                                                                                                    |  |  |  |  |  |  |  |
|                                                                                         | Preview                                                         | Catalog Projec                                   | t                                                                    | Summary                                                                                                    |  |  |  |  |  |  |  |
| 1<br>©                                                                                  |                                                                 | - Ind AN                                         | SI B18.3.1 HSHCS                                                     | S-J<br>Project path: - Industry Standards -/ANSI/inch/Bolts and Su<br>No summary is available for projects. Expand the project to |  |  |  |  |  |  |  |
| 2<br>•                                                                                  |                                                                 | - Ind DIN                                        | <b>I 7968 Mu</b><br>I gon fit bolts with<br>agon nut for steel<br>mm | Project path: - Industry Standards -/DIN/Bolts/Hexagon he<br>No summary is available for projects. Expand the project to<br>I str |  |  |  |  |  |  |  |
| 3<br>••••••••••••••••••••••••••••••••••••                                               |                                                                 | - Ind DIN                                        | <b>l 7990 Mu</b><br>agon bolts with ne                               | Project path: - Industry Standards -/DIN/Bolts/Hexagon he<br>                                                                     |  |  |  |  |  |  |  |

Result after specification of search term

## Note

In the Extras menu under Settings..., list selection Search, index page Text search you can set whether and how many Related results should be displayed.

## 2.1.1.6.3. Catalog filter

After a **Full-text search** or **Variables search** a **Catalog filter** is displayed. If hit occurred in several catalogs, then you can restrict the results subsequently to a certain catalog.

|        | Catalogs                         | @ Classes | 📩 Favorites | History              | 🚹 Analyses                   | 🔆 d | loudNavigator                    | Q Search results             |  |
|--------|----------------------------------|-----------|-------------|----------------------|------------------------------|-----|----------------------------------|------------------------------|--|
| Filter | 😪 All catalo                     | ogs       | ▼ ♣ 1       | Suchfilter           | r Assistent generiere        | n   |                                  |                              |  |
|        | All catal                        | ogs       | pg F        | Project              |                              |     | Summary                          |                              |  |
|        | CSN / ST<br>T DIN<br>C EN        | ſN        | dust        | ANSI B18.3.1 HSHCS-J |                              |     | Project path: - Industry Standar |                              |  |
| 0      | GB Stan<br>GB Stan<br>ISO<br>JIS | dards     | • •         | Hexagon Socket       | Head Cap Screws              |     | No summary                       | is available for projects. E |  |
|        | 🐮 KS                             |           |             |                      |                              |     |                                  |                              |  |
|        | can - PN EN                      | ISO -     | dust        | ISO 4762             |                              |     | Project path:                    | - Industry Standards -/C     |  |
| •      | 69                               | 0         |             | Hexagon socket       | <mark>head</mark> cap screws |     | No summary                       | is available for projects. E |  |
|        |                                  |           |             | mm                   |                              |     |                                  |                              |  |

After each new search the filter is reset.

#### 2.1.1.6.4. Columns show/hide

In the **Details** is mode you can set the **visibility of columns**.

| Search in Current catalog (Catal                                                 | logs)                                                       | ▼ for 🚍 parts and part families                                                                                            |                                |
|----------------------------------------------------------------------------------|-------------------------------------------------------------|----------------------------------------------------------------------------------------------------|--------------------------------|
| ABC Full-text search (     Add search function:      Start search     Start Clou | ISO4762<br>A=3 <u>Variables search</u> 🚱 Ge<br>ud Navigator | x V 💭 🔿 eometric search (3D) 📝 Sketch search (2D) 🔷 Color search                                                           | ch Topology search             |
| Catalogs @ Classes                                                               | Favorites                                                   | History Analyses CloudNavigator                                                                                            | Search results                 |
| Preview                                                                          | Catalog Project                                             | Summary                                                                                                    | Size                           |
|                                                                                  | - Ind ISO 4762<br>Hexagon<br>socket he                      | Project path: - Industry Standards -/ISO/Bolts<br>No summary is available for projects. Expand the<br>project to see lines | ⇔ 116 mm<br>⇔ 24 mm<br>⇔ 24 mm |
| 2                                                                                | AMF AMF <mark>I</mark>                                      | Project path: AMF - ANDREAS MAIER GMBH                                                                                     | ⇔61 mm                         |

Hereto right-click on a column header.

In the opened dialog box **Properties**, you can activate or deactivate the desired columns.

| 8        | Properties ? ×                                                                                                    |
|----------|----------------------------------------------------------------------------------------------------|
| Here you | can set the order and the visibility of the columns.                                                                                                    |
|          | Preview<br>Catalog<br>Project<br>Summary<br>Topology values<br>Any parameter<br>Any parameter<br>Volume<br>Volume |
|          | OK Cancel                                                                                                    |

Set visibility of columns

• **Preview** | **Catalog** | **Project** | **Summary**: The first three columns are self-explaining. In the column Summary all table variables are shown with values.

| Search  | oject sele      | ction<br>ent directory (- Ir | dustry Standards                            | -)                                            | <b>T</b> f       | or 🔁 parts and part families                                                                                                    |                           |          |  |  |
|---------|-----------------|------------------------------|---------------------------------------------|-----------------------------------------------|------------------|----------------------------------------------------------------------------------------------------|---------------------------|----------|--|--|
| •       | B C C ABC       | Full-text search (           | iso 4762 D>=10<br>A=3 <u>Variables sear</u> | ch 😜 Geometric sea                            | r <u>ch (3D)</u> | x v Ø                                                                                                    | ch 🚆 Topology search      |          |  |  |
| ٩       | Start searc     | h 🔆 Start Clo                | ud Navigator                                | Cloud Map                                     | Sean             | ch templates                                                                                                    | 100%                      | 1 Result |  |  |
| 8       | Catalogs        | @ Classes                    | 🙀 Favorites                                 | History                                       | 🚹 Ar             | nalyses 🤯 CloudNavigator                                                                                                    | $\bigcirc$ Search results |          |  |  |
| Filter: | - Industry      | y Standards -                | <b>▼</b> ∞                                  | 🔒 🖪 Generate s                                | search filt      | ter assistant                                                                                                    |                           |          |  |  |
|         |                 | Preview                      | Catalog Pr                                  | roject                                        |                  | Summary                                                                                                    |                           |          |  |  |
| •       | 1<br>©©         |                              | - Ind                                       | ISO 4762<br>Hexagon socket head cap<br>screws |                  | Project path: - Industry Standards -/ISO/Bolts/Head cap bolts/ISO 476                                                                                                    |                           |          |  |  |
|         | 1.1             |                              | - Ind                                       | ISO 4762                                      |                  | Cylinder head screw ISO 4762 M1                                                                                                    | l0x16                     |          |  |  |
|         | =0              |                              |                                             | Hexagon socket head cap<br>screws             |                  | $D = \frac{10}{10} \text{ mm}   D3 = 8.16 \text{ mm}   P = 1.5 \text{ mm}   DIN962THREAD = Right = DIN962OPT1 = -  DIN962OPT2 = -  DIN962OPT3 = -  B = 11.5 m 11.2 mm   DS = 10 mm   E = 9.15 mm   LE = 1.02 mm   K = 10 mm   I$                                                                                                    |                           |          |  |  |
|         | 1.2<br>≡⊙ - Ind |                              | - Ind                                       | ISO 4762<br>Hexagon socket head cap           |                  | Cylinder head screw ISO 4762 M14x30<br>$D = \frac{14}{100} \text{ mm}   D3 = \frac{11.546}{1000} \text{ mm}   P = 2 \text{ mm}   DIN962THREAD = Righty DIN96200F74 = 1 DIN96200F74 = 1 DIN96200F74 = 14 DIN96200F74 = 14 DIN9620F74 = 14 DIN9620F74 = 14 DI$ |                           |          |  |  |

#### Topology values:

When using the option **Topology values**, these are not only displayed at the Topology Search, but also **at all other search methods**. Open the tree in order for all categories to be shown and select the checkboxes at the desired topological values.

May be you want to see how many holes a part has for example, because this is not visible in the preview or you want to see **Largest dimension**, **Middle dimension** and **Shortest dimension** by default for example.

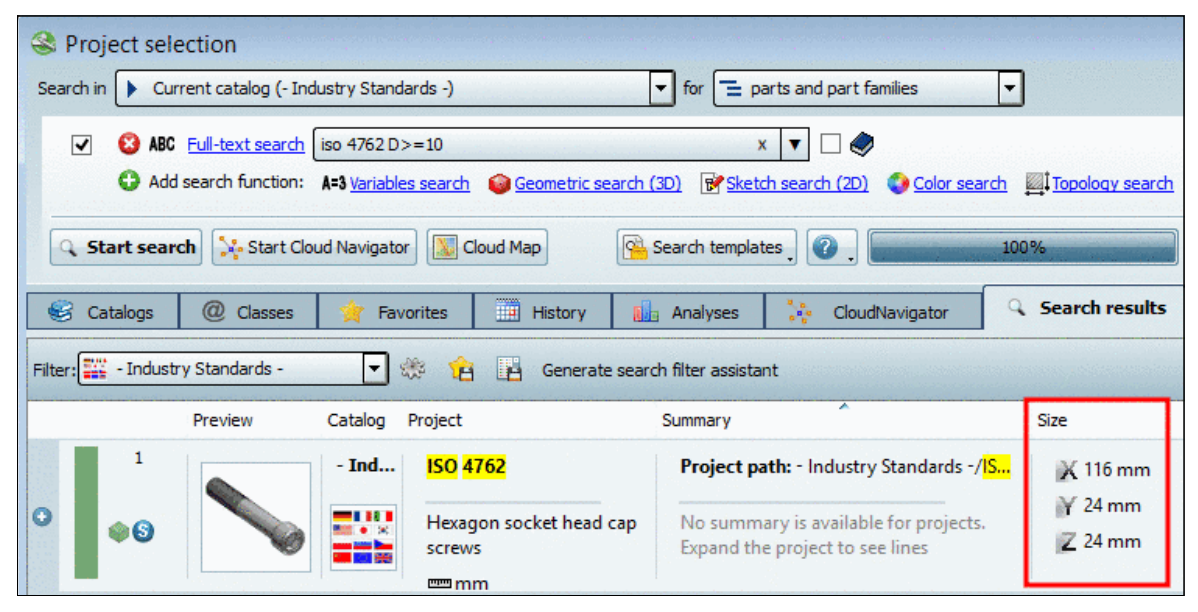

Under Topology values -> Size the options Dimension in direction of x-axis, Dimension in direction of y-axis and Dimension in direction of z-axis are exemplarily displayed.

#### Topology:

When enabling the option **Topology** it is only relevant for a **Topology search**.

If the option is enabled, then for all searched topological values, the respective columns are displayed.

The column **Size** with values for extension in X, Y and Z axis is automatically displayed at the **Topology search**.

| S Project selection | on                     |                |                 |                                                                                                    |         |             |
|---------------------|------------------------|----------------|-----------------|----------------------------------------------------------------------------------------------------|---------|-------------|
| Search in Current   | catalog (- Topology (  | Catalog -)     |                 | ▼ for 🔁 parts and part families                                                                                                    | -       |             |
| 🗌 😣 ABC Full-       | text search            | winkel         |                 | x 🔻 🗉 🧼                                                                                                    |         |             |
| 🗌 😫 🍘 Geo           | metric search (3D)     | 55234          | 32_(*#13128884  | 540)_Cylinder head screw ISO 4762 M16x120MA                                                                                                    | T_NAME  |             |
|                     | ology search <u>N</u>  | lumber of boi  | reholes ≥ 10    |                                                                                                    |         |             |
| Add sear            | ch function: A=3 Var   | riables search | n 📝 Sketch sear | <u>rch (2D)</u> 🔇 <u>Color search</u>                                                                                                    |         |             |
| Q Start search      | 🔆 Start Cloud Navi     | gator 🗽        | Cloud Map       | Search templates 🕽 🕜 🖕                                                                                                    | 100%    |             |
| 😪 Catalogs 🧔        | Classes 🙀              | Favorites      | History         | 🔝 Analyses 🧎 CloudNavigator                                                                                                    | Q Sear  | ch results  |
| 🍀 馆 📴 Gen           | erate search filter as | ssistant       |                 |                                                                                                    |         |             |
|                     | Preview                | Catalog        | Project         | Summary                                                                                                    | Size    | Boreholes   |
| 1                   |                        | - Тор          | Part 2 - A      | Project path: - Topology Catalog                                                                                                    |         |             |
| •                   | ~                      |                | Bracket         | No summary is available for projects.<br>Expand the project to see lines                                                                                                    |         |             |
| 1.1                 |                        | - Тор          | Part 2 - A      | 432006                                                                                                    | 💢 55 mm | <u>Σ</u> 22 |
| =                   |                        |                | Bracket         | $\frac{P = 100 \text{ EUR }   \mathbf{W} = \text{Titan }   PDM =}{\frac{\text{Enabled }   \mathbf{L} = \text{Logis }   \mathbf{I} = 10 \text{ h}   \mathbf{H} =}{\frac{68 \text{ mm }   \mathbf{B} = 68 \text{ mm }   \mathbf{L} = 55 \text{ mm }   \mathbf{S}}}$ | 7 68 mm |             |

In this example a Topology search with "Boreholes >=10" has been performed. The number of boreholes is displayed in the respective column.

#### • ERP variables:

All ERP variables and values are displayed, namely in the column **Summary**; however, possibly it is more comfortable to display special values like **ERP number** for example in an own column.

| Search                                                                                             | Search in Search in all catalogs                                                        |                          |                                                    |                                                            |                                                                                                    |                                          |  |  |  |  |  |
|----------------------------------------------------------------------------------------------------|-----------------------------------------------------------------------------------------|--------------------------|----------------------------------------------------|------------------------------------------------------------|----------------------------------------------------------------------------------------------------|------------------------------------------|--|--|--|--|--|
| •                                                                                                  | ABC                                                                                     | E <u>III-text search</u> | iso 4762 m16<br><b>A=3</b> <u>Variables search</u> | Geometric search (3D) 📝 Sk                                 | x 🔻 🗆 🧇                                                                                                    | Topology search                          |  |  |  |  |  |
| Start search       Start Cloud Navigator       Cloud Map       Search templates       100%       2 |                                                                                         |                          |                                                    |                                                            |                                                                                                    |                                          |  |  |  |  |  |
| 8                                                                                                  | 😂 Catalogs @ Classes 🎓 Favorites 🧮 History 🕕 Analyses 🕌 CloudNavigator 🔍 Search results |                          |                                                    |                                                            |                                                                                                    |                                          |  |  |  |  |  |
| Filter:                                                                                            | 🎯 All catal                                                                             | ogs                      | - 🏶 😢                                              | Generate search filter assis                               | stant                                                                                                    | an an an an an an an an an an an an an a |  |  |  |  |  |
|                                                                                                    |                                                                                         | Preview                  | Catalog                                            | Project                                                    | Summary                                                                                                    | ERP number                               |  |  |  |  |  |
| 0                                                                                                  | 1<br>🏟 🕄                                                                                |                          | - Industry Sta                                     | ISO 4762<br>Hexagon socket head cap<br>screws<br>I mm      | Project path: - Industry Sta<br>No summary is available for<br>projects. Expand the project to                                                                       |                                          |  |  |  |  |  |
|                                                                                                    | 1.1                                                                                     |                          | - Industry Sta                                     | ISO <mark>4762</mark>                                      | Cylinder head screw <mark>ISO</mark> 47                                                                                                    |                                          |  |  |  |  |  |
|                                                                                                    | ≡0                                                                                      |                          |                                                    | Hexagon socket head cap<br>screws<br>mm                    | $\equiv \frac{D}{mm} = \frac{16}{2} mm   \frac{D3}{2} = \frac{13.546}{13.546}$                                                                                       |                                          |  |  |  |  |  |
|                                                                                                    | 1.2<br>=0<br>S                                                                          |                          | - Industry Sta                                     | <mark>ISO 4762</mark><br>Hexagon socket head cap<br>screws | Cylinder head screw ISO 47<br>$\equiv \frac{D}{mm} = \frac{16}{2} \text{ mm}   \frac{D}{2} = \frac{13.546}{2}$ $mm   \frac{P}{2} = 2 \text{ mm}   \frac{DIN962T}{2}$ | 14055908650                              |  |  |  |  |  |

#### • Size:

The option Size displays the column Size, however only at Geometric search (3D).

| Search in Currer    | tion<br>nt catalog (- Industr                                                                                                    | y Standards · | )                                                     | for = parts                                                                                                    | J                   |  |  |  |  |  |
|---------------------|----------------------------------------------------------------------------------------------------|---------------|-------------------------------------------------------|----------------------------------------------------------------------------------------------------|---------------------|--|--|--|--|--|
| V 🔇 🤪 G             | Geometric search (3D)     S523432_(*#13128884540)_Cylinder head screw ISO 4762 M16x120MAT_NAME     Add search function:     ABCFull-text search     A=3 Variables search     Sketch search (2D)     Oclor search     Inpology search |               |                                                       |                                                                                                    |                     |  |  |  |  |  |
| Catalogs            | Classes                                                                                                    | avigator      | Cloud Map Search t                                    | emplates ? 100%                                                                                                    | 49 Resu             |  |  |  |  |  |
| 🍀 😢 🖪 G             | Catalogs Classes A Pavorites History Analyses Cloudivavigator Coudivavigator                                                                                                    |               |                                                       |                                                                                                    |                     |  |  |  |  |  |
| 1                   | Preview                                                                                                    | Catalog Pr    | DIN 7500-1 OE                                         | Summary Screw DIN 7500-1 OE M12x80                                                                                                    | Size                |  |  |  |  |  |
| <b>≡③</b><br>97.4%  | 97.4%                                                                                                    |               | Thread rolling screws for<br>metrical ISO thread, for | $\underline{D} = \underline{12} \text{ mm}   \underline{D3} = \underline{9.853} \text{ mm}   \underline{P} \\ \equiv \underline{1.75} \text{ mm}   \underline{D1N962THREAD} = \underline{Right-hand thread}   \underline{L} = \underline{80} \text{ m}$ | ¥¥ 18 mm<br>Z 18 mm |  |  |  |  |  |
| 2                   |                                                                                                    | - Ind         | ISO 14580                                             | Hexalobular socket cheese he                                                                                                    | 🗙 86.9 mm           |  |  |  |  |  |
| ≡ <b>③</b><br>96.6% |                                                                                                    |               | Hexalobular socket<br>cheese head screws, Io          | $\underline{D} = \underline{10} \text{ mm}   \underline{D3} = \underline{8.16} \text{ mm}   \underline{P}$ $\equiv \underline{1.5} \text{ mm}   \underline{D1N962THREAD} = \underline{Right-hand thread}   \underline{L} = \underline{80} \text{ m}$    | Z 16 mm             |  |  |  |  |  |

## • Table variables:

"Table variables" are displayed for those variables, which are **common** to all searched projects, for example under Industry standards\DIN\bolts.

| Project se         | lection                   |                                                                 |                                                                                                    |                | NEX COURSES       |                   |              |                |
|--------------------|---------------------------|-----------------------------------------------------------------|----------------------------------------------------------------------------------------------------|----------------|-------------------|-------------------|--------------|----------------|
| Search in 🕨 O      | urrent directory (Bolts)  |                                                                 | ✓ for                                                                                                    |                | •                 |                   |              |                |
| 🗹 🙆 AB             | IC Full-text search hexag | on bolt D=10                                                    | × 🔻 🗆 🥏                                                                                                    |                |                   |                   |              |                |
| G Ad               | dd search function: A=3 ½ | riables search 🧉 Geometric search                               | n (3D) 🐨 Sketch search (2D)                                                                                           | Octor search   | Topology sear     | <u>dh</u>         |              |                |
| ् Start sea        | arch 🔀 Start Cloud Nav    | gator 🔝 Cloud Map 🤷 Sea                                         | arch templates 🛛 🕜 📜 🔤                                                                                                | 1009           |                   | > 50 Results      |              |                |
| 😴 Catalogs         | @ Classes 😭               | Favorites History                                               | 🚡 Analyses 🛛 🔆 Cloud                                                                                                  | Navigator      | Search result     | 5                 |              |                |
| Filter: 🧐 All cata | alogs                     | 🕶 🏶 🔞 🖪 Generate sea                                            | arch filter assistant                                                                                                 |                |                   |                   |              |                |
|                    | Preview Catal             | og Project                                                      | Summary                                                                                                    | Nominal thread | Diameter h11 (D3) | Pitch of bolt (P) | Distance (B) | Nominal length |
| 1                  | - In                      | d DIN 65525                                                     | Bolt DIN 65525 -1                                                                                                    |                |                   |                   |              |                |
| ≡0                 |                           | Bolts, hexagon, close<br>tolerance, with MJ thre                | GK = <u>10</u>   LK = <u>005</u>  <br>m AUSFVIS = Without<br>security and with                                        | 10             | 8.782             | 1.25              | 12.938       | 19.5           |
| 2                  | - In                      | d DIN 65525                                                     | Bolt DIN 65525 -1                                                                                                    |                |                   |                   |              |                |
| ≡0                 |                           | Bolts, hexagon, close<br>tolerance, with MJ thre                | GK = 10   LK = 005  <br>■ AUSFVIS = Without<br>security and with                                                      | 10             | 8.782             | 1.25              | 12.938       | 19.5           |
| 3                  | - In                      | d DIN 65525                                                     | Bolt DIN 65525 C1                                                                                                    |                |                   |                   |              |                |
| ≡0                 |                           | Bolts, hexagon, close<br>tolerance, with MJ thre                | GK = 10   LK = 005  <br>MUSFVIS = With                                                                                | 10             | 8.782             | 1.25              | 12.938       | 19.5           |
| 3<br>≡ <b>⊙</b>    | - In                      | d DIN 65525<br>Bolts, hexagon, close<br>tolerance, with MJ thre | $\frac{\text{Bolt}}{\text{GK} = 10   \text{LK} = 005  }$ $\equiv \frac{\text{AUSFVIS}}{\text{AUSFVIS} = \text{With}}$ | 10             | 8.782             | 1.25              |              | 12.938         |

#### 2.1.1.6.5. Sort table lines

With click on a column header you can sort the lines according to the values of the desired column.

#### Note

The date format of Windows is used. You can adjust it in the "Region and Language" dialog box.

| Contracts Location   Ne         |                                              |  |
|---------------------------------|----------------------------------------------|--|
| Format:<br>English (United Stat | tes)                                         |  |
|                                 |                                              |  |
| Date and time form              | mats                                         |  |
| <u>S</u> hort date:             | M/d/yyyy                                     |  |
| Long date:                      | dddd, MMMM dd, yyyy                          |  |
| S <u>h</u> ort time:            | h:mm tt                                      |  |
| L <u>o</u> ng time:             | h:mm:ss tt                                   |  |
| First day of <u>w</u> eek:      | Sunday                                       |  |
| What does the not               | tation mean?                                 |  |
| Examples                        |                                              |  |
| Short date:                     | 10/26/2012                                   |  |
| Long date:                      | Friday, October 26, 2012                     |  |
| Short time:                     | 10:43 AM                                     |  |
| Long time:                      | 10:43:03 AM                                  |  |
|                                 | A <u>d</u> ditional settings                 |  |
| <u>Go online to learn al</u>    | bout changing languages and regional formats |  |
|                                 | OK Cancel Apply                              |  |
|                                 |                                              |  |

## 2.1.1.7. Part comparison

|               | Aanager 9.06 - Pr   | RTsolutions by    | CADENAS                                                              |                                                                                                    |                |                   |                       |                |                |                      |                                       |                     |             |
|---------------|---------------------|-------------------|----------------------------------------------------------------------|----------------------------------------------------------------------------------------------------|----------------|-------------------|-----------------------|----------------|----------------|----------------------|---------------------------------------|---------------------|-------------|
| File Export   | View Table          | Configurator      | Extras Window ?                                                      |                                                                                                    |                |                   |                       |                |                |                      |                                       |                     | -           |
| -             | - 014               | ON BOI            |                                                                      | 11 4 10 7 × 10 - 100 -                                                                                                    |                |                   |                       |                |                |                      |                                       |                     |             |
| C21 (008 )    | se   🖾   🐱          | 02                | 2 · · · · · · · · · · · · · · · · · · ·                              | S S I II V V V V V                                                                                                    | to CAD DA      | ordinatis, 50,170 | · Export in the ·     | and a strength |                |                      |                                       | Arrest to the other | arch cohang |
| 3 Search      | and Part Selection  | Part view         | <ul> <li>Im 20 derivation / Connection</li> </ul>                    | User portal                                                                                                    |                | Second Second     |                       | -              | in the second  | and the best from    | and the second                        | -                   | -           |
| 🚷 Project se  | election            |                   |                                                                      |                                                                                                    | Part cons      |                   |                       | e starter e    |                | 16 D. 27 D. 27 W     | 12.142.54                             | 19472-021           | Ø X         |
| Search in     | Current selection   | (- Industry Star  | ndards-) 💌 nach 🗮 Einzelteilen                                       | <ul> <li>Web</li> </ul>                                                                                                    | Symbol         |                   | Description           |                | head           | bolt ISO 4014 MID/SO | -ana screw                            | V DIN 561 MD        | 0,50 *      |
|               | MC Delawater        | bevace b          | of D=101=50                                                          |                                                                                                    |                |                   |                       |                |                |                      |                                       |                     |             |
|               | Add search funct    | ion: A43 Variable | s search . 🖨 Geometric search (30) . 👻 Sketch                        | search (2D) . Color search . Topology search                                                                                                    | all the second |                   | inter starting        |                | 1000           | <b>`</b>             |                                       |                     | ^           |
|               |                     |                   |                                                                      |                                                                                                    | Sec. 18        | . Constant        | and many and          | And the second | 1000           | -                    | 1000                                  | •                   |             |
| Q. Start      | search 🔆 Sta        | t Cloud Nevigets  | ×                                                                    | a recovery course 1000% constrained and > 50 Results                                                                                                    |                |                   |                       |                | ₽ н            | 1 2 🖓 🚅              | ₽н 1                                  | 2 3 🖬               | 1           |
| -             | 100                 | 1.4.4             |                                                                      | C Caurt mutte                                                                                                    | B Pas          | Ameter            |                       |                | 1              |                      |                                       |                     | _           |
| S Catalo      | gs (B) Class        | es 🗶 Per          | vorites 🔄 History 🧛 Coudhlanga                                       | ity search results                                                                                                    | IDN I          | R                 | Ident numbe           | 1              | -              |                      | -                                     | 1.1.1.1.1.1         | -           |
|               |                     |                   | Did you mean                                                         |                                                                                                    | 0              |                   | Nominal three         | ad diameter    | 10.000 #       | nm                   | 10.000 mm                             |                     | -           |
| bexagenal b   | ofts:D+101-50       | agon belt D+10    | L+50 octagon Rol D+101+50 fixation put D+                            | 201.+50 Dodecadon Cost D+101.+50                                                                                                    | DINE           | 962THREAD         | DIN 962 these         | M              | Right h        | m<br>od thread       | Right hand                            | thread              | -           |
|               |                     |                   | (1) (1) (1) (1) (1) (1) (1) (1) (1) (1)                              |                                                                                                    | -              | ALL IT PLAD       | Nominal len           | with           | 50,000 /       | AND .                | 50,000 mm                             | CITERS.             | _           |
|               |                     |                   | [Keated results]                                                     |                                                                                                    | DIN            | 9620PT1           | Flange                | -              |                |                      |                                       |                     | -           |
| NO 121        | Contraction of      | AL A2 10100       |                                                                      |                                                                                                    | B              |                   |                       | Se             | lect project l | ne                   |                                       |                     |             |
| 0.13          |                     |                   |                                                                      | 51 - 11                                                                                                    | 1253355        | Hexagon           | read bolt ISO 4014 M1 | 0x50           | 661 2553       | Hexagon s            | orew DBN 561                          | M10x50              | 136/0253    |
| 40 40         |                     |                   |                                                                      | al factor and the second state of the second state of the second s | 1000           |                   | IDNR D                | 03             |                |                      | IDAR                                  | D                   | D( *        |
|               | Preview             | Catalog           | Projekt                                                              | Summary *                                                                                                    |                | 1                 | dent num Nominal th   | Thread co      |                |                      | Identificat                           | . Nominal th        | Thread      |
|               | 8                   | · Industry        | CSN 02 1105                                                          | roub M10x50 ÈSN 02 1105                                                                                                    | - 65           | H10x50            | 10.000                | 8.160          |                | 3 H10x50             |                                       | 30.000              | 8.5         |
|               |                     |                   | Bright <u>backgon</u> bolts with slot                                | III D = 10 mm   D3 = 8.16 mm   P = 1.5 mm   L = 50 mm                                                                                                    | 66             | M10x55            | 10.000                | 8.160          |                | 4 H12x25-SW16        |                                       | 12.000              | 9.8         |
|               | -                   | · Industry        | CSN 02 1105 8                                                        | roub 8 M10x50 ESN 02 1105                                                                                                    |                |                   |                       | -              |                |                      |                                       |                     |             |
| =0            | 5                   | 202               | Bright hexagon bolts with slot                                       | P = 10 mm   D3 = 8.16 mm   P = 1.5 mm   L = 50 mm                                                                                                    | 67             | H10x60            | 10.000                | 8, 160         |                | 5 H12x30-SW16        |                                       | 12.000              | 9.8         |
|               |                     |                   | mm .                                                                 |                                                                                                    | 4 [ 100        | - Martino         | State of the state    |                | C H            |                      | 1.1.1.1.1.1.1                         | Care 27.27          | N P         |
|               |                     |                   |                                                                      |                                                                                                    |                |                   |                       | 3              | D compariso    | 8                    |                                       |                     |             |
|               | -                   | · Industry        | DIN 561                                                              | Sechskantschraube DIN 561 M10x50                                                                                                    | 10 3           | * * *             | 17 KD CH 🗮            |                |                |                      | -                                     |                     |             |
| 70            |                     |                   | Hexagon head set screws with small<br>hexagon and dog point, form ZA | $ \begin{array}{l} D=10 \; mm \mid D3=8.16 \; mm \mid P=1.5 \; mm \mid DIN962THI \\ B^{0} \mid DP=7 \; mm \mid E=14.38 \; mm \mid K=7 \; mm \mid RA=0.5 \; mn \\ \end{array} $                                                                                                    |                |                   | 5                     |                | -              |                      |                                       | 2                   | -           |
|               |                     | · Industry        | EN 1665 U                                                            | Sechskantschraube EN 1665 M10x50-U-R                                                                                                    |                |                   |                       |                |                |                      | WHEN                                  |                     |             |
| ×O            |                     |                   | Hexagon bolts with flange, Heavy series,<br>Form U                   | SFVIS = Reduce shank, form R   D = 10 mm   D3 = 8.1<br>mm   BX1 = 26 mm   BX2 = 32 mm   BX3 = 0 mm   L5<br>0.4 mm   R2 = 0.6 mm   R4 = 3.7 mm   S = 16 mm                                                                                                    | +              |                   |                       |                |                | Elm                  | a can                                 | XX                  |             |
| 10            |                     | concernent firm   | and the second second second                                         | and the second second second second second second                                                                                                    | Y              |                   | the page indexed      |                | Del Sala       |                      |                                       |                     |             |
| Tour search n | esuits are limited. |                   |                                                                      | Show more results Show all results Preferences                                                                                                    | z×             | -                 | and the sea           | S              | ALL PRO        | Real Property in     | 1 1 1 1 1 1 1 1 1 1 1 1 1 1 1 1 1 1 1 |                     |             |
|               |                     |                   |                                                                      |                                                                                                    | ALC: NO        |                   |                       | 2              | 0 compariso    |                      |                                       |                     |             |

• All projects that are loaded into the part comparison show up in the <u>Tabular Compare</u> section.

#### Note

The part comparison can support up to 10 opened projects.

- Via the context menu command "Load as 1st / 2nd project" in the <u>Tabular Compare</u> section (see Fig. , Tabular Compare - Context menu commands" you can load or change the parts to be compared in the 3D comparison and 2D comparison sections (if more than two were loaded into the tabular compare).
- Adjust the objects in the <u>Select project line</u> section, if desired.
- Compare sections <u>3D comparison</u> and <u>2D comparison</u> geometrically.

#### 2.1.1.7.1. Start

The following figures show the start from **Symbol view** and **Details view E**.

• Call up Part comparison in the Symbols mode

| 18                             |              |                                                                                            |             |                                |                                |                                |                                |
|--------------------------------|--------------|--------------------------------------------------------------------------------------------|-------------|--------------------------------|--------------------------------|--------------------------------|--------------------------------|
| %®                             |              | Open<br>Versions                                                                           | •           |                                | ♦ <b>◎</b><br>•                | <b>S</b>                       | <b>€</b>                       |
| ISO 6162-1<br>mm<br>13.03.2013 |              | Go to class<br>Part information                                                            | •           | ISO 7005-1<br>mm<br>28.03.2013 | ISO 7005-1<br>mm<br>28.03.2013 | ISO 7005-1<br>mm<br>28.03.2013 | ISO 7005-1<br>mm<br>28.03.2013 |
| •9                             |              | Search in directory<br>Part comparison                                                     | ,<br>,<br>, | load as first pa               | % <b>0</b>                     | % <b>9</b> ,                   | •9<br>•                        |
| ISO 7005-1<br>mm<br>28.03.2013 | 9<br>9<br>12 | Geometrical search for this part<br>Sketch search for this part<br>Cloud Navigation Search |             | Load as second                 | d part                         | ISO 6162-1<br>mm<br>13.03.2013 | ISO 6162-1<br>mm<br>28.03.2013 |
| *°                             | ŤŤ           | Purchineering<br>Duplicates Report                                                         | +           | <b>♦◎</b>                      | <b>99</b>                      | <b>8</b>                       |                                |
| ISO 6162-1                     |              | Search for unmachined parts                                                                | •           | ISO 15071                      | ISO 4162                       | ISO 8132 AF                    | ISO 7040                       |

• Call up Part comparison in the Details mode

| 88         | Preview | Catalog i  | Projekt                                                                          | Summary               |                                                                                            | · ·                                                                                                    |
|------------|---------|------------|----------------------------------------------------------------------------------|-----------------------|--------------------------------------------------------------------------------------------|----------------------------------------------------------------------------------------------------|
| 1          |         | - Industry | ISO 14579                                                                        | Zylinderschrau        | ube ISO 14579 M <mark>10x50</mark>                                                         |                                                                                                    |
| =0<br>7    |         |            | Open<br>He 20 Transfer to CAD<br>Go to class                                     | ,                     | D3 = 8.16 mm   P = 1.5 mm  <br>3 = -   B = 32 mm   LG = 18 m<br>nm   DW = 15.33 mm   W = 4 | <b>DIN962THREAD</b> = Rechtsgewinde   L<br>nm   LS = 10.5 mm   DK = 16 mm   DA<br>  mm   NR = 50   A = 8.95 mm   T = 4.02 |
| 2          |         | - Industry | IS Part information                                                              |                       | e ISO 10644 S6 M <mark>10</mark> x <mark>50</mark> -S                                      |                                                                                                    |
| <b>≡</b> 0 |         |            | Sc Part comparison<br>Sc Geometrical search for t<br>Sketch search for this part | ▶<br>this part<br>art | 🐝 Load as first part<br>😴 Load as second part<br>🐻 Add part                                | 962THREAD = Rechtsgewinde   L<br>m   B = 38 mm   DK = 16 mm   DA                                                          |
| 3          |         | - Industry | IS Cloud Navigation Search                                                       | h                     | e ISO 10644 S6 M <mark>10</mark> x <mark>50</mark> -N                                      |                                                                                                    |
| ≡0         |         |            | Sc II Duplicates Report<br>Search for unmachined                                 | )<br>parts            | D3 = 8.16 mm   P = 1.5 mm  <br>2 = -   DIN962OPT3 = -   A =                                | DIN962THREAD = Rechtsgewinde   L<br>3 mm   B = 38 mm   DK = 16 mm   DA                                                    |
| 4          |         | - Industry | IS Price search                                                                  |                       | e ISO 10644 S6 M10x50-L                                                                    |                                                                                                    |

Parts which have been transferred to the part comparison show the respective icon r.

When you move the mouse over a line, buttons are displayed:

(The number of displayed buttons is context depending.)

|          | - Norm - | 150 4162                              | Sechskantschraube ISO 4162 M10x50-F                                                                                                    |
|----------|----------|---------------------------------------|----------------------------------------------------------------------------------------------------|
| <b>9</b> |          | Sechskantschrauben mit Flansch,<br>mm | D = 10.000 mm   D3 = 8.160 mm   P = 1.500 mm   DIN962THRE<br>= -   B = 26.000 mm   BX1 = 26.000 mm   BX2 = 32.000 mm   BX3 =<br>DV = 10.800 mm   DW = 18.700 mm   LF = 2.100 mm   R1 = 0.40 |

Open: With click on the icon the part is opened in the Part view of PARTdataManager

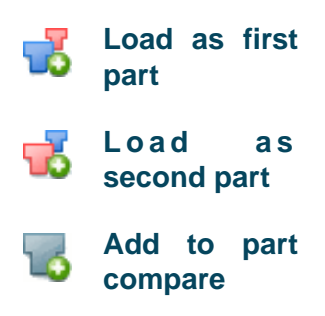

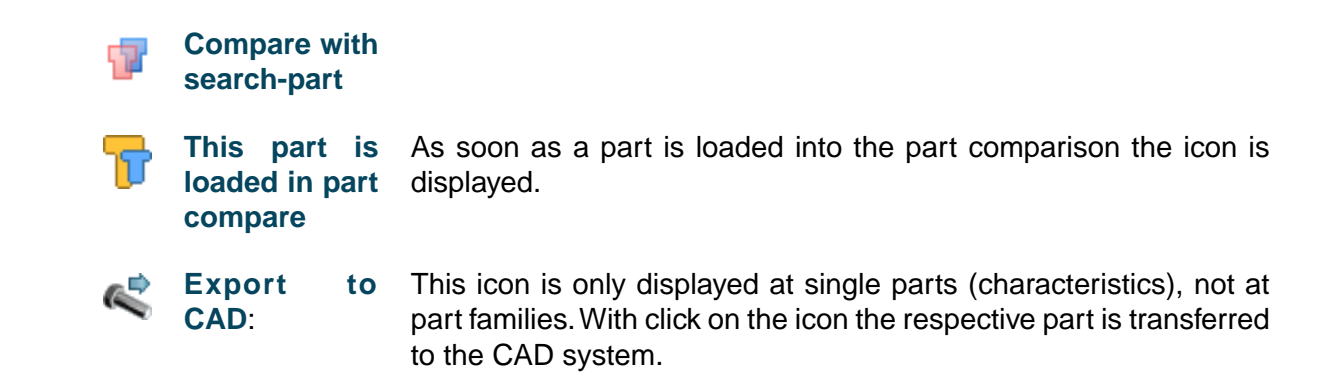

#### 2.1.1.7.2. Tabular Compare

The table view shows the comparison for:

- ERP data (if available)
- Classification data
- Topology
- Parameter of geometry

| Part comparison      |                             |                           | 08                         |
|----------------------|-----------------------------|---------------------------|----------------------------|
| 8                    | Tabular                     | Compare                   |                            |
| Symbol               | Description                 | Flange DIN 2573 A 80x88.9 | Flange DIN 2573 AS 80x88.9 |
|                      |                             | 0 ×                       | 0 ×                        |
|                      |                             | 📻 M 1 2 🍣 🚅               | 📻 M 1 2 🛞 🚅                |
| Parameter            |                             |                           |                            |
| IDNR                 | Identification number       | -                         | -                          |
| NW                   | Nominal width               | 80                        | 80                         |
| D1                   | Pipe-connecting dimensio    | 88.9 mm                   | 88.9 mm                    |
| D5                   | Flange inner diameter       | 90.3 mm                   | 90.3 mm                    |
| D                    | Flange outer diameter       | 190 mm                    | 190 mm                     |
| В                    | Flange width                | 18 mm                     | 18 mm                      |
| К                    | Pitch circle diameter       | 150 mm                    | 150 mm                     |
| N                    | Number of screws            | 4 mm                      | 4 mm                       |
| М                    | Screw thread                | M 16 mm                   | M16 mm                     |
| D2                   | Diameter for screw joint    | 18 mm                     | 18 mm                      |
| Topology             |                             |                           |                            |
| Size                 |                             |                           |                            |
|                      | Volume                      | 375679 mm³                | 368391 mm³                 |
|                      | Surface                     | 61650 mm²                 | 60552.6 mm <sup>2</sup>    |
|                      | Largest dimension           | 190 mm                    | 190 mm                     |
|                      | Middle dimension            | 190 mm                    | 190 mm                     |
|                      | Shortest dimension          | 18 mm                     | 18 mm                      |
|                      | Dimension in direction of x | 18 mm                     | 18 mm                      |
|                      | Dimension in direction of y | 190 mm                    | 190 mm                     |
|                      | Dimension in direction of z | 190 mm                    | 190 mm                     |
| Symmetry             |                             |                           |                            |
| Boreholes            |                             |                           |                            |
| Inner cylinders      |                             |                           |                            |
| Outer cylinders      |                             |                           |                            |
| Shape                |                             |                           |                            |
| Distances and angles |                             |                           |                            |
| 😑 cns                |                             |                           |                            |
| CNS CP PLACE PA      | 0                           | Х                         | Х                          |
| CNSERPBASE           |                             | x                         | X                          |
| CNSORDERNO           | Order Number                |                           |                            |
| eclass5.1            |                             |                           |                            |
| 37-02-02-33          |                             | Х                         | Х                          |
| 37-03-02-90          |                             | X                         | X                          |

## Note

Divergent table values show a red background color.

In the Tabular Compare window beside the attributes checkboxes are displayed.

When you activate a checkbox, then in the **3D comparison** the respective attribute is visualized.

|                     | Number of outer cylinders with diameter 75          | <b>1</b> | -          |
|---------------------|-----------------------------------------------------|----------|------------|
|                     | Number of outer cylinders with diameter 90          | -        | <b>1</b>   |
|                     | Basic shape                                         | None     | None       |
|                     | Number of pairs of parallel planes with distance 12 | V 1      | -          |
|                     | Number of pairs of parallel planes with distance 14 | -        | <b>V</b> 1 |
| eclass              |                                                     |          |            |
| 37-02-02-10         |                                                     | Х        |            |
| standards           |                                                     |          |            |
| DIN-2x-26x-DIN 2642 |                                                     |          | Х          |
| eclass7.0           |                                                     |          |            |
| Sel                 | ect project line                                    |          |            |
| 3-1                 | O comparison                                        |          |            |
| Tr 🚏 🕂 T            | T 🔊 🖓 🕎                                             |          |            |
|                     | Z<br>d=12mm<br>• Y<br>d=14m                         | Y        |            |

#### Icons

In the column header you can find the following icons:

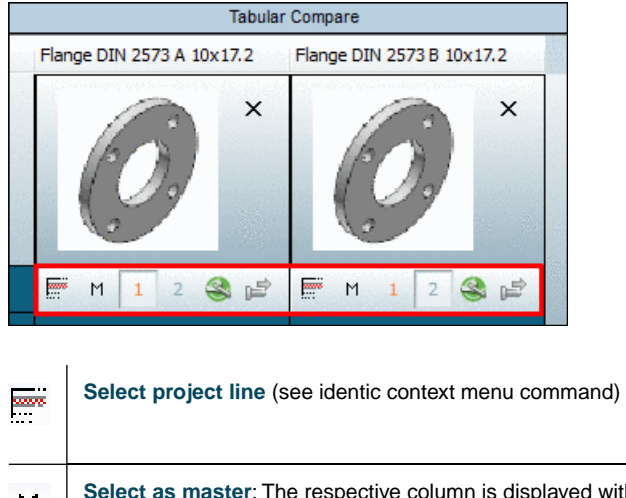

| Μ        | Select as master: The respective column is displayed with green background color.                        |
|----------|----------------------------------------------------------------------------------------------------|
| 1        | Load as first project (in the 3D, 2D comparison)                                                         |
| 2        | Load as second project (in the 3D, 2D comparison)                                                        |
| S        | Open selected line in PARTdataManager<br>First select the desired row in the Select project line dialog. |
| <b>B</b> | Export to CAD:<br>First select the desired row in the Select project line dialog.                        |

| D Part con | nparison  |                     |                  |                 |                  |                |                |                          |             |                    |
|------------|-----------|---------------------|------------------|-----------------|------------------|----------------|----------------|--------------------------|-------------|--------------------|
|            |           |                     |                  | Tab             | ular Compare     |                |                |                          |             |                    |
| Symbol     |           | Descriptio          | n                | Flar            | ge DIN 2573      | A 15x20        | Flange DIN 2   | 2573 AS 80>              | <b>88.9</b> | ·                  |
|            |           |                     |                  |                 | 0                | ×              | C              | 9                        | ×           |                    |
|            |           |                     |                  | F               | M 1 2            | <b>3</b>       | M 1            | 2                        | ¢           | -                  |
| Param      | eter      |                     |                  |                 |                  |                |                |                          |             | -                  |
| IDNR       |           | Identificat         | ion number       | -               |                  |                | -              |                          |             | _                  |
| NW         |           | Nominal v           | vidth            | 15              |                  |                | 80             |                          |             | _                  |
| D1         |           | Pipe-conn           | ecting dime      | nsio 20.0       | mm               |                | 88.9 mm        |                          |             |                    |
| D5         |           | Flange inn          | er diameter      | 21.0            | mm               |                | 90.3 mm        |                          |             |                    |
| D          |           | Flange out          | ter diameter     | 80 n            | nm               |                | 190 mm         |                          |             |                    |
| B          |           | Flange wid          | lth              | 12 n            | nm               |                | 18 mm          |                          |             |                    |
| K          |           | Pitch circl         | e diameter       | 55 n            | nm               |                | 150 mm         |                          |             | *                  |
|            |           |                     |                  | Sele            | ct project line  |                |                |                          |             |                    |
|            |           |                     | Flange           | DIN 2573 A :    | 15x20            |                |                |                          |             | Flange DIN 2573 AS |
|            |           | IDNR<br>Identificat | NW<br>Nominal wi | D1<br>Pipe-conn | D5<br>Flange inn | D<br>Flange ou | B<br>Flange wi | <b>K</b><br>Pitch circle | -           | <b>^</b>           |
| 3          | A 15x21.3 |                     | 15               | 21.3            | 22.0             | 80             | 12             | 55                       |             | 16 AS 8            |
| 4          | A 15x20   |                     | 15               | 20.0            | 21.0             | 80             | 12             | 55                       |             | 17 AS 1            |
| 5          | A 20x26.9 |                     | 20               | 26.9            | 27.6             | 90             | 14             | 65                       |             | 18 AS 1            |
| 6          | A 20x25   |                     | 20               | 25.0            | 26.0             | 90             | 14             | 65                       |             | 19 AS 1            |
| 7          | A 25x33.7 |                     | 25               | 33.7            | 34.4             | 100            | 14             | 75                       |             | 20 AS 1            |
| 8          | A 25x30   |                     | 25               | 30.0            | 31.0             | 100            | 14             | 75                       |             | 21 AS 1            |

## **Geometric similarity**

At parts, which are found via **Geometric search (3D)** and are transferred into the **Part comparison**, there, in the **Tabular Compare** section the geometric similarity is overtaken and displayed as well.<sup>9</sup>

<sup>&</sup>lt;sup>9</sup>You can configure, whether the geometric similarity shall be displayed. See Section 1.1.7.5.4.1, "Tabular Compare - Display geometric similarity " in *PARTsolutions / PARTcommunity4Enterprise - Administration Manual*.

|                                                                                                    |                                         |                                          | 7 - 11 - 11 - 11 - 11 - 11 - 11 - 11 -    |                                                                                                    | for the first start start starts and starts |
|----------------------------------------------------------------------------------------------------|-----------------------------------------|------------------------------------------|-------------------------------------------|----------------------------------------------------------------------------------------------------|---------------------------------------------|
| S PARTdataManager 9.08 - PARTsolutions by CADENAS - C:\cadenas\partsolutions\data\23d-                                                                                                    | libs\geosearch\chapter_01\02            | 39146386.prj                             |                                           |                                                                                                    |                                             |
| File Export ERP View Table Configurator Extras Window ?                                                                                                    |                                         |                                          |                                           |                                                                                                    |                                             |
| 🛄 📰 🥽 🔮 🤔 🧏 👾 (=) 🍲 ? 🔲 🚥 🔍                                                                                                    | b 澤玉米 🛛 (                               | 3 - 6                                    | Transfer to                               | CAD - Export in file -                                                                                                    |                                             |
| 💽 Search and Part Selection 🔍 Part view 🛐 2D derivation 🥜 Connection 👙 Us                                                                                                    | ser portal                              | -                                        |                                           |                                                                                                    |                                             |
| 🕑 😰 🔍 🗊 🗊 🗊 🕼 🖤 🖤 🛄                                                                                                    |                                         |                                          |                                           |                                                                                                    |                                             |
| S Project selection                                                                                                    | Use Cases (Online)                      | Part comparise                           | on                                        |                                                                                                    |                                             |
| Search in 🕨 Current directory (Chapter 01) 🕶 for 🔁 parts and part families 💌 🔜                                                                                                    | 7                                       |                                          |                                           |                                                                                                    |                                             |
|                                                                                                    |                                         |                                          |                                           | Tabular Compare                                                                                                    |                                             |
| 🔄 😮 ABC Full-text search head cap bolt 🔽 🦉                                                                                                    | Symbol                                  | Description                              |                                           | - 0239146436                                                                                                    | - 0239146386                                |
| V 😳 😳 Geometric search (3D) 0239146386                                                                                                    |                                         |                                          |                                           |                                                                                                    |                                             |
| O Add search function: Ar3 jarisbles search Statish search (2D) O Color search                                                                                                    |                                         | alessant.                                |                                           | ×                                                                                                    | ×                                           |
| Topology search                                                                                                    |                                         | 391-04-040                               |                                           | in the second second                                                                                                    | San Print                                   |
|                                                                                                    |                                         | 1. 1. 1. 1. 1. 1. 1. 1. 1. 1. 1. 1. 1. 1 |                                           | EM 1 2 🎕 🖬                                                                                                    | 2 🔚 M 🚹 2 🎕 🖉                               |
| Start sear Mart Cloud Map Search ten, W                                                                                                    | <ul> <li>Geometrical similar</li> </ul> | 1                                        |                                           | 96.0%                                                                                                    | 100.0%                                      |
| Construction of the second second sec | ERP data                                | te base de corr                          | al an an an an an an an an an an an an an |                                                                                                    |                                             |
| History ka Analyses No CoudNavigator                                                                                                    | ERP_PDM_NUMBER                          | ERP number                               |                                           | -                                                                                                    | -                                           |
| 🔅 🔶 🐼 Cuchélter Accistent consciences                                                                                                    | MAT_NAME                                | Material                                 |                                           |                                                                                                    | •                                           |
| Co B B Sooninte Associat generieren                                                                                                    |                                         | Active status                            |                                           |                                                                                                    |                                             |
| Preview Catalog Project                                                                                                    | KEQUESTED STATE                         | I Kequested stat                         | us                                        | -                                                                                                    |                                             |
|                                                                                                    |                                         |                                          |                                           | -                                                                                                    |                                             |
|                                                                                                    | sions                                   | ,                                        |                                           | -                                                                                                    | -                                           |
| 0 🔷 Par                                                                                                    | t information                           |                                          | umber                                     |                                                                                                    | ·                                           |
|                                                                                                    | while directory                         | 10000000                                 |                                           | • • • • • • • • • • • • • • • • • • •                                                                                                    |                                             |
| 10007s                                                                                                    | irch in directory                       |                                          | Pnumber                                   | -                                                                                                    | -                                           |
| 2 GeoSear., 0239146420                                                                                                    | t companison                            |                                          | Load as                                   | first part                                                                                                    | -                                           |
| George George Ge | ometrical search for this part          |                                          | 🚯 Load as                                 | second part                                                                                                    |                                             |
| O O Ske                                                                                                    | tch search for this part                |                                          | 🐻 Add par                                 | t                                                                                                    |                                             |
|                                                                                                    | A Maria March                           |                                          | These representations are                 | and the second second se |                                             |

If several searches are performed one after another, the percent values of previous, outdated searches are displayed in brackets. At mouseover on an outdated value, the respective information is displayed.

| Use Cases (Online)  | Part comparison |                 |               |              |
|---------------------|-----------------|-----------------|---------------|--------------|
| 7                   |                 |                 |               | ٥            |
|                     |                 | Tabular Compare |               |              |
| Symbol              | Description     | - 0239146436    | - 0239146386  | - 0239146537 |
|                     |                 | ×               | ×             |              |
|                     |                 | ኵ M 1 2 😪 🛁     | 🖻 📰 M 🚺 2 🍣 🚅 | 🕅 M 1 2 🔮    |
| Geometrical similar |                 | (96.0%)         | (100.0%)      | 98.8%        |
| ERP data            |                 | Emiles I and    |               |              |
| ERP_PDM_NUMBER      | ERP number      | - Expired searc | .n            | -            |
| MAT_NAME            | Material        | -               | -             | -            |
| ACTIVE_STATE        | Active status   |                 |               |              |

Values of an outdated search are displayed in brackets.

#### **Context menu**

**Open**: Right-click anywhere in the desired column.

| Image: Discription       Flange DIN 2573 A 15x20       Flange DIN 2573 A 580x88.9         Image: Discription       Flange DIN 2573 A 15x20       Flange DIN 2573 A 580x88.9         Image: Discription       Flange DIN 2573 A 15x20       Flange DIN 2573 A 580x88.9         Image: Discription       Flange DIN 2573 A 15x20       Flange DIN 2573 A 580x88.9         Image: Discription       Flange Discription       X         Image: Discription       Image: Discription       X         Image: Discription       Image: Discription       X         Image: Discription       Image: Discription       X         Image: Discription       Image: Discription       X         Image: Discription       Image: Discription       X         Image: Discription       Image: Discription       X         Image: Discription       Image: Discription       X         Image: Discription       Image: Discription       X         Image: Discription       Image: Discription       X         Image: Discription       Image: Discription       X         Image: Discription       Image: Discription       X         Image: Discription       Image: Discription       X         Image: Discription       Image: Discription       X         Image: Discrin                                                                                                    | Part comparison |                          |                         | o x                        |
|----------------------------------------------------------------------------------------------------|-----------------|--------------------------|-------------------------|----------------------------|
| Symbol       Description       Flange DIN 2573 A 15x20       Flange DIN 2573 AS 80x88.9         Image DIN 2573 A 15x20       Flange DIN 2573 AS 80x88.9         Image DIN 2573 A 15x20       Flange DIN 2573 AS 80x88.9         Image DIN 2573 A 15x20       Flange DIN 2573 AS 80x88.9         Image DIN 2573 A 15x20       Flange DIN 2573 AS 80x88.9         Image DIN 2573 A 15x20       Flange DIN 2573 AS 80x88.9         Image DIN 2573 A 15x20       Image DIN 2573 AS 80x88.9         Image DIN 2573 A 15x20       Image DIN 2573 AS 80x88.9         Image DIN 2573 A 15x20       Image DIN 2573 AS 80x88.9         Image DIN 2573 A 15x20       Image DIN 2573 A 15x20                                                                                                    |                 |                          | Tabular Compare         | e                          |
| Parameter         IDNR       Identification number         IDNR       Identification number         NW       Nominal width         D1       Pipe-connecting dimensio         D5       Flange inner diameter         D       Flange outer diameter         B       Flange width         L2       mm         Control       Control         Control       Control </th <th>Symbol</th> <th>Description</th> <th>Flange DIN 2573 A 15x20</th> <th>Flange DIN 2573 AS 80x88.9</th>                                                                                                    | Symbol          | Description              | Flange DIN 2573 A 15x20 | Flange DIN 2573 AS 80x88.9 |
| Image: Construction of the second project       M       Select as master         Image: Construction of the second project       Image: Construction of the second project       Image: Construction of the second project         Image: Construction of the second project       Image: Construction of the second project       Image: Construction of the second project         Image: Construction of the second project       Image: Construction of the second project       Image: Construction of the second project         Image: Construction of the second project       Image: Construction of the second project       Image: Construction of the second project         Image: Construction of the second project       Image: Construction of the second project       Image: Construction of the second project         Image: Construction of the second project       Image: Construction of the second project       Image: Construction of the second project         Image: Construction of the second project       Image: Construction of the second project       Image: Construction of the second project         Image: Construction of the second project       Image: Construction of the second project       Image: Construction of the second project         Image: Construction of the second project       Image: Construction of the second project       Image: Construction of the second project         Image: Construction of the second project       Image: Construction of the second project       Image: Consecond project         Image:  |                 |                          | 0 ×                     |                            |
| IDNR       Identification number       -         NW       Nominal width       15         D1       Pipe-connecting dimensio       20.0 mm         D5       Flange inner diameter       21.0 mm         D       Flange outer diameter       80 mm         B       Flange width       12 mm         K       Pitch circle diameter       55 mm         Select project line       -         Print       -                                                                                                    | Parameter       |                          | ₩ 1 2 🍣 🖻               | M Select as master         |
| NW     Nominal width     15       D1     Pipe-connecting dimensio     20.0 mm       D5     Flange inner diameter     21.0 mm       D     Flange outer diameter     80 mm       B     Flange width     12 mm       K     Pitch circle diameter     55 mm       Select project line       X     Remove project       Open 3D file     Remove all projects                                                                                                    | IDNR            | Identification number    | -                       | 2 Load as second project   |
| D1       Pipe-connecting dimensio       20.0 mm         D5       Flange inner diameter       21.0 mm         D       Flange outer diameter       80 mm         B       Flange width       12 mm         K       Pitch circle diameter       55 mm         Select project lin       Print                                                                                                    | NW              | Nominal width            | 15                      | 🛒 Select project line      |
| D5       Flange inner diameter       21.0 mm       X       Remove project         D       Flange outer diameter       80 mm       Open 3D file         B       Flange width       12 mm       Remove all projects         K       Pitch circle diameter       55 mm       Remove all projects         Select project lin       Print       Print                                                                                                    | D1              | Pipe-connecting dimensio | 20.0 mm                 |                            |
| D     Flange outer diameter     80 mm       B     Flange width     12 mm       K     Pitch circle diameter     55 mm       Select project lin     Print                                                                                                    | D5              | Flange inner diameter    | 21.0 mm                 | × Remove project           |
| B     Flange width     12 mm       K     Pitch circle diameter     55 mm       Select project lin     Print                                                                                                    | D               | Flange outer diameter    | 80 mm                   | Open 3D file               |
| K     Pitch circle diameter     55 mm     Remove all projects       Select project lin     Select project lin                                                                                                    | В               | Flange width             | 12 mm                   | Barran all anciente        |
| Elance DIN 2572 A 15/20                                                                                                    | K               | Pitch circle diameter    | 55 mm                   |                            |
| Elance DIN 2572 A 15v20                                                                                                    |                 |                          | Select project lin      | Print                      |
| Trange 014 25/5 A 15X20                                                                                                    |                 | Fla                      | ange DIN 2573 A 15x20   | Flange DIN 2573 AS         |
| IDNR NW D1 D5 V Pin name column                                                                                                    |                 | IDNR NW                  | I D1 D5                 | Pin name column            |
| 3 A 15 21 3 22 0 V Pin description column                                                                                                    | 3 4 15-         | 10cm010dt 100minai       | 21.2 21.2 22.0          | ✓ Pin description column   |
| Image: Second state         Image: Second state         Image: Second state | 3 A 15x         | 20 15                    | 21.3 22.0               | ✓ Pin preview header       |
|                                                                                                    | 4 A 15x         | 26 0 20                  | 20.0 21.0               |                            |

Tabular Compare - Context menu commands

In the context menu the following commands are available:

- Select as master [compare icon <u>above</u> <sup>M</sup>]
   The corresponding column is displayed with a green background color.
- Load as first project (in the 3D, 2D comparison) [compare icon above 1]
- Load as second project (in the 3D, 2D comparison) [compare icon above <sup>2</sup>]
- Select project line [compare icon above

Switches to the row view (see following figure)

By clicking on **Previous**, the display changes to the export state.

For a logical 3D comparison, change the properties so that the compared parts possess about the same dimension.

| Ξ                |                                 |        |                     |               |                     | Tabular Co          | mpare              |                     |                      |                      |
|------------------|---------------------------------|--------|---------------------|---------------|---------------------|---------------------|--------------------|---------------------|----------------------|----------------------|
|                  | Zylinderstilt ISO 8735 - A16x50 |        |                     |               |                     |                     |                    |                     |                      |                      |
|                  |                                 |        | IDNR<br>Identnumber | GEW<br>Thread | DA<br>Diameter [mm] | L<br>Overall length | DG<br>Screw diamet | DK<br>Core diameter | CB<br>Height of rais | CE<br>Height of rais |
|                  | 11                              | A16x50 |                     | M8            | 16.000              | 50.000              | 8.000              | 6.647               | 2.000                | 1.600                |
|                  | 78                              | A16x55 |                     | M8            | 16.000              | 55.000              | 8.000              | 6.647               | 2.000                | 1.600                |
| Constant of the  | 79                              | A16x60 |                     | M8            | 16.000              | 60.000              | 8.000              | 6.647               | 2.000                | 1.600                |
| Lancel selection | 80                              | A16x65 |                     | M8            | 16.000              | 65.000              | 8.000              | 6.647               | 2.000                | 1.600                |

Tabular Compare - row view

#### Remove project

Removes the selected project from the "Tabular Compare" section.

• Open 3D file...

Load any native file (specific CAD file or neutral format) in the Compare dialog.

#### Note

Precondition: The CAD system has to be started.

- Click on the menu item Open 3D file....
   -> An Explorer window opens.
- 2. Browse to the desired file.

A number of formats can be opened: <sup>10</sup>

A selection of formats:

- IGS (\*.igs)
- STL (\*.stl)
- Inventor 2010 (\*.ipt, \*.iam)
- NAT (\*.nat)
- PS3-V2 3D (\*.ps3)
- PartJava 3D (\*.zjv)
- Pro/Engineer Wildfire version 3 32 Assembly (\*.asm)
- Pro/Engineer Wildfire version 3 32 Part (\*.prt)
- Pro/Engineer Wildfire version 3 32 UDF (\*.gph)
- SAT ascii 3D (\*.sat)
- STEP (\*.step, \*.stp)
- SolidDesigner PKG File (\*.pkg)
- SolidDesigner PKG/STL File (\*.stl)
- Solidworks 2010 (\*.sldprt, \*.sldasm)
- U3D (\*.u3d)
- \*.zjv

#### Note

Make sure that when selecting CAD formats, the CAD application has been started.

3. If there is an **ambiguity** for a **file extension**, an additional dialog box appears. Ambiguities are possible for a file extension such as .prt for example, which is used by Creo Elements and NX as well, furthermore for several versions of a CAD system.

In the list field select the desired system and the desired version.

| ٦ | 7 pdatamgr 🛛 👔                                                                                                    | × |
|---|----------------------------------------------------------------------------------------------------|---|
|   | Welches Format wollen Sie verwenden?                                                                                                   |   |
|   | Creo Elements/Pro 5.0 (Pro/ENGINEER Wildfire 5.0) 32 Bit                                                                               | • |
|   | Creo Elements/Pro 5.0 (PrNEER Wildfire 5.0) 32 Bit<br>Creo Elements/Pro 5.0 (PrNEER Wildfire 5.0) 64 Bit<br>Creo Parametric 1.0 32 Bit |   |
|   | Creo Parametric 2.0 32 Bit<br>Creo Parametric 2.0 32 Bit<br>Creo Parametric 2.0 64 Bit<br>NX 600 32                                    |   |
|   | NX 600 64<br>NX 700 32<br>NX 700 64                                                                                                    | _ |

4. Then the dialog box Selection for unit opens.

<sup>&</sup>lt;sup>10</sup>The number depends on the installed CAD systems.

| 🖓 Auswahl der Einheit 🛛 💦            |
|--------------------------------------|
| Welche Einheit wollen Sie verwenden? |
| mm                                   |
| Diese Einheit immer verwenden.       |
| ОК                                   |

In the list field, select the correct unit: mm, cm, dm , m, INCH, FEET, INCH/10, INCH/100 Confirm by clicking on OK.

-> The file is loaded in the Tabular Compare section.

#### Remove all projects

Removes all projects from the "Tabular Compare" section.

- Copy (only displayed over table cells)
   Open the context menu via the desired table row and select the Copy command.
   Now you can insert the cell content in a text editor.
- Print

The complete table is printed.

#### • Pin name column | Pin description column | Pin preview header

|              |                               |                   | Tabular Cor | mpare     |                        |                       |         |                                                                                                    |       |                                    |
|--------------|-------------------------------|-------------------|-------------|-----------|------------------------|-----------------------|---------|----------------------------------------------------------------------------------------------------|-------|------------------------------------|
| Symbol       | Description                   |                   | i di n      |           | hananananan a          | des i a la factoria d | 1050530 | a desta de la composición de la composición de la composición de la composición de la composición de la composi<br>La composición de la composición de la composición de la composición de la composición de la composición de la c | nine. |                                    |
|              |                               |                   |             | ×         | -                      | ×                     |         | R_×                                                                                                    | 1     | <b>N</b>                           |
|              |                               | 📑 М 1             | 2           | € ≓       | 📑 M 1 2                | 30                    | F М     |                                                                                                    | 22    | ጅ M 1 2 😪 🛛                        |
| Parameter    |                               |                   | м           | Select as | master                 |                       | 1       | 100                                                                                                    |       |                                    |
| IDNR         | Ident number                  | -                 |             | Landard   | Test and is at         |                       | -       |                                                                                                    |       | •                                  |
| D            | Nominal thread diameter       | 4.000 mm          | 1           | Load as t | first project          |                       | 4.00 n  |                                                                                                    |       | 20.000 mm                          |
| Р            | Thread pitch                  | 0.700 mm          | 2           | Load as s | second project         |                       | 0.700 m | nm                                                                                                    |       | 2.000 mm                           |
| DIN962THREAD | DIN 962 thread                | <b>Right-hand</b> |             | Calanta   | all and the s          |                       | Right-h | and thread                                                                                                    |       | Right-hand thread                  |
| L            | Nominal length                | 30.000 mm         | E.          | Select pr | oject line             |                       | 16.000  | mm                                                                                                    |       | 45.000 mm                          |
| DIN962OPT1   | Flange                        | -                 | x           | Remove    | project                |                       | -       |                                                                                                    |       |                                    |
| DIN962OPT2   | Hole                          | •                 | -           |           |                        |                       | -       |                                                                                                    |       |                                    |
| DIN962OPT3   | Cone point                    |                   |             | Open 3D   | file                   |                       | -       |                                                                                                    |       | -                                  |
| A            | Distance from the last full f | 1.400 mm          |             | Remove    | all projects           |                       | 1.400 m | nm                                                                                                    |       | -                                  |
| DK           | Head diameter max.            | 7.000 mm          |             |           |                        |                       | 8.000 n | nm                                                                                                    |       | 30.000 mm                          |
| DA           | Max.                          | 4.700 mm          | 4           | Сору      |                        |                       | 4.700 n | nm                                                                                                    |       | 22.400 mm                          |
| K            | Head height max.              | 2.600 mm          |             | Print     |                        |                       | 2.400 n | nm                                                                                                    |       | 20.000 mm                          |
| N            | Width of slot                 | 1.200 mm          |             |           |                        |                       | 1.200 n | nm                                                                                                    |       | <ul> <li>Manager (1999)</li> </ul> |
| R            | Transition radius under hea   | 0.200 mm          | ~           | Pin name  | e column               |                       | 0.200 m | nm                                                                                                    |       | 0.800 mm                           |
| W            | Min.                          | 1.100 mm          | ~           | Pin desc  | ription column         |                       | 1.000 m | nm                                                                                                    |       | 8.600 mm                           |
| Х            | Thread rudiment max.          | 1.750 mm          | ~           | Pin previ | ew header              |                       | 1.750 n | nm                                                                                                    |       | -                                  |
| **           | THE PART OF T                 |                   | 1           |           | the state of the state |                       |         |                                                                                                    |       |                                    |

In order to keep in view the important during vertical and horizontal scrolling, it possibly makes sense to **fix** the columns "**Symbol**" and/or "**Description**" [horizontal scrolling] and/or the complete **preview line** [vertical scrolling].

In the Tabular Compare section call the context menu and activate the desired option.

## 2.1.1.7.3. Select project line

For a useful 3D comparison, change the property so that the parts to be compared exhibit roughly the same dimension.

| Ξ    | Select project line                 |                     |                   |            |           |             |      |   |               |                     |                   |           |           |            |     |
|------|-------------------------------------|---------------------|-------------------|------------|-----------|-------------|------|---|---------------|---------------------|-------------------|-----------|-----------|------------|-----|
| 1000 | Drilling screw ISO 15481 ST2.9x9.5H |                     |                   |            |           |             |      |   |               |                     |                   |           |           |            |     |
|      |                                     | IDNR<br>Identnumber | ST<br>Thread size | PA<br>[mm] | A<br>[mm] | DA<br>[mm]  | jm . |   |               | IDNR<br>Identnumber | ST<br>Thread size | P<br>[mm] | A<br>[mm] | DA<br>[mm] | Imm |
| 1    | ST2.9x9.5-H                         |                     | ST2.9             | 1.100      | 1.100     | 3.500       |      |   | 1 ST2.9x9.5-Z |                     | ST2.9             | 1.100     | 1.100     | 3.500      |     |
| 2    | ST2.9x13-H                          |                     | ST2.9             | 1.100      | 1.100     | 3.500       |      |   | 2 ST2.9x13-Z  |                     | ST2.9             | 1.100     | 1.100     | 3.500      |     |
| 3    | ST2.9x16-H                          |                     | ST2.9             | 1.100      | 1.100     | 3.500       | -    |   | 3 ST2.9x16-Z  |                     | ST2.9             | 1.100     | 1.100     | 3.500      | -   |
| •    |                                     | 11111               |                   |            | A. S. M.  | Seattle bet | •    | • | 1 2 4 4 A     |                     |                   |           |           |            | •   |

Select project line

## 2.1.1.7.4. 3D comparison

| Part comparison |                     |               |                   |                                       | ×                                          |
|-----------------|---------------------|---------------|-------------------|---------------------------------------|--------------------------------------------|
|                 |                     | Tab           | ular Compare      |                                       |                                            |
| Symbol          | Description         | 023012024.cat | prt               | 023012031.catprt                      |                                            |
|                 |                     |               | ×                 | ×                                     |                                            |
| Parameter       |                     | M 1           | 2 🍣 🚅             | 🗮 M 1 2 🚭 🖻                           |                                            |
| Topology        |                     | 1             | ****              |                                       |                                            |
|                 |                     |               |                   |                                       |                                            |
|                 |                     |               | at a second for a |                                       |                                            |
|                 |                     | Sele          | ect project ime   |                                       |                                            |
| Curden          | C.L                 | 30            | Comparison        | · · · · · · · · · · · · · · · · · · · | n daala sada dada ahala dada dada sada da. |
| Oppose Overlay  | Colors/Transparency |               | 1 N 11            | • • • • • • •                         |                                            |
| Observer        | Movement mode       |               | Ž v               |                                       | x                                          |
| Conent and m    | ove parts           |               | - 1               |                                       | est for the late for the fight             |
| •               |                     | 20            | comparison        |                                       |                                            |

Part comparison -> 3D comparison

## 2.1.1.7.4.1. Standard functions

Parts can simply be aligned:

• Align parts

## • Manual alignment

In order to manually align a part do the following:

1. Click on a part, so that the rotation circle and rotation axes appear.

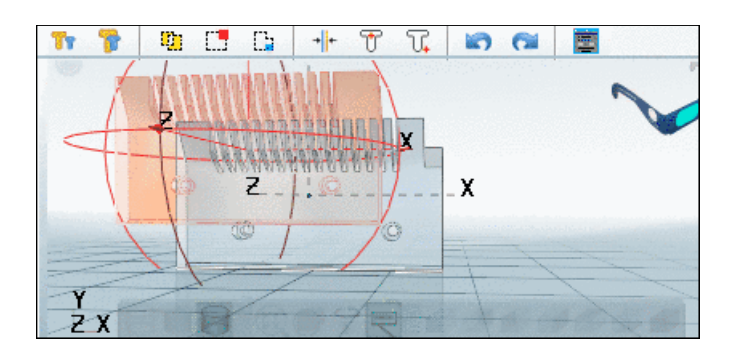

2. At the desired part select a rotation circle or a rotation axis and move the part with pressed left mouse button.

#### • Automatic alignment

The functions for automatic alignment are found in the **3D comparison** section top left in the toolbar:

|  | <b>]</b> [] | <b>→ </b> + | T | T, | 5 |  |
|--|-------------|-------------|---|----|---|--|
|--|-------------|-------------|---|----|---|--|

## 📊 Oppose components

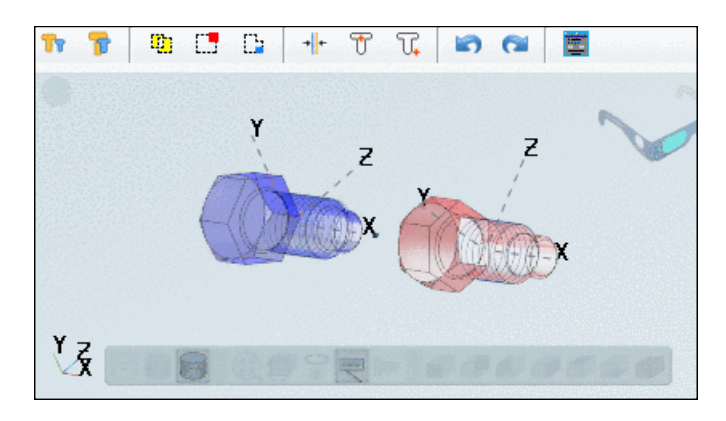

**Overlay components** : Possibly the functions **Original rotation and centered position** and **Original rotation and position** more effective.

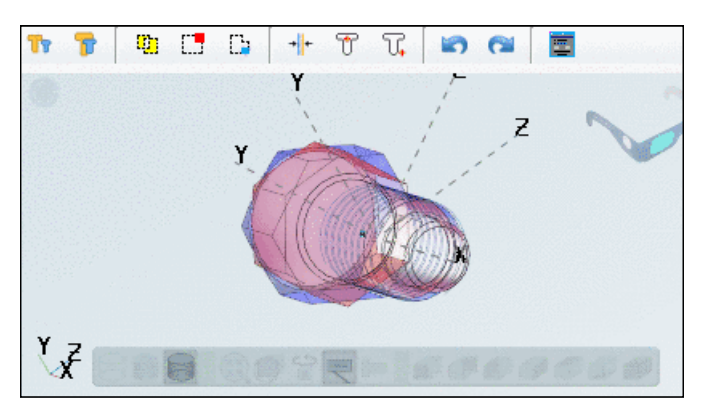

Here in the example the overlay along the main axis is not yet sufficient.

Automatically calculate aligned rotation and position: Is according to the context menu command Center parts.

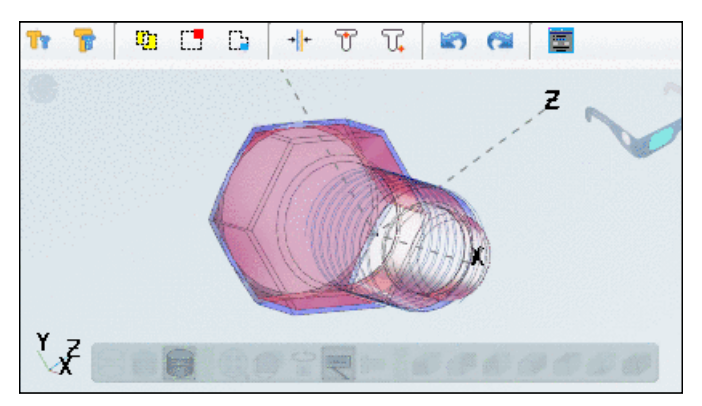

## m Original rotation and centered position (best fit)

Here in the example the parts are optimally aligned.

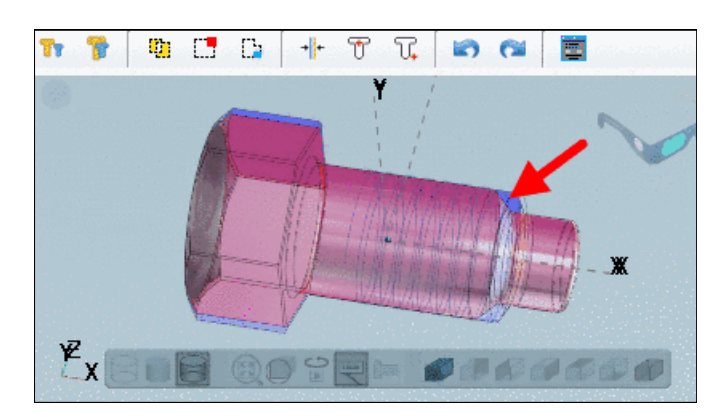

In the side view you can see, that the parts are not 100% identic.

In the section view you can optimally see the differences. See ???.

**Original rotation and position** (Zero point overlayed)

#### Comparative operations

| : <b>-</b> |  |
|------------|--|
| L          |  |
|            |  |

## Show difference 1-2

Difference of part 1 minus part 2

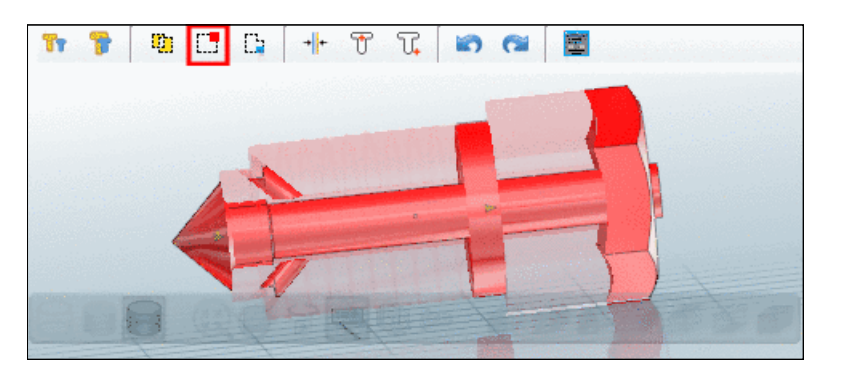

## Show difference 2-1

Difference of part 2 minus part 1

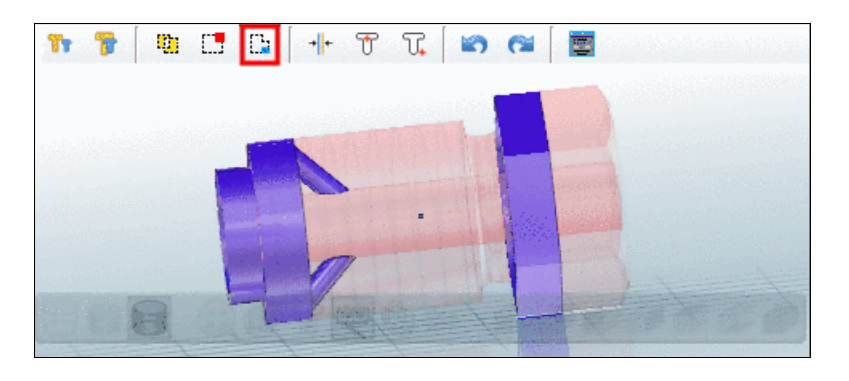

(<u>t</u>)

#### Show symmetric difference:

Sum of differences between part 1 and part 2

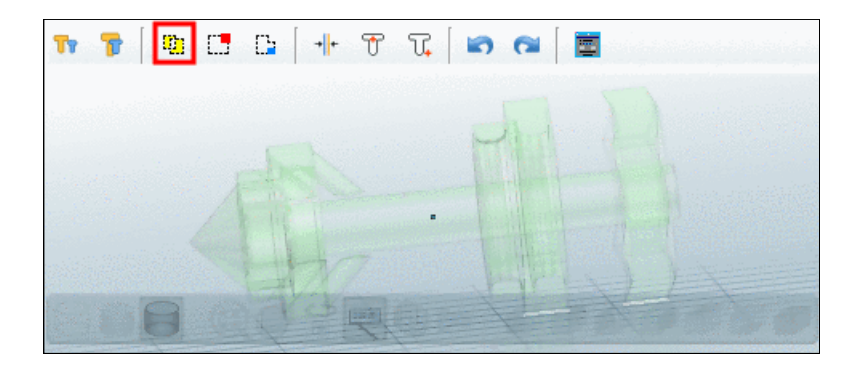

• More functions

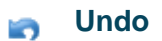

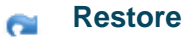

**Expert mode**: With click on the button at the left side a section with the **Oppose**, **Overlay** and **Colors/Transparency** index pages is displayed.

| Oppose                      | Overlay Co  | olors/Transparency |  |
|-----------------------------|-------------|--------------------|--|
|                             |             | (Help)             |  |
| $\  \boldsymbol{\theta} \ $ | => 🚯 Rotate | 2                  |  |
|                             | => Ĉ zoom   |                    |  |
|                             | 🖒 🔊 Pan     |                    |  |
|                             |             |                    |  |

Detailed information on this is found under ???.

## Context menu "3D comparison"

In the context menu of **3D comparison** you can find the following menu items:

- Zoom all
- Isometric view
- Measure...
- Define section cut... <sup>11</sup>

In the sectional plane the part differences are quite clear at a glance.

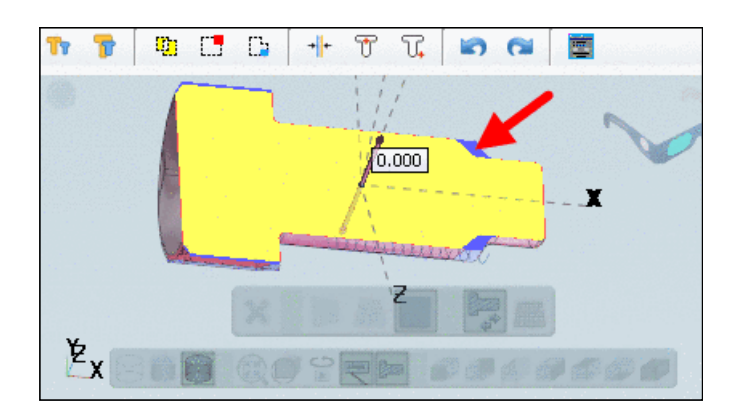

A detailed description of the functionality is found under ???.

## • Measuring grid <sup>12</sup>

In the context menu of **3D comparis**on activate the **Measuring grid** menu item.

-> The **maximum extensions** are displayed.

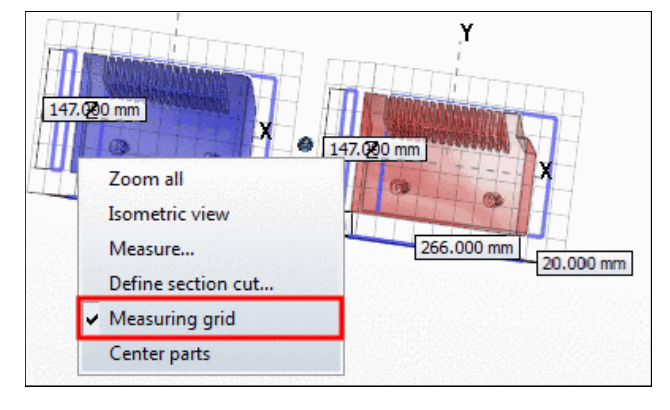

#### • Center parts

Is according to the icon + (see above):

#### 2.1.1.7.5. 2D comparison

The parts comparison can be done in 3D as well as in 2D.

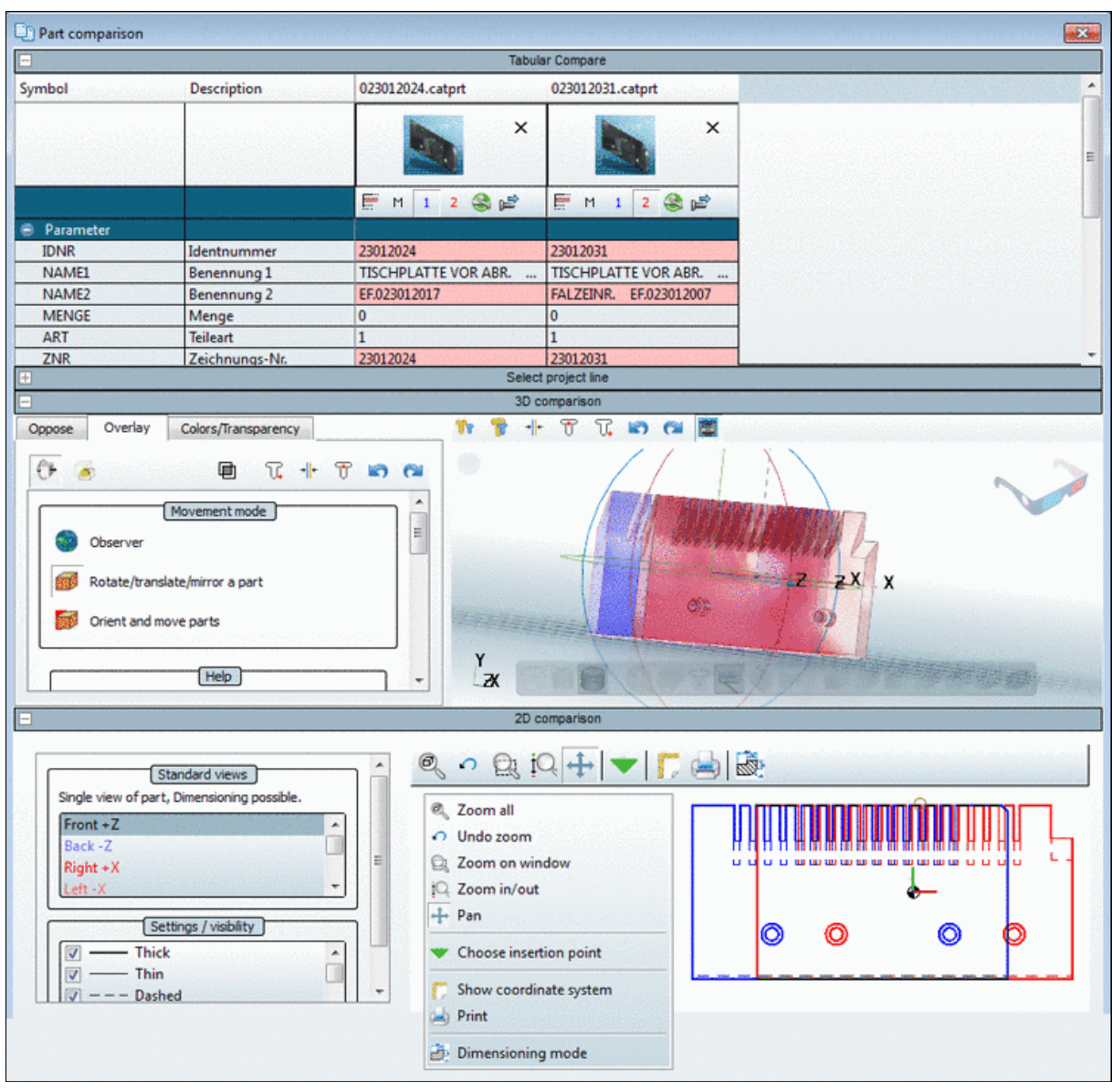

Part comparison -> 2D comparison

## 2.1.1.7.5.1. 3D & 2D synchronization

In order to synchronize the 2D comparison and 3D comparison simply click on "click here".

| 3                                                                                                    | 2-D comparison                                                                 |
|----------------------------------------------------------------------------------------------------|--------------------------------------------------------------------------------|
| Standard views<br>Single view of part, Dimensioning possible.<br>Front +Z<br>Back -Z<br>Right +X<br>Left -X | 3D has changed, <u>click here</u> or select a view on the left to recalculate. |
| Settings / visibility                                                                                       |                                                                                |

-> All derivations are calculated. You can select them in the dialog window.

The Front, Back, Right, Left, Top and Bottom views are independent from the settings in the **3D view**.

With **Current view** you take over the exact depiction from the 3D comparison.

| Single view of part. Dimensioning possible. |                                  |  |  |  |  |  |
|---------------------------------------------|----------------------------------|--|--|--|--|--|
| Front +7                                    |                                  |  |  |  |  |  |
| Back -7                                     |                                  |  |  |  |  |  |
| Right +X                                    |                                  |  |  |  |  |  |
| Left -X                                     |                                  |  |  |  |  |  |
| Ton +Y                                      |                                  |  |  |  |  |  |
| Bottom -                                    | Y                                |  |  |  |  |  |
| Current                                     | view                             |  |  |  |  |  |
|                                             |                                  |  |  |  |  |  |
|                                             |                                  |  |  |  |  |  |
|                                             | Settings / visibility            |  |  |  |  |  |
| <b>v</b>                                    | – Thick                          |  |  |  |  |  |
| <b>v</b>                                    | - Thin                           |  |  |  |  |  |
| V                                           | — Dashed                         |  |  |  |  |  |
| <b>V</b>                                    | - Dash-dot                       |  |  |  |  |  |
| V 0=                                        | <ul> <li>Threads etc.</li> </ul> |  |  |  |  |  |
| V +***                                      | Dimensioning                     |  |  |  |  |  |
|                                             | Hidden                           |  |  |  |  |  |
|                                             | Grouped                          |  |  |  |  |  |
|                                             | Cutout                           |  |  |  |  |  |
| assembly component                          |                                  |  |  |  |  |  |
|                                             |                                  |  |  |  |  |  |

## 2.1.2. Part view

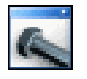

As soon as a new row with a **part bitmap** (for example,  $\widehat{\nabla}$  (part) or  $\widehat{\nabla}$  (assembly) has been clicked on, the interface changes to **Part view**.

#### In part view the characteristic of the part will be specified.

The following figure shows all dialog areas at a glance. The appearance may differ slightly see Section 2.1.2.2, "Determine display mode ").

| 🧏 PARTdataManager 9.xx - PARTsolutions by CADENAS - NOT FOR RESALE - C:\cadenas\partsolutions\data\23d-libs\ 💶 🔲 🗙 |                                                  |  |  |  |  |  |  |
|----------------------------------------------------------------------------------------------------|--------------------------------------------------|--|--|--|--|--|--|
| File Export ERP View Table Configurator Extras Window ?                                                            |                                                  |  |  |  |  |  |  |
| 🔢 📆 🐖 📳 🔕 🥝 🥸 🔀 🖗 ? 🛛 🍌 🧗 🛣 🔌 📗 🌍 🗸 Transfer to CAD 🔻 »                                                            |                                                  |  |  |  |  |  |  |
| Search and Part Selection 🖉 Part view 🛅 2D derivation 🦨 Connection 🕉 User portal 🛛 »                               |                                                  |  |  |  |  |  |  |
| Assembly                                                                                                    | x20x 🔲 🔲 📉 NB = Cardan joint DIN 808 EV20x2 🔲 🖾  |  |  |  |  |  |  |
| Bill of material 1 Table List 2                                                                                    | 💶 🔍 🕄 🔍 🔪                                        |  |  |  |  |  |  |
| NB ERP/PDM FORM                                                                                                    | For 🕥 🔺                                          |  |  |  |  |  |  |
| 🖂 🖂 Carda 🛛 🗶 🚺 💟 D1 🛛 d1                                                                                          | 20 🗸 🕥 🦳                                         |  |  |  |  |  |  |
| D2 d2                                                                                                    | 40                                               |  |  |  |  |  |  |
|                                                                                                    |                                                  |  |  |  |  |  |  |
| Recalculate 3D geom                                                                                                | etry on/off                                      |  |  |  |  |  |  |
| Modifiable value. Change va                                                                                        | Jue with click o                                 |  |  |  |  |  |  |
| Filtered. With a click, the filt                                                                                   | er can be rem                                    |  |  |  |  |  |  |
| Selection done. Only one va                                                                                        |                                                  |  |  |  |  |  |  |
| Settings (4) Settings (5)                                                                                          | Settings (4) IIX Technical details 5IIX SLinks 6 |  |  |  |  |  |  |
| Dimensioning views:                                                                                                | Directory                                        |  |  |  |  |  |  |
| Front view                                                                                                    |                                                  |  |  |  |  |  |  |
|                                                                                                    |                                                  |  |  |  |  |  |  |
|                                                                                                    |                                                  |  |  |  |  |  |  |
|                                                                                                    |                                                  |  |  |  |  |  |  |

Part view

In **Part view** you will see the following dialog areas:

- 1. Assembly / Bill of material (see Section 2.1.2.4, " "Assembly" window ")
- Table and List tabs (see Section 2.1.2.3, " "Table" / "List" window ") Here you will determine the characteristic of the part.
- 3. **3D preview** of the object (see Section 2.1.2.5, " "3D preview" window ")
- 4. Settings : List of different Dimensioning views; the chosen Dimensioning view will be shown in the Technical details window (see Section 2.1.2.6, ""Settings" window ")
- 5. **Technical details** with **dimensioning views** (see Section 2.1.2.7, ""Technical details" window ")
- 6. Links to similar objects (see Section 2.1.2.8, " "Links" window ")

## 2.1.2.1. Part naming

A part naming is found in the window title of the table and the 3D view:

• In the table window the **BOM name** is displayed.<sup>13</sup>

<sup>&</sup>lt;sup>13</sup>The **BOM name** follows the specification of the catalog supplier.

In contrary to the standard name the **function attribute** (such as rod position for example) is **not part of the name**.

• In the 3D window the **Standard name** is displayed.<sup>14</sup>

|              | 🎽 🛂 🥪          | DIN (≡) 😭      | ? 🔳 🗉      |     |           | 🍌 🗃 🚠 📉 🛛 🗳 🗸 🖓 🔹 🖉 Kansfer to CAD 💌                 |
|--------------|----------------|----------------|------------|-----|-----------|------------------------------------------------------|
| [            | Bom n          | name           |            |     |           | Standard name                                        |
|              | Indexing plung | er GN 617-6-A  |            | • 🕅 |           | NB=Indexing plunger GN 617-6-A (closed) LOD=MED_AUTO |
| Tat          | ole List       |                |            | •   | ▶         |                                                      |
| $\checkmark$ | NORMNR         | Norm number    | GN 617     | 0   | -         |                                                      |
|              | *POS           | Position       | closed 📃 💽 |     | Should be |                                                      |
|              | D1             | Plunger -0.02/ | 6          | •   | Colding.  |                                                      |
|              | D2             | Thread         | M12x1,5    | •   | Colore    |                                                      |
|              | D3             | [mm]           | 25         |     | -         |                                                      |
|              | E              | [mm]           | 16.2       |     | E         |                                                      |
|              | L1             | ~ [mm]         | 54.5       |     | and the   |                                                      |
|              | L2             | min. (mm)      | 6          |     | and and   | ATTACK AND A                                         |

Part naming

## 2.1.2.2. Determine display mode

There are different modes for determining the characteristic of a part:

The following are available in Part view:

| Tableview(seeSection 2.1.2.3.1,tion 2.1.2.3.1,"Determinecharacteristic in table view ")                                                   | • <b>Table</b> index page<br>The selection via <b>Table</b><br>index page corresponds<br>to the selection via the<br><b>Table view of paramet-</b><br><b>ers</b> button.    | Table view of paramet-<br>ers     The Table tab is automatic-<br>ally selected.                                                                                                    |
|----------------------------------------------------------------------------------------------------|----------------------------------------------------------------------------------------------------|----------------------------------------------------------------------------------------------------|
| List view (see Sec-<br>tion 2.1.2.3.2, "Determine<br>characteristic in list view ")<br>This comfortable option has<br>been added with V9. | <ul> <li>List index page         The selection for List in-<br/>dex page corresponds to<br/>the selection using the<br/>display table list view<br/>button.     </li> </ul> | <ul> <li>display table list view<br/>The List tab is automatic-<br/>ally selected.</li> <li>List view with large<br/>3D view<br/>The List tab is automatic-<br/>ally selected.</li> </ul> |

The following section explain the individual dialog areas.

## 2.1.2.3. "Table" / "List" window

In the dialog area for the specification of the **characteristics** you see two tabs. Herewith you can switch between table and list view:

- <u>Table</u>
- <u>List</u>

In the following sections these two index pages are described in detail.

<sup>&</sup>lt;sup>14</sup>The **Standard name** also follows the specification of the catalog supplier.

#### 2.1.2.3.1. Determine characteristic in table view

Different characteristics of the currently selected element are displayed in the table.

Especially with large parts, the restriction of characteristics to specific values is helpful.

The possible functions of the table view are shown below.

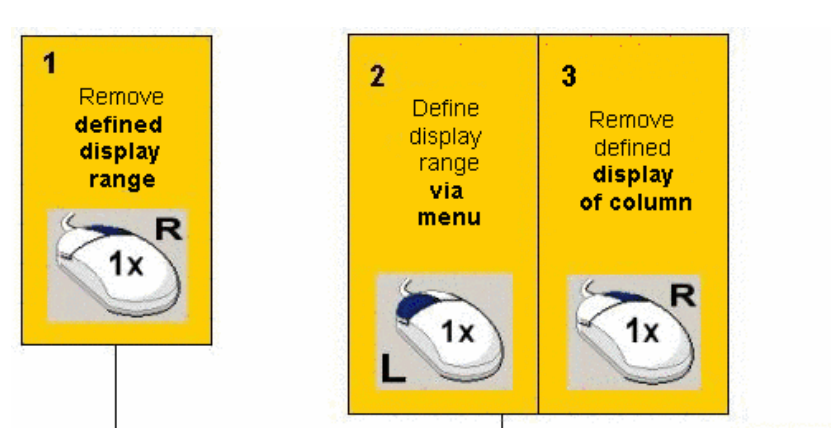

| Demo Par                   | rt 5 x 2                                                                                                    |                  |                          | UNIX-Jok         | er                      |                    |
|----------------------------|----------------------------------------------------------------------------------------------------|------------------|--------------------------|------------------|-------------------------|--------------------|
| •                          | IDNR<br>Identification                                                                                                    | D<br>Nominal Dia | W<br>Width [mm]          | H<br>Height [mm] | Length [mm]             | DOC<br>Document    |
| • 1                        |                                                                                                    | 5x2              | 5.000                    | 2.000            | 1                       | X                  |
| 2                          |                                                                                                    | 5 x 2.5          | 5.000                    | 2.500            | • 1                     | X                  |
| 3                          | Preference1                                                                                                    | 5×3              | 5.000                    | 2.500            | 1                       | • X                |
| 4                          | a series de la complete de la complete de la comple | 6 x 2.5          | 6.000                    | 2.500            | 1                       |                    |
| 5                          | Preference2                                                                                                    | 6x3              | 6.000                    | 3.000            | 1                       | a substant sectors |
| 6                          | a an an an an an an an an an an an an an                                                                                                    | 6x4              | 6.000                    | 4.000            | 1                       |                    |
| 7                          |                                                                                                    | 8 x 1.6          | ♦ 8.000                  | 1.600            | 1                       |                    |
| 8                          | REAL PROPERTY                                                                                                    | 8x2              | 8.000                    | 2.000            | 1 22                    | A Contract of the  |
| 9                          | Destrict and Dest                                                                                                    | 8x2.5            | 8.000                    | 2.500            | 1                       |                    |
| Selection<br>and           | 5<br>Define<br>preferee                                                                                                    | d                | 6 Display<br>range based | 7 C<br>Op<br>ins | pen menu,<br>sert value | 8 Open<br>document |
| of part<br>in<br>D preview | Start select<br>with followin<br>button:                                                                                                    | ion              | field value              |                  | anu<br>edit value       | with content!)     |

## 1. Cancel all restrictions

There are two possibilities tables can be displayed with limited lines and so there are two different filter symbols:

- a. Examples: A variable search filters certain table lines, also a geometric search, which is based on a certain characteristic.)
- b. Limitations which have been performed in the table itself.

In order to remove limitations click on the respective filter icon top left.

The filters can work together or each for itself.

#### Example:

A **Full-text search** with the current selection "**ISO**" with the following search term is performed:

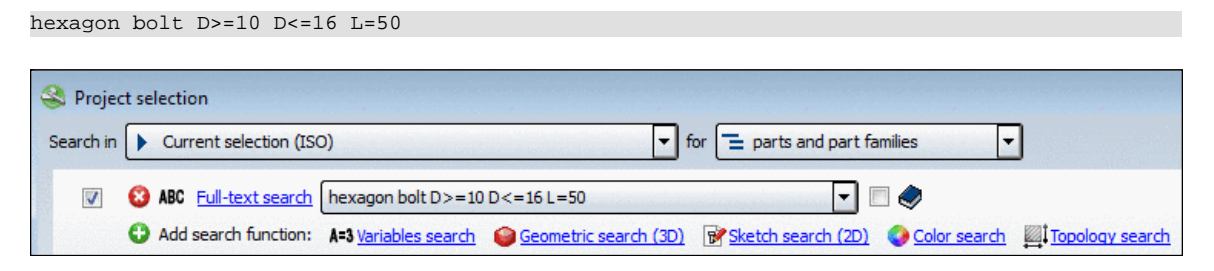

This results in filtering all table lines which do not meet the condition. The icon 💹 signalizes this.

| Table L    | ist      |                   |                              |                 |                                 |                                  |                           |                          |                         |
|------------|----------|-------------------|------------------------------|-----------------|---------------------------------|----------------------------------|---------------------------|--------------------------|-------------------------|
| eClass 5.0 | (SP 1):  | IDNR<br>Ident num | D<br>Nominal th<br>Thread no | D3<br>Nominal c | P<br>Pitch of b<br>Thread pitch | * DIN962THREAD<br>DIN 962 thread | L<br>Nominal le<br>length | * <b>KF</b><br>Head form | * SF<br>Shank form [mm] |
| 1          | M10x50-F |                   | 10.000                       | 8.160           | 1.500                           | Right-hand thread                | 50.000                    | Form F                   | Full shank (standard    |
| 2          | M12x50-F |                   | 12.000                       | 9.853           | 1.750                           | Right-hand thread                | 50.000                    | Form F                   | Full shank (standard t  |
| (≡) 3      | M14x50-F |                   | 14.000                       | 11.546          | 2.000                           | Right-hand thread                | 50.000                    | Form F                   | Full shank (standard t  |
| 4          | M16x50-F |                   | 16.000                       | 13.546          | 2.000                           | Right-hand thread                | 50.000                    | Form F                   | Full shank (standard t  |

With click on a table value only lines with this value are displayed. The following fig. shows the status after click on the value **2.000** in the column "**P**". (Both filters work together.)

| 1 1 1 1 1 1 1 1 1 1 1 1 1 1 1 1 1 1 1 | He<br>Table           | Hexagon bolt ISO 4162 M14x50-F |          |           |            |           |              |                   |            |           |                       |
|---------------------------------------|-----------------------|--------------------------------|----------|-----------|------------|-----------|--------------|-------------------|------------|-----------|-----------------------|
| 2000                                  | Y 🍋                   |                                |          | IDNR      | D          | D3        | 🍸 P (2)      | * DIN962THREAD    | L          | * KF      | * SF                  |
|                                       | <b>c</b> 1 <b>.</b> . | 4                              |          | Ident num | Nominal th | Nominal c | Pitch of b   | DIN 962 thread    | Nominal le | Head form | Shank form [mm]       |
|                                       | eclass :              | 5.0 (                          | SP 1):   |           | Inread no  |           | Inread pitch |                   | length     |           |                       |
|                                       | ()                    | 1                              | M14750-E |           | 14 000     | 11 546    | 2 000        | Dight-band thread | 50.000     | Form F    | Full chank (standard) |
|                                       | (=)                   | 1                              | 114730-1 |           | 14.000     | 11.540    | 2.000        | Right-hand thread | 50.000     | 1 Onit 1  | i uli shank (standaru |
|                                       |                       |                                |          |           |            |           |              |                   |            |           |                       |
|                                       |                       | 2                              | M16x50-F |           | 16.000     | 13.546    | 2.000        | Right-hand thread | 50.000     | Form F    | Full shank (standard  |
|                                       |                       |                                |          |           |            |           |              |                   |            |           |                       |
| Γ                                     |                       |                                |          |           |            |           |              |                   |            |           |                       |

The following fig. shows the table after deactivation of the search filter **I**.

| 🔵 н        | Hexagon bolt ISO 4162 M14x50-F |          |                   |                              |                 |                            |                                  |                           |                          |                                |
|------------|--------------------------------|----------|-------------------|------------------------------|-----------------|----------------------------|----------------------------------|---------------------------|--------------------------|--------------------------------|
| Table List |                                |          |                   |                              |                 |                            |                                  |                           |                          |                                |
| eClass     | s 5.0 (                        | (SP1):   | IDNR<br>Ident num | D<br>Nominal th<br>Thread no | D3<br>Nominal c | Pitch of b<br>Thread pitch | * DIN962THREAD<br>DIN 962 thread | L<br>Nominal le<br>length | * <b>KF</b><br>Head form | * <b>SF</b><br>Shank form [mm] |
| (≡)        | 1                              | M14x30-F |                   | 14.000                       | 11.546          | 2.000                      | Right-hand thread                | 30.000                    | Form F                   | Full shank (standard t         |
| (≡)        | 2                              | M14x35-F |                   | 14.000                       | 11.546          | 2.000                      | Right-hand thread                | 35.000                    | Form F                   | Full shank (standard t         |
| (≡)        | 3                              | M14x40-F |                   | 14.000                       | 11.546          | 2.000                      | Right-hand thread                | 40.000                    | Form F                   | Full shank (standard t         |
| (≡)        | 4                              | M14x45-F |                   | 14.000                       | 11.546          | 2.000                      | Right-hand thread                | 45.000                    | Form F                   | Full shank (standard t         |
| (=)        | 5                              | M14x50-F |                   | 14.000                       | 11.546          | 2.000                      | Right-hand thread                | 50.000                    | Form F                   | Full shank (standard i         |
| (≡)        | 6                              | M14x55-F |                   | 14.000                       | 11.546          | 2.000                      | Right-hand thread                | 55.000                    | Form F                   | Full shank (standard t         |
| (=)        | 7                              | M14x60-F |                   | 14.000                       | 11.546          | 2.000                      | Right-hand thread                | 60.000                    | Form F                   | Full shank (standard )         |

A possibility for restriction is the dialog Choose display range.

Open the dialog with a **single click** into the respective column headers.

| Contraction of the second second seco | Cyl<br>Table | inder head | screw ISO 47 | 52 M10x16       |                  |
|----------------------------------------------------------------------------------------------------|--------------|------------|--------------|-----------------|------------------|
| 1.1.1.1.1.1.1.1.1.1.1.1.1.1.1.1.1.1.1.                                                                                                    |              |            |              | D<br>Nominal th | D3<br>Nominal co |
|                                                                                                    | 2            | 84         | M8x70        | 8.000           | 6.466            |
|                                                                                                    | 2            | 85         | M8x80        | 8.000           | 6.466            |
|                                                                                                    | 2            | 86         | M10x16       | 10.000          | 8.160            |

Single-click into the column header

Select the option Value or Categories.

Select a value in the list field

| 2.500<br>5.000 |  |
|----------------|--|
| 10.000         |  |
| 15.000         |  |
| 20.000         |  |
| 25.000         |  |

or define Categories from ... to.

- Sort
  - Ascending
  - Descending

Ascending/descending sorting of the characteristics is possible using the respective option field.

| 0 |          |           |
|---|----------|-----------|
|   | ) to: 10 |           |
|   |          |           |
|   |          |           |
|   |          |           |
|   | 00       | 00 to: 10 |

With a restriction to a value of **10,000** for column **D** the displayed table minimizes according

-> The filter value in the column header is displayed in brackets; the font color changes to red and the green filter symbol is displayed **I**.

| Value         | . 1040 miles and | 12.000 |
|---------------|------------------|--------|
| · · · · · · · |                  |        |

| Hexalobular s     | Hexalobular socket cheese head screw ISO 14579 M10x16<br>Table List |                         |                           |  |  |  |  |  |  |
|-------------------|---------------------------------------------------------------------|-------------------------|---------------------------|--|--|--|--|--|--|
| eClass 5.0 (SP1): | IDNR<br>Ident num                                                   | Nominal th<br>Thread no | D3<br>Core diam Pit<br>Th |  |  |  |  |  |  |
| 1 M10             | x16                                                                 | 10.000                  | 8.160                     |  |  |  |  |  |  |
| 2 M10             | x20                                                                 | 10.000                  | 8.160                     |  |  |  |  |  |  |
| 3 M10             | x25                                                                 | 10.000                  | 8.160                     |  |  |  |  |  |  |
| 4 M10             | x30                                                                 | 10.000                  | 8.160                     |  |  |  |  |  |  |

3. Cancel column restriction

In order to display all characteristics unfiltered...

- ...click on the green filter symbol or
- call up the context menu with the right mouse button and click on the Reset viewing area command.

A click on the filter symbol top left removes all restrictions within the table.

Variant selection and calculation of the part in the 3D preview
 By clicking on the line number or on the row description text a row is selected.
 The chosen characteristic is immediately recalculated and shown in the 3D window.

5. Turn on Preferred ranges

A specific column can optionally be defined administratively as a preferred row column. In

this case by clicking on **Preferred rows on/off** only those rows are shown which have an entry in said column. (Often it is the column for the article number)

| ■ ■ ■ ■ ■ ■ ■ ■ ■ ■ ■ ■ ■ ■ ■ ■ ■ ■ ■ |           |                   |                              |                 |             |  |  |  |
|---------------------------------------|-----------|-------------------|------------------------------|-----------------|-------------|--|--|--|
| Table List                            |           |                   |                              |                 |             |  |  |  |
| eClass 5.0 ()                         | SP 1):    | IDNR<br>Ident num | D<br>Nominal th<br>Thread no | D3<br>Nominal c | Pito<br>Thr |  |  |  |
| 1                                     | 1 M5x10-F |                   | 5.000                        | 4.019           |             |  |  |  |
| 2                                     | M5x12-F   | 00001             | 5.000                        | 4.019           |             |  |  |  |
| 3                                     | M5x16-F   | 00002             | 5.000                        | 4.019           |             |  |  |  |
| 4                                     | M5x20-F   |                   | 5.000                        | 4.019           |             |  |  |  |
| 5                                     | M5x25-F   |                   | 5.000                        | 4.019           |             |  |  |  |
| 6                                     | M5x30-F   |                   | 5.000                        | 4.019           |             |  |  |  |
| 7                                     | M5x35-F   |                   | 5.000                        | 4.019           |             |  |  |  |
| 8                                     | M5x40-F   |                   | 5.000                        | 4.019           |             |  |  |  |
| 9                                     | M5x45-F   |                   | 5.000                        | 4.019           |             |  |  |  |
| 10                                    | M5x50-F   |                   | 5.000                        | 4.019           |             |  |  |  |
| 11                                    | M6v12-F   |                   | 6.000                        | 4 773           | 1           |  |  |  |

| **** |                               | BMP        | 55               | 3         | 1 🍪 🔁                            | DIN 962                  | (≡          |  |  |
|------|-------------------------------|------------|------------------|-----------|----------------------------------|--------------------------|-------------|--|--|
|      | Hexagon bolt ISO 4162 M5x12-F |            |                  |           |                                  |                          |             |  |  |
|      | Table List                    |            |                  |           |                                  |                          |             |  |  |
| Γ    | Decrements                    |            |                  | TOMO      |                                  |                          | 100000      |  |  |
|      | - 01                          |            | cp.1).           | Ident num | Nominal th                       | Nominal c                | Pito        |  |  |
|      | eClass                        | 5.0 (<br>1 | SP1):<br>M5x12-F | Ident num | Nominal th<br>Thread no<br>5.000 | 03<br>Nominal c<br>4.019 | Pito<br>Thr |  |  |

Preferred rows on

Preferred rows off

Under Extras -> Preferences... -> Table -> Variable for preferred rows you can determine the variable for the preferred row.

6. Restriction of a specific field value

Click on a specific **field value** directly whose value you would like to restrict. Now only characteristics with this value will be shown.

| Hexalo | Hexalobular socket cheese head screw ISO 14579 M2x6 Table List |       |                 |                 |                   |                  |  |  |  |  |
|--------|----------------------------------------------------------------|-------|-----------------|-----------------|-------------------|------------------|--|--|--|--|
|        |                                                                |       | D<br>Nominal th | D3<br>Core diam | P<br>Pitch of bol | L<br>Length [mm] |  |  |  |  |
| 2      | 3                                                              | M2x5  | 2.000           | 1.509           | 0.400             | 5.000            |  |  |  |  |
| 2      | 4                                                              | M2x6  | 2.000           | 1.509           | 0.400             | 6.000            |  |  |  |  |
| 2      | 5                                                              | M2x8  | 2.000           | 1.509           | 0.400             | 8.000            |  |  |  |  |
| 2      | 6                                                              | M2x10 | 2.000           | 1.509           | 0.400             | 10.000           |  |  |  |  |
| 2      | 7                                                              | M2x12 | 2.000           | 1.509           | 0.400             | 12.000           |  |  |  |  |

You can recognize the restrictions due to

- the red color in the column header
- the additional indication of values next to the variable.
- the filter icon in the column header
- the filter icon **I** top left

|                                                                                                    | 🔵 Hexalobular s | ocket cheese h | ead screw ISO 1 | 4579 M2x6 |              |             |    |
|----------------------------------------------------------------------------------------------------|-----------------|----------------|-----------------|-----------|--------------|-------------|----|
|                                                                                                    | Table List      |                |                 |           |              |             |    |
| and the second second se | 7               |                | D               | D3        | Р            | 🖬 L (6)     | n] |
| 202                                                                                                    |                 |                | Nominal th      | Core diam | Pitch of bol | Length [mm] | T  |
|                                                                                                    | 2 1             | M2x6           | 2.000           | 1.509     | 0.400        | 6.000       |    |
|                                                                                                    | 2 🗴             | M2.5x6         | 2.500           | 1.948     | 0.450        | 6.000       |    |
|                                                                                                    | 🞽 З             | M3x6           | 3.000           | 2.387     | 0.500        | 6.000       |    |
|                                                                                                    | ¥ 4             | M4x6           | 4.000           | 3.141     | 0.700        | 6.000       |    |

7. Open the Enter value menu and edit the value.

Certain parts have Value range variables. They do not have a fixed value.

In order to enter a certain value in a value range column, click on the respective field.

-> The Enter value dialog opens.

The display of the value range selection can be conducted in different ways depending on the particular part:

- Value range
- Value range with images
- Name of values

Value range

Value ranges with images

Name of value

| Enter value         Position (funtion attribute) [mm]         Range:from 0 to 50         Value:         Image:from 0         Value:         Image:from 0         Value:         Image:from 0         Value:         Image:from 0         Value:         Image:from 0         Image:from 0 <t< th=""><th>Select value         With or without T-flute         Without flute       With flute         Without flute       With flute         OK       Cancel         Value ranges with images</th><th>Enter value   Values: with fixation, without fixation   Wert:   with fixation   with fixation   Name of value</th></t<> | Select value         With or without T-flute         Without flute       With flute         Without flute       With flute         OK       Cancel         Value ranges with images | Enter value   Values: with fixation, without fixation   Wert:   with fixation   with fixation   Name of value |
|----------------------------------------------------------------------------------------------------|----------------------------------------------------------------------------------------------------|----------------------------------------------------------------------------------------------------|
| Enter the desired value in the default area.                                                                                                    | To clarify the selection op-<br>tions in the value range<br>fields, graphics may also be<br>used.<br>Click on the respective pre-<br>view image.                                    | Choose one of the default values.                                                                             |

--> By changing the table entry, the display in the 3D view changes as well. Possibly existing graphics can be displayed in the table column.

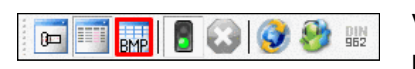

Via the **Show graphics in table** button select the desired modus.

| - ERO Table Lis | TV slidin<br>st | g guide length    | 210 x                 |                      |                 |           |                  | 1000 |
|-----------------|-----------------|-------------------|-----------------------|----------------------|-----------------|-----------|------------------|------|
|                 |                 | E1<br>Height T-fl | * POS<br>Position (fu | * NUT<br>With or wit | * F<br>F        | I<br>[mm] | <b>K</b><br>[mm] | [    |
| 8               | 17              | 54.000            | 0                     |                      | With affixation | 18.000    | 50.000           |      |
| *               | 18              | 54.000            | 0                     |                      | With affixation | 18.000    | 50.000           |      |

Example: Value ranges with graphic

Value range columns feature different background colors:

Yellow = Geometry attribute

The **Geometry attribute** is used for attributes that have an influence on the geometry; for example, if the geometry of the part or assembly changes due to the variable (e.g., maximum stroke length), or components are added/subtracted (e.g. "sensor yes/no" or "option on/off).

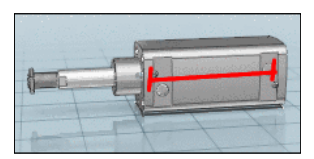

## Orange = Function attribute

The function attribute is used for rod positioning and angularity, everything which defines a mechanical movement in a part/assembly (for example, the rod positioning of a cylinder).

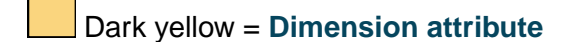

The dimension attribute is used for half finished parts and profiles that are manufactured in running meter.

# ~

8. Open document with additional information.

Some tables contain green highlighted columns (in this example **"BS"**), in which additional information about parts is contained. Behind fields marked in green, documents in form of text, image or internet file formats are hidden, but additional programs can also be opened this way.

| <ul> <li>- 068</li> <li>Table</li> </ul> | 95-14012<br>List |                   |                              |                  |                   |                          |
|------------------------------------------|------------------|-------------------|------------------------------|------------------|-------------------|--------------------------|
|                                          |                  | BEST<br>Order No. | AUSF<br>version              | A<br>Length [mm] | D<br>Internal thr | <b>BS</b><br>Description |
| 2                                        | 1                | 06895-10006       | tumbled                      | 100              | M 6               | Infotext                 |
| 2                                        | 2                | 06895-11208       | tumbled                      | 112              | M 8               | Infotext                 |
| 2                                        | 3                | 06895-12510       | tumbled                      | 125              | M 10              | Infotext                 |
| 2                                        | 4                | 06895-14012       | tumbled                      | 140              | M 12              | Infotext                 |
| 2                                        | 5                | 06895-100061      | tumbled,black plastic-coated | 100              | M 6               | Infotext                 |

In the example the text files have been deposited.

| 06895_english - Editor                                                                      |
|---------------------------------------------------------------------------------------------|
| Datei Bearbeiten Format Ansicht ?                                                           |
| Stirrup-Shaped Handles                                                                      |
| Material:<br>GJ5 400                                                                        |
| Surface finish:<br>Deburred and tumbled. Black plastic-coated.<br>Contact surfaces machined |

#### 2.1.2.3.2. Determine characteristic in list view

The part variables can also be shown and operated in a list view in addition to the table view.

The list display contains the following columns:

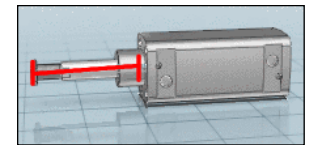

| 12   | 3                                       | 4              | 5    |
|------|-----------------------------------------|----------------|------|
| IDNR | Identnumber                             |                |      |
| 🔁 G  | Thread                                  | .375-24 UNF-3A | - 🕥  |
| D 🖸  | Nominal thread diameter [INCH]          | 0.375          | - 🕥  |
| D3   | Screw core diameter [INCH]              | 0.325          | - 🕥  |
| 🔁 s  | Width across flats [INCH]               | 0.564          | - 🕥  |
| E L  | Length of shaft including thread [INCH] | 5.625          | - () |

Meaning of columns

#### 1. **Icon**

| Меа                                                                                                    | nin                                                                            | g                                                                                                    |                                                                                                    |                                                                                                    |                        |                                    |                                                                                           |  |  |
|----------------------------------------------------------------------------------------------------|--------------------------------------------------------------------------------|----------------------------------------------------------------------------------------------------|----------------------------------------------------------------------------------------------------|----------------------------------------------------------------------------------------------------|------------------------|------------------------------------|-------------------------------------------------------------------------------------------|--|--|
| Fixe<br>The                                                                                            | <b>ed v</b><br>var                                                             | <b>alue</b><br>iable contai                                                                                                    | ns a non-changeable v                                                                                                    | value.                                                                                                    |                        |                                    |                                                                                           |  |  |
|                                                                                                    |                                                                                |                                                                                                    | Ū                                                                                                    |                                                                                                    |                        |                                    |                                                                                           |  |  |
| Several values available in list field / Changeable value:                                             |                                                                                |                                                                                                    |                                                                                                    |                                                                                                    |                        |                                    |                                                                                           |  |  |
| When you select a value in the list field, then automatically depending variables are changed as well. |                                                                                |                                                                                                    |                                                                                                    |                                                                                                    |                        |                                    |                                                                                           |  |  |
| The                                                                                                    | follo                                                                          | owing two p                                                                                                    | ossibilities can occur:                                                                                                    |                                                                                                    |                        |                                    |                                                                                           |  |  |
| a.<br>b.                                                                                               | At a<br>ma<br>In t<br>colo<br>The<br>sibl<br>The<br>In t<br>cur<br>Fur<br>lect | a dependin<br>rked with<br>he opened l<br>or.<br>ere are restr<br>e.<br>en the varia<br>the opened<br>rent selectio<br>thermore ye<br>tion. | g variable only one va<br>l<br>list field you see a black<br>rictions at a depending<br>ble is marked with<br>list field you see black<br>on.<br>ou see blue values. Th | alue is still possible.<br>k value (the set and th<br>y variable, but still sev<br>urther on.<br>k values. These are<br>ese have been filtere | Th<br>ne<br>rer:<br>no | en<br>othe<br>al v<br>ot a<br>by t | the variable is<br>ers in blue font<br>alues are pos-<br>ffected by the<br>he current se- |  |  |
|                                                                                                    |                                                                                |                                                                                                    |                                                                                                    |                                                                                                    |                        |                                    |                                                                                           |  |  |
|                                                                                                    | $\leq$                                                                         | IDNR                                                                                                    | Ident number                                                                                                    |                                                                                                    | _                      | 0                                  |                                                                                           |  |  |
|                                                                                                    | Y                                                                              | D                                                                                                    | Nominal thread diameter [mm]                                                                                                    | 1.600                                                                                                    | -                      | 0                                  |                                                                                           |  |  |
|                                                                                                    | Ľ                                                                              | D3                                                                                                    | Thread core diameter [mm]                                                                                                    | 1.171                                                                                                    | •                      |                                    |                                                                                           |  |  |
|                                                                                                    | K                                                                              |                                                                                                    | Inread pitch (mm)                                                                                                    | Diabt hand thread                                                                                                    |                        |                                    |                                                                                           |  |  |
|                                                                                                    | H                                                                              | DIN962THREAD                                                                                                    | Nemical longth [mm]                                                                                                    |                                                                                                    |                        |                                    |                                                                                           |  |  |
|                                                                                                    |                                                                                |                                                                                                    |                                                                                                    | 6.000                                                                                                    | -                      |                                    |                                                                                           |  |  |
|                                                                                                    |                                                                                | *DIN9620PT1                                                                                                    | Flange                                                                                                    | 8.000                                                                                                    |                        | ă                                  |                                                                                           |  |  |
|                                                                                                    |                                                                                | *DIN9620PT2                                                                                                    | Hole                                                                                                    | 12.000                                                                                                    | 111                    | ŏ                                  |                                                                                           |  |  |
|                                                                                                    |                                                                                | *DIN9620PT3                                                                                                    | Cone point                                                                                                    | - 16.000                                                                                                    |                        | ŏ                                  |                                                                                           |  |  |
|                                                                                                    |                                                                                | В                                                                                                    | Help dimensions [mm]                                                                                                    | 25.000                                                                                                    |                        | õ                                  |                                                                                           |  |  |
|                                                                                                    |                                                                                | LS                                                                                                    | min. [mm]                                                                                                    | 35.000                                                                                                    |                        | Õ                                  |                                                                                           |  |  |
|                                                                                                    | -                                                                              |                                                                                                    |                                                                                                    | 40.000                                                                                                    | Ŧ                      |                                    |                                                                                           |  |  |

Example: D has been set to the value 1.6. Thereby at L values greater than 20 are not possible anymore. These now are displayed in blue font color.

This symbol is shown if:

a. only one value was basically available

or

b. by filtering another variable, the selection was restricted to one single value.

| 12.000 | -                |
|--------|------------------|
| 12.000 |                  |
| 1.600  |                  |
| 2.000  | _                |
| 2,500  |                  |
| 3.000  |                  |
| 4.000  |                  |
| 5.000  |                  |
| 6.000  |                  |
| 8.000  |                  |
| 10.000 | ol an e centre 🔻 |

#### Note

This does not mean that you cannot perform changes anymore.

However by the selection of a blue value all restrictions performed before are removed.

#### Value pinned

The value has been pinned by clicking on  $\square$  or  $\square$  or by direct selection.

• Actively filtered variable (by selection in the list field or by clicking on the symbol) In the related list field all values are blue, except the set one. This is black.

| 12.000 |                    |
|--------|--------------------|
| 12.000 |                    |
| 1.600  |                    |
| 2.000  |                    |
| 2.500  | and a state of the |
| 3.000  |                    |
| 4.000  |                    |
| 5.000  |                    |
| 6.000  |                    |
| 8.000  |                    |
| 10.000 |                    |

• Filtered variables restrict depending variables. There values, not available anymore, are also colored in blue.

Variables unaffected by the filtering are still displayed in black.

Compare Fig. "Example: D has been set to the value 1.6. Thereby at L values greater than 20 are not possible anymore. These now are displayed in blue font color.".

- By clicking on the icon the filter can be removed again.
- Yellow and orange variables (value range fields) can not be filtered. (These are set via ①.)

By clic5king on this symbol the **Enter value** window opens. For value ranges (yellow and orange fields) you may make a selection here.

2. Name of variable

0

3. Variable description
## 4. Variable value

The value can be changed via the list field (if possible at all).

| >   | IDNR          | Ident number          |                  | 0 |
|-----|---------------|-----------------------|------------------|---|
| 1   | D             | Nominal thread diamet | 12.000 💌         | 0 |
|     | D3            | Core diameter [mm]    | 2.000            | 0 |
|     | P             | Pitch of bolt [mm]    | 3.000            | 0 |
|     | *DIN962THREAD | DIN 962 thread        | 4.000            | 0 |
|     | L             | Length (mm)           | 6.000            | 0 |
|     | *DIN962OPT1   | Flange                | 8.000            | 0 |
|     | *DIN962OPT2   | Hole                  | 12.000           | 0 |
|     | *DIN962OPT3   | Cone point            | 14.000<br>16.000 | Õ |
| 172 | В             | Thread length [mm]    | 14.750           | 0 |

Choose value

# 5. **O**-Button

By clicking on ① the value range selection dialog is opened. Here the variable value can be changed as well.

| 💷 Enter value 💽              |
|------------------------------|
| Nominal thread diameter [mm] |
| Values: 2.000, 2.500, 3.000, |
|                              |
|                              |
|                              |
| value:                       |
| 12.000                       |
| 2.000                        |
| 2.500                        |
| 3.000                        |
| 4.000                        |
| 5.000                        |
| 6,000                        |
| 10,000                       |
| 12.000                       |
| 14.000                       |
| 16.000                       |
| 18.000                       |
| 20.000                       |
|                              |
| OK Cancel                    |
|                              |

Enter value

Example - Quick restriction to desired values:

 All table values are listed underneath each other. The variable values are set to middle table values.

Variables **B**, **LG** and **LS** have a set value  $\square$ .

For all other variables you can change the default value via the **list field of the variable value** or with **①**.

| Hexalobular socket cheese head screw ISO 14579 M2x3 |               |                               |                   |   |  |
|-----------------------------------------------------|---------------|-------------------------------|-------------------|---|--|
| Tat                                                 | ole List      |                               |                   |   |  |
| ~                                                   | IDNR          | Ident number                  |                   | 1 |  |
|                                                     | D             | Nominal thread diameter [     | 2.000 💌           |   |  |
|                                                     | D3            | Core diameter [mm]            | 1.509             |   |  |
|                                                     | Р             | Pitch of bolt [mm]            | 0.400             |   |  |
|                                                     | *DIN962THREAD | DIN 962 thread                | Right-hand thread | 0 |  |
|                                                     | L             | Length [mm]                   | 3.000 💌           | 0 |  |
| $\checkmark$                                        | *DIN962OPT1   | Flange                        | <del>E</del> -    |   |  |
| $\checkmark$                                        | *DIN962OPT2   | Hole                          | -                 | 0 |  |
|                                                     | *DIN962OPT3   | Cone point                    | - 🔽               | 0 |  |
|                                                     | В             | Thread length [mm]            | 1.800             | 0 |  |
|                                                     | LG            | Distance from the last full   | 1.200             | 0 |  |
|                                                     | LS            | Shank length min. [mm]        | 0.000             | 0 |  |
| Ð                                                   | DK            | Head diameter max. [mm]       | 3.800             | 0 |  |
|                                                     | DA            | Diameter contact surface      | 2.600 💌           | 0 |  |
| Ð                                                   | DS            | Shaft diameter max. [mm]      | 2.000 💌           | 0 |  |
|                                                     | LF            | Distance max. [mm]            | 0.510             |   |  |
|                                                     | к             | Head height max. [mm]         | 2.000             |   |  |
|                                                     | R             | Clear stitch radius min. [mm] | 0.100             | 0 |  |
|                                                     | V             | Distance max. [mm]            | 0.200             | 0 |  |
|                                                     | DW            | Diameter min. [mm]            | 3.480             |   |  |
|                                                     | w             | Residual head height min      | 0.550 💌           | 0 |  |
|                                                     | NR            | Hexalobular socket            | 6                 |   |  |

Define value range of individual variables

The value of variable **D** was changed to **2,000**.

-> The variable is therefore automatically pinned. A filter symbol **I** is displayed.

-> All other values dependant on this value are also pinned and identified by a checkmark symbol .

See Fig. "Change of value D".

| 🔵 Hexalobular socket cheese head screw ISO 14579 M4x6 🛛 🗖 🔍 📷 |               |                               |                     |            |  |
|---------------------------------------------------------------|---------------|-------------------------------|---------------------|------------|--|
| Table List                                                    |               |                               |                     |            |  |
| ~                                                             | IDNR          | Ident number                  |                     | •          |  |
|                                                               | D             | Nominal thread diameter [     | 4.000               |            |  |
| $\checkmark$                                                  | D3            | Core diameter [mm]            | 3.141               |            |  |
| ~                                                             | Р             | Pitch of bolt [mm]            | 0.700 💌             | 0          |  |
| Ð                                                             | *DIN962THREAD | DIN 962 thread                | Right-hand thread 📃 | 0          |  |
| Ð                                                             | L             | Length [mm]                   | 6.000 💌             | 0          |  |
| Ð                                                             | *DIN962OPT1   | Flange                        | E - 🔹               | 0          |  |
| Ð                                                             | *DIN962OPT2   | Hole                          | - ·                 | 0          |  |
| Ð                                                             | *DIN962OPT3   | Cone point                    | - 🔹                 | 0          |  |
|                                                               | В             | Thread length [mm]            | 3.900               |            |  |
| 0.33                                                          | LG            | Distance from the last full   | 2.100               | $\bigcirc$ |  |
| 460                                                           | LS            | Shank length min. [mm]        | 0.000               |            |  |
| $\overline{}$                                                 | DK            | Head diameter max. [mm]       | 7.000               |            |  |
| $\sim$                                                        | DA            | Diameter contact surface      | 4.700               | $\bigcirc$ |  |
| $\sim$                                                        | DS            | Shaft diameter max. [mm]      | 4.000 💌             | 0          |  |
| $\overline{}$                                                 | LF            | Distance max. [mm]            | 0.600               | $\bigcirc$ |  |
| $\checkmark$                                                  | к             | Head height max. [mm]         | 4.000 💌             |            |  |
| ~                                                             | R             | Clear stitch radius min. [mm] | 0.200 💌             | 0          |  |
| ~                                                             | V             | Distance max. [mm]            | 0.400               | 0          |  |
| ~                                                             | DW            | Diameter min. [mm]            | 6.530               | 0          |  |
| $\checkmark$                                                  | w             | Residual head height min      | 1.400               |            |  |
| ~                                                             | NR            | Hexalobular socket            | 20 💌                |            |  |
| ~                                                             | A             | Torx outer diameter [mm]      | 3.950               | 0          |  |

Change of value D

• Variable L can still be defined as desired.

Set the value to 6,000.

-> Now the filter symbol is displayed here too.

-> The two **DIN962** options **flange** and **hole** are now also pinned.

See Fig. "Change of value L".

| 😑 Hexalobular socket cheese head screw ISO 14579 M4x10 📃 💷 📧 |               |                               |                   |   |  |
|--------------------------------------------------------------|---------------|-------------------------------|-------------------|---|--|
| Tat                                                          | ole List      |                               |                   |   |  |
| $\checkmark$                                                 | IDNR          | Ident number                  |                   |   |  |
| T                                                            | D             | Nominal thread diameter [     | 4.000 💌           |   |  |
| $\overline{}$                                                | D3            | Core diameter [mm]            | 3.141             |   |  |
| $\checkmark$                                                 | Р             | Pitch of bolt [mm]            | 0.700             |   |  |
|                                                              | *DIN962THREAD | DIN 962 thread                | Right-hand thread |   |  |
| T                                                            | L             | Length [mm]                   | 10.000            | 0 |  |
|                                                              | *DIN962OPT1   | Flange                        | - 🔹               |   |  |
|                                                              | *DIN962OPT2   | Hole                          |                   |   |  |
|                                                              | *DIN962OPT3   | Cone point                    | - 🔽               |   |  |
|                                                              | В             | Thread length [mm]            | 7.900             |   |  |
|                                                              | LG            | Distance from the last full   | 2.100             |   |  |
| 33                                                           | LS            | Shank length min. [mm]        | 0.000             |   |  |
| $\checkmark$                                                 | DK            | Head diameter max. [mm]       | 7.000 💌           |   |  |
| $\checkmark$                                                 | DA            | Diameter contact surface      | 4.700 💌           |   |  |
| $\checkmark$                                                 | DS            | Shaft diameter max. [mm]      | 4.000 💌           |   |  |
| $\checkmark$                                                 | LF            | Distance max. [mm]            | 0.600 💌           |   |  |
| $\checkmark$                                                 | к             | Head height max. [mm]         | 4.000 💌           |   |  |
| $\checkmark$                                                 | R             | Clear stitch radius min. [mm] | 0.200 💌           |   |  |
| ~                                                            | V             | Distance max. [mm]            | 0.400             |   |  |
| ~                                                            | DW            | Diameter min. [mm]            | 6.530             |   |  |
| ~                                                            | w             | Residual head height min      | 1.400 💌           |   |  |
| ~                                                            | NR            | Hexalobular socket            | 20 💌              |   |  |
| ~                                                            | A             | Torx outer diameter [mm]      | 3.950             |   |  |

Change of value L

SC scraper groove FL Truncated cone

CP Cup point

SD short cone

CH Flat point

**RN Oval point** 

Cancel

**X** 

 With particular parts in the last step you can change the DIN962 option by clicking on
 at a DIN962OPT value.

## Note

As of PARTsolutions version 9 for all standard parts the DIN 962 was converted. This controls how screws and nuts can be adjusted for special use cases through additional forms and designs.

Whether you want the DIN962 options to be displayed in the table and list views can be decided via the respective button in the button bar.

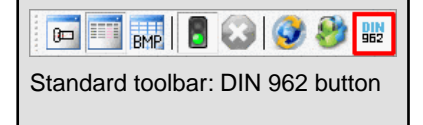

-> The dialog box **Select value** opens.

Select the desired tip and confirm with <u>ok</u>]. Select tip

Select value

Cone point

CN Cone point

RL without point

LD Long cone

OK

## 2.1.2.4. "Assembly" window

The **Assembly** window shows the **Bill of material** for assemblies.

The single parts are listed with their Amount.

By selecting the assembly or a single part, the respective table is loaded.

| Assembly         |   |         | x        |
|------------------|---|---------|----------|
| Bill of material |   |         | ▶        |
| NB               |   | ERP/PDM |          |
| 🖃 🚟 Cardan j     |   |         | <b>X</b> |
| 🖿 T2 car         | 1 |         |          |
| 🖿 T1 car         | 1 |         |          |
| 🖿 T3 car         | 1 |         |          |

BOM list information

## 2.1.2.5. "3D preview" window

The characteristic chosen in the **Table** or **List** is immediately displayed in the **3D window**.

For visual component testing there are a number of functions available to you:

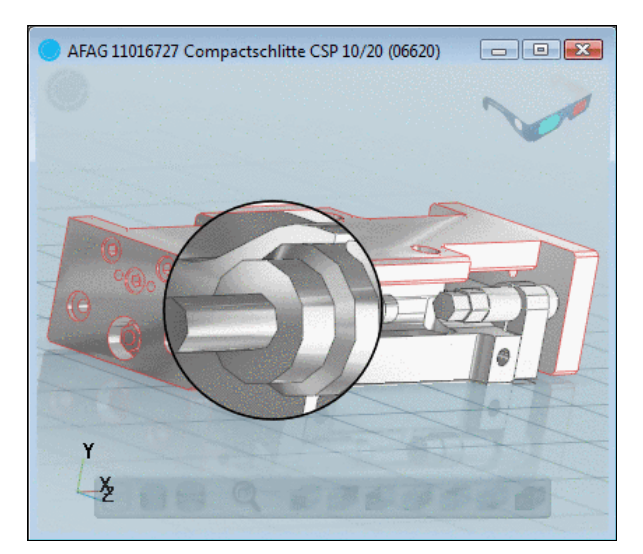

3D preview with magnifying function

#### 3D toolbar

To control the **3D preview** use the buttons in the 3D view toolbar. The most important functions are summarized here.

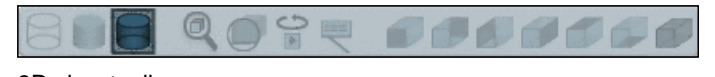

3D view toolbar

If you move the cursor over the buttons, the display of a button changes from dimmed to full-color.

The currently selected button (shadowed e.g.) is displayed a little bit darker. Magnifying glass and animation can also be activated and then are displayed darker as well.

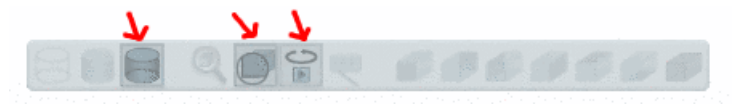

Button clicked

More detailed information about the individual buttons can be found under Section 2.1.2.5.1, "3D window toolbar ".

Mouse functions

With the mouse functions left mouse button, right mouse button, both right and left mouse button pressed at the same time you can carry out the following operations:

- Rotate
- Pan
- Zoom in/out
- Transparency

With the **middle mouse button** you can set the desired part to **transparent**.

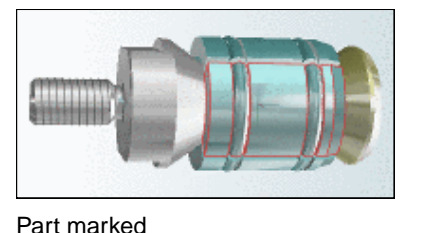

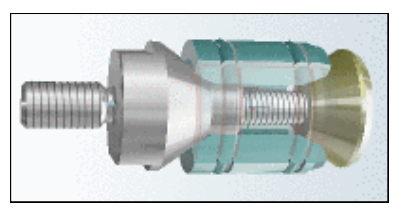

Transparency with middle mouse button

By holding down the Shift key you click through the transparent parts and can thus also select a part behind it and make it transparent as well.

### • 3D context menu

By right-clicking into the 3D window you reach the context menu.

There you have some commands of the 3D toolbar available in parallel, in addition some more commands:

- Define sectional plane... (see Section 2.1.2.5.5, " Define section cut... ")
- Measure... (see Section 2.1.2.5.3, "Measurement of 3D parts")
- Measuring grid (see Section 2.1.2.5.4, "Measuring grid ")
- Print

More detailed information about the individual buttons can be found under Section 2.1.2.5.1, "3D window toolbar".

### Coordinate system

The coordinate system is displayed on the bottom left per default. You can change this under **Extras -> Settings...** (on/off, position).

## • Red-cyan display

With a pair red-cyan glasses you can see the assembly even more realistically in 3D. The default display is on the top right. You can change the display under **Extras** -> **Settings...** (on/off, position).

### 2.1.2.5.1. 3D window toolbar

This section describes the individual buttons of the 3D toolbar in the 3D window in detail.

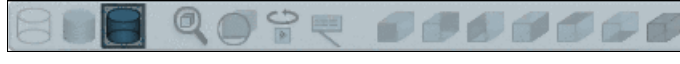

3D toolbar

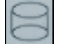

Line view

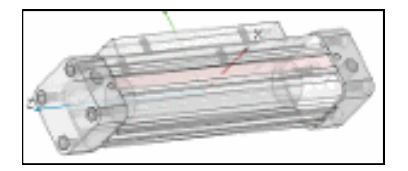

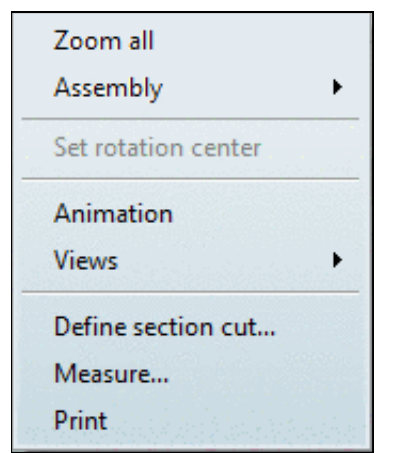

3D context menu (assembly)

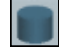

Shaded view

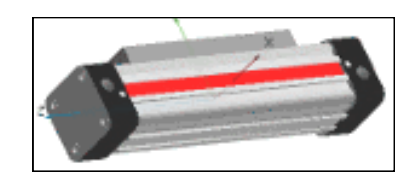

| 6   |    |
|-----|----|
| 200 | -1 |
| 1   |    |

Shaded view with edges

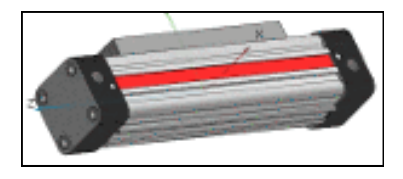

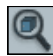

#### Zoom all

The display is adjusted in the center of the window.

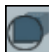

## Magnifying glass on/off

The magnifying glass can be turned on/off.

The magnifying glass enables viewing parts in detail..

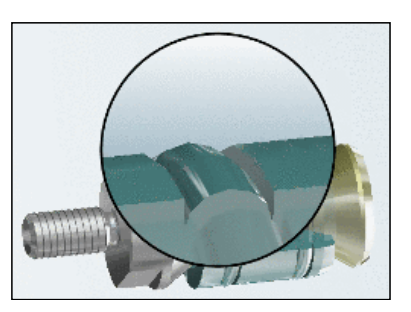

Magnifying glass on

### Note

The rules for the mouse function in the 3D window apply to the magnifying glass function as well.

For example when holding down the left and right mouse buttons you can move the magnifying glass over the part.

# Animation on/off

The animation (rotate part) can be turned on/off.

#### Note

By clicking anywhere outside of the toolbar, the animation is also turned off.

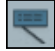

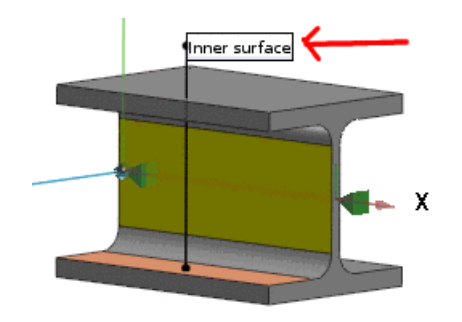

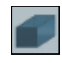

7 views:

# Front, Back, Left, Right, Top, Bottom, Isometric

As soon as the context menu command **Define section cut...** is called, the respective toolbar appears.

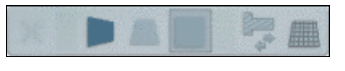

3D toolbar: Define section cut...

Detailed information on this is found under Section 2.1.2.5.5, "Define section cut...".

# 2.1.2.5.2. Select Level of Detail of part

Using the **detail** Is button, you can select the **Level of Detail** of a part (assembly).

As soon as you have clicked on this button, the display changes in the 3D window.

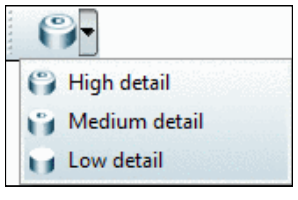

Detail function button

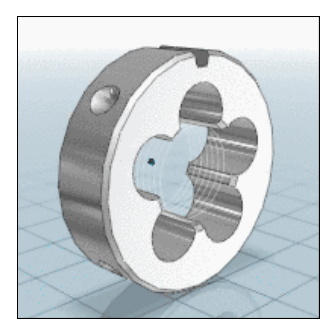

High detail <sup>a</sup>

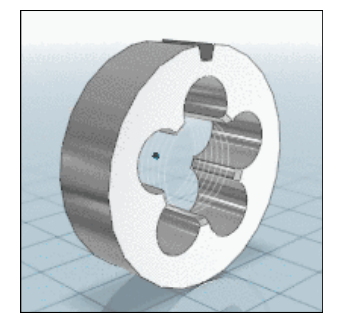

Medium detail

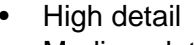

- Medium detail
- Low detail

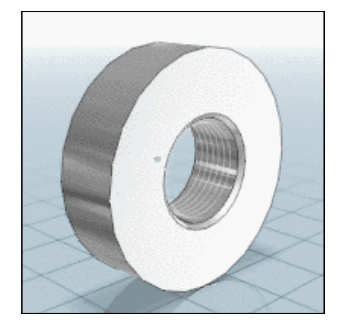

Low detail

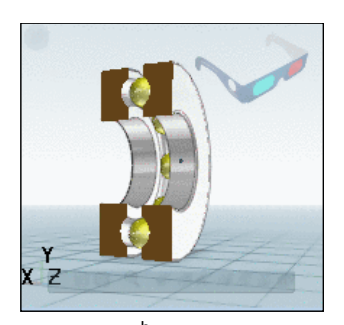

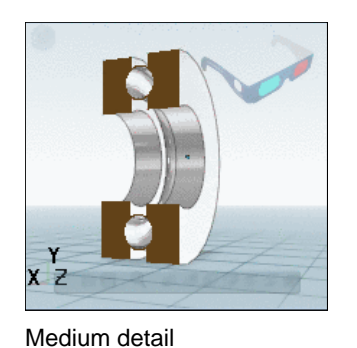

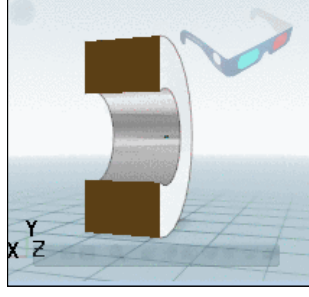

Low detail

High detail b

<sup>a</sup>Example images depict ISO 4231 <sup>b</sup>Example images depict deep groove ball bearing DIN 711

# Note

As of PARTsolutions Version 9 all standard parts are applied in 3 levels of detail.

## Advantage:

With the level of detail "low" your parts (especially large assemblies) are loaded much quicker. This is convenient during part search, for example, and it saves time. If you want to analyze a part in more detail, switch to "medium" or "high". During export, detail "high" is usually set administratively, independent of the currently displayed level of detail.

# 2.1.2.5.3. Measurement of 3D parts

The Measure dialog is subdivided into fields Element 1, Element 2 and Result and Constraints.

By calling the **Measure** command the mouse pointer gets an **object related geometry symbol** in the **3D view**, which is signalizing the type of the touched element.

After you have clicked consecutively on two **drawing elements** (area, edge or bore etc.) in the **3D view** a **Symbol** is displayed in each of the fields **Element 1** and **Element 2**.

In the following the possible geometry symbols are shown:

| $\mathcal{D}_{\mathcal{D}}$ | $\square$     | $\square$ | $\square$ | $\square = \square$ | $\square$ |
|-----------------------------|---------------|-----------|-----------|---------------------|-----------|
| Bores and                   | C o n i c a l | Circular  | Planar    | Straight            | Toroidal  |
| cylinders                   | faces         | edges     | planes    | edge                | faces     |

## Note

In order to determine the **dimensions** of a part, simply call up the context menu command **Measuring** grid in the 3D window. See Section 2.1.2.5.4, "Measuring grid ".

In the following example, **two opposing planes** have been clicked (see Fig. "2 planar planes selected").

| S Measure dialog |                             |
|------------------|-----------------------------|
| Element 1:       | Transfer                    |
| PLANE            | DST = 10.000 mm             |
|                  |                             |
| Element 2:       | Transfer                    |
| PLANE            | DST = 0.000 mm              |
|                  |                             |
|                  |                             |
| Result:          | Transfer                    |
| DIST             | ABS = 10.000 mm             |
|                  | Delete                      |
|                  | Fix         Delete fixation |
| Constraints:     | M1 M2                       |
|                  | din_en_1652 din_en_1652     |
|                  | End                         |

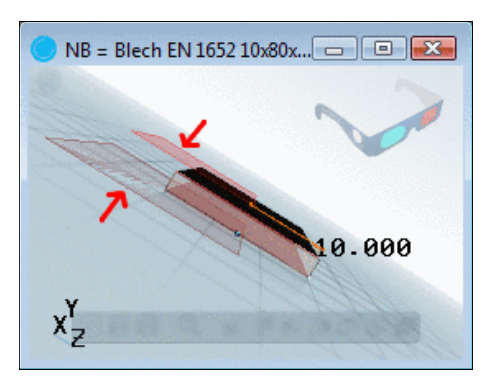

2 planar planes selected

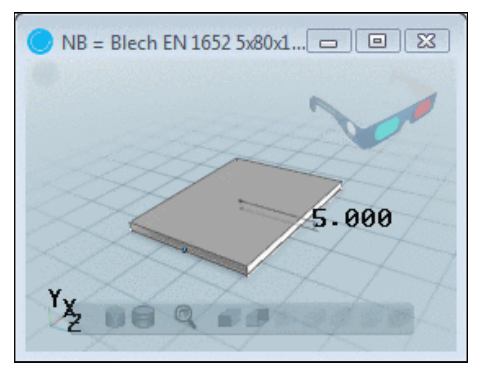

Fix: The measurement stays during changing the table rows

The two faces are at a specific distance of 10 mm, as shown symbolically in the **Result** area. The **measure of distance** (ABS =  $10.000^{\circ}$ ) is displayed to the right of it.

### **Constraints**

With planar, parallel planes the **Fix** command is available.

When changing table row, the display of the measurement remains in the **3D view**.

With **Delete fix.** you can delete the constraint.

#### **Transfer**

The Transfer command can be used during the classification procedure of native parts.

## 2.1.2.5.4. Measuring grid

When you activate the context menu command **Measuring grid** inside the 3D window, the **max-imum dimensions** are displayed.

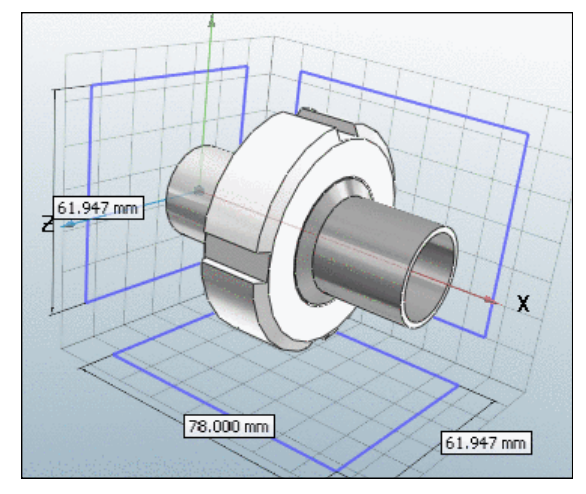

## 2.1.2.5.5. Define section cut...

Select a sectional plane and the desired offset in relation to zero level. Depending on the algebraic sign an offset in positive or negative direction results.

### Call up

In the 3D view call up the Define section cut... context menu command.

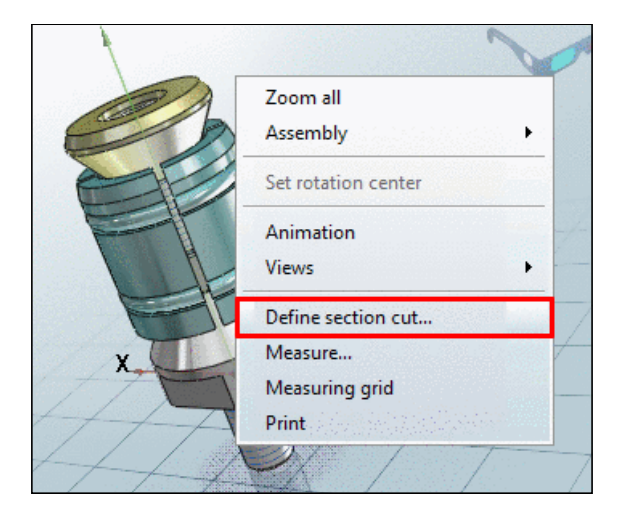

-> The respective toolbar is displayed.

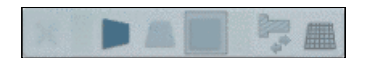

# **Toolbar buttons**

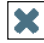

Close: The "Define section cut" mode is finished, the toolbar hidden.

YZ plane

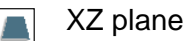

XY plane

Reverse section cut

Show plane

# Move sectional plane

In order to move the sectional plane, to determine the offset, you have the following options:

- Click on the axis and move the cursor along the axis with pressed mouse key.
   -> The current offset value is displayed fluently.
- Click into the input field on the axis.
   -> The input field is opened. Insert the desired offset value or change the value with the little arrow keys.

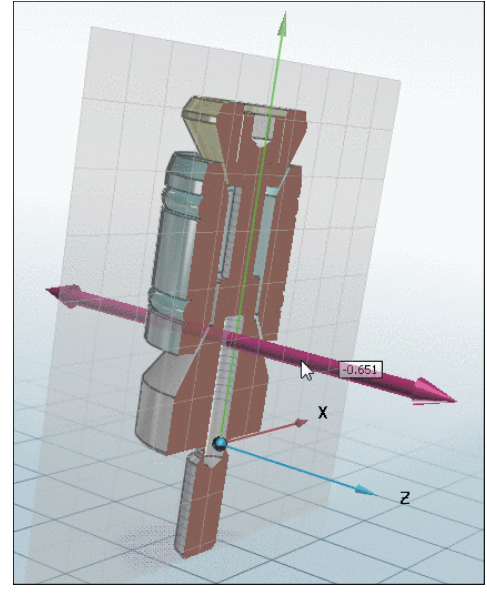

Sectional plane displayed

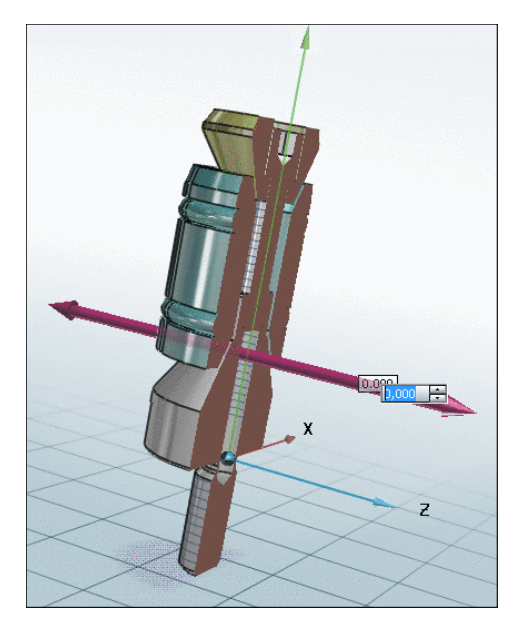

Input field for offset value opened

# 2.1.2.6. "Settings" window

In the **Settings** dialog you can select between different **Dimensioning views** (for example **Front view**, **Side view**) and **Display mode**.

Select the following in the **Settings** window:

a. The desired **Dimensioning view** 

The Technical details page shows the respective setting.

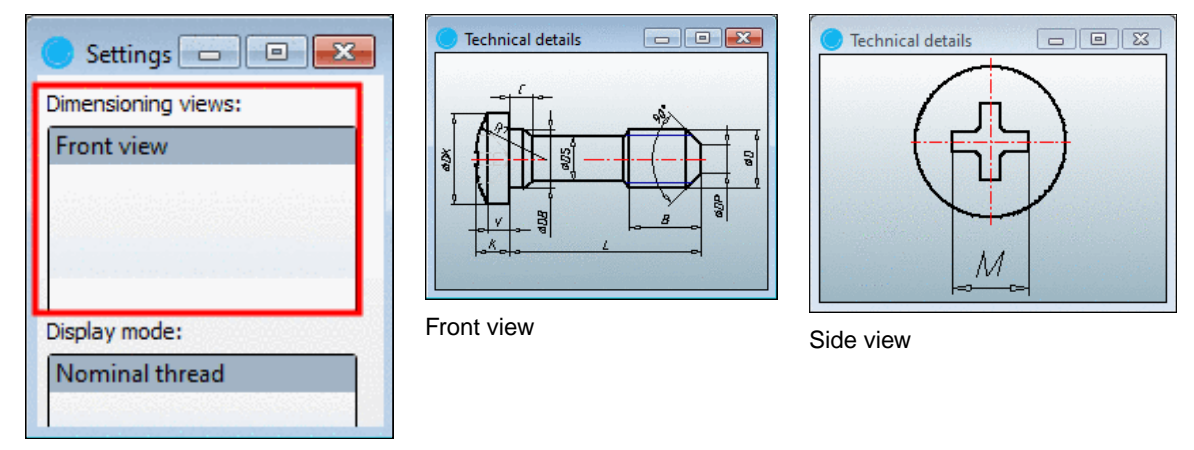

**Dimensioning views** 

## b. The desired display mode

The 3D view shows the corresponding setting

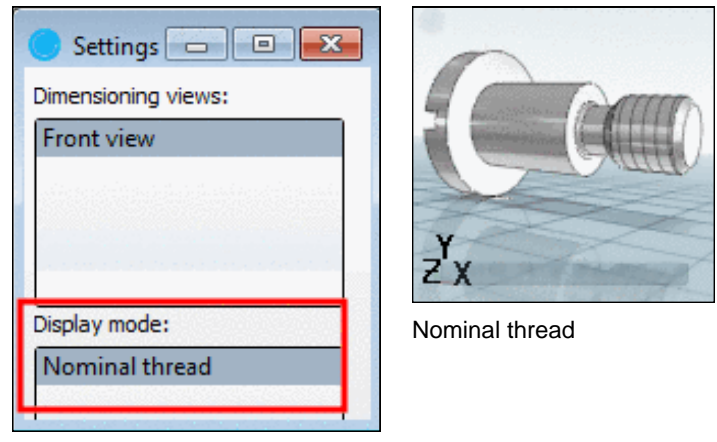

Display mode

# 2.1.2.7. "Technical details" window

The **Technical details** window contains **Dimensioning views**, that you select under **Settings**. See Section 2.1.2.6, "Settings" window ".

If designated in the project layout, clicking on a variable in the dimensioning view causes the appropriate one to be marked in the table as well.

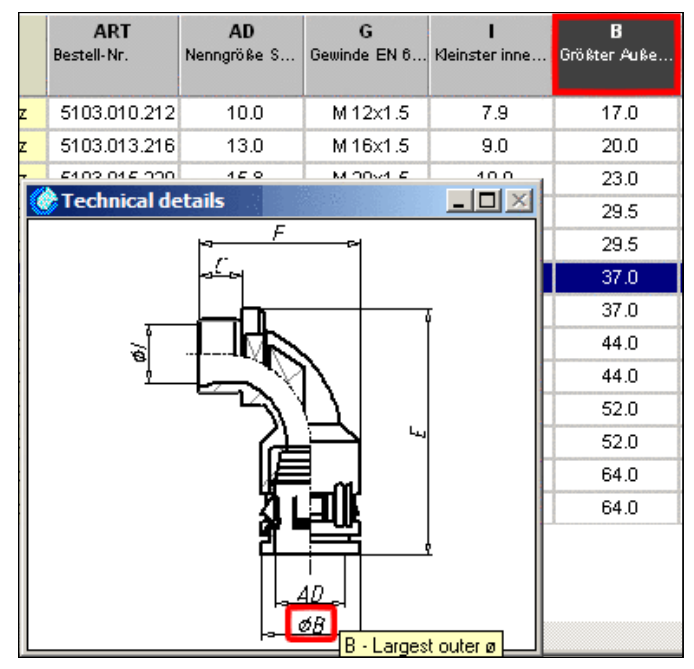

# 2.1.2.8. "Links" window

The Links window contains references to related parts.

Depending on the selection in the list field, specific categories for the comparison are used.

These may be:

• Directory

The remaining parts from the same directory are shown.

- Accessories
- Similar parts

With this selection, the geometric similarity search is running in the background

Classification

The same classified parts within the selected classification are displayed.

You can find the same settings options under PARTdataManager -> Extras -> Settings... -> Part selection -> Content of the link window

By double-clicking on a part, you can load it directly.

### 2.1.2.8.1. Geometric search in the background

The geometric search is running in the background in PARTdataManager.

Parts found that are similar to the currently opened part will be immediately offered.

You may continue working, configuring parts, create a 2D derivation, etc., all without being disturbed.

The display of geometric similar parts occurs under Links -> Similar parts.

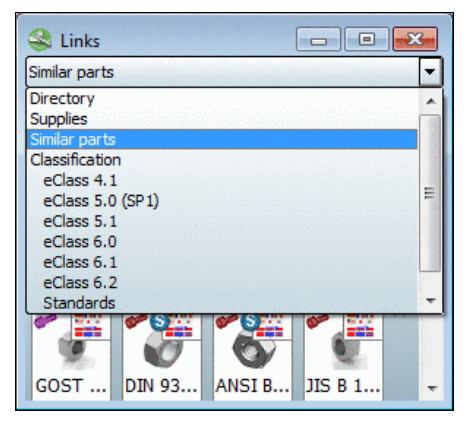

References to related parts

Via double-click you can directly load them.

| 🔵 Technical details 💿 🔍 🔀 | 😪 Links 🛛 🗖 🖾                                                                                       | 🔵 NB=Screw DIN 7500 📼 🔳 🔜 |
|---------------------------|----------------------------------------------------------------------------------------------------|---------------------------|
|                           | Similar parts (10 Results)                                                                          |                           |
|                           | ANSI B 18.3 ANSI B 18.3 DIN 7500-1                                                                  | Y                         |
|                           | 92.0%         91.4%         88.3%           ISO 14585 F         Iso 68/T 2670         Iso 68 9074.3 |                           |
|                           | ° 🌾 🔍 .                                                                                             | ZXI                       |

- Works with parts from the Own parts library as well
- May be turned off
- In the search results, the catalog is displayed as a preview image
- Via subitem Edit template you can configure, exactly where and with which minimum similarity shall be searched (details follow).

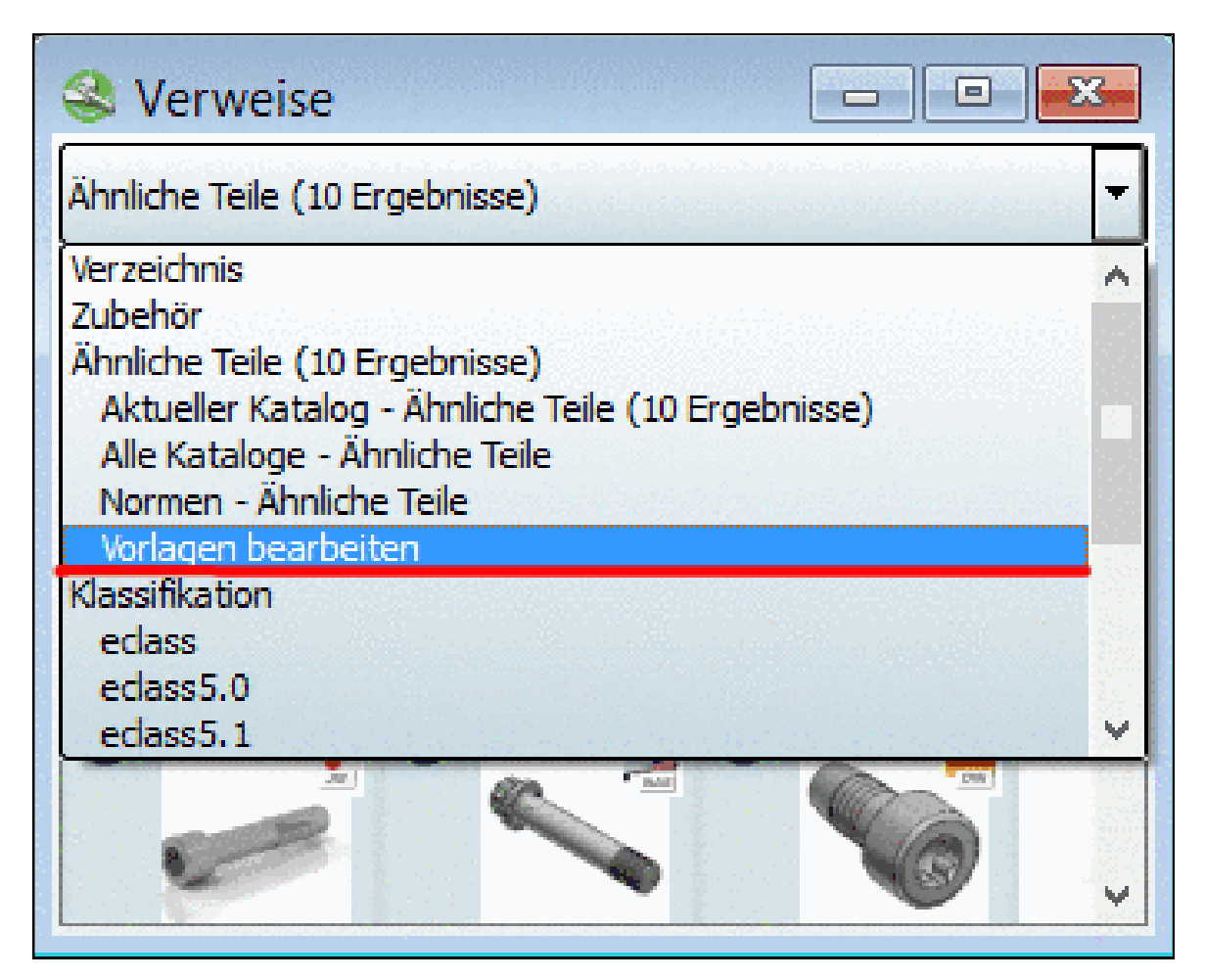

-> The respective dialog box Manage templates opens.

| New 🙆 Remove          | default: Current catalog 🔻                                                                                                    |                    |              |                                                                                                    |
|-----------------------|----------------------------------------------------------------------------------------------------|--------------------|--------------|----------------------------------------------------------------------------------------------------|
| Name                  | Search template                                                                                                    | Minimum similarity | Result count | Search range                                                                                                    |
| 1 Current catalog     | Standard search                                                                                                    | 70                 | 10           | Search in the current catalog                                                                                                    |
| 2 All catalogs        | 🗇 Standard search                                                                                                    | 90                 | 10           | Search everything                                                                                                    |
| 3 Standards           | Standard search                                                                                                    | 80                 | 10           | Search standards catalogs                                                                                                    |
| 4 Current catalog 90% | 🗇 Standard search 🔻                                                                                                    | 90                 | 10           | Search in the current catalog 🔹 🔻                                                                                                    |
|                       | Standard search<br>Broad search<br>Search for profiles<br>Standard search (size-dependent)<br>Broad search (size-dependent)<br>Search for profiles (size-dependent)<br>Duplicate search<br>Duplicate search (size-dependent) |                    |              | Search categories of current catalog in classification<br>Search everything<br>Search in the current catalog<br>Search standards catalogs |

Dialog box "Manage templates"

Already existing templates are listed. Now you can perform the following settings:

• Name:

In the **Name** column, double-click the desired field. Afterwards you can change the displayed name of the template.

• Search template:

In the **Search template** column, double-click into the desired field. Afterwards you can select the desired template in the list field.

#### • Minimum similarity:

In the **Minimum similarity** column, double-click into the desired field and set the desired value via little arrow keys.

Result count:

In the **Result count** column, double-click into the desired field and set the minimal number of results via little arrow keys.

• Search range:

In the **Search range** column, double-click into the desired field. Afterwards you can determine the search range in the list field.

Furthermore you can add G or remove S templates and determine the default template.

The default template is used, if you do not use the templates displayed indented (meaning no special template), but the item **Similar parts** one level higher.

# 2.1.3. Create 2D derivation

# 2.1.3.1. Calling 2-D drafting

|                                                                                                    | 3-D Object | Generate 2-<br>D deriva-<br>tion | 2-D Object |
|----------------------------------------------------------------------------------------------------|------------|----------------------------------|------------|
| In order to be able to insert<br>a 3-D part/assembly from<br>PARTsolutions into a <b>2-D</b><br><b>CAD system</b> , you must cre-<br>ate a <b>2D derivation</b> of the<br>3-D object. | Z X        | 8                                | -          |
| You can find the command<br>in the menu as well as in the<br>toolbar.                                                                                                    |            |                                  |            |
| <ul> <li>View menu, 2D view</li> <li>Default toolbar, 2D view</li> </ul>                                                                                                    |            |                                  |            |
| First, the command opens the "empty" dialog window <b>2D view</b> .                                                                                                    |            |                                  |            |

# 2.1.3.2. "2D view" dialog box

Selection and settings within the **2D view** window, create the basis for the display of the object in your CAD system.

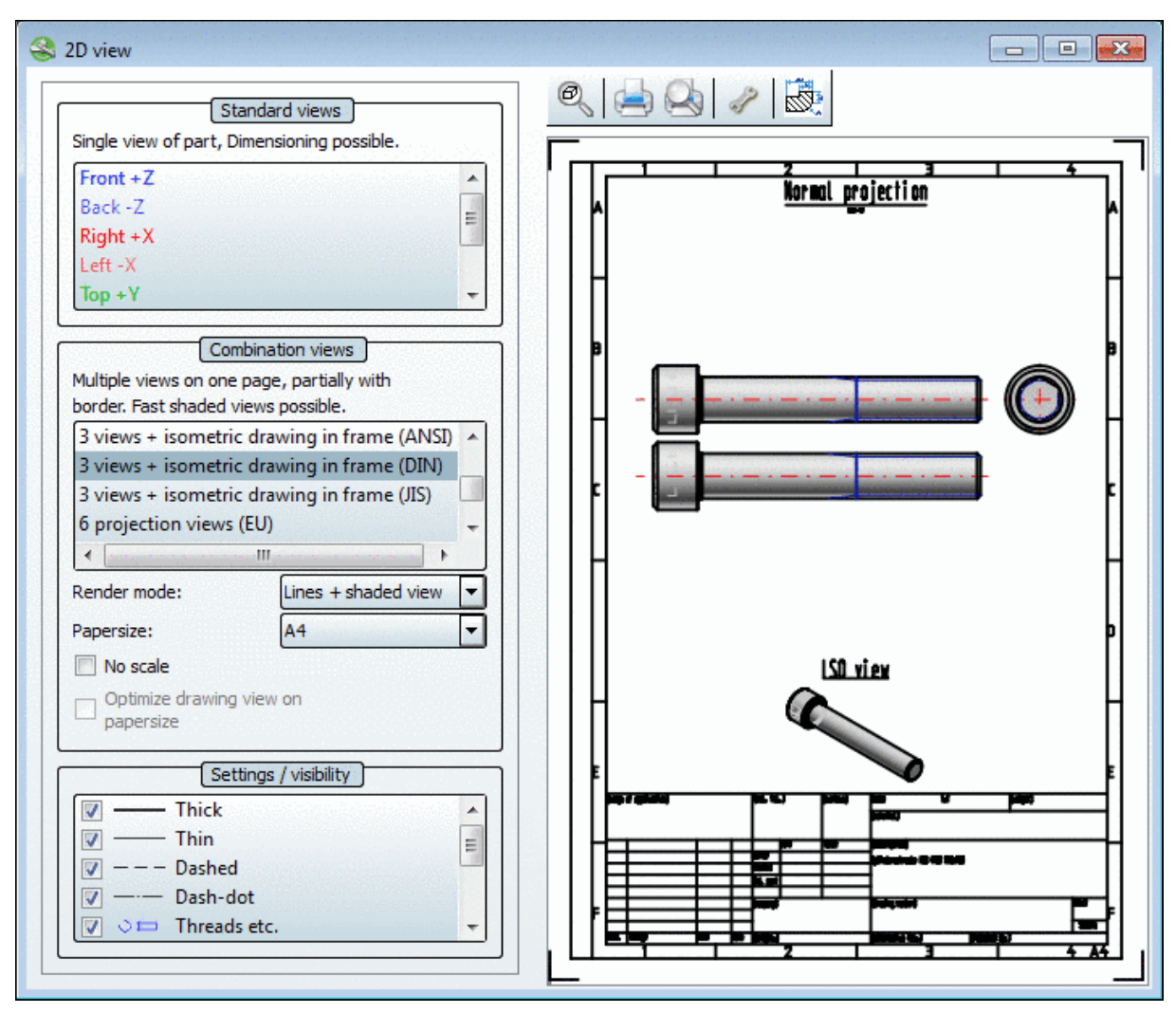

Dialog window 2D view

As soon as you click on a view, the 2D derivation of the part is created.

## Note

An exception for **Combination views** is the option **Shaded view**. Here the 2D derivation is only created in case of an export to the CAD system. See more under Section 2.1.3.2.2, "Combination views".

-> Once all settings have been made, click on <a><br/> **Transfer to CAD**.</a>

The settings area of the dialog page is subdivided as follows:

- Standard views
- Combination views
- Settings / visibility

The individual areas are explained in the following sections.

## 2.1.3.2.1. Standard views

| ]        | ®, ∽ Q, iQ 🕂 🔽 厂 📥 🔯 |
|----------|----------------------|
| ossible. |                      |
| *        |                      |
|          |                      |
| 1        |                      |
|          |                      |
| -        |                      |
|          | )<br>ossible.        |

Standard views

The following individual views are available:

- Front
- Back
- Right
- Left
- Top
- Bottom
- Isometric
- Current view
- Sectional view

The **Derivation view** "Line view" is used automatically for the individual views.

Advantage in this mode:

Manual **dimensioning** is possible. See Section 2.1.3.2.5, "Add dimensioning in PARTdataManager before the export".

Optionally you can derive the current 3D view. See Section 2.1.3.2.1.1, "Current view".

### 2.1.3.2.1.1. Current view

If you want to import the currently set direction of the coordinate system from the 3D view into the 2D derivation, in the list field select the option **Current view**.

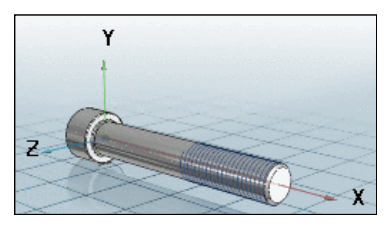

3D view

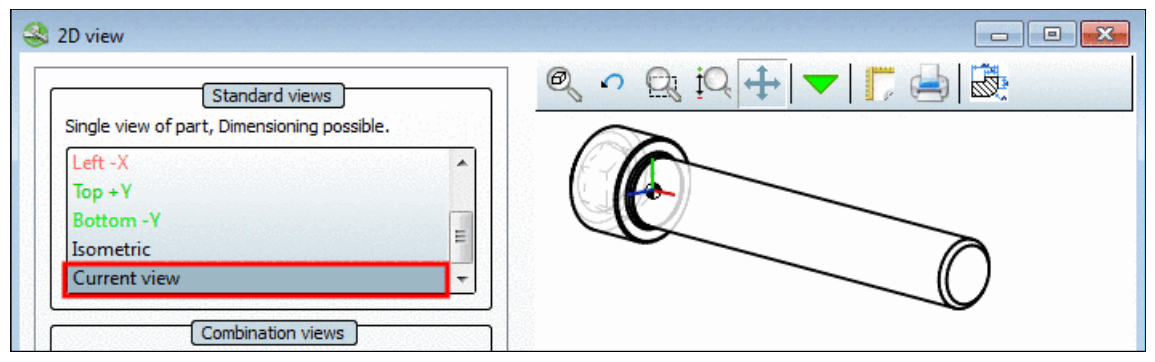

2D derivation - Current view

| Note                                                                                                  |                                                                                                    |
|----------------------------------------------------------------------------------------------------|----------------------------------------------------------------------------------------------------|
| Should you switch from the <b>2D view</b> into t<br>or choose another object via the <b>Part sele</b> | he <b>Part view</b> and select a new variant of the opened part <b>ction</b> , you must simply click on the link on the right side. |
| Single view of part, Dimensioning possible.                                                           |                                                                                                    |
| Left -X<br>Top +Y<br>Bottom -Y<br>Isometric                                                           | 3D has changed, <u>click here</u> or select a view on the left to recalculate.                                                      |
| Current view 👻                                                                                        |                                                                                                    |

### 2.1.3.2.2. Combination views

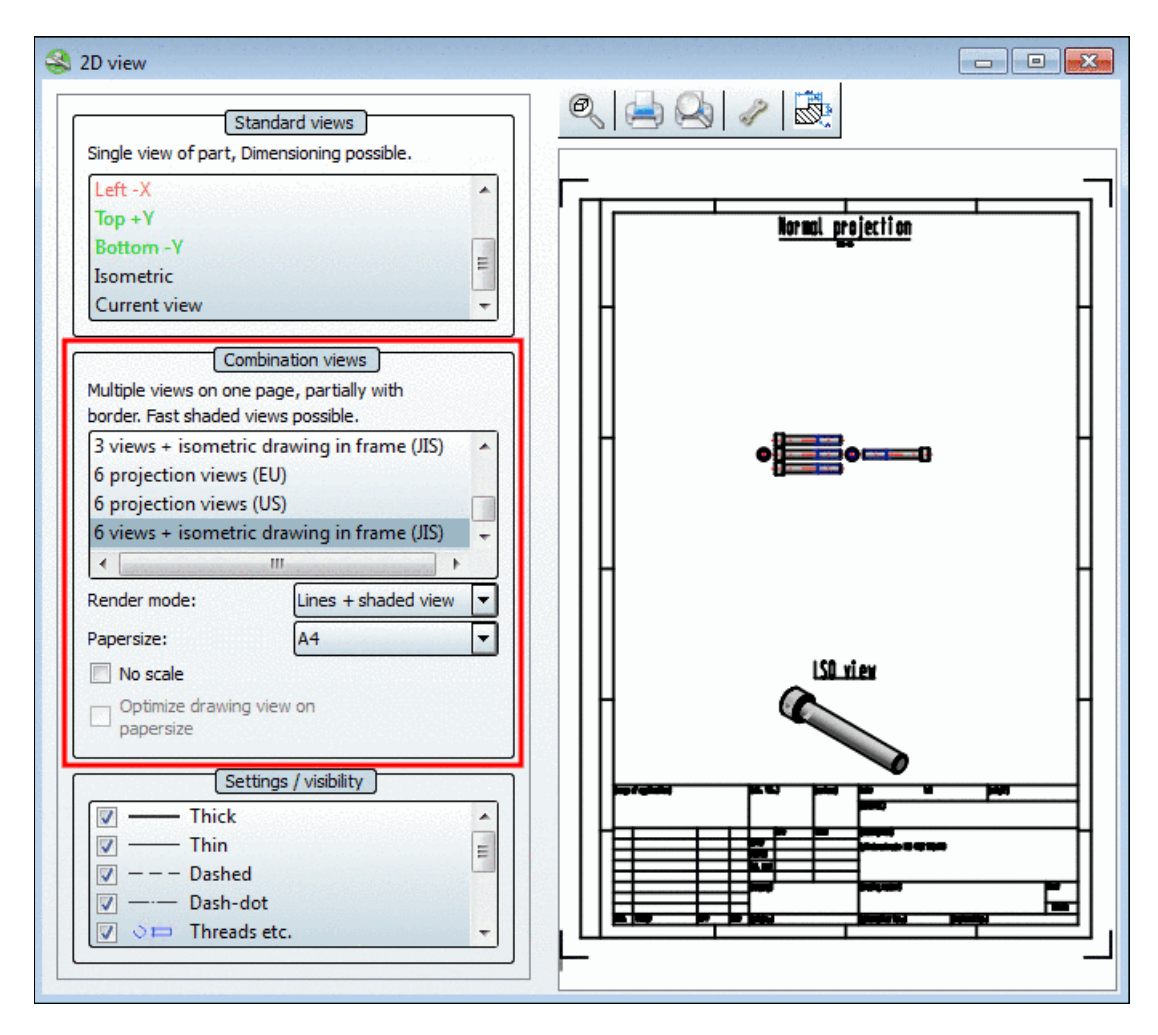

Selection options for views:

With frame:

- Isometric drawing in frame
  - 3 views + isometric drawing in frame (ANSI) •
  - 3 views + isometric drawing in frame (DIN)
  - 3 views + isometric drawing in frame (JIS)
  - 6 views + isometric drawing in frame (JIS)
- With integrated BOM-list in frame
  - 3 views + bill of material in frame (ANSI) •
  - 3 views + bill of material in frame (DIN)

Without frame:

- 3 projection views (EU)
- 3 projection views (US)
- 6 projection views (EU)
- 6 projection views (US)

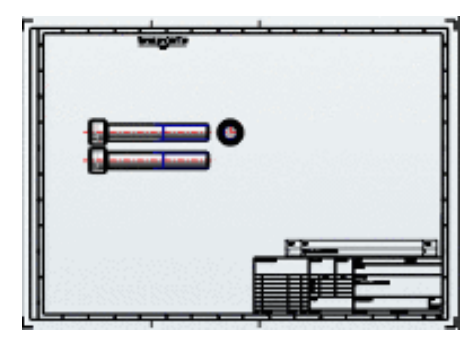

Combination view with frame

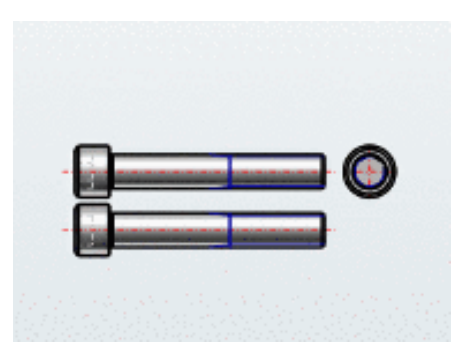

Combination view without frame

### Settings:

- Render mode: See Section 2.1.3.2.2.1, "Render mode".
- Paper size: See Section 2.1.3.2.2.2, "Scale and Paper formats".
- No scale: See Section 2.1.3.2.2.2, " Scale and Paper formats ".
- Optimize drawing view on paper size: This option is only then active, when a shortened • view has been created for the part in addition. On this see under Section 2.1.3.2.4, "Alternative 2D size Optimize drawing view on paper size / ".

### 2.1.3.2.2.1. Render mode

In the list field under **Render mode** the display under the derivation may be changed:

Choose one of the following options in the list field:

Line view:

| C |          |   |  |
|---|----------|---|--|
| - | <u>.</u> |   |  |
| Ľ | _        | 1 |  |
|   | 1.       |   |  |
| Ŀ | ÷.,      |   |  |
|   |          |   |  |

Line view

Lines + shaded view: <sup>15</sup>

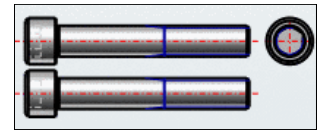

Lines + shaded view

Combination of line display and shaded display **Advantage**: Optically more attractive than line display

• Shaded View: <sup>16</sup>

|  | 0 |
|--|---|
|  | - |

Shaded view

Here a gridded image is displayed, into a 2-D derivation. The derivation is only created if an export to the CAD system follows.

#### Advantages:

- Optically more attractive than line display
- · Very rapid display, also with complex parts

### 2.1.3.2.2.2. Scale and Paper formats

For the following views, the display can be exported with a sketch frame or with a sketch frame and integrated BOM-list.

- 3 views + isometric drawing in frame (ANSI)
- 3 views + isometric drawing in frame (DIN)
- 3 views + isometric drawing in frame (JIS)
- 6 views + isometric drawing in frame (JIS)
- 3 views + bill of material in frame (ANSI)
- 3 views + bill of material in frame (DIN)

#### Note

Depending on type the respective paper formats are displayed. On this see under Section 2.1.3.2.2.2.2, "Adjust paper format in 2D view".

The following adjustments may be made:

- Scale, position sketch elements
- Adjust paper format

See the following sections for more information.

### 2.1.3.2.2.2.1. Scale, position sketch elements in 2D view

Scale sketch elements:

- 1. Activate the Edit mode:
  - Click into the view area with the right mouse button. In the context menu activate the **Edit mode**.
  - Or click on the respective button in the toolbar alternatively.

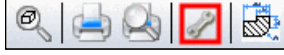

- Click into the sketch element.
   -> The red frame with the finger shows up in the right bottom corner.
- 3. Deactivated:

-> The display either changes continuously or progressively in set scales. See "**No scale**" in the next point.

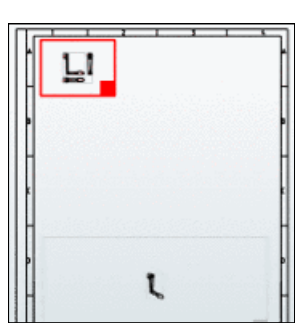

Edit mode activate

Scale - 1:10

#### No scale

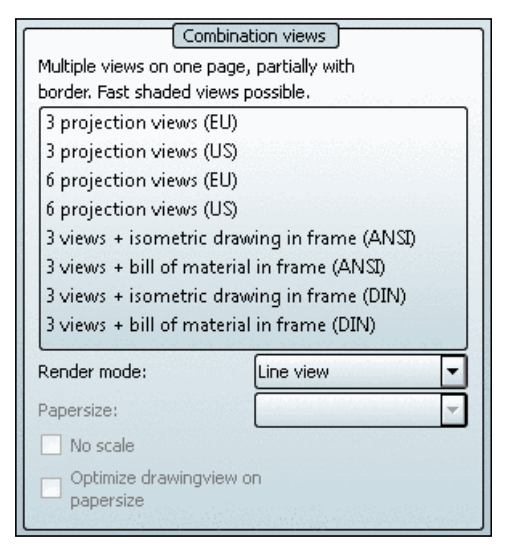

#### No scale

Option No scale deactivated (scale used):

Within the given frame the most fitting scale is used. The scale is displayed in the title (possibly only visible after enlargement).

Zoom al Print Print previou

Edit mode

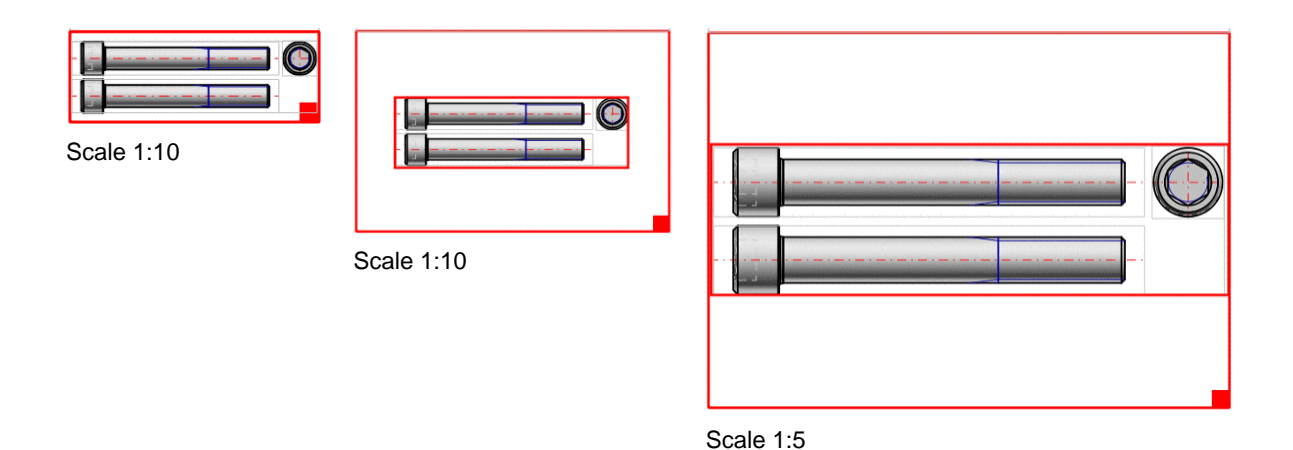

## • Option **No scale activated**:

Within the given frame the entire available space is used. (Usually the derivations then increase in size.)

# 2.1.3.2.2.2.2. Adjust paper format in 2D view

In the list field under **Paper formats** select the desired format. (Either A0 to A4 for DIN or A to E for ANSI)

| Papersize:                        | A3 🔹     |
|-----------------------------------|----------|
| 🔲 No scale                        | A0<br>A1 |
| Optimize drawingview<br>papersize | A2<br>A3 |
|                                   | A4       |

Select paper format

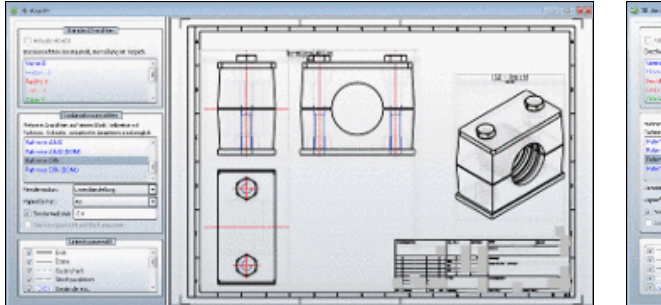

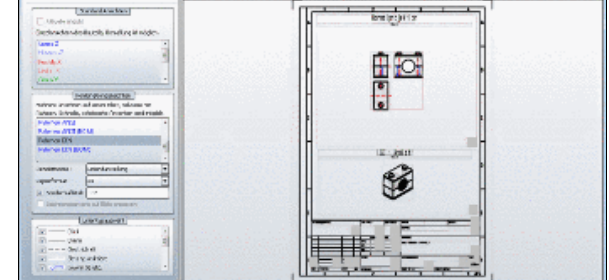

Paper format A3 -> Default scaling 2:1

Paper format A4 -> Default scaling 1:2

-> Scaling is adjusted automatically. As described under Section 2.1.3.2.2.2.1, "Scale, position sketch elements in 2D view", you may change it.

## 2.1.3.2.3. Settings / visibility

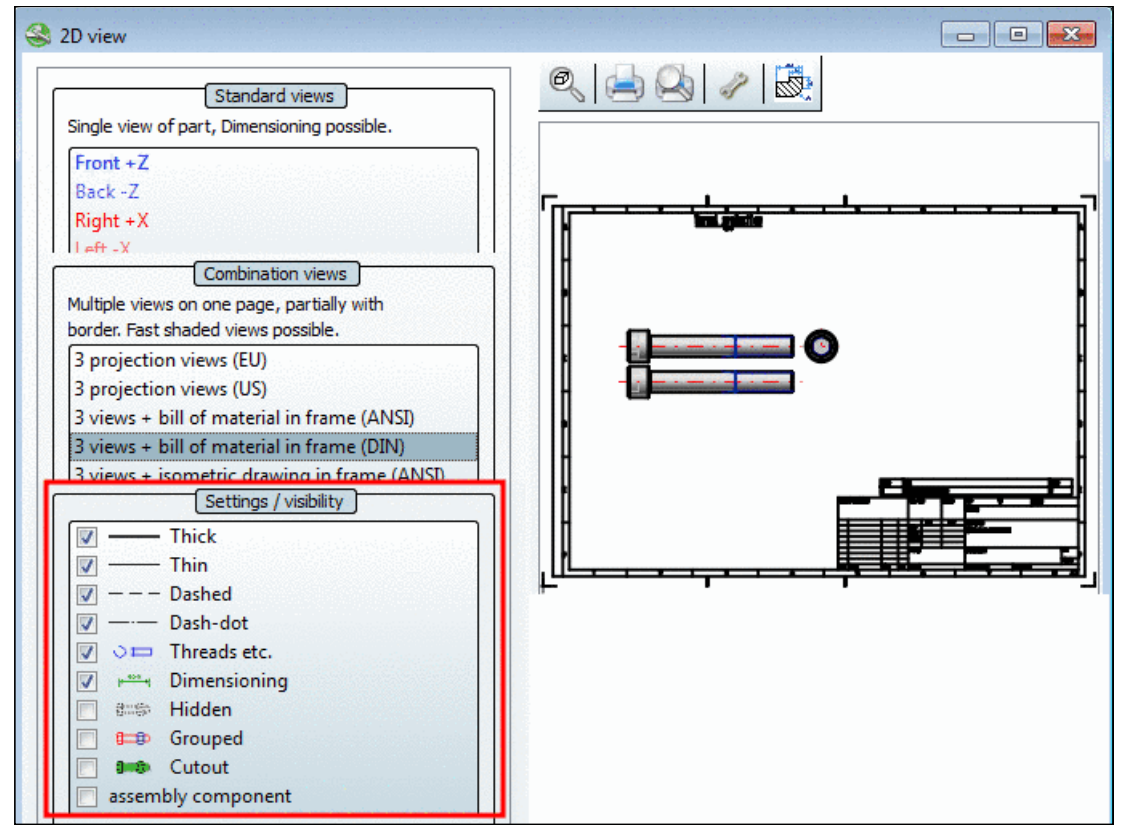

Settings / visibility

- Settings / visibility selection dialog
   Activate the desired option using the checkbox.
- Thick
- Thin
- Dashed
- Dash-dot
- Threads etc.
- Dimensioning
- Hidden
- Grouped
- Cutout
- assembly component
- Threads etc. and the Dimensioning are highlighted in color.
- In the Grouped mode, the respective part can at first only be opened collectively after export to your CAD system. In order to be able to address individual lines in parts or individual components in assemblies, you must dissolve the group again.

#### Note

How the grouping is affected depends on the respective CAD system and/or export mode (with or without interface).

131

assembly component :

**assembly component** refers to the preferred hatching direction in assemblies. If activated, then the assembly is treated as component and all parts of the assembly are hatched in the same direction in a cut.

The difference is especially eye-catching with bearings.

Normally outer and inner rings are hatched reverse. If the **assembly component** option is activated, then they are hatched in the same direction.<sup>17</sup>

#### 2.1.3.2.4. Alternative 2D size Optimize drawing view on paper size /

• **Optimize drawing view on paper size** is a special feature for catalogs with parts which look bad in the 2D derivation due to their proportions.

This may happen with long cylinders, for example. The **2D derivation** would then appear to be more of a line than a cylinder.

 If the part contains an additional shortened view, the user can select between the standard display and the shortened view by checking the box Optimize drawing view on paper size in the 2D view dialog. Otherwise the checkbox remains inactive.

#### Note

The attributes remain unchanged.

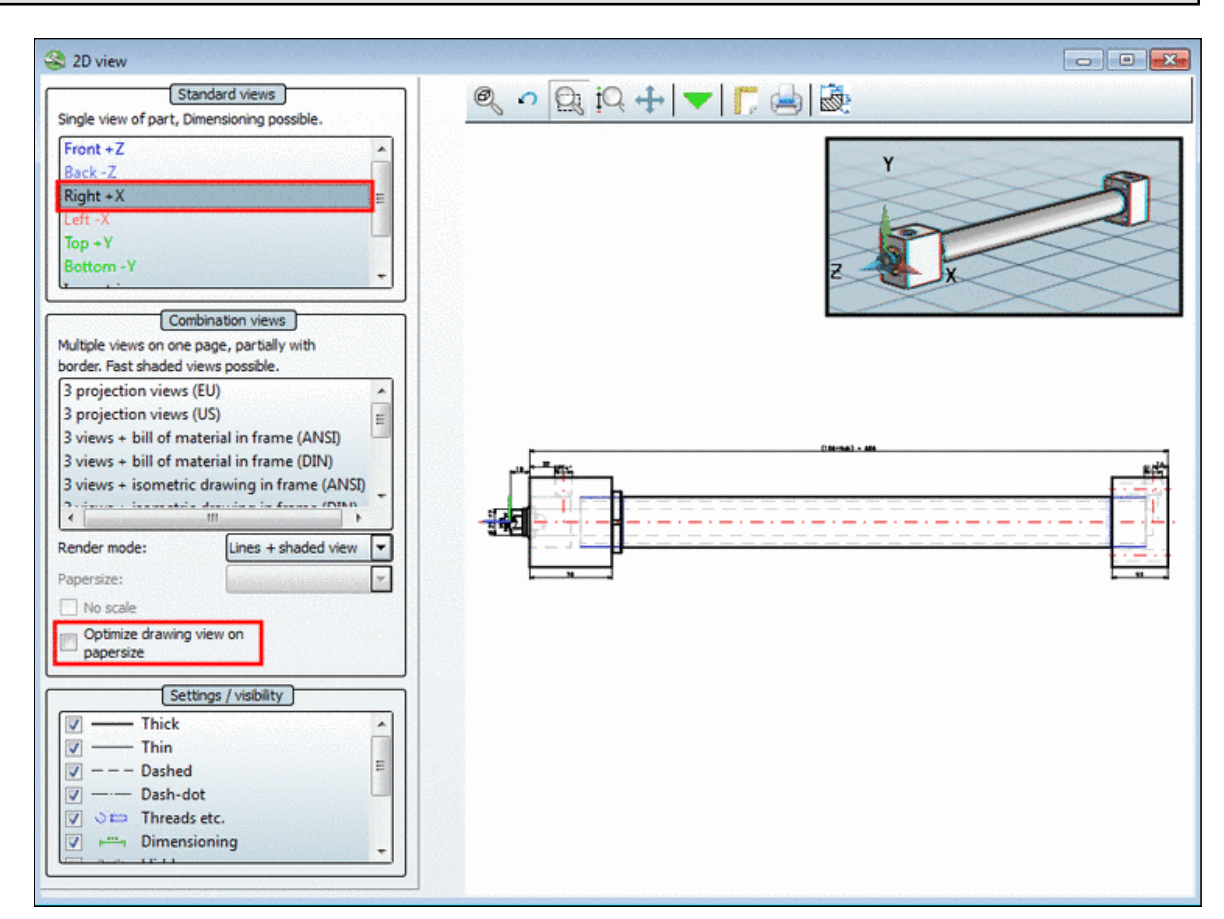

"Optimize drawing view on paper size" not activated

<sup>&</sup>lt;sup>17</sup>ISO 8826-1 says, that the general, simplified depiction of bearings has to be performed with hatches in the same direction for all components with the same position number (rolling elements excluded).

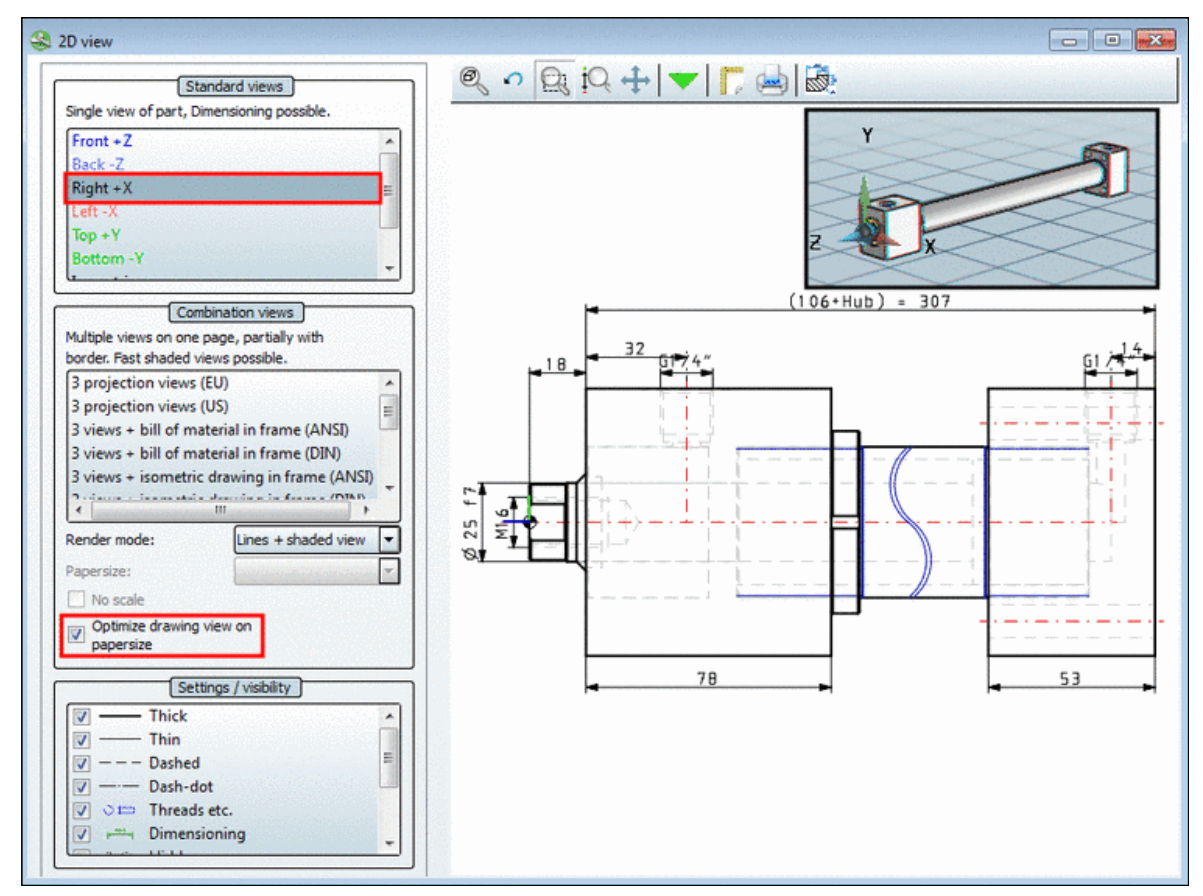

"Optimize drawing view on paper size" activated

# 2.1.3.2.5. Add dimensioning in PARTdataManager before the export

Before you export a 2D derivation into the CAD system, you can add a dimensioning.

Hereto proceed as follows:

- 1. Select a standard view such as **Front +Z** for example.
- 2. Click the **Dimensioning mode** command in the context menu of the view.

| Single view of part, Dimensioning possible.         |          |        |                                    |   |
|-----------------------------------------------------|----------|--------|------------------------------------|---|
| Back -Z                                             | <u> </u> |        |                                    |   |
| Right +X<br>Left -X                                 | -        | ╺╼╌╸┃┃ | Zoom all                           |   |
| Combination views                                   |          | ═╡╜    | Undo zoom                          |   |
| Multiple views on one page, partially with          |          |        | <ul> <li>Zoom on window</li> </ul> |   |
| border. Fast shaded views possible.                 |          |        | Zoom in/out                        |   |
| 3 projection views (EU)                             |          |        | Pan                                |   |
| 3 projection views (US)<br>6 projection views (ELI) |          |        | - Choose insertion point           | L |
|                                                     | •        | I II   |                                    |   |
| Render mode: Shaded view                            |          |        | Show coordinate system             |   |
| Papersize:                                          |          | - F P  | Print                              | 4 |
| No scale                                            |          |        | Dimensioning mode                  | 1 |
| Optimize drawing view op                            |          |        |                                    |   |

# Note

A detailed description of the functions in dimensioning mode you can find under Section 2.1.3.2.5, "Add dimensioning in PARTdataManager before the export ".

- 3. Set the desired dimensioning:
- 4. Click on Export to CAD (Autocad 2011)
- 5. The part is transferred to CAD with dimensioning.

|                   |                   | h • 🔿 • 🖨            | - ₹           |            | AutoCA          | D Mechanical 2      | 2011     |
|-------------------|-------------------|----------------------|---------------|------------|-----------------|---------------------|----------|
| Martin State      | 391000            | and the second       | Protect State | tering the | etter desarativ | n Neissade          | PAR      |
| ۶                 | <b>•</b>          | <b>9</b>             | ~             | and a      | Ce              | 2                   | *        |
| Insert<br>3-D     | Insert<br>2-D     | New                  | Seamless      | Replace    | Repeat          | Connection          | Settings |
| 22555552255522555 | 2/2/2015/05/05/05 | 1.572012262352552723 | PARTso        | olutions   | 202305592055555 | 2005/2/12/2/12/16/5 |          |
|                   |                   | 179                  |               |            |                 |                     |          |

### 2.1.3.2.6. Transfer special derivations or technical views to CAD system

If customer sided provided you can transfer **additional derivations** to the CAD system in the **Choose view to pass...** dialog box (exemplified below "Special5").

Furthermore the **technical views** are displayed in the dialog box and can also be transferred to the CAD system.

In order to export special derivations to the CAD system, proceed as follows:

- Call up PARTdataManager in the CAD system via the PARTsolutions menu -> Insert 2D.
- 2. After selection of the desired part click on **< Export to CAD**.

#### Note

On this please regard the setting options under Section 3.3.9, ""Export to CAD" tabbed page " in *PARTsolutions / PARTcommunity4Enterprise - User manual*.

- 3. -> The **Choose view to pass...** dialog box opens.
- 4. Select the special desired view here.

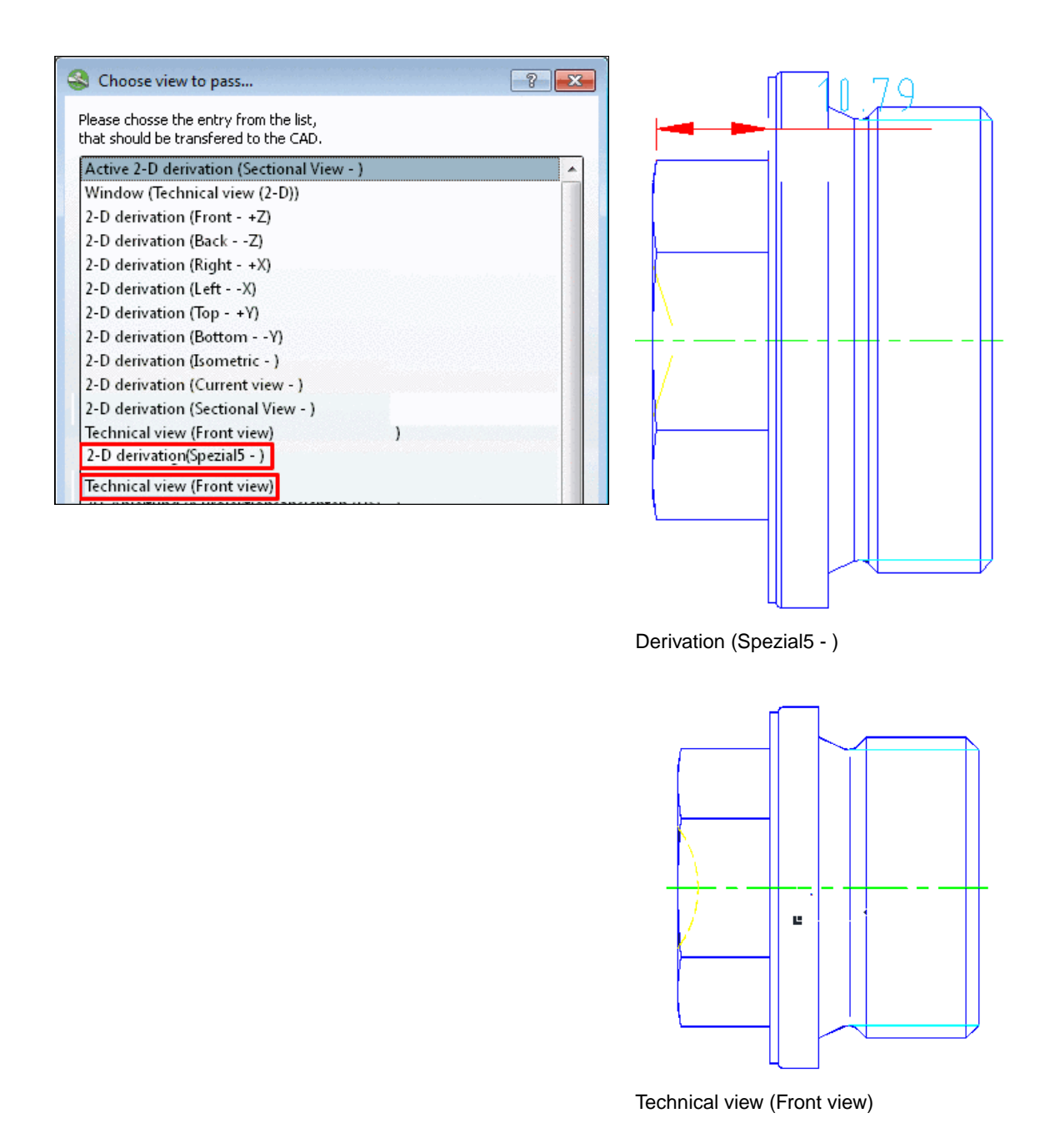

- 5. Confirm via **Commit** in the dialog box.
- 6. -> The special derivation or view is transferred to the CAD system.

# 2.1.3.3. Context menu and buttons "2D view" window

All commands in the window can both be executed via context menu or via buttons. A click with the secondary mouse button into the window, opens the corresponding **context menu**.

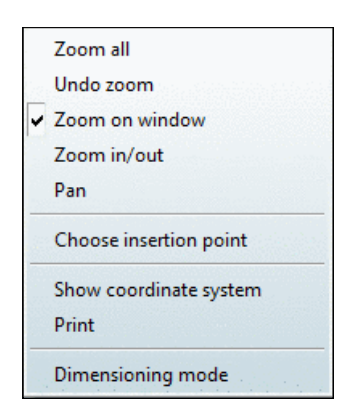

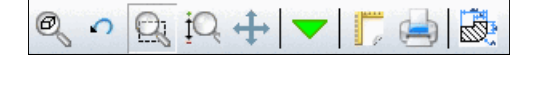

## Choose insertion point

If you want to reappoint the insertion point for a part, select **Choose insertion point**.

Everywhere placement of such a point is possible, a **circle symbol** shows up during mouseover. By clicking on the circle, the insertion point is fixated. A green triangle marks the insertion point.

### Show coordinate system

Via **Show coordinate system** a ruler is inserted horizontally and vertically in the 2D view.

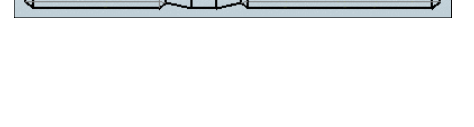

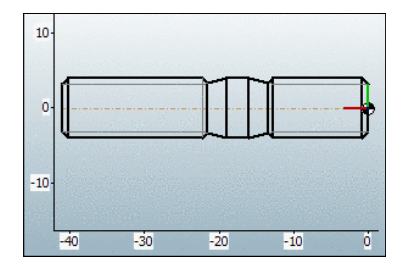

### • Print

Print starts the window for the print job.

#### Dimensioning mode

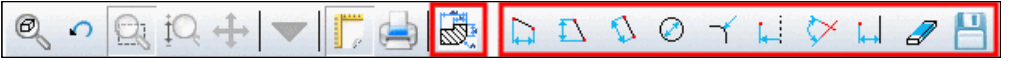

After clicking on the respective button or context menu command the dimensioning toolbar is displayed in addition.

#### Note

The dimensioning mode is only available for the individual views Front, Back, Right, Left, Top, Bottom, Isometric and Current.

Detailed information on the dimensioning mode can be found under Section 3.1.3.3.2.3.10.1, "Dimensioning mode" in *PARTsolutions / PARTcommunity4Enterprise - User manual*.

From PARTdataManager via the menu

# 2.1.4. Preferences

"Mini viewer" toolbar

Preferences

"Tools" toolbar

8'6

# 2.1.4.1. Launch

The Settings dialog can be reached as follows:

From the PARTdataManager via the • • toolbar

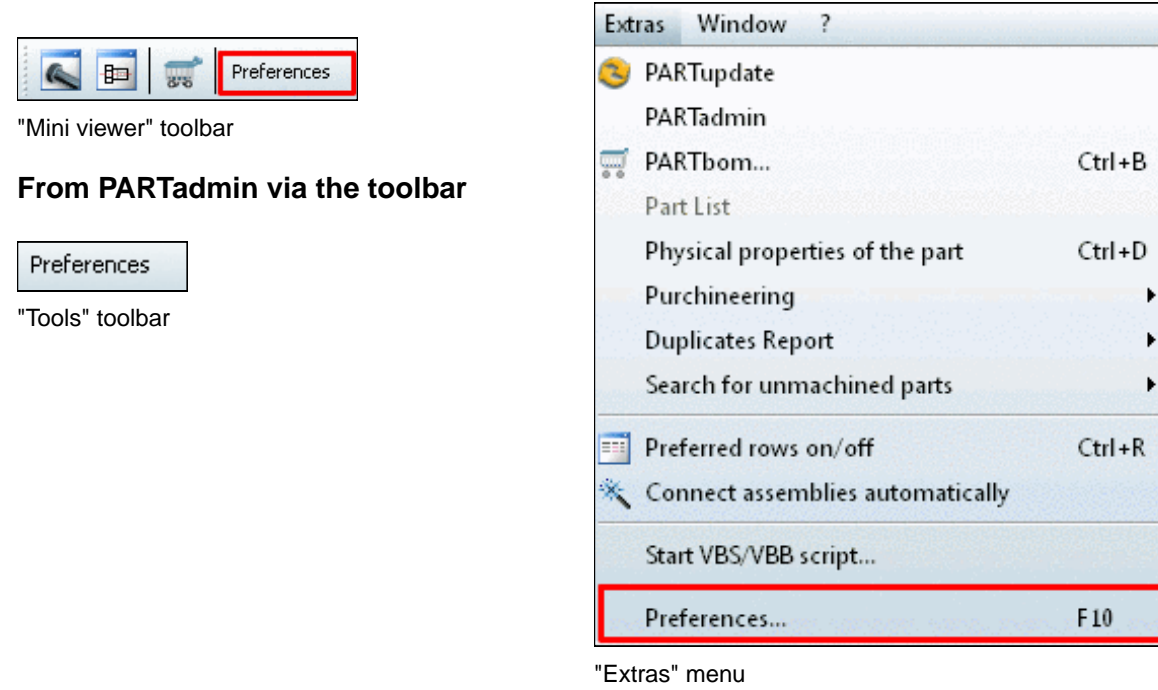

### Note

Should changes to the Options page not be immediately carried out, close the respective program and restart.

| PARTdataManager<br>Part selection       | DBindex-Directory:     | \$CADENAS/dbthek                 |
|-----------------------------------------|------------------------|----------------------------------|
| Bill of material                        | Show:                  | 2-D and 3-D parts                |
| Administrator<br>Table                  | Show 2-D/3-D parts as: | ▼                                |
| 2-D view<br>MFTA                        | Export bitmaps from    | from 3-D view                    |
| Colors                                  | Modes to show:         | Core diameter and nominal thread |
| Log settings<br>3-D settings<br>Network | Launch at insert:      |                                  |
| Assembly                                |                        |                                  |
| Search                                  |                        |                                  |

# 2.1.4.2. "PARTdataManager" tabbed page

- DBindex-Directory refers to dbthek, in which "simple" 2D parts are applied. From this directory, for example, 2D thread displays are taken, which can be used collectively for different parts.
- Show : This field defines the display range of the displayed catalogs in the PARTdataManager. You can basically only select from the following settings: 2D and 3D parts, only 2D parts and only 3D parts. In other words, for example, the setting only 2D parts will no longer have 3D part available for selection.

However, if you launch PARTdataManager from a CAD system in which either only 2D mode or 3D mode is set, this field is inactive. In this case, the mode set on the CAD system defines the display format.

- Show 2D/3D parts as: in this field, you can define whether 2D/3D parts are displayed in 2D mode or 3D mode. If this field is blank, you will see a prompt asking you to define in what mode the part is to be displayed when you open 2D/3D parts. This field, in the same way as the Show field, is inactive if a specific format has already been preset on the CAD system.
- Export bitmaps from : In the PARTdataManager the bitmaps of parts can be exported, for example the BOM-list module PARTbom. Aside from the presetting of exporting bitmaps from the 3D view, you can also export from of the 2D derivation.
- Modes to show: For each part, a selection regarding the View modes can be defined here. Within the PARTdataManager **Part view** this selection is then present (see example on the right).

| Display mode:  |
|----------------|
| Nominal thread |
| Lore diameter  |
|                |

### Options are:

- Core diameter and nominal thread
- Only nominal thread (default value)<sup>a</sup>
- Only core diameter

#### <sup>a</sup>as of 9.05

**Launch at insert**: you can define a **Program**, e.g. **notepad.exe**, which is launched together with your CAD system if you export parts from PARTdataManager.

| PARTdataMa       If Show window 'project selection' at program start       Size of preview)       Small         Part selection       Show bitmaps during selection of project       Small       Medium         Administrator Table       Show vector graphics in project selection       Medium       Large         2D view       If some on the show empty classifications       Stee of links       Image: Small         Colors       Log settings       Show unit       Small       Small         Show vector graphics in project selection       Size of links       Small         Colors       Log settings       Show unit       Small         Show vector       Show unit       Small       Medium         Show vector       Show unit       Small       Medium         Show vector       Show unit       Small       Medium         Show vector       Show unit       Small       Medium         Show vector       Show unit       Large       Vector         Show vector       Show vector       Sorting       Vector         Show vector       Show vector       Sorting       Vector         Show vector       Vector       Sorting       Vector         Show vector       Vector       Sorting       Vector <td< th=""></td<> |
|----------------------------------------------------------------------------------------------------|
|                                                                                                    |

# 2.1.4.3. "Part selection" tabbed page

• Show window 'project selection' at program start : Option field to show/hide part selection dialog areas of the PARTdataManager. By clicking on Part selection you show the respective dialog area in case the option is not activated.

| 😵 PARTdataManager 9.02 - PARTsolutions by CADENAS - NOT FOR RESALE - \\10.10.0.77\Groups\train-support\Su |                                               |
|----------------------------------------------------------------------------------------------------|-----------------------------------------------|
| File Export View Table Configurator Extras Window ?                                                       |                                               |
| 📘 🥅 🛲 🧊 🚺 🚱 🤣 🤔 💀 💷 (=) 😭 ? 🗐 💷 💽 🦑 Transfer to CAE                                                       | ) <b>▼                                   </b> |
| 👔 Part selection 🔍 Part view 📴 2-D derivation 🥜 Connection 🔎 Text Search 🦃 Sketch search (2D)             | »                                             |
|                                                                                                    |                                               |
|                                                                                                    |                                               |

• Show bitmaps during selection of project: ...shows part bitmaps. Otherwise only neutral folders or symbols are used.

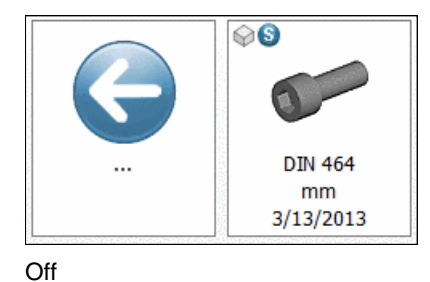

.... DIN 464 mm 3/13/2013

- Show vector graphics in project selection : ...shows vector graphics of parts. Otherwise only folder or bolt symbols are used.

## Note

The speed of assembling bitmap and/or vector graphics requires high capacity processors.

#### Show small logos in project selection

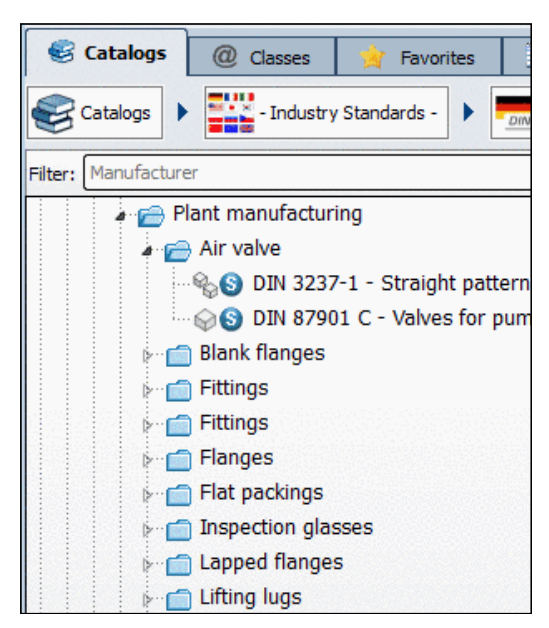

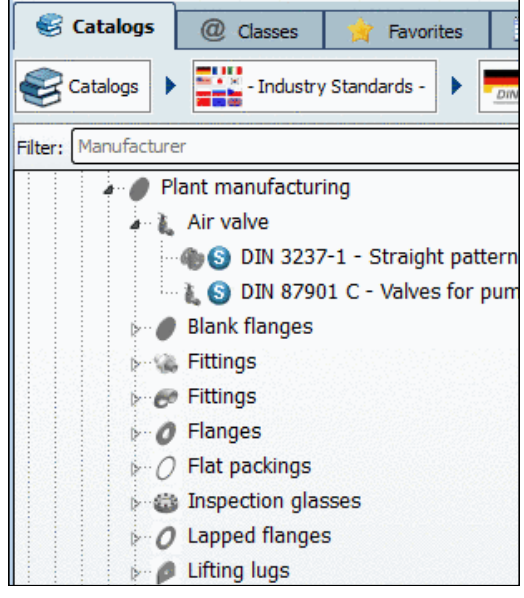

With standard symbols

With logos

#### Note

The activation is the prerequisite for the selections Show bitmaps during selection of project or Show vector graphics in project selection.

If no activation has taken place, the standard symbols will be used.

 show company logos in favorites and links: ...shows the company logo (if available) of the respective catalog.

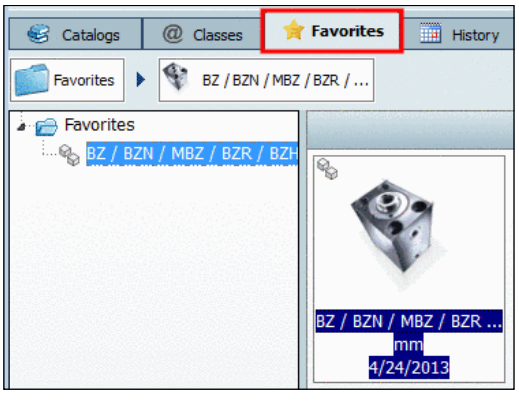

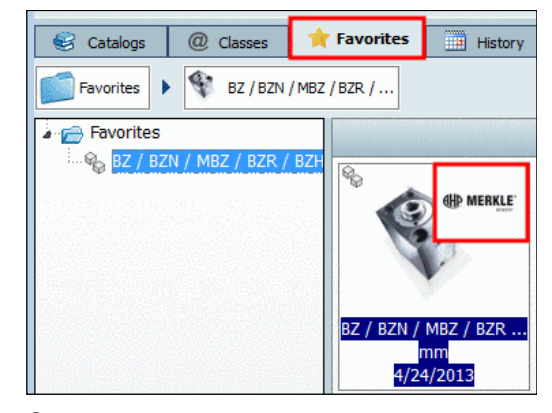

Off

On

 Do not show empty classifications: Classifications, whose projects were allocated, are not displayed in the directory tree

| 📩 🚗 Classification                                       |
|----------------------------------------------------------|
|                                                          |
|                                                          |
| 🚊 🤕 eClass 5.0 (SP1)                                     |
| 🖶 🤕 17 Machine, device (for special applications)        |
| 🕂 🤕 18 Equipment f. mining, metallurgical plant, rolling |
| 🖶 🤕 19 Information, communication and media techn        |
| 🕀 🤕 20 Packing material                                  |
| 🕀 🤕 21 Tool                                              |
| 👳 🤕 22 Construction technology                           |
| 😑 🤕 23 Machine element, fixing, mounting                 |
| 🛱 🤕 23-01 Control element                                |
| 🖽 🤕 23-01-01 Handle (control elem.)                      |

Empty classifications displayed

- Selection with single click: Without this option the directories must be double-clicked to be opened.
- Show date: ...shows date directory/project was created.

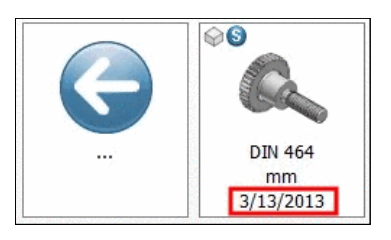

#### • Show end of life date:

Option activated: If standards ran out, were replaced or changed, the validity date is displayed.

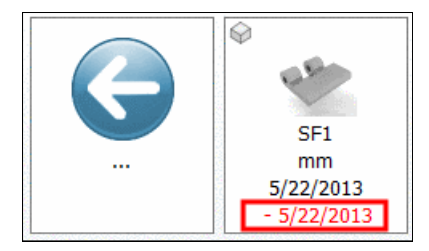

Validity date

Show unit: Option activated: The corresponding unit for projects is shown.

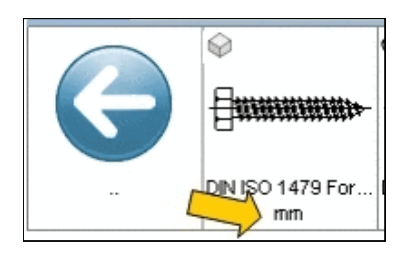

### • Show version:

Option activated: The version itemized according to date and time is shown.

#### Note

May only then be displayed if the **Size of preview** has been set to **Medium**..

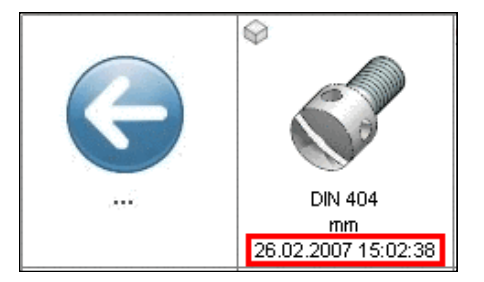
• Show quality seal:

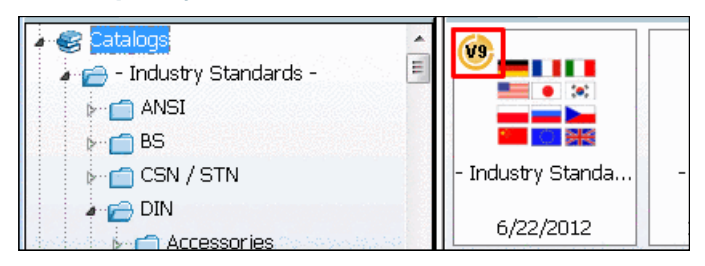

#### • Show tooltip with previews

Especially when **Preview** and **Company logo** are set on "small" it is helpful to move the mouse over the preview images in order to get a bigger preview.

The feature is available both in the **Details** view in **Part selection** and in the **Search** dialog of the complex search.

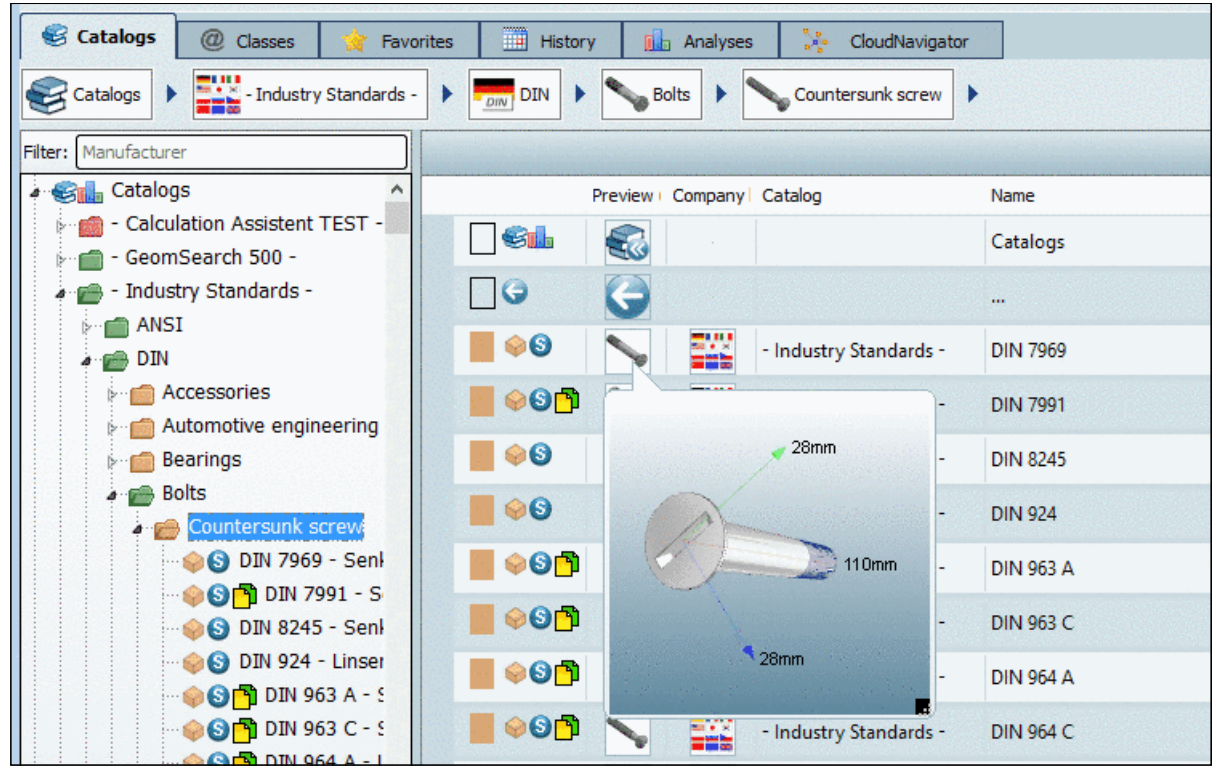

Big preview image in Details view

#### • 3D Tooltip

- No 3D Tooltip
- Small
- Medium
- Big

In the project selection (or also in the dialog box Links) 3D Tooltips are available. Drawing the mouse over a 3D preview image, the tooltip is displayed. In the down right corner, this has an icon, where you can draw up the size.

| S PARTdataManager 9.08 - PARTsolutions by          | CADENAS - NICHT ZUM WIEDERVERKAUF BESTIMMT - C:\data                                                                                                    | \23d-libs\norm\din\anlagenbau                                                                                                    |
|----------------------------------------------------|----------------------------------------------------------------------------------------------------|----------------------------------------------------------------------------------------------------|
| Datei Export ERP Ansicht Tabelle Konfigurato       | Extras Fenster ?                                                                                                    |                                                                                                    |
| 📰 🐺 🛒 🖪 🗳 🍪 🛂 💀 💷                                  | =) 🛊 ? 🖂 🗏 📼 🔣 🦫 🖉 🚠 🗶 🛛 🖓 -                                                                                                    | An CAD übertragen 🔻 Exp                                                                                                    |
| Suche und Teleauswahl 🔊 Teleansicht 📴 20           | Ableitung 🥜 Verschraubung 🕉 Anwenderportal 🛛 🍺 👔 🍿                                                                                                    | of of of of 📑 😻                                                                                                    |
| S Projektauswahl                                   |                                                                                                    |                                                                                                    |
| Suchen in 😻 allen Katalogen                        | nach 🔁 Teilefamilien und Einzelteilen 💌                                                                                                    |                                                                                                    |
| Suchbegriff(e) für Volltext                        | suche 🔻 🔽                                                                                                    |                                                                                                    |
| Suchfunktion hinzufügen: A=3 <u>Variablensuche</u> | Geometrische Suche (3D) 📝 Skizzensuche (2D) 💿 Farbsuche 🛄 Topologies                                                                                                    | auche                                                                                                    |
| Suche starten 🔀 Cloud Navigator starten            | Cloud Map                                                                                                    | en , 🕐 ,                                                                                                    |
| 💰 Kataloge @ Klassen 🤺 Favoriten                   | 🖹 Verlauf 👔 Analysen 🧩 CloudNavigator                                                                                                    |                                                                                                    |
| Kataloge   Kataloge   Geom_search_importe          | hapter 01 > 2003031007                                                                                                    |                                                                                                    |
| Filter: Hersteller                                 |                                                                                                    |                                                                                                    |
| 🖌 🎯 Kataloge 🔨                                     | and the second second s |                                                                                                    |
| - Calculation Assistent TEST -                     | · @ 032012009                                                                                                    |                                                                                                    |
| 6- 💼 - Norm -                                      | 025015008                                                                                                    | 025015011                                                                                                    |
| a 🔬 _geom_search_imported_02_                      | 02.09.05 02.09.05                                                                                                    | 02.09.05                                                                                                    |
| a 💼 chapter 01                                     |                                                                                                    |                                                                                                    |
| 023012001                                          |                                                                                                    |                                                                                                    |
| 023012003                                          |                                                                                                    |                                                                                                    |
| 023012010                                          |                                                                                                    |                                                                                                    |
| •••••••••••••••••••••••••••••••••••••••            | 02301301                                                                                                    | 023019127                                                                                                    |
| 023012015                                          | 75mm                                                                                                    | 02.09.05                                                                                                    |
|                                                    | 32mm                                                                                                    |                                                                                                    |
| 023012021                                          |                                                                                                    |                                                                                                    |
| 0230120231                                         |                                                                                                    | and a state of the state of the |
| 023012024                                          |                                                                                                    |                                                                                                    |
| 023012031                                          | 02302100                                                                                                    | 023023002                                                                                                    |
| 023013005                                          |                                                                                                    |                                                                                                    |
| 023013006                                          |                                                                                                    | 02.09.05                                                                                                    |
| 023013007                                          |                                                                                                    |                                                                                                    |
| 023013008                                          |                                                                                                    |                                                                                                    |
| 023013010                                          |                                                                                                    |                                                                                                    |
| 023013011                                          | 📕 🧼 0230230G                                                                                                    | 023027008                                                                                                    |
|                                                    |                                                                                                    |                                                                                                    |

3D Tooltip in Project selection

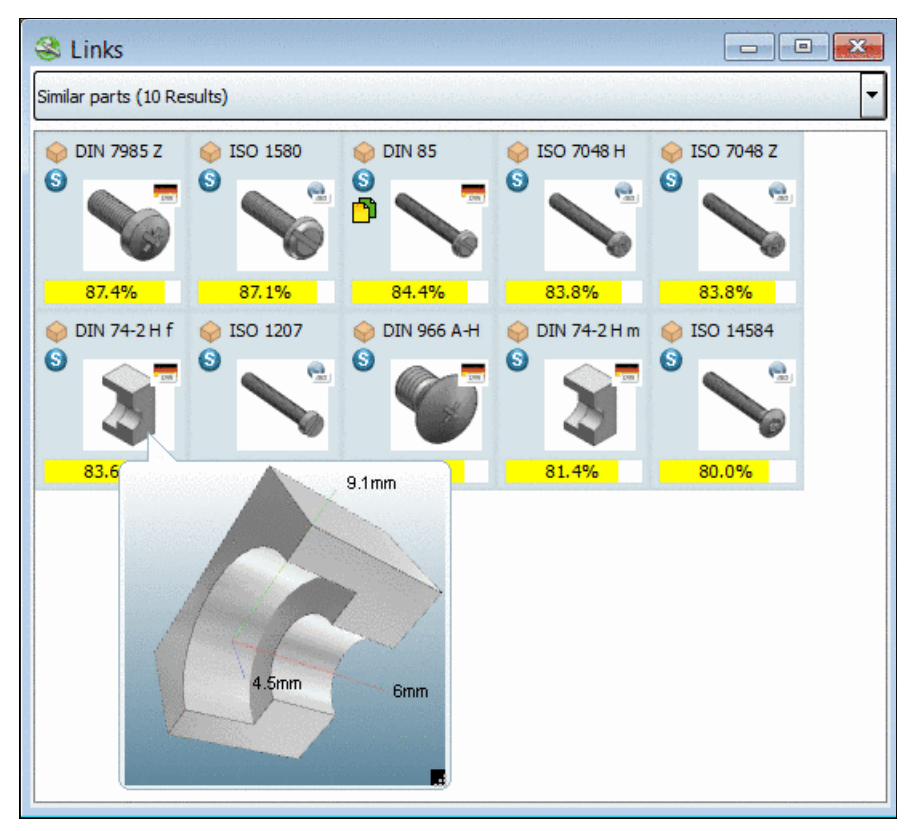

3D Tooltip in "Links" dialog box

#### Show extended project and catalog information

You can display catalog and project data directly in the part selection on directory and project level at the bottom right.

| ISO   |                                                                                                    |  |
|-------|----------------------------------------------------------------------------------------------------|--|
| (iso) | Latest change: 03.04.2013 14:58:58<br>Categories: Assembling Equipment, Fastening, Joining Technique, Standard Part<br>Languages: TagCloud:<br>ISO with form and for row Part power MPa head washer Table deck series rod Mounting<br>Hydraulic fluid seal dimensions<br>Branch offices:<br>CADENAS Technologies AG<br>Headquarter<br>Berliner Allee 28b+c<br>DE-86153 Augsburg<br>++49 821 / 258 580 - 0<br>info@cadenas.de<br>www.cadenas.de |  |

Details window

• Content of the link window :

In the **Links** dialog similar parts are shown. Determine which classification should underlie during the comparison.

- Last selection
- Directory
- Accessories
- Similar parts

A geometric search is carried out in the background.

#### • Special classification

Max. search results: ...restricts the number of search results to the value set here.

#### Note

The value "0" does not correspond to a restriction!

- Font for project selection: Via Browse ... the menu to select the font for the Part selection opens.
- **Project filter**: Set up a filter <sup>18</sup>, with which you can reduce the selection of projects.

#### 2.1.4.3.1. Size of preview

Selection between four different size steps (Small, Medium, Large, very large) for display of the component previews (bitmap, vector graphic or symbol).

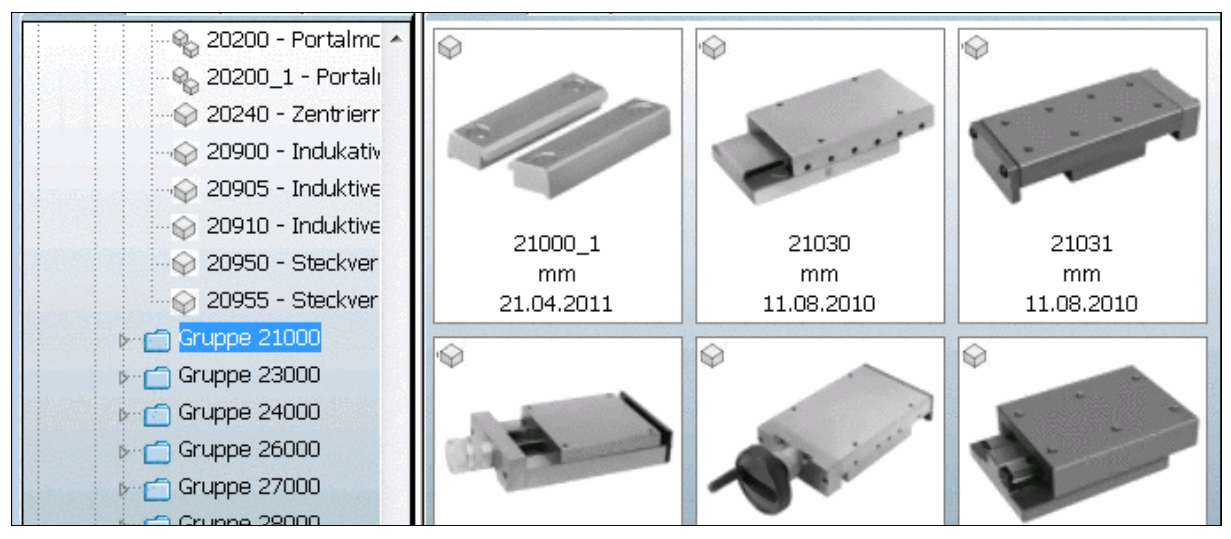

Size of preview "very large"

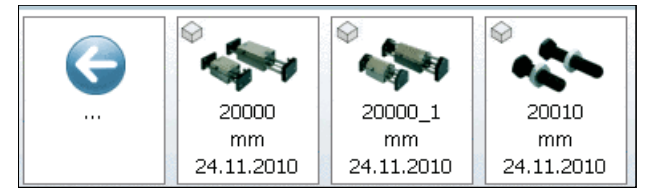

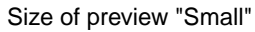

### 2.1.4.3.2. Sorting

Selection between three different display variants of the component designation in the directory tree.

You can perform sorting of parts in the index tree using one of the following criteria:

- **Default**: If not differently specified, the default is according to the setting of **By standard number**. This setting is specified by the catalog supplier in PARTproject.
- By standard number:
- By standard text:

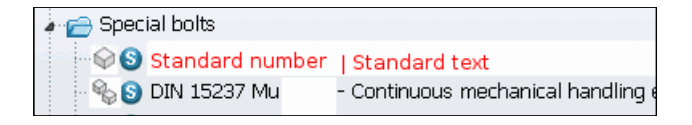

#### 2.1.4.3.3. Project statements

Alternatively to the part description with standard number and/or text, you can also have the file name be displayed.

#### 2.1.4.3.4. Document types

This field offers the option of allowing additional documents to be opened in the relevant PARTsolutions module. You can set file formats such as **\*.pdf**, **\***. **doc** or **\*.html** or this purpose.

We shall use the WORD format \*.doc in the example.

- a. Using the <u>New</u> button open the Add document type input window.
- b. Enter the required file format and confirm with <u>ok</u>.
- $\rightarrow$  The format is added to the **Document types**.

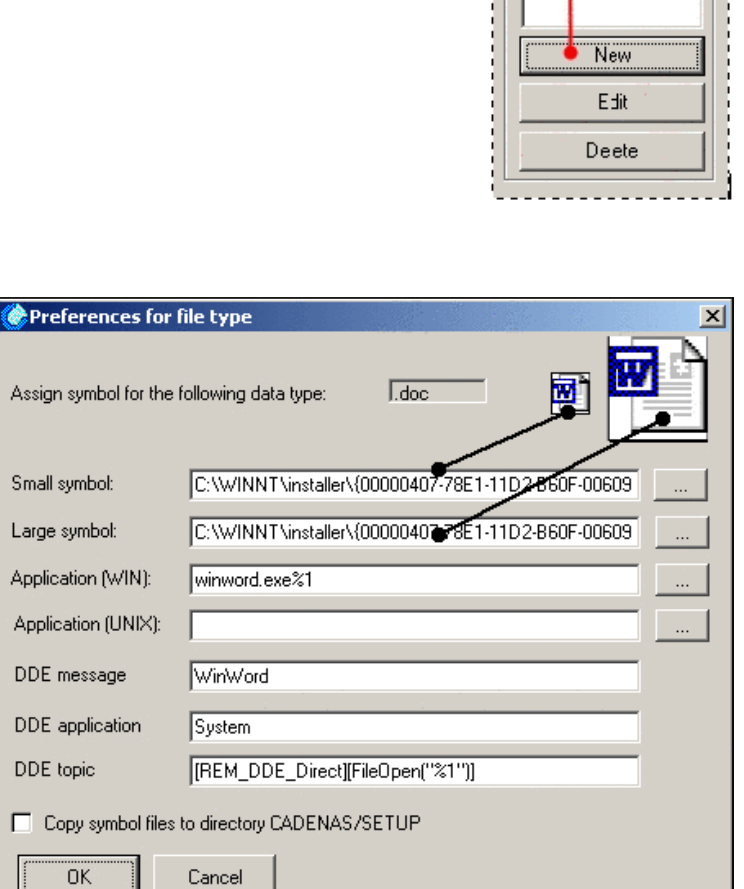

- c. Then open the **Preferences** for file type menu with the Edit| button.
- d. Make the basic settings for this file type (see example in the illustration).

Large symbol or Small symbol: Directory path in which the respective symbol for this file type is stored.

You can search the system using the browse-button .......

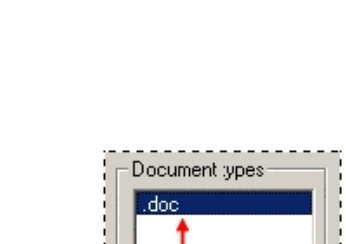

🖻 🦳 Countersunk screw

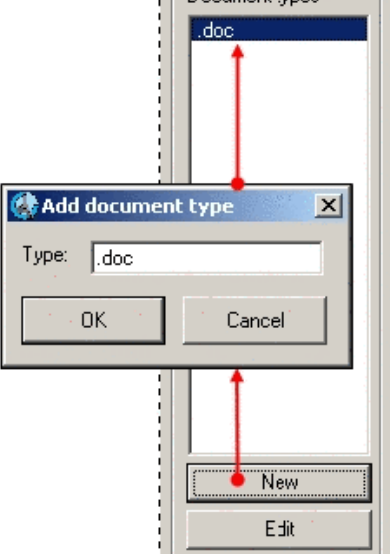

🍚 en\_iso\_7047.prj

**Application (WIN)** or **Application (UNIX)** : Define the application with which this file type should be opened. Use the Browse button for this.

### Note

Do not forget %1 at the end of path declaration! (This is the placeholder for the file)

With English operation systems use double quotes in addition. ("%1")

**DDE message**, **DDE application** and **DDE topic**: DDE functions simplify working with files. For example, you can create a query with the settings in the image above, whether WORD is already open. Upon repeated opening of WORD files, just the one WORD application is recognized and used instead of opening a new one each time.

**Copy symbol files to directory CADENAS/SETUP** : If you activate this option, the symbols applied under PARTsolutions users will be generally available under **Small symbol** and/or **Large symbol** (e.g., administrator).

#### Note

Settings made inside of the **Preferences for file type** window generally apply for the respective data type.

#### Note

You can set up the **Document types** in **PARTadmin** as well. On this please see under Section 1.1.4.8, "Document types" in *PARTsolutions / PARTcommunity4Enterprise - Administration Manual*.

## 2.1.4.4. "Bill of material" tabbed page

| PARTdataManager  |                                                                                                    |
|------------------|----------------------------------------------------------------------------------------------------|
| Part selection   | Enter name of the program needed to read the BOM data. Additionaly you can specify files which are                                                     |
| Bill of material | passed to the program. In the field command line you have to specify a place holder (e.g. \$BOMFILE1)<br>which is substituting the original file name. |
| Administrator    | which is substituting the original me hame.                                                                                                    |
| lable            | Command                                                                                                    |
| Z-D view         | Command line:                                                                                                    |
| MEIA             |                                                                                                    |
| Colors           | BOMFile 1                                                                                                    |
| Log settings     | Name: c:/temp/file1.bom                                                                                                    |
| 3-D settings     |                                                                                                    |
| Network          |                                                                                                    |
| Assembly         | BOMElle 2                                                                                                    |
| Search           | Name:                                                                                                    |
|                  |                                                                                                    |
|                  | Content:                                                                                                    |
|                  | [ POMEL 2]                                                                                                    |
|                  |                                                                                                    |
|                  | Name:                                                                                                    |
|                  | Content:                                                                                                    |
|                  |                                                                                                    |

By these fields you are able to create an external Bill of Material.

### Command

**Command line**: this is where you define the program ("notepad.exe" in the example) to be launched as the "platform" for your Bill of Material. The placeholder "\$BOMFILE 1 addresses **BOMFile 1** and "\$BOMFILE 2 addresses **BOMFile 2** etc.

**BOMFile 1**, **BOMFile 2** or **BOMFile 3**: Enter the **name** of the file in which the lower set **content** (from the applied program) should be read out. In the example, it is the content of variable column standard name "NB".

Choose Extras, Bill of material in order to display the contents.  $\rightarrow$  The program is launched and the content is entered.

| 🧧 file1.bom - Editor                          |               |
|-----------------------------------------------|---------------|
| <u>D</u> atei <u>B</u> earbeiten F <u>o</u> r | mat <u>2</u>  |
| Raendelmutter D                               | IN 466 - M1.6 |

### 2.1.4.5. "Administrator" tabbed page

| PARTdataManager<br>Part selection<br>Bill of material | Table values changeable:     | No | (Change table value with SHIFT + click on table value) |
|-------------------------------------------------------|------------------------------|----|--------------------------------------------------------|
| Administrator                                         | and the second second second |    |                                                        |
| Table                                                 |                              |    |                                                        |
| 2-D view                                              |                              |    |                                                        |
| META                                                  |                              |    |                                                        |
| Colors                                                | and the second second        |    |                                                        |
| Log settings                                          |                              |    |                                                        |
| 3-D settings                                          |                              |    |                                                        |
| Network                                               |                              |    |                                                        |
| Assembly                                              |                              |    |                                                        |
| Search                                                |                              |    |                                                        |
|                                                       |                              |    |                                                        |
|                                                       | and the second second second |    |                                                        |
|                                                       |                              |    |                                                        |

In the **Table values changeable** you can set whether values in tables should be edited or not via **Yes** and/or **No**. If you selected **Yes**, you can change the table value by pressing **SHIFT + clicking on the table value**.

### Note

The Administrator tabbed page is only available in the installation mode Admin.

### Caution

Take care in the case of parts which you have already exported earlier to your CAD system. When opened again, such parts are taken from the pool directory - with the "old" values. You will then be editing parts with original settings but will be assuming that the changed table values have been adopted by the CAD system.

# 2.1.4.6. "Table" tabbed page

| Part selection<br>Bill of material<br>Administrator<br>Table<br>2-D view<br>META<br>Colors<br>Log settings<br>3-D settings<br>Network<br>Assembly<br>Search | <ul> <li>Show graphics in table (if available)</li> <li>small</li> <li>large</li> <li>Show only preferred rows</li> <li>Variable for preferred rows: ERP_PDM_NUMBER</li> <li>Variable for alternative part:</li> <li>Show warning, if exported part is not in preferred rows</li> <li>Show attributes By Categories</li> <li>Show material selection</li> </ul> |
|----------------------------------------------------------------------------------------------------|----------------------------------------------------------------------------------------------------|
|                                                                                                    | Table restrictions:                                                                                                    |
|                                                                                                    | Font for table:                                                                                                    |

Show graphics in table (if available): A table may also contain columns with graphics. If
you wish to also display these files per default, please check this option button. Hereby only
the preselection is controlled. Via Default toolbar -> Show graphics in table you can switch
on and off the graphics anytime.

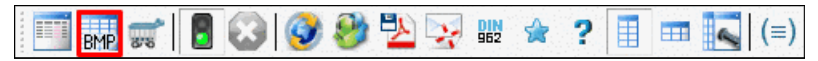

"Default" Toolbar with "Show graphics in table" selection

There are two display options for the graphic size:

Small

| Cylinder<br>Table List | r head screw I | SO 4762 M12x35 |              |                 |
|------------------------|----------------|----------------|--------------|-----------------|
|                        |                | * DIN9620PT2   | * DIN9620PT3 | B<br>Hala dimon |
| eClass 5.0             | (SP1):         |                | Cone point   | neip aimen M    |
| 104                    | M12x35         |                |              | 29.750          |
| 105                    | M12x40         | Œ              |              | 34.750          |
| 106                    | M12x45         |                |              | 39.750          |

Graphic in table - Small

• Large

| Cylinder head screw | ISO 4762 M12×35      |                            |                          |
|---------------------|----------------------|----------------------------|--------------------------|
| Table List          |                      |                            |                          |
|                     | * DIN9620PT2<br>Hole | * DIN9620PT3<br>Cone point | <b>B</b><br>Help dimen M |
| eClass 5.0 (SP1):   |                      |                            |                          |
| 104 M12x35          |                      |                            | 29.750                   |
| 105 M12x40          |                      |                            | 34.750                   |
|                     |                      |                            |                          |

Graphic in table - Large

Selecting "Large" please note that this may cause the column size to increase greatly (vertically).

• Show only preferred rows : Restriction of the table on preferred rows (see fig. below).

If you like to switch on the preferred rows as default, then check the option. Hereby only the preselection is controlled. Via **Default** toolbar -> **Preferred rows on/off** you can switch on and off the restriction of the table on preferred rows anytime.

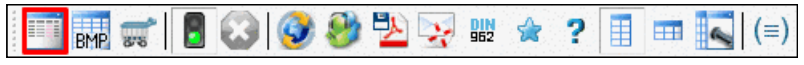

"Default" toolbar with "Show graphics in table" selection

• Variable for preferred rows : In this field you can set the variable and/or column, that should be pulled up as the preferred row. The column appointed here has precedence compared to the setting in the project.

When the function is switched on, then in the table only these rows are displayed which have an entry in the set column.

|   |         | IDNR ()<br>Identnumber                                                                                                    | D<br>Nominal diame | D3<br>Minor diamete | C<br>Height of the w | K<br>Height of the h. | S<br>Across-flats-d | LS<br>Shank length |
|---|---------|----------------------------------------------------------------------------------------------------|--------------------|---------------------|----------------------|-----------------------|---------------------|--------------------|
| 1 | M24x100 | and the second second                                                                                                    | 24.000             | 20.752              | 0.800                | 15.000                | 36.000              | 31.000             |
| 2 | M24x110 |                                                                                                    | 24.000             | 20.752              | 0.800                | 15.000                | 36.000              | 41.000             |
| 3 | M24x120 | Preferences                                                                                                    | 24.000             | 20.752              | 0.800                | 15.000                | 36.000              | 51.000             |
| 4 | M24x130 | and the second second s | 24.000             | 20.752              | 0.800                | 15.000                | 36.000              | 55.000             |
| 5 | M24x140 | a staneers come                                                                                                    | 24.000             | 20.752              | 0.800                | 15.000                | 36.000              | 65.000             |
| 6 | M24x150 | a state the second                                                                                                    | 24.000             | 20.752              | 0.800                | 15.000                | 36.000              | 75.000             |
| 7 | M24x160 | Constraction                                                                                                    | 24.000             | 20.752              | 0.800                | 15.000                | 36.000              | 85.000             |
| 8 | M24x180 | A toposolation                                                                                                    | 24.000             | 20.752              | 0.800                | 15.000                | 36.000              | 105.000            |

Entry in the preferred row column at M24x120

- Variable for alternative part : If you set a checkmark here the part, which is closest to the preferred part in the table, will be transferred to the CAD system as a meta file. This function is only supported by certain CAD systems.
- Show warning, if exported part is not in preferred rows: This alternative is available to you optionally. If you wish, please activate the checkbox.

The following notification shows up if the part does not belong to the preferred row.

```
Variant is not a preferred row! Export anyway?
```

#### • Show attributes :

With activated option the class variables are displayed in addition according to the selected classification (here exemplified eClass 5.0). This functionality is also available for your own classification. Section 5.7, "Apply own Class system " in *eCATALOGsolutions Manual*.

| 🎯 Square screw DIN 478 M္နီ၆x80 |             |                      |                    |                                           |              |                    |                    |  |
|---------------------------------|-------------|----------------------|--------------------|-------------------------------------------|--------------|--------------------|--------------------|--|
|                                 |             | IDNR<br>Ident number | D<br>Nominal threa | D3 P<br>hrea Nominal core Pitch of bolt [ |              | L<br>Nominal lengt | B<br>Thread lenght |  |
| eClass 5.0 (                    | SP1):       |                      | Thread nomin       |                                           | Thread pitch | length             |                    |  |
| 56                              | M16x80      |                      | 16.000             | 13.546                                    | 2.000        | 80.000             | 38.000             |  |
| 57                              | M16x80-SW16 |                      | 16.000             | 13.546                                    | 2.000        | 80.000             | 38.000             |  |

Show attributes

#### • Show material selection

When you wish to differentiate identical parts via the material then activate the **Show material selection** option.

| Settings                                                                                                    |                                                                                                    |                                                            | ? 🔀         |
|----------------------------------------------------------------------------------------------------|----------------------------------------------------------------------------------------------------|------------------------------------------------------------|-------------|
| PARTdataMana<br>Part selection<br>Bill of material<br>Administrator<br>Table<br>2-D view<br>META<br>Colors<br>Log settings<br>3-D settings<br>Network<br>Assembly<br>Search | <ul> <li>Show graphics in table (if available)</li> <li>small</li> <li>large</li> <li>Show only preferred rows</li> <li>Variable for preferred rows:</li> <li>Variable for alternative part:</li> <li>Show warning, if exported part is not show warning, if exported part is not show warning.</li> <li>Show attributes</li> <li>Show material selection</li> <li>Table restrictions:</li> <li>Columns to hide:</li> <li>Font for table:</li> </ul> | ERP_PDM_NUMBER  ot in preferred rows By Categories ria, 10 |             |
|                                                                                                    |                                                                                                    | ок с                                                       | ancel Apply |

Show material selection

Thereby in the table a "virtual" column "**CNSMAT**" is displayed for the material selection. Before the export you open the **Enter value** dialog with a click into the respective field.

| Cylinder he<br>Table List<br>By Categories | ead screw ISO | 4762 M1.6x3<br>* CNSMAT<br>Material | Ident | Enter value   Material     Values:-, ABS Plastic, Aluminum - 6061,                                         | EAD  |
|--------------------------------------------|---------------|-------------------------------------|-------|----------------------------------------------------------------------------------------------------|------|
| 1                                          | M1.6x2.5      | -                                   |       | Value:<br>Titanium                                                                                         | ead  |
| 2                                          | M1.6x3        | Titanium                            |       | PVC - Piping A<br>Phenolic<br>Silicon Nitride<br>Silicone                                                  | read |
| 3                                          | M1.6x4        | -                                   |       | Stainless Steel (Austenitic)<br>Stainless Steel - 440C<br>Steel (Mild)<br>Steel (high strength, low alloy) | ead  |
| 4                                          | M1.6x5        | -                                   |       | UHMW - Black<br>UHMW - White<br>Ultern - 1000                                                              | read |
| 🔵 Technical d                              | letails<br>T  |                                     |       | OK Cancel                                                                                                  |      |

"Enter value" dialog

In the Enter value dialog all materials are listed which are set up in the material.cfg.<sup>19</sup>

- **Table restrictions** : Via conditions you can restrict the table. For example **D** > 20. The combination of conditions is possible as well: **D>20.AND.K>15**.
- **Columns to hide** : Columns not to be displayed can be specified here. For several columns use comma separation.

### 2.1.4.7. "Network" tabbed page

The Internet Explorer settings are shown on this tabbed page.

<sup>&</sup>lt;sup>19</sup>Administrative notes on this you can find under Section 1.1.7.6.12, "material.cfg (without ERP integration) " in *PARTsolutions / PARTcommunity4Enterprise - Administration Manual.* <sup>20</sup>As of V9.05 the font size is adjustable for the list view.

| art selection                         | Server                                                                                                    |                                       |  |  |  |
|---------------------------------------|----------------------------------------------------------------------------------------------------|---------------------------------------|--|--|--|
| lill of material                      |                                                                                                    |                                       |  |  |  |
| Administrator                         | HTTP www.proxy.cadenas                                                                                                    |                                       |  |  |  |
| able                                  | HTTPS www.proxy.cadenas                                                                                                    | 8080                                  |  |  |  |
| AETA                                  | Socks                                                                                                    |                                       |  |  |  |
| og settings<br>-D settings<br>Jetwork | Proxy server username and password (if needed) Username Password                                                                    |                                       |  |  |  |
| ssembly<br>earch                      | Check connection                                                                                                    |                                       |  |  |  |
|                                       | Exceptions<br>Do not use proxy server for addresses beginning with<br>*.cadenas,*.cadenas.internal,213.179.137.20, *.test.internal, | <local>, localhost, 127.0.0.1</local> |  |  |  |
|                                       | Use a comma ( , ) to separate the entries (e.g. localhost,127.0.0.                                                                  | 1)                                    |  |  |  |

Preferences, Network

# 2.1.4.8. "Export to CAD" tabbed page

In the list field under Reaction on "export to CAD" you can find the following two options:

| Settings                                                                                                 |                                                                                                    |
|----------------------------------------------------------------------------------------------------|----------------------------------------------------------------------------------------------------|
| PARTdataMana<br>Part selection<br>Bill of material<br>Administrator<br>Table<br>2D view<br>MFTA          | Reaction on "export to CAD" Always ask, if more than one alternative exists<br>Export selected 2D derivation view if 2D window is open, else export 3D model<br>Always ask, if more than one alternative exists |
| Colors<br>Log settings<br>3D settings<br>Network<br>Web-Assistant<br>Export to CAD<br>Assembly<br>Search |                                                                                                    |

"Export to CAD" tabbed page

• Export selected 2D derivation view if 2D window is open, else export 3D model (Default)

When using a 2D CAD system you click on the button **D 2D derivation** in order to create the **2D derivation**.

-> The 2D view dialog box opens. There you can select the desired view.

Furthermore different functions such as **Dimensioning mode**<sup>21</sup> for example are available. More information on this is found under Section 3.1.1.11.3.4, "Context menu and buttons "2D view" window " in *PARTsolutions / PARTcommunity4Enterprise - User manual.* 

The option **Technical views** is not available in this mode.

### Note

When using a 2D CAD and clicking on the button **CAD**, without having created a 2D derivation, a default derivation is transferred to the CAD system.

### • Always ask, if more than one alternative exists

When using a 2D CAD system or CAD system with 2D option the **Choose view to pass...** dialog box is opened by clicking on the **CAD** button regardless of whether the **2D view** dialog box (called by clicking on the button **2D derivation**) is opened or not. When the **Choose view to pass...** dialog box is opened, then the selection made there is transferred in any case (even if another selection has been made in the **2D view** dialog box. When a pure 3D CAD system is used, the **Choose view to pass...** dialog box is not opened. In the **Choose view to pass...** dialog box also **Technical views** (if available) can be chosen.

### Note

The effect of the setting Reaction on "export to CAD" has differs depending on the used CAD system:

- CAD system has only ONE environment -> So only 2D or 3D is active. (valid for SW,SE,NX,OSDM,INV) The setting has NO effect.
- CAD system can handle multiple environments. -> Then the selection dialog will appear. (valid for Pro-E and AutoCAD) The setting takes effect.

| S PA      | RTdataManager 9.07 - PARTsolutions by CADENAS | 5 - C:\cadenas\partsolutions\data\    | 23d-libs\norm\din\anlagenbau\blindflansche\din_2527_nd_6.prj                                                                                                    |                                                                                                    |
|-----------|-----------------------------------------------|---------------------------------------|----------------------------------------------------------------------------------------------------|----------------------------------------------------------------------------------------------------|
| File      | Export ERP View Table Configurator E          | xtras Window ?                        | and a summary and a subscription of the subscription of the | a ha a di da mana manana di sa sa sa sa sa sa sa sa sa sa sa sa sa                                                                                                    |
|           | 📰 📰 🚦 🧳 🍪 🛂 💀 📰                               | (=) 🛠 ? 📋 🎟 🕻                         | 🕽 🎐 🚎 🔆 🥰 🤫 - 🥰 Transfer to CAD (Autocad 2                                                                                                    | 012) - Export in file -                                                                                                    |
|           | Search and Part Selection 🔍 Part view 👔 2     | derivation 🥜 Connection 着             | User portal                                                                                                    |                                                                                                    |
| O F       | Flange DIN 2527 B 80 ND 6                     | ne 🛛 🔵 NB=                            | *#13751156630_Flange DIN 2527 B 80 ND 6 LOD=HI                                                                                                    |                                                                                                    |
| Tab       | ie List                                       | E C                                   | _ /                                                                                                    | Y                                                                                                    |
|           | S 2D view                                     |                                       |                                                                                                    | 1                                                                                                    |
|           | Standard views                                | @ • £ iQ +                            | 😪 Choose view to pass 🦻 😨                                                                                                    |                                                                                                    |
|           | Front + Z                                     |                                       | Please select the entry you want to export to CAD from the list:                                                                                                    |                                                                                                    |
|           | Back -Z                                       |                                       | Selection<br>Active document (3D)                                                                                                    |                                                                                                    |
|           | Right +X                                      |                                       | Derivation                                                                                                    |                                                                                                    |
|           | · · ·                                         |                                       | 2D derivation (Front - +Z)                                                                                                    |                                                                                                    |
|           | Combination views                             |                                       | 2D derivation (Back2)<br>2D derivation (Right - +X)                                                                                                    |                                                                                                    |
|           | Multiple views on one page, partially with    |                                       | 2D derivation (LeftX)                                                                                                    | X                                                                                                    |
|           | border. Fast shaded views possible.           |                                       | 2D derivation (Top - +Y)                                                                                                    |                                                                                                    |
|           | 3 projection views (EU)                       |                                       | 2D derivation (BottomY)                                                                                                    |                                                                                                    |
|           | 3 views + bill of material in frame (A        |                                       | 2D derivation (Isometric)<br>2D derivation (Current view)                                                                                                    |                                                                                                    |
|           | 7 inner . hill of makerial in from the        |                                       | 2D derivation (Cut view)                                                                                                    |                                                                                                    |
|           |                                               | · · · · · · · · · · · · · · · · · · · | 2D derivation (3 views + isometric drawing in frame (JIS))                                                                                                    |                                                                                                    |
|           | Render mode:                                  | i i                                   | 2D derivation (3 projection views (EU))                                                                                                    |                                                                                                    |
|           | Paper size:                                   |                                       | 2D derivation (3 projection views (US))                                                                                                    |                                                                                                    |
|           | No scale                                      |                                       | 2D derivation (6 views + isometric drawing in frame (JIS))<br>2D derivation (6 prejection views (ELD)                                                                                                    |                                                                                                    |
|           | Optimize drawing view on     paper size       |                                       | 2D derivation (6 projection views (20))<br>2D derivation (6 projection views (US))                                                                                                    | Contraction of the local division of the local division of the loc |
|           |                                               |                                       | 2D derivation (3 views + isometric drawing in frame (ANSI))                                                                                                    | and the second second s |
| ~         | Settings / visibility                         |                                       | 2D derivation (3 views + bill of material in frame (ANSI))                                                                                                    | and a farmer from                                                                                                    |
| Dime<br>E | Thick                                         |                                       | 2D derivation (3 views + isometric drawing in frame (DIN))                                                                                                    |                                                                                                    |
| Pro       | Thin                                          |                                       | 2D derivation (3 views + bill of material in frame (DIN))                                                                                                    | 01                                                                                                    |
|           | Dash-dot                                      |                                       | Technical views                                                                                                    |                                                                                                    |
|           | Tundi de                                      |                                       |                                                                                                    | Constanting the second                                                                                                    |
|           |                                               |                                       | OK Cancel                                                                                                    |                                                                                                    |

Dialog boxes "2D view" and "Choose view to pass..."

Detailed information on 2D derivation is found under Section 3.1.1.11.3, "Create 2D derivation " in *PARTsolutions / PARTcommunity4Enterprise - User manual*.

|                                                                                                    | 8                            | General                | Automatic save              |
|----------------------------------------------------------------------------------------------------|------------------------------|------------------------|-----------------------------|
| art selection                                                                                                    | V Automatic zoom             |                        | Activate                    |
| Administrator                                                                                                    | Transparent assemble mode    | Timeframe:             |                             |
| able                                                                                                    |                              |                        | E minutes                   |
| -D view                                                                                                    | Visible buildup of templates |                        | 1 minutes                   |
| META                                                                                                    | Show single parts tables in  | assembly tables        |                             |
| Colors                                                                                                    | Show BOM                     |                        |                             |
| og settings                                                                                                    |                              |                        |                             |
| -D settings                                                                                                    |                              | External applic        | ations                      |
| Assembly                                                                                                    | Path to dotty.exe            | \$CADENAS/extras/graph | hviz/\$OSNAME/bin/dotty.exe |
| earch                                                                                                    | T dan to dotty love          | teneralitika ala ala   |                             |
|                                                                                                    |                              |                        |                             |
|                                                                                                    |                              |                        |                             |
| A TRACTICA AND A TRACTICA AND A TRACTICA |                              |                        |                             |

## 2.1.4.9. "Assembly" tabbed page

#### General

- Automatic zoom : The greatest possible entire display of an assembly (as far as possible) within the boundaries of the **3D preview**.
- **Transparent assemble mode**: The step-by-step assembly of the assembly takes place in the background. Only the completed assembly is shown later.

- Visible buildup of templates: Every step is shown. This setting turns off the Transparent assemble mode.
- Show single parts tables in assembly tables (the setting is only relevant if Show BOM is activated)

|   | C Assembly       |        |         | 156019 ADVU-100-1-P-A-52 |     |                 |             |                     |                |                      |                       |
|---|------------------|--------|---------|--------------------------|-----|-----------------|-------------|---------------------|----------------|----------------------|-----------------------|
|   | Bill of material |        |         |                          |     | TNR<br>Part No. | ТҮР<br>Туре | KDM<br>Nominal diam | HUBL<br>Stroke | * HUB<br>Stroke [mm] | * HUBS<br>Rod positie |
|   | NB               | Amount | ERP/PDM | 2                        | 176 | 156019          | ADVU        | 100                 | variabel       | 1                    | 0                     |
|   | 🖃 🚟 156019 ADV   |        |         | 2                        | 177 | 156039          | ADVU        | 100                 | variabel       | 1                    | 0                     |
|   | 🍋 156019 AD      | 1      |         | 2                        | 178 | 156029          | ADVU        | 100                 | variabel       | 1                    | 0                     |
| I | 📄 156019 AD      | 1      |         | 26                       | 179 | 176849          | ADVU        | 100                 | variabel       | 1                    | 0                     |

Single part selected in Assembly window

#### Show BOM

If the option has been activated then the **assembly** will be shown.

| I | 🕐 Assembly       |        | _O×     | . 🗆 🔀 修 156019 ADVU-100-1-P-A-52 |     |                              |                      |                                                                 |                 |             |  |
|---|------------------|--------|---------|----------------------------------|-----|------------------------------|----------------------|-----------------------------------------------------------------|-----------------|-------------|--|
|   | Bill of material |        |         |                                  |     | ERP_PDM_NUMBER<br>ERP-Number | MAT_NAME<br>Material | * ACTIVE_STATE<br>Active status                                 | TNR<br>Part No. | ТҮР<br>Туре |  |
|   | NB               | Amount | ERP/PDM |                                  | 176 |                              |                      |                                                                 | 156019          | ADVU        |  |
|   | 🗖 🚟 156019 ADV   |        |         |                                  | 177 |                              |                      |                                                                 | 156039          | ADVU        |  |
|   | 📁 156019 AD      | 1      |         | 2                                | 178 |                              |                      |                                                                 | 156029          | ADVU        |  |
| l | ⊨ 156019 AD      | 1      |         | 1                                | 179 |                              |                      | <ul> <li>Dalman per annanana submas menas ser rename</li> </ul> | 176849          | ADVU        |  |

Dialog window Assembly is shown

#### **Automatic save**

- Activate: ...starts the automatic saving of an assembly construction.
- Timeframe: minutes between saving intervals

### **External applications**

• Path to dotty.exe (Set as default. Graphic display of assembly relationships)

### 2.1.4.10. "Search" tabbed page

### 2.1.4.10.1. General

On the General tabbed page you have the following setting options available:

| Settings                                                                                                    | ? <mark>- × -</mark>                                                                                                    |
|----------------------------------------------------------------------------------------------------|----------------------------------------------------------------------------------------------------|
| PARTdataManager<br>Part selection<br>Bill of material<br>Administrator<br>Table<br>2D view<br>META<br>Colors<br>Log settings<br>3D settings<br>Network<br>Web-Assistant<br>Assembly<br>Search | General       Text search       Sketch search (2D)       Geometric search (3D)       Topology       Color search         Settings in this section apply to all types of searches.         Maximum number of search results       50       •••         Image: Ask for unit when opening a 3d file       •••       •••         Image: Open dialog for search options when searching via context menu       ••• |
|                                                                                                    | OK Cancel Apply                                                                                                    |

Maximum number of search results: Set the desired value.
 With each click on Show more results ... | the next block of results is displayed successively.

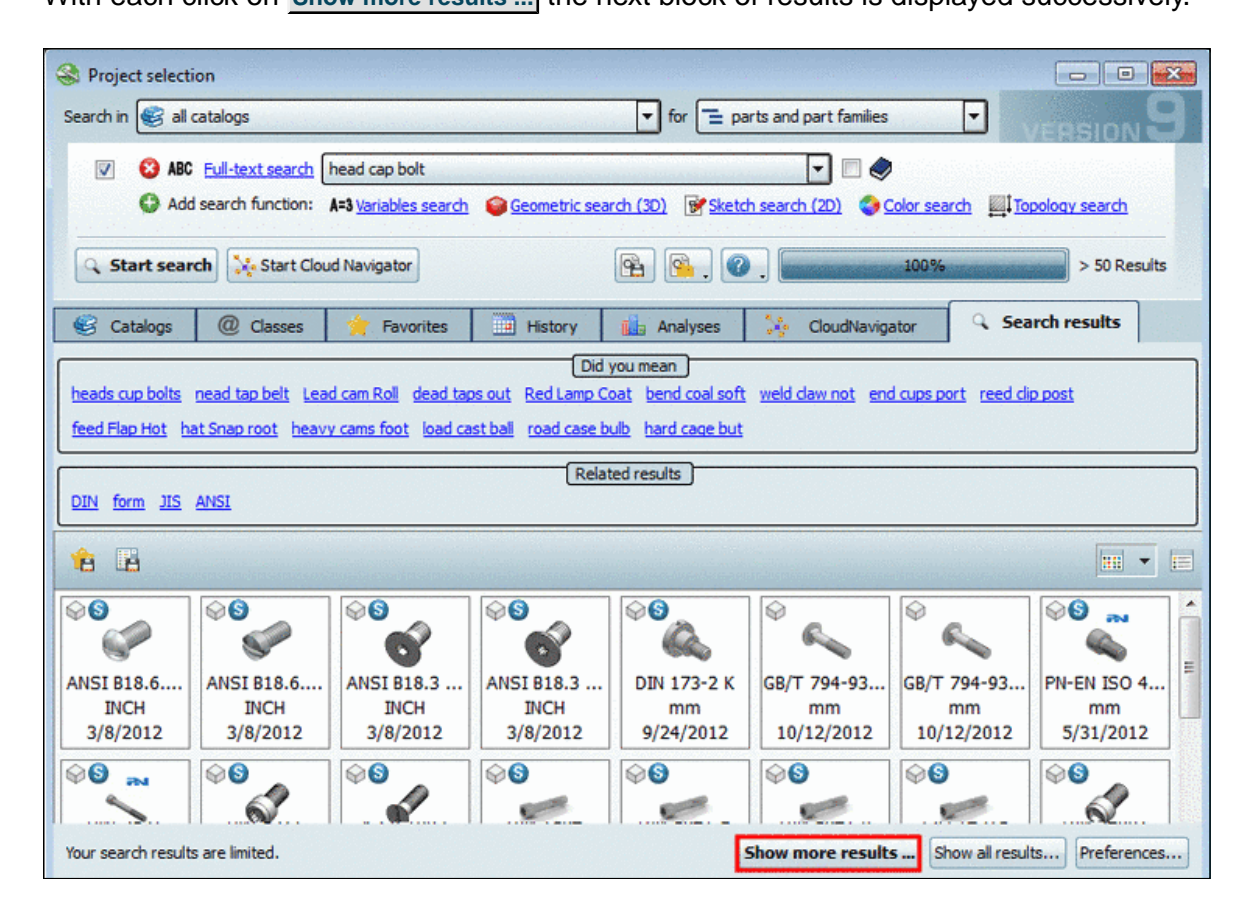

- Ask for unit when opening a 3d file
- Open dialog for search options when searching via context menu:

This option affects the Geometric search (3D) dialog box.

|          | History                                                                                   |   |                                         | (              | Preview                                  |
|----------|-------------------------------------------------------------------------------------------|---|-----------------------------------------|----------------|------------------------------------------|
| Projects | 3D files                                                                                  |   | Catal                                   | og name: - Ind | ustry Standards -                        |
|          | Catalog: - Industry Standards -<br>NB: Hexagon bolt ISO 4018 M20x130<br>NN: ISO 4018      |   |                                         | NN:<br>NB:     | ISO 4018<br>Hexagon bolt ISO 4018 M20x13 |
| 940      | Catalog: ACME<br>NB: acme_308 2010 411 52<br>NN: SUB-D                                    |   |                                         | LINA:<br>Unit: | Hexagon bolt ISO 4018 M20x12<br>mm       |
| J        | Catalog: previewtest45<br>NB: L5397056129600_001_SOL01_001<br>NN: item1xyz45              |   |                                         |                |                                          |
|          | Catalog: - Industry Standards -<br>NB: Cylinder head screw ISO 1207 M4x30<br>NN: ISO 1207 |   |                                         |                |                                          |
| 4        | Catalog: AMF - ANAIER GMBH & CO KG<br>NB: AMF90183_1_0_2_12<br>NN: AMF 6800B              |   |                                         | (              | Settings                                 |
| 9        | Catalog: AMF - ANAIER GMBH & CO KG<br>NR- AME90027 1 0 1 12                               | - | Minimum similarity:<br>Search template: | 40%            | search                                   |

If this option is activated the dialog box appears, otherwise the search is directly performed with the options set in the window.

### 2.1.4.10.2. Text search

On the **Text search** tabbed page you control, which search options have to be visible under **PARTdataManager** -> **Project selection** (see Fig. "PARTdataManager -> Project selection ").

| PARTdataMana<br>Part selection                         | Text search Sketch search (2D) Geometric search (3D) Topology                                   |
|--------------------------------------------------------|-------------------------------------------------------------------------------------------------|
| Bill of material<br>Administrator<br>Table<br>2-D view | Did you mean       Activate       Maximum word suggestions       10                             |
| META<br>Colors<br>Log settings<br>3-D settings         | Related results       Activate       Maximum word suggestions                                   |
| Assembly<br>Search                                     | Interface settings         Full text search in the top area         Supplier filter in top area |
|                                                        | OK Cancel Apply                                                                                 |

"Text search" tabbed page

- Did you mean
- Related results

Via every related term the search can be modified. On this also compare under Section 3.1.1.6.7.4, ""Related results" - Specify / broaden search " in *PARTsolutions / PART-community4Enterprise - User manual*.

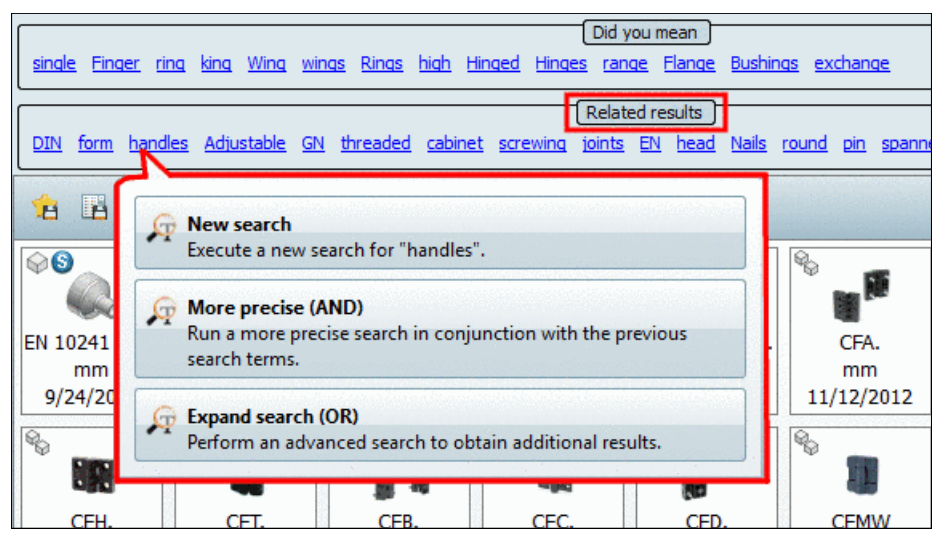

PARTdataManager -> Project selection

• Supplier filter in top area : on/off

### 2.1.4.10.3. Sketch search (2D)

#### • Number of entries in search history:

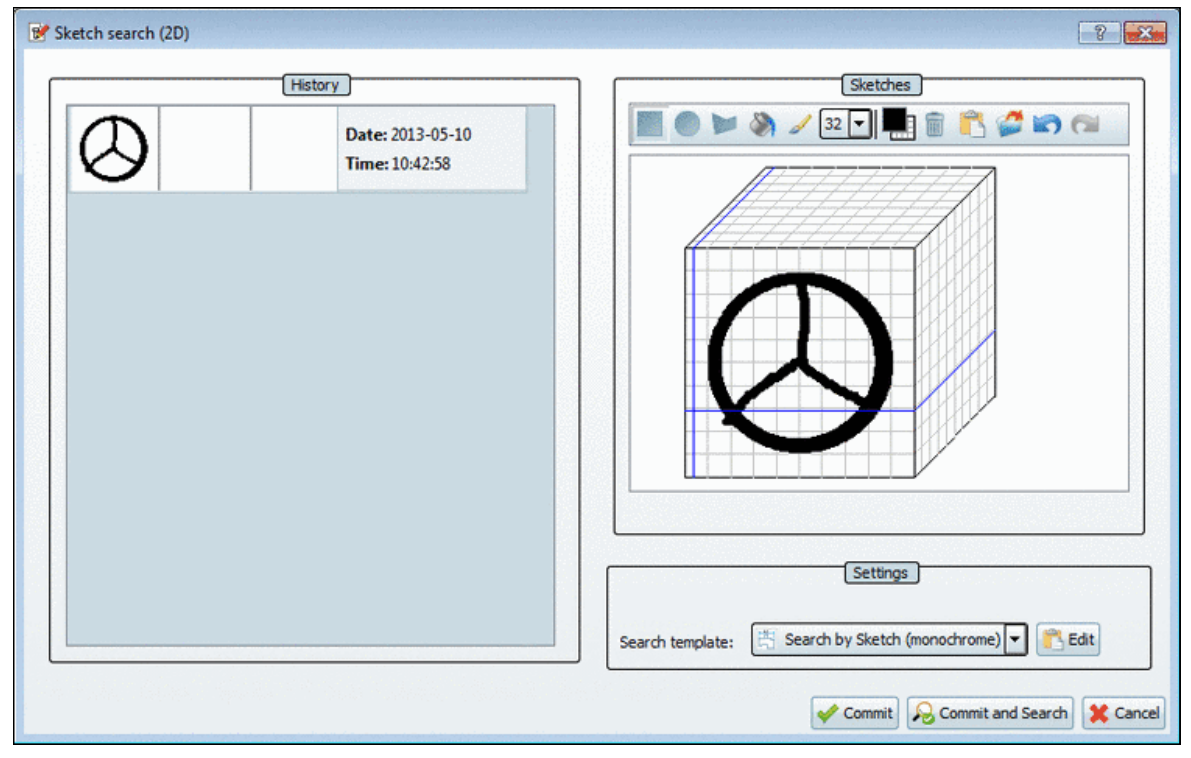

Via this option you can adjust the maximum length of search history in the History section.

### 2.1.4.10.4. Geometric search (3D)

Setting options on the Geometric search (3D) tabbed page:

| t selection     | Text search   | Sketch search (2D)     | Geometric search (3D)          | Topology       |          |
|-----------------|---------------|------------------------|--------------------------------|----------------|----------|
| of material     |               | [                      | Geometric search in the link   | window         |          |
| le              | Search temp   | late                   | Standard search                |                | -        |
| view            | Maximum nu    | mber of search results | 100                            |                | -<br>-   |
| TA              | Minimum simi  | ilarity                | 70                             |                | <u>*</u> |
| ors<br>settings | Catalog sele  | ction                  | Search in current selection    |                | -        |
| settings        |               |                        |                                |                |          |
| work            |               | Units                  | s for the results of the geome | etrical search |          |
| embly           | Unit for leng | iths                   | mm                             |                | -        |
| rch             | Unit for area | 35                     | mm^2                           |                | -        |
|                 | Unit for volu | ime                    |                                |                | •        |
|                 |               |                        |                                |                |          |
|                 |               |                        |                                |                |          |

"Geometric search (3D)" tabbed page

#### Geometric search in the link window

The **Geometric search in the link window** setting works, if in the list the **Similar parts** option is selected. On this also see under Section 3.1.1.7.8, ""Links" window " in *PARTsolutions / PARTcommunity4Enterprise - User manual*.

| Links                                                                                                    | - • •   |
|----------------------------------------------------------------------------------------------------|---------|
| Similar parts                                                                                                    | -       |
| Directory                                                                                                    |         |
| Supplies<br>Similar parts                                                                                             |         |
| Classification<br>eClass 4.1<br>eClass 5.0 (SP1)<br>eClass 5.1<br>eClass 6.0<br>eClass 6.1<br>eClass 6.2<br>Standards | E       |
| GOST DIN 93 ANSI B                                                                                                    | JIS B 1 |

Links to similar parts

Specify the modalities for this search:

- Search template:
  - Fast search
  - Standard search
  - Broad search
- Minimum similarity
- Catalog selection
  - Search in current selection
  - Search categories of current catalog in classification
  - Search everything

## Note

Depending on the amount of installed catalogs, this option can slow the search significantly.

• Units for the results of the geometrical search

Select the desired unit for lengths, planes and volumes.

• Always use a part as search criterion when opened Number of entries in search history:

| Projects | 3D files                                                                                  | ] |                                         | L                            | Preview                                                       |
|----------|-------------------------------------------------------------------------------------------|---|-----------------------------------------|------------------------------|---------------------------------------------------------------|
|          | Catalog: - Industry Standards -<br>NB: Hexagon bolt ISO 4018 M20x130<br>NN: ISO 4018      |   | Catak                                   | og name: - Ind<br>NN:<br>NB: | ustry Standards -<br>ISO 4018<br>Hexagon bolt ISO 4018 M20x13 |
| 201      | Catalog: ACME<br>NB: acme_308 2010 411 52<br>NN: SUB-D                                    |   |                                         | LINA:<br>Unit:               | Mexagon bolt ISO 4018 M20X13<br>mm                            |
| J        | Catalog: previewtest45<br>NB: L5397056129600_001_SOL01_001<br>NN: item1xyz45              | E |                                         |                              |                                                               |
|          | Catalog: - Industry Standards -<br>NB: Cylinder head screw ISO 1207 M4x30<br>NN: ISO 1207 |   |                                         |                              |                                                               |
| 4        | Catalog: AMF - ANAIER GMBH & CO KG<br>NB: AMF90183_1_0_2_12<br>NN: AMF 6800B              |   |                                         | (                            | Settings                                                      |
| 9        | Catalog: AMF - ANAIER GMBH & CO KG<br>NR- AME90027 1 0 1 12                               | - | Minimum similarity:<br>Search template: | 40%                          | search  Size-dependent search Size-dependent search           |

Via this option you can adjust the maximum length of the search history in the History section.

After changes the application has to be started again.

#### 2.1.4.10.5. Topology

Number of recently used properties:

| art selection                    | Text search                 | Sketch search (2D)    | Geometric search (3D | ) Topology |  |
|----------------------------------|-----------------------------|-----------------------|----------------------|------------|--|
| ill of material<br>Administrator | Number of rec               | ently used properties | 4                    |            |  |
| D view                           |                             |                       |                      |            |  |
| 1ETA                             |                             |                       |                      |            |  |
| olors                            |                             |                       |                      |            |  |
| og settings                      |                             |                       |                      |            |  |
| D settings                       | in particular in the second |                       |                      |            |  |
| etwork                           |                             |                       |                      |            |  |
| ssembly                          |                             |                       |                      |            |  |
| earch                            | a di sa kana ka             |                       |                      |            |  |
|                                  |                             |                       |                      |            |  |
|                                  |                             |                       |                      |            |  |

Settings dialog box -> "Topology" tabbed page

In the **Search** dialog box, on the **Topology** tabbed page, under **Property**, in the **Recently used** context menu the recently used attributes are displayed.

| dd or | ne or more conditions that the part ha                        | s to match  |                  |                                      |
|-------|---------------------------------------------------------------|-------------|------------------|--------------------------------------|
| 0     | New condition 🧷 Remove all cond                               | itions      |                  |                                      |
|       | Feature                                                       | Alimention  |                  |                                      |
| 8     | 👕 Volume                                                      |             | equals (=)       | 10 mm <sup>3</sup>                   |
| 8     | ⇔ Largest dimension                                           |             | equals (=)       | 5 mm                                 |
| 8     | 🚡 Number of inner cylinders                                   |             | greater or equal | 1                                    |
| 3     | Recently used                                                 |             |                  |                                      |
|       | Categories<br>Any parameter<br>Size<br>Symmetry               | •           |                  |                                      |
|       | Boreholes           Inner cylinders           Outer cylinders | +<br>+<br>+ |                  |                                      |
|       | Shape<br>I⇔i Distances and angles                             | •           |                  | 🖊 Commit 🛛 💫 Commit and Search 🗮 Car |

Recently used

### 2.1.4.10.6. Color search

On the tabbed page **Color search** you can find the following setting options:

|                                            | ragement reveaure a                                                                                            | Rizzensuche (2D) Geometrische Suc       | he (3D) Topologie Farbsuche         |                              |
|--------------------------------------------|----------------------------------------------------------------------------------------------------|-----------------------------------------|-------------------------------------|------------------------------|
| kliste                                     |                                                                                                    | an terrat terration terrat terration de | Häufigste Farben im geöffneten Bild | a dan sa sina san isan ang s |
| le                                         | Anzahl der angezeigten Farbe                                                                                   | 'n                                      | 12                                  | ÷                            |
| Ansicht                                    | Anzahl der standardmäßig aus                                                                                   | sgewählten Farben                       | 4                                   | -<br>-                       |
| A                                          |                                                                                                    |                                         |                                     |                              |
| en                                         |                                                                                                    |                                         |                                     |                              |
| ing Einst                                  | and a second second second second second second second second second second second second second second second |                                         |                                     |                              |
|                                            |                                                                                                    |                                         |                                     |                              |
| instellun                                  |                                                                                                    |                                         |                                     |                              |
| werk                                       |                                                                                                    |                                         |                                     |                              |
| instellun<br>twerk<br>-Assistant           |                                                                                                    |                                         |                                     |                              |
| instellun<br>twerk<br>o-Assistant<br>embly |                                                                                                    |                                         |                                     |                              |

"Settings" dialog box -> "Color search" tabbed page

• Number of displayed colors

#### Number of colors which are selected by default

You can see the result under **Search** dialog box -> **Search** tabbed page - > **Color** tabbed page.

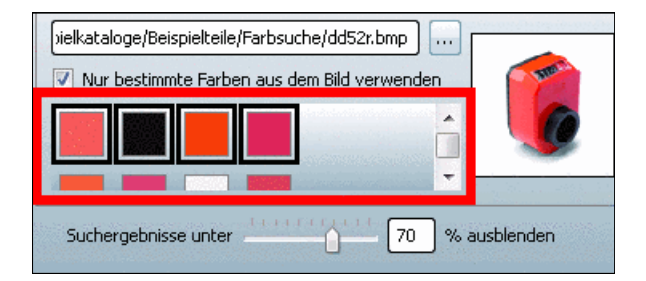

• Number of entries in search history:

| History                            | color picking                                                                              |
|------------------------------------|--------------------------------------------------------------------------------------------|
| Colors Images                      | KAdd color Kemove colors Secover standard                                                  |
| Date: 2013-05-10<br>Time: 11:07:11 | Select the colors you want to search for. Keep Ctrl pressed to select more than one color. |
| Date: 2013-05-10<br>Time: 11:07:04 |                                                                                            |
|                                    |                                                                                            |
|                                    |                                                                                            |
|                                    |                                                                                            |
|                                    |                                                                                            |
|                                    |                                                                                            |
|                                    | Settings                                                                                   |

Via this option you can change the maximal length of the search history in the section History.

### 2.1.4.11. "3D settings" tabbed page

On the 3D settings tabbed page, the display (part, background) is regulated within the 3D preview. In addition there are settings options for the internal systems graphic operating processes.

The dialogs are subdivided into the tabbed pages Elements, Environment and Miscellaneous.

### **Elements**

•

### Environment

# Display

- Line colors / thickness •
- Background colors •
- Background texture
- Threads
- <u>Center point</u>
- <u>Logo</u>
- Environment sphere •
- Floor ٠

- **Miscellaneous**
- View accuracy •
- Handling ٠
- Correct aspect ratio •
- <u>Other</u> •
- **Controls** •
- Standard material

Using the links you can directly reach the respective sections.

### 2.1.4.11.1. Templates

The following describes the **Templates** dialog area.

- Different templates have already been configured and are available for selection: 8.1, 9.0, CAD: CATIA V5, etc.
- Below the selection, the preview image of the marked template is displayed.
- Select your desired template and click on Load.
   Make changes and click Save.
- In order to create a template, do the following:
  - Select an existing template that is most similar to your idea.
  - Configure the template on all tabbed pages.
  - Under Name enter the desired one.
  - Via **Browse** ... load the desired preview image.
  - Click on Save
- Via Delete you remove the template.

### Note

If you delete the template you may never retrieve it!

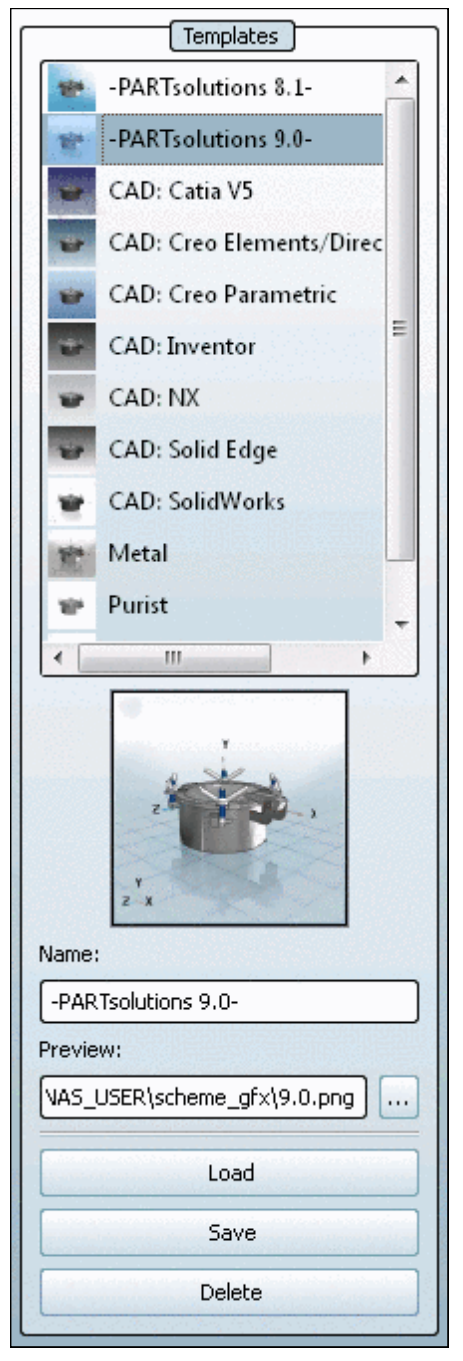

Elements tabbed page

### 2.1.4.11.2. "Elements" tabbed page

The **Elements** tabbed page is divided into the following sections:

- Display
- Line colors / thickness
- <u>Threads</u>
- <u>Center point</u>

| n Templates                                                                                                    | Elements Environment     | Miscellaneous                      |                 |                        |          |
|----------------------------------------------------------------------------------------------------|--------------------------|------------------------------------|-----------------|------------------------|----------|
| al PARTsolutions 8.1-                                                                                                    |                          | Display                            | ]]              | Line colors / thicknes | 8        |
| -PARTsolutions 9.0-                                                                                                    | Shading                  | 🗍 Shaded with edges 💌              | Visible edu     | -                      |          |
| CAD: Catia V5                                                                                                    | Lines in part color      |                                    | instance on g   |                        | 1.00 ≑   |
| CAD: Inventor                                                                                                    | Antialiasing             |                                    |                 |                        |          |
| CAD: OneSpace Designer 😑                                                                                                    | 🔲 Red/cyan               |                                    | Hidden Ine      |                        | 0.25 ≑   |
| CAD: Pro/ENGINEER                                                                                                    | Red/cyan button          | Upper right corner                 | See throu       | gh:                    | 0.00 🗧 % |
| nt 🖉 CAD: SolidEdge                                                                                                    | Coordinate system (k     | arge)                              |                 | Throads                |          |
| CAD: SolidWorks                                                                                                    | Coordinate system (small | Lower left corner 🔹                | B Three         | ad liner               | Ţ        |
| 🛷 CAD: Unigraphics                                                                                                    | Perspective view         |                                    |                 | Lips calor / thicknes  |          |
| Metal                                                                                                    | Rotation after loading   | 1                                  | Sho             | w even when hidden     |          |
| 💞 Purist 🚽                                                                                                    | Shadow                   |                                    |                 |                        |          |
|                                                                                                    | Grid                     | Color:                             | Inside          | 0.50 🚔                 | 0.50     |
|                                                                                                    | Highlight texture        | env_chrome.png                     |                 |                        | 10%      |
| and a second and a second second                                                                                                    | Sketching                | sketch_pen_smooth.png              | Inner<br>hidden | 0.25 hidden            | 0.25     |
| and the second second se | Connection points        | Show only active connection points |                 |                        |          |
|                                                                                                    | Topkins for parts        |                                    | Incide          | Cylinder color         |          |
| Name:                                                                                                    | Texts and classes        | Texts and classes                  |                 |                        |          |
|                                                                                                    |                          |                                    |                 | Center point           | ]        |
| Preview:                                                                                                    |                          |                                    | Color 1         | Color 2                |          |
|                                                                                                    |                          |                                    |                 | Service and            |          |
| Load                                                                                                    |                          |                                    |                 |                        |          |
| Save                                                                                                    |                          |                                    |                 |                        |          |
| 5576                                                                                                    |                          |                                    |                 |                        |          |
| Daleta                                                                                                    |                          |                                    |                 |                        |          |

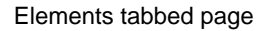

These are described below.

#### 2.1.4.11.2.1. Display

In the **Display** area you can make the following settings:

• Shading:

You can find the following selection options in the list field:

- Edges
- Hidden lines (gray)
- Hidden lines
- Shaded
- Shaded with edges
- Schematic

### Note

The setting only describes the template during loading the part. You can change the display mode using the corresponding toolbars in the user interface.

#### Lines in part color

Part color is based on the color of a single part in an assembly. This option only refers to assemblies with colorful parts.

- Antialiasing smooths the part's contours.
- Red/cyan

Display of the part in **plastic 3D preview**. The three dimensional effect <u>only</u> takes place when using red/cyan glasses!

To increase the effect of the plastic effect, the selected part is displayed **flushed**. The background is automatically darkened. The option **red/cyan effect** can be used independent of the display mode (**Lines**, **Hidden lines**, **Shaded**, etc.).

You can turn the option on/off per default via the checkbox.

### • Red/cyan button

Determine the position (corner) in the list field.

### • Coordinate system (large)

You can turn the coordinate system in the center of the part on/off by marking the checkbox.

### **Coordinate system (small)**

The small coordinate system (in the corner) can be turned on/off and the position (corner) determined using the list field.

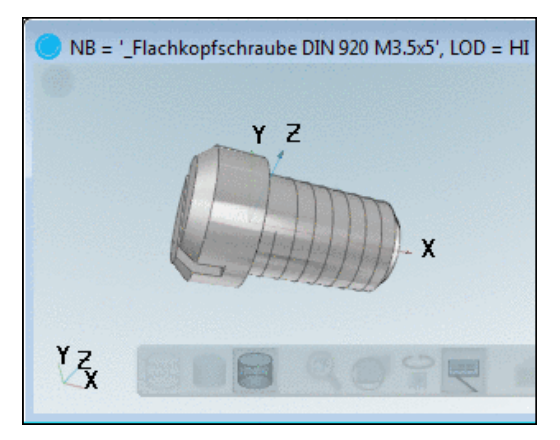

• Perspective view

On, off

- Rotation after loading
   On, off
- Shadow

On, off

• Grid

On, off and setting of color

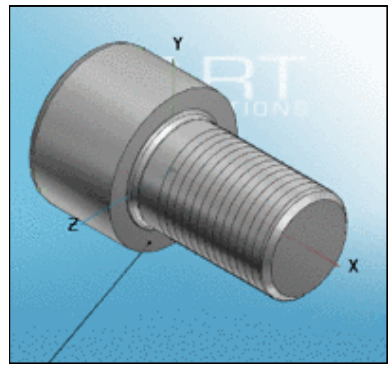

Without shadow and grid

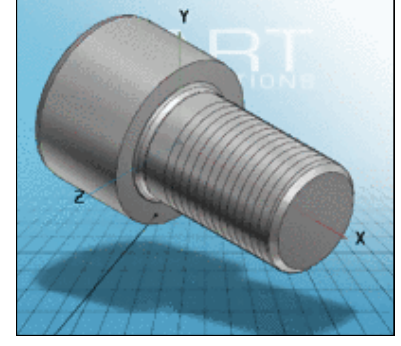

With shadow and grid

• Highlight texture

• **Highlight texture** : In connection with the display type "**Shaded**" and/or "**Shaded** with edges", so-called highlighting texture can be selected for the surface of a part. The respective selection can be found in the list field.

• Sketching

Various adjustments can be made in the list field. You can also find a button on the user interface.

- Connection points
  - Show connection points
  - Hide connection points
  - Show active connection points
- Tooltips for parts

Hied/show the part tooltip (pops up upon mouseover)

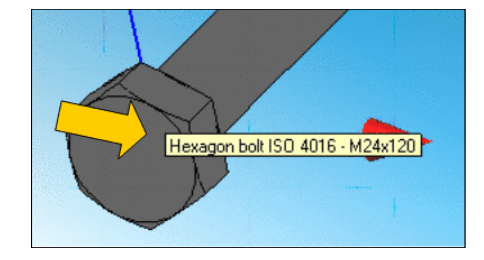

# • Texts and classes <sup>22</sup>

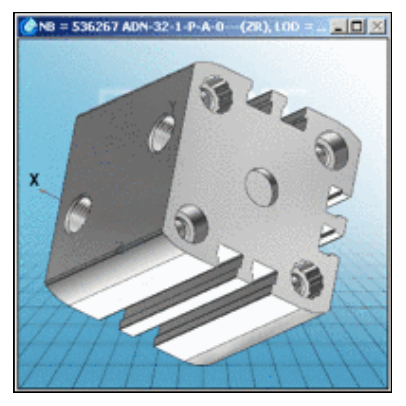

"Texts and classes" deactivated

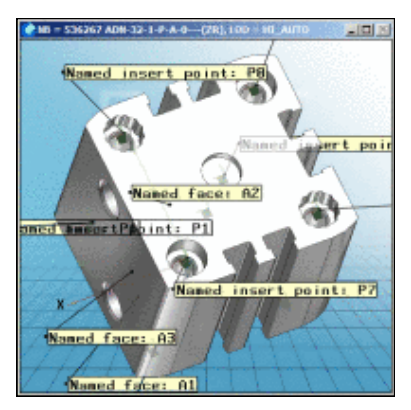

"Texts and classes" activated

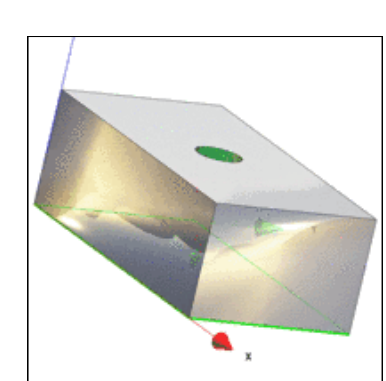

### 2.1.4.11.2.2. Line colors / thickness

Via Line colors / thickness set the contour lines (separately for Visible edges and Hidden lines) of the 3D body.

#### Note

The settings of the line thickness only take effect when under **Display** -> **Shading** the options **Edges**, **Hidden lines** (gray) or **Hidden lines** have been selected.

### 2.1.4.11.2.3. Threads

In the Threads window you can turn the thread display off or set different modes.

- Colorful cylinder
  - Off
  - Colored cylinder
  - Thread lines
  - Colored cylinder and thread lines
  - Texture

The image shows the **Colored cylinder and thread lines** mode.

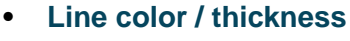

The thread color can be changed by clicking the cursor into the respective color field. Inner and outer threads can be set in different ways.

The thickness of the thread line can be adjusted via the arrow buttons 0.24 =.

• Cylinder color

The cylinder, with which a thread can be symbolized, can be adjusted in color as with line color.

### 2.1.4.11.2.4. Center point

Via the checkboxes you can turn the central point on/off.

With color 1 and color 2 you determine the display type (in this example red/green).

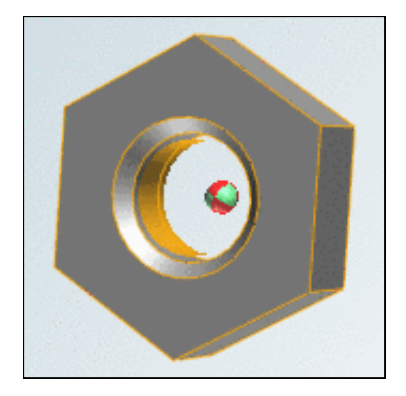

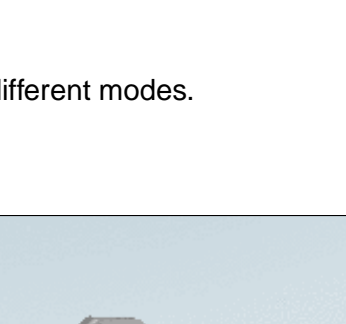

### 2.1.4.11.3. "Environment" tabbed page

The Environment tabbed page is divided into the following areas:

- Background colors
- Background texture
- <u>Logo</u>
- Environment sphere
- Floor

| lange Settings                                                                                                    |                                                                                                    |                                                                                 | ? ×                                                                                                    |
|----------------------------------------------------------------------------------------------------|----------------------------------------------------------------------------------------------------|---------------------------------------------------------------------------------|----------------------------------------------------------------------------------------------------|
| PARTdateMana<br>Part selection<br>Bill of material<br>Administrator<br>Table<br>2-D view<br>META<br>Colors<br>Lag settings<br>3-D settings<br>Network<br>Assembly<br>Search | Templates         8.1         9.0         CAD: Catia V5         CAD: DroSpace Designer         CAD: OneSpace Designer         CAD: SolidEdge         CAD: SolidEdge         CAD: Unigraphics         Metal         Purist         Nomo:         Load         Save         Deleta | Elements       Environment       Miscellaneous         Top left       Top hight | Image: constraint sphere     Top carber color   Coir bottom middle   Coir bottom middle   Coir bottom middle   Coir bottom middle   Image: color flace   Image: color flace  < |
| and the second second                                                                                                    |                                                                                                    |                                                                                 | UK Cance Appy                                                                                                    |

Environment tabbed page

These are described in the following.

2.1.4.11.3.1. Background colors

| Background       | Description                                                                                                    | Display |
|------------------|----------------------------------------------------------------------------------------------------|---------|
| Background color | Each <b>background color</b> opens by clicking on the color selection window, with which you can individually design the background used in the 3D preview. | Y       |

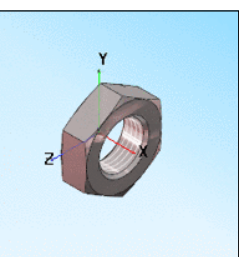

### Note

Complex background graphics can slow down usage - for example when rotating a body - enormously

#### 2.1.4.11.3.2. Background texture

#### Background Description

Texture Via Browse ... | you can import image files as background (see figure). This option has precedence over the color fields!

Mix with back- Sets the texture onto the color fields. ground colors

#### Note

Complex background graphics can slow down usage - for example when rotating a body - enormously

#### 2.1.4.11.3.3. Logo

|                                                 | 🔽 Logo                           |  |  |  |
|-------------------------------------------------|----------------------------------|--|--|--|
| \$CADENAS_SETUP\textures\logos\logo_cadenas.png |                                  |  |  |  |
| Size                                            | 10.00 🕂 %                        |  |  |  |
| Transparency                                    | 90.00 🗧 %                        |  |  |  |
| Scale                                           | Smaller of vertical/horizontal 💌 |  |  |  |
| Corner                                          | Left upper corner                |  |  |  |
| Distance type                                   | Logo size X 🔽                    |  |  |  |
| Distance corner horizontal                      | 10.00 🕂 %                        |  |  |  |
| Distance corner vertical                        | 10.00 🕂 %                        |  |  |  |

- Using the checkbox you can turn the logo on and off.
- With Browse ... you adjust the desired logo.
- Size (in percent of entire face)
- **Transparency**: (100% is invisible)
- Scale

Via Scale you control the calculation mode for the logo size.

Window vertical

The logo size is calculated from window height.

• Window horizontal

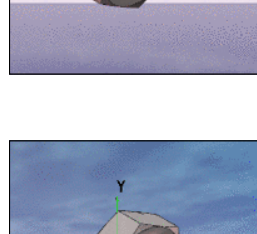

Display

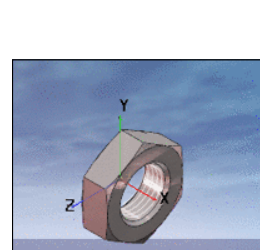

The logo size is calculated from window width.

- Smaller of vertical/horizontal The logo size is calculated from the smaller window height and width.
- Larger of vertical/horizontal The logo size is calculated from the larger window height and width.

### • Corner

You can assign a reference point for the positioning of a corner or central point.

Distance type

The selection under **Distance type** controls the reference value of **Distance corner horizontal** and **Distance corner vertical**. This is helpful for logos with large deviations of height and width.

• Window size

The vertical distance is calculated via the window height and the horizontal distance over the window width.

Logo size X and Y

The vertical distance is calculated via the logo height and the horizontal distance over the logo width.

• Logo size X

The vertical as well as the horizontal distance are calculate from the logo width.

• Logo size Y

The vertical as well as the horizontal distance are calculated from logo height.

## • Distance corner horizontal

Distance corner vertical

## 2.1.4.11.3.4. Environment sphere

Settings made via **Environment sphere** and **Floor** have precedence over the settings made in **Background colors** and **Background texture**.

- Top color
- Top center color
- Color bottom middle
- Color bottom

## 2.1.4.11.3.5. Floor

- Inner color floor (front)
- Outer color floor (back)
- Texture

Using scaling you can set the repeat rate of the texture. The higher the value, the rougher the texture.

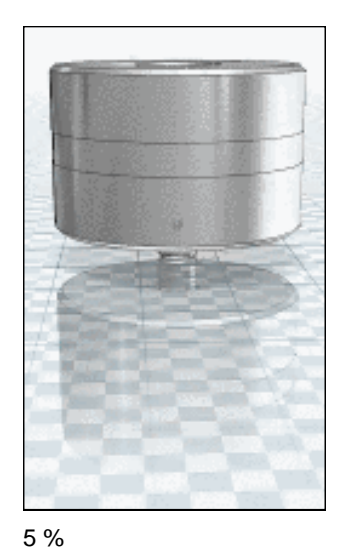

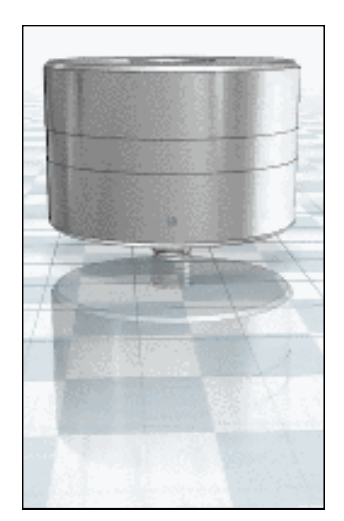

20 %

- Mirror
  - Strength

The strength of the mirroring indirectly influences the brightness of the floor

• Attenuation

The higher the percentage value, the more the mirroring weakens downwards.

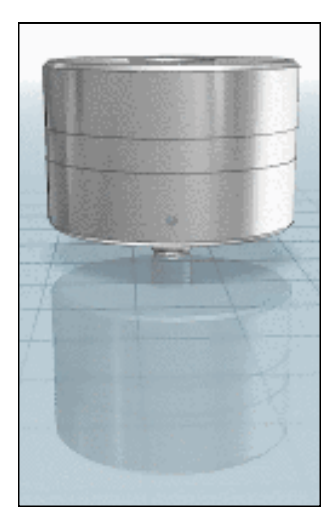

turned off

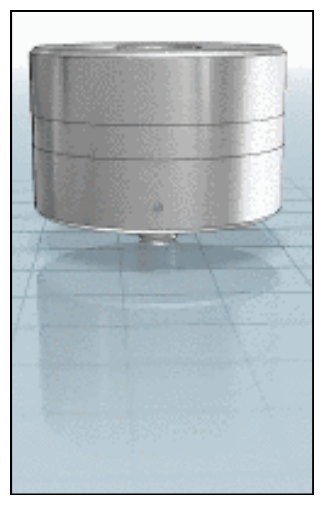

0 %

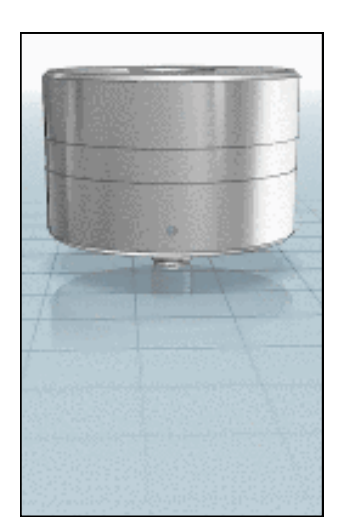

median value

### 2.1.4.11.4. "Miscellaneous" tabbed page

The Miscellaneous tabbed page is subdivided into the following areas:

- <u>View accuracy</u>
- Handling
- <u>Correct aspect ratio</u>
- Other
- <u>Controls</u>
- <u>Standard material</u>

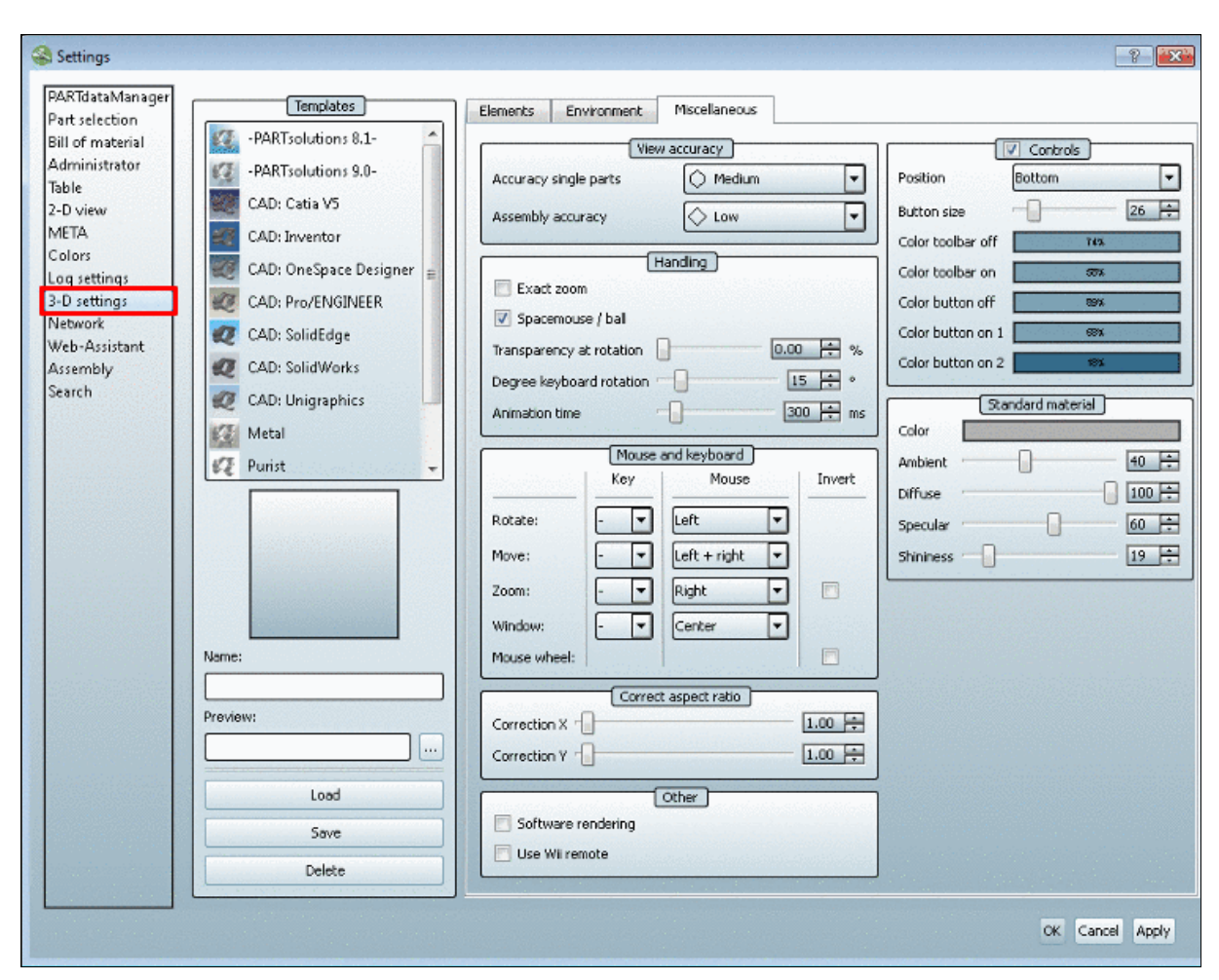

"Miscellaneous" tabbed page

These are described in the following.

#### 2.1.4.11.4.1. View accuracy

You can set the exact display for **Single parts** and **Assemblies** separately.

Select the desired accuracy in the list field. The accuracy is important for circular curves, for example.

| Vie                   | w accuracy  | _ |
|-----------------------|-------------|---|
| Accuracy single parts | 🔿 Medium    | Ŧ |
| Assembly accuracy     | Low         | Ŧ |
|                       | Very low    | _ |
|                       | Cow         |   |
|                       | 🔿 Medium    |   |
|                       | 🔿 High      |   |
|                       | O Very high |   |

### Note

A higher depiction accuracy is connected to a need for a higher storage capacity!

### Note

For problems with graphic display (resolution or trajectory) we recommend **activating Software rendering**.

## Note

The problem may also be the cause of the operating system, in the lack of display quality (for example, line thickness of the edges and thread) .

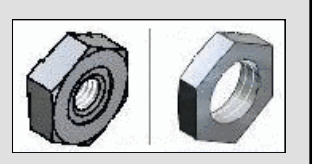

Check if the **color quality** under Windows -> Desktop -> Settings is set to **32 Bit**.

### 2.1.4.11.4.2. Handling

#### • Explicit zoom

With the **Zoom all** button you bring the display of the part onto a balanced measurement. The part is large enough, but still does not protrude over the 3D view window during rotation. If the option **Explicit zoom** has been set, the display within the window es maximally enlarged.

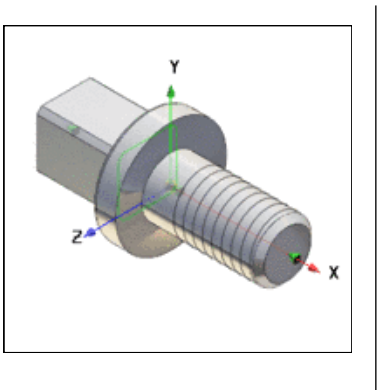

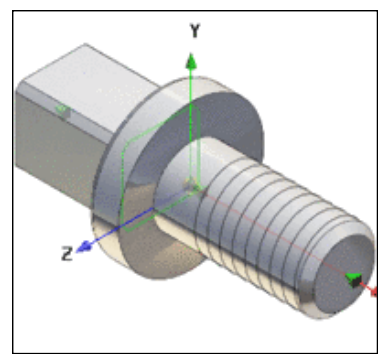

Zoom all without Explicit Zoom all with Explicit zoom

### Note

This setting is especially recommended in combination with creating a preview.

### • Spacemouse / ball

In case you have implemented such an "instrument", you can make it available for PARTdataManager via this option.

### • Transparency at rotation :

When you move a 3D body via mouse key, with a click on the respective mouse button the transparency is turned on. Here you can control the size of transparency.

Degree keyboard rotation

During turning the part wanders stepwise with the adjusted angle value.

• Animation time : ... defines the time span within which the part changes between the different perspectives.

### 2.1.4.11.4.3. Mouse and keyboard assignment

Assign which functions are connected to which mouse movements and which key combinations.

| [             | Mouse a | and keyboard   |        |
|---------------|---------|----------------|--------|
| garas barcana | Key     | Mouse          | Invert |
| Rotate:       |         | Left 🔻         |        |
| Move:         |         | Left + right 💌 |        |
| Zoom:         | Shift 💌 | Right 💌        |        |
| Window:       |         | Center 💌       |        |
| Mouse wheel:  |         |                |        |

Moue and keyboard assignment

#### • Rotate, Move, Zoom:

From the list fields select which mouse button will contain the functions **Rotate**, **Move**, **Zoom**.

In the list field under key, you can optionally combine the mouse action with a key combination (Alt, Caps, CTRL). If not , leave it "-".

• Zoom:

Mouse movement upwards enlarges.

Mouse movement downwards minimizes.

If you activate **Invert** the opposite comes into effect.

• Window:

Enlarge by pulling open a frame.

• Mouse wheel: (click, pull, release)

With the **Mouse wheel** you can zoom in/out. Scrolling down minimizes the picture. If you activate **Invert** the opposite comes into effect.

 Mouse wheel: ("normal" click on part) Makes part transparent. No settings options here.

### 2.1.4.11.4.4. Correct aspect ratio

On 16:9 reproducers, the 3D view is distorted. The function **Correct aspect ratio** fixes this problem.

TO correct image width, use **Correction X**, and for correcting image height, use **Correction** Y.

### 2.1.4.11.4.5. Other

### Software rendering

**Software rendering** switches the 3D display into the "Software controlled" mode (Open GL, Windows). **Software rendering** stands for a reliable, if not as "challenging", display mode.

### Note

If the option is **deactivated** the assembly display runs on the **Graphics card** of your system. This mode is to be favored, if you have installed a high-quality graphics card.

### Note

Having problems with graphic display (resolution and/or path of motion) it is recommended to **activate Software rendering**.

Use Wii remote:

See http://de.wikipedia.org/wiki/Wii.

• Use Kinect:

See http://de.wikipedia.org/wiki/Kinect.

#### 2.1.4.11.4.6. Controls

You can also adjust position (top / bottom), size and color in the toolbar in the 3D view.

19**16 (4**2) - 2000 - 20000 - 2000 - 2000 - 2000 - 2000 - 2

- Color toolbar off
   Color of toolbar when mouse is outside of toolbar.
- Color toolbar on
   Color of toolbar upon mouseover.
- Color button off

Color of button when mouse is outside of toolbar.

- Color button on 1 Color of button when mouse touches toolbar.
- Color button on 2

Color of button upon mouseover.

| Note |
|------|
|------|

The % value in the color field is the alpha canal in the settings dialog. It controls the transparency.

### 2.1.4.11.4.7. Standard material

### Color

### Note

The settings are influenced by the setting under Elements, Display, Highlight texture.

• Ambient

Floor lighting

- Diffuse
   Luminous intensity
- Specular

|                   | ✓ Controls |
|-------------------|------------|
| Position          | Bottom 🔽   |
| Button size       | 26 🗧       |
| Color toolbar off | 74%        |
| Color toolbar on  | 57%        |
| Color button off  | 39%        |
| Color button on 1 | 57%        |
| Color button on 2 | 18%        |
179

Highlight strength

Highlight

Highlight width

| PARIdataMana                                                 | a an an tao amin' an an an tao amin' an an an tao amin' an an an tao amin' an an an an an an an an an an an an | Hatch parameter:                                             |
|--------------------------------------------------------------|----------------------------------------------------------------------------------------------------|--------------------------------------------------------------|
| Part selection<br>Bill of material<br>Administrator<br>Table | Hatch widths and angles will be alte                                                                           | rnated for every part in an assembly using the values below: |
| 2-D view                                                     |                                                                                                    |                                                              |
| META                                                         | Possible hatch widths:                                                                                         | 10,7,5,3,15,20                                               |
| Colors                                                       | Possible hatch angles:                                                                                         | 0                                                            |
| 3-D settings<br>Network<br>Assembly<br>Search                |                                                                                                    | ✓ Alternate angle around 0 degrees                           |
|                                                              |                                                                                                    |                                                              |

# 2.1.4.12. "2D view" tabbed page

#### Hatch parameter :

Sectional cuts are marked by hatches in the 2D preview. How these are changed for each part of an assembly can be configured via the following settings:

- **Possible hatch widths**: In order to hatch the assembly parts so that they are even more clearly silhouetted against each other, different widths have been applied. You can reduce the selection of widths and also enlarge it with additional values.
- **Possible hatch angles**: Set an angle to which the default hatch angle of 45° is alternately added to and subtracted from.

In other words, if for example you enter the value of 10, the hatch lines show up in the 2D preview at a  $55^{\circ}$  angle instead of  $45^{\circ}$ .

• Alternate angle around 0 degrees: The value set after that is alternatively added and subtracted.

Example:

Possible hatch angles: 0.00,10.00,20.00,30.00

In the example, the first hatch angle is therefore  $45^{\circ}$  (+0°), the second  $35^{\circ}$  (-10°), the third  $55^{\circ}$  (+20°) and the fourth  $25^{\circ}$  (-30°).

#### Note

**Possible hatch angles** has priority over **Possible hatch widths**, i.e., the set hatch widths are used additionally only when the various angles have been "exhausted".

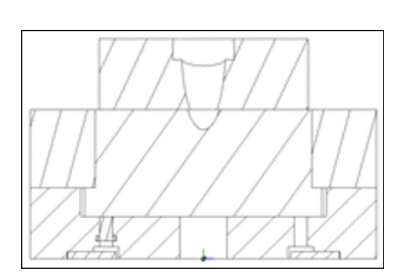

# 2.1.4.13. "META" tabbed page

| PARTdataMana         | and the state of the        | Thislass                   |  |
|----------------------|-----------------------------|----------------------------|--|
| Part selection       | Line style                  |                            |  |
| Bill of material     |                             | thick 🔻                    |  |
| Administrator        |                             |                            |  |
| Table                | and a support of the second | - Lthin                    |  |
| 2-D view             |                             | . Ithin 🔽                  |  |
| META                 |                             |                            |  |
| Colors               |                             | - thin 🔽                   |  |
| Log settings         |                             | lthick 💌                   |  |
| 3-D settings         |                             |                            |  |
| Network              |                             | · thin 🔽                   |  |
| Assembly             |                             |                            |  |
| Search               |                             | thick                      |  |
|                      |                             |                            |  |
| under anna an adaine | Export thin                 | lines as cosmetic elements |  |
|                      |                             |                            |  |
| Same Barriston and   |                             |                            |  |

This is where you can define the line types with which a component is exported to your CAD system.

**Export thin lines as cosmetic elements** : ...gives thin lines the label "Cosmetic element" when exporting to the CAD system.

## 2.1.4.14. "Colors" tabbed page

The settings on the colors tabbed page refer to the dimensioning view and the variant preview.

| Part selection         | The colors and line thick                                                                | ness adjustable here | e, refer to the dimen | sioning view and the | e variant preview. |
|------------------------|------------------------------------------------------------------------------------------|----------------------|-----------------------|----------------------|--------------------|
| Bill of material       | Entity                                                                                   |                      | Thickness (mm)        | Color                |                    |
| Administrator<br>Table |                                                                                          | Pen #2               | 0.50                  | 000-000-000          | Choose color       |
| 2-D view<br>MFTA       |                                                                                          | Pen #1               | 0.25                  | 128-128-128          | Choose color       |
| Colors                 |                                                                                          | Pen #4               | 0.25                  | 198-198-198          | Choose color       |
| Log settings           |                                                                                          | Pen #3               | 0.25                  | 255-000-000          | Choose color       |
| Network                |                                                                                          | Pen #6               | 0.50                  | 000-000-000          | Choose color       |
| Assembly<br>Search     |                                                                                          | Pen #10              | 0.25                  | 000-000-000          | Choose color       |
|                        |                                                                                          | Pen #8               | 0.50                  | 000-000-000          | Choose color       |
|                        | Dimensioning                                                                             | Pen #5               | 0.25                  | 000-000-000          | Choose color       |
|                        | Selection                                                                                | Pen #9               | 0.25                  | 000-255-255          | Choose color       |
|                        | Cosmetic elements                                                                        | Pen #7               |                       | 000-000-160          | Choose color       |
|                        | Cutout                                                                                   |                      |                       | 217-255-199          | Choose color       |
|                        | <ul> <li>Show all lines thin</li> <li>Use colors</li> <li>Use one color for s</li> </ul> | osmetis elements     |                       |                      |                    |

- Dimensioning: Dimensioning text
- Selection : The color set here refers exclusively to the part area, which you set via frame (context menu command: "Selection: Mark region"") in the 2D preview.

• **Cosmetic elements** : The colors set here refer exclusively to the cosmetic elements (for example, thread) of the 2D view.

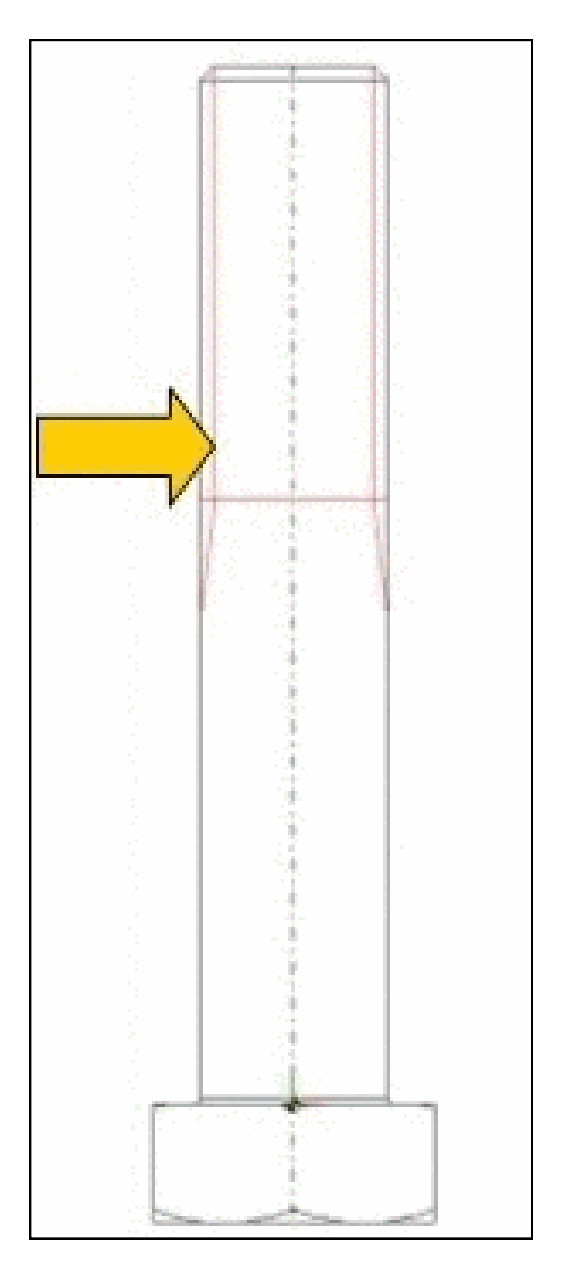

- Cutout :
- Show all lines thin : Sets thick lines to setting "0.0".
- Use colors : if this option is deactivated, all color preferences are ignored and replaced by "black".
- Use one color for cosmetic elements : Activates or deactivates the settings of the Cosmetic elements field.

# 2.2. PARTadmin - Catalog update

With same manufacturer catalogs you can conduct an online update via PARTadmin.

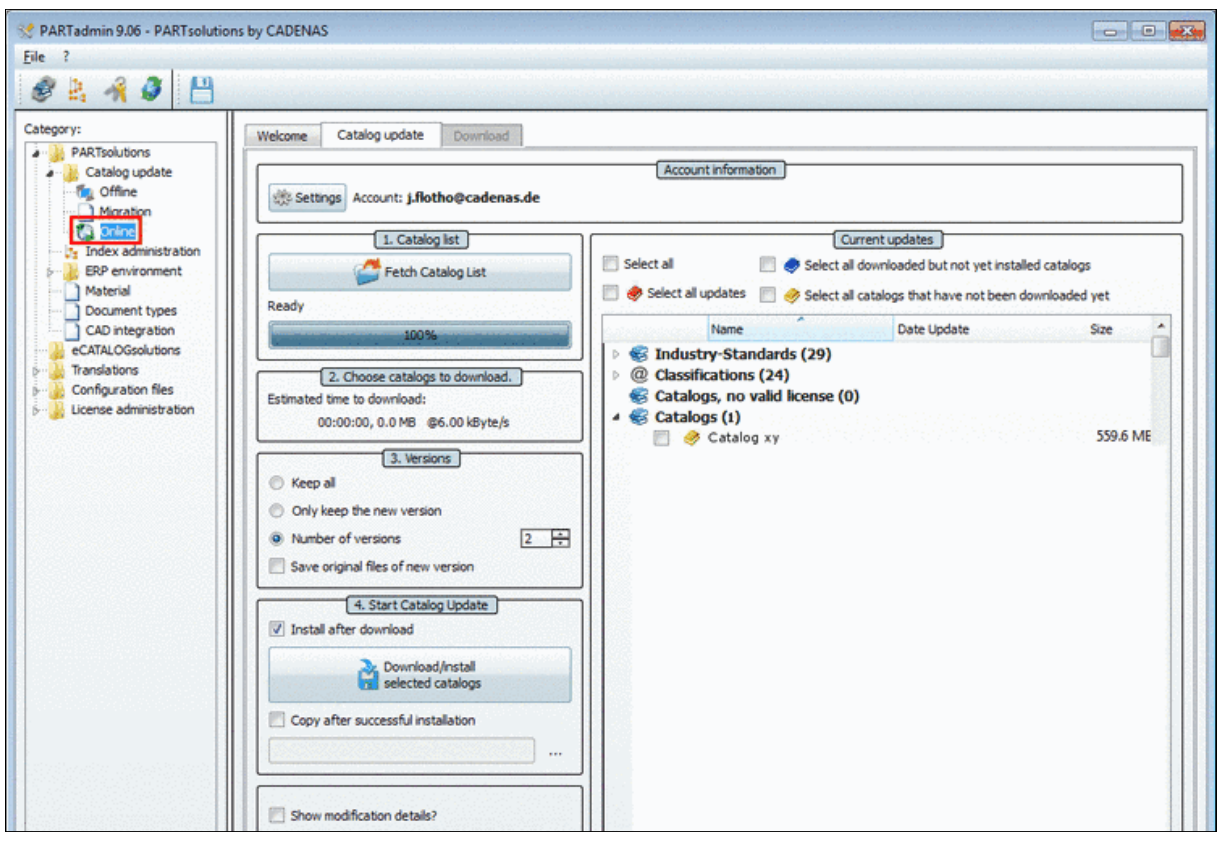

Online variant

Therefor do the following:

- 1. Open PARTadmin (close all other CADENAS programs)
- 2. Choose Category -> Catalog update -> Online

or click on the icon 🧾.

- 3. First call up the assistant via **Settings** and follow the instructions.
- 4. Click Fetch Catalog List
- 5. Activate the check box at the desired catalog.
- 6. Define whether you would like to keep older versions. See also Section 2.2.2, " Versions ".
- 7. Click Download/install selected catalogs.

-> Now you can open the catalog update in PARTdataManager.

### Note

If you deactivate the **Install after download** option, then at the moment the catalog update stays in the temporary directory (has been defined in the settings assistant). Now you can open the catalog in the offline variant (**PARTadmin** -> **Category** -> **Offline**), conduct **Check** or **Compare** and finally install. See also Section 2.2.1, ""Check" and "Compare" before catalog update ". 2.2.1. "Check" and "Compare" before catalog update

| PARTadmin 9.06 - PARTsolution                                                                                                    | s by CADENAS |          |                                                                                                    |
|----------------------------------------------------------------------------------------------------|--------------|----------|----------------------------------------------------------------------------------------------------|
| Category:<br>PARTsolutions<br>Catago update<br>Catago update<br>Catago upd | Catalog xy   | Catalogs | Wersions         Keep all         Only keep the new version         Number of versions         Number of sourity settings of the operating system adding installation packages (*.cip) via drag&drop might be disabled |
| Dicense administration                                                                                                    | Open Check   | Instal   | Compare Release Notes                                                                                                    |

Proceed as follows:

- 1. Choose PARTadmin -> Category -> Catalog update -> Offline.
- 2. Click Open

Now select the CIP file which is located in the temporary directory in the Explorer window. -> The catalog is displayed in the **Catalogs** area.

- 3. Under Versions select one of these options:
  - Keep all (recommended for ERP)
  - Only keep the new version
  - Number of versions

| Versions                           |   |   |
|------------------------------------|---|---|
| 🔘 Keep all                         |   |   |
| Only keep the new version          |   |   |
| Number of versions                 | 2 | ÷ |
| Save original files of new version |   |   |

Optionally activate **Save original files of new version**. See also Section 2.2.2, "Versions ".

# 4. Check

Clicking on **Check** opens the **Check catalog** dialog.

| 🛠 Check catalog       | x |
|-----------------------|---|
| Log renamed variables |   |
| OK Cancel             |   |

Check catalog

After clicking <u>ok</u> a test run takes place that gives an overview about which part families are new or have been changed and which are no longer available in the new catalog (tabs **Protocol** and **Status**).

After the **test run** has finished, a message, such as the one to the right, will appear.

| Protocol Status                       |  |
|---------------------------------------|--|
| Check Training<br>Catalog was checked |  |

Protocol

#### Optionally, you have available: Log renamed variables

On the **Status** index page you can find an exact list of the status of individual projects.

The table to the right explains the meaning of the symbols.

| Field/column | Meaning             |
|--------------|---------------------|
| Р            | stands for project  |
| Т            | stands for table    |
| 3            | stands for 3-D view |
| !            | First appearance    |
| >            | New version         |
| =            | Same version        |

| 0 |     |      |   |         |            | 100%                                                         |                       |
|---|-----|------|---|---------|------------|--------------------------------------------------------------|-----------------------|
| 1 | Pro | toco | 1 | Status  |            |                                                              |                       |
| 8 | _   |      | 1 |         |            |                                                              |                       |
|   | Ρ   | Т    | 3 | Version | Date       | Path                                                         | Standard number 📃 🔺   |
|   | х   | х    | х | v09011  | 16.01.2000 | schneeberger/categories.prj                                  |                       |
|   | х   | ×    | х | v10041  | 17.04.2000 | schneeberger/content.prj                                     |                       |
|   | х   | х    | х | v07092  | 24.09.2000 | schneeberger/copyright.prj                                   |                       |
|   | x   | ×    | х | v09110  | 05.11.2000 | schneeberger/fuehren/profilschienenfuehrungen/monorail_bm/bm |                       |
|   | >   | >    | > | v10052  | 21.05.2000 | schneeberger/fuehren/profilschienenfuehrungen/monorail_bm/bm | BM-15                 |
|   | x   | ×    | х | v10041  | 17.04.2000 | schneeberger/fuehren/profilschienenfuehrungen/monorail_bm/bm |                       |
|   | х   | ×    | х | v10041  | 17.04.2000 | schneeberger/fuehren/profilschienenfuehrungen/monorail_bm/bm |                       |
|   | х   | ×    | х | v10041  | 17.04.2000 | schneeberger/fuehren/profilschienenfuehrungen/monorail_bm/bm |                       |
|   | х   | ×    | х | v10041  | 17.04.2000 | schneeberger/fuehren/profilschienenfuehrungen/monorail_bm/bm |                       |
|   | =   | =    | = | v07110  | 07.11.2000 | schneeberger/fuehren/profilschienenfuehrungen/monorail_bm/bm | BM- dummy 15          |
|   | 1   | Į.   | ļ | v10061  | 15.06.2000 | schneeberger/fuehren/profilschienenfuehrungen/monorail_bm/bm | BM-15-Platinengehäuse |
|   | =   | =    | = | v07101  | 19.10.2000 | schneeberger/fuehren/profilschienenfuehrungen/monorail_bm/bm | BM-S 15               |

Status index page

#### 5. Compare

By clicking on <u>Compare</u>, the Catalog comparison page opens. You have two selection options:

### Quick comparison

Compares the catalog data and displays the various projects.

#### Detailed comparison

Compares the catalog data and displays the various projects, including images and historical data.

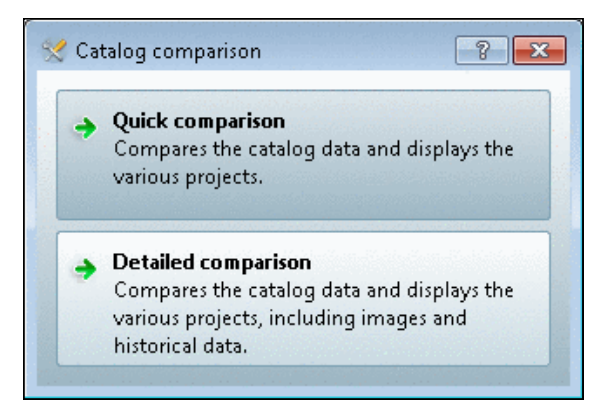

Catalog comparison

|                                                                                                    | Compared estates                                                                                                    |
|----------------------------------------------------------------------------------------------------|----------------------------------------------------------------------------------------------------|
| Y:\23d-libs\roetelmann                                                                                                    | a\Roaming\cadenas\partsolutions v9\partupdate\roetelmann.ci                                                                                                    |
| Vame                                                                                                    | Name                                                                                                    |
| Ball-Valves for the Shut-off and Control technolog     2/2 Wege-Kugelhähne     760001 Stahl-Gewindeanschluß DN     760002 Stahl-Gewindeanschluß DN     760003 Edelstahl Gewindeanschluß     History     Table | Ball-Valves for the Shut-off and Control technolog     Description: 2/2 Wege-Kugelhähne     Description: 760001 Stahl-Gewindeanschluß DN     Description: 760003 Edelstahl Gewindeanschluß     Description: 760003 Edelstahl Gewindeanschluß     Description: Table |
| 760002 Stahl-Gewindeansch         Tuesday, July 20, 2004 12:00:00         Created by Cadenas VP         Show histor y         Opens the view of all ch: ▼                                                     | 760002 Stahl-Gewindeansch         Tuesday, July 20, 2004 12:00:00         Created by Cadenas VP         Show history         Opens the view of all ch: *                                                                                                    |

Catalog comparison

Under **Installed catalog** and **Compressed catalog** old and new versions are placed faceto-face. For each selection your receive detailed information regarding changes on the **Project**, **History** and **Table** index pages.

| add | Expand all                                                                                                 |
|-----|----------------------------------------------------------------------------------------------------|
| 800 | Collapse all                                                                                               |
| •:  | <b>Display of the orphaned projects</b> (only available on one compared page; blue font color and symbols) |
| ¥   | Show different projects (geometry or table)                                                                |
| Π   | Show equivalent projects                                                                                   |
| •   | Show only projects with ERP number                                                                         |
| •   | Show only projects without ERP number                                                                      |

Gray font color: older

Red font color: newer

Blue font color: only available on one page

## 6. Install

In order to start the catalog update click Install.

-> Now you can open the catalog update in PARTdataManager.

# 2.2.2. Versions

In the **Versions** dialog area you decide with which older catalog versions to proceed.

| ( v                | ersions |   |
|--------------------|---------|---|
| Keep all           |         |   |
| Only keep the new  | version |   |
| Number of versions | 2 🖻     | 7 |

In this dialog area old catalog versions that are no longer needed can be removed from the directory tree. If catalogs are renewed through updates in the course of time, then the already existing catalog data are not deleted, but receive a time stamp appendix in the file attachment, which stands for the respective version of the catalog (see figure to right).

| 🖲 din_7990.prj             |
|----------------------------|
| din_7990.v070619081810.prj |
| Snippet from Explorer      |

The higher the number, the newer the status of the catalog.

In PARTdataManager, in the context menu of parts the versions are displayed and this way can be loaded if needed.

| 🏿 📻 Fittings                                                         |                      |                                                                                |
|----------------------------------------------------------------------|----------------------|--------------------------------------------------------------------------------|
|                                                                      | Open                 | al and pharmaceutical industry - Part                                          |
|                                                                      | Go to class          | 03.05.2010 16:00:00<br>18.10.2010 07:35:55 (current)                           |
| <ul> <li>S DIN 11864-3 A - 9</li> <li>S DIN 11864-3 B - 9</li> </ul> | Hide project<br>Copy | ind pharmaceutical industry - Part 3:<br>ind pharmaceutical industry - Part 3: |

Display of versions in PARTdataManager

| Keep all (recommended for ERP)              | No version of a catalog will be deleted. For an ERP in-<br>tegration with LinkDB, all versions are saved in the<br>LinkDB (may be hidden for "normal use").                                                                                                    |
|---------------------------------------------|----------------------------------------------------------------------------------------------------|
| Only keep the new version                   | All older catalog versions will be deleted except for the newest ones.                                                                                                    |
| Keep number of versions                     | You may select for yourself how many versions you would like to keep. Should you enter "1", his will result in the same as the previous point.                                                                                                    |
| Save original files of current ver-<br>sion | If you activate this option, the index management creates<br>" <b>backup files</b> " of the newest catalog version. These can<br>then be recognized in the directory tree through the <b>ex-<br/>tension "original"</b> . This deems useful if you want to<br>make changes to current parts with eCATALOGsolutions,<br>but want to keep the latest status just for safety reasons. |

# **Chapter 3. Appendix**

# **3.1. Third Party License Information**

This chapter contains third party licensing information for CADENAS software. Where applicable, the text has not been edited from its original content or spelling.

## Acis Software

SAT-, STEP- and IGES export are based upon ACIS ® Software by SPATIAL TECHNOLOGY INC.; Source: http://www.spatial.com

•

# Adobe Flash Player

This software contains Adobe® Flash® Player. Copyright © 1996 – 2007. Adobe Systems Incorporated. All Rights Reserved. Patents pending in the United States and other countries. Adobe and Flash are either trademarks or registered trademarks in the United States and/or other countries.

cmph

This software contains mph Version 1.1 with some modifications.

License can be found under %CADENAS%/3rdParty/cmph/MPL-1.1.

The modified source code of the library can be found under %CADENAS%/3rd-Party/cmph.zip.

## DriodSans Font

This software contains the DriodSans Fonts which are licensed under the Apache 2 license.

The Apache 2 license can be found under %CADENAS%/3rdParty/apache/LICENSE.

The droidsans NOTICE can be found under %CADENAS%/3rdParty/droidsans/NOTICE.

### • fann

This software uses fann, Version 2.0.0 with some modifications.

fann is distributed under the GNU Lesser General Public License Version 3.

The complete GNU Lesser General Public License (LGPL) can be found under %CADENAS%/3rdParty/fann/lgpl-3.0.txt.

The complete GNU General Public License (GPL) can be found under %CADEN-AS%/3rdParty/fann/gpl-3.0.txt.

The modified source code of the library can be found under %CADENAS%/3rd-Party/fann/fann.zip.

# • freetype

This software uses freetype version 2.3.9, which is distributed under the terms of the "Free Type License".

# jpeglib

This software is based in part on the work of the "Independent JPEG Group".

libtiff

libtiff is distributed under the terms of the following license:

Copyright (C) 1988-1996 Sam Leffler

Copyright (C) 1991-1995 Silicon Graphics, Inc.

Copyright (C) 1996 Pixar

Permission to use, copy, modify, distribute, and sell this software and its documentation for any purpose is hereby granted without fee, provided that (i) the above copyright notices and this permission notice appear in all copies of the software and related documentation, and (ii) the names of Pixar, Sam Leffler and Silicon Graphics may not be used in any advertising or publicity relating to the software without the specific, prior written permission of Pixar, Sam Leffler and Silicon Graphics.

THE SOFTWARE IS PROVIDED "AS-IS" AND WITHOUT WARRANTY OF ANY KIND, EXPRESS, IMPLIED OR OTHERWISE, INCLUDING WITHOUT LIMITATION, ANY WAR-RANTY OF MERCHANTABILITY OR FITNESS FOR A PARTICULAR PURPOSE. IN NO EVENT SHALL PIXAR, SAM LEFFLER OR SILICON GRAPHICS BE LIABLE FOR ANY SPECIAL, INCIDENTAL, INDIRECT OR CONSEQUENTIAL DAMAGES OF ANY KIND, OR ANY DAMAGES WHATSOEVER RESULTING FROM LOSS OF USE, DATA OR PROFITS, WHETHER OR NOT ADVISED OF THE POSSIBILITY OF DAMAGE, AND ON ANY THEORY OF LIABILITY, ARISING OUT OF OR IN CONNECTION WITH THE USE OR PERFORMANCE OF THIS SOFTWARE.

A copy of this license can also be found under %CADENAS%/3rdParty/libtiff/LICENSE.

# openssl

This product includes software developed by the OpenSSL Project for use in the OpenSSL Toolkit. (http://www.openssl.org/)

The OpenSSL Toolkit is covered by both the **OpenSSL License** and the original **SSLeay license**.

# • OpenSSL License

Copyright © 1998-2008 The OpenSSL Project.

# All rights reserved

This product includes software developed by the OpenSSL Project for use in the OpenSSL Toolkit. (http://www.openssl.org/)

THIS SOFTWARE IS PROVIDED BY THE OpenSSL PROJECT ``AS IS" AND ANY EXPRESSED OR IMPLIED WARRANTIES, INCLUDING, BUT NOT LIMITED TO, THE IMPLIED WARRANTIES OF MERCHANTABILITY AND FITNESS FOR A PARTICULAR PURPOSE ARE DISCLAIMED. IN NO EVENT SHALL THE OpenSSL PROJECT OR ITS CONTRIBUTORS BE LIABLE FOR ANY DIRECT, INDIRECT, INCIDENTAL, SPE-CIAL, EXEMPLARY, OR CONSEQUENTIAL DAMAGES (INCLUDING, BUT NOT LIM-ITED TO, PROCUREMENT OF SUBSTITUTE GOODS OR SERVICES; LOSS OF USE, DATA, OR PROFITS; OR BUSINESS INTERRUPTION) HOWEVER CAUSED AND ON ANY THEORY OF LIABILITY, WHETHER IN CONTRACT, STRICT LIABILITY, OR TORT (INCLUDING NEGLIGENCE OR OTHERWISE) ARISING IN ANY WAY OUT OF THE USE OF THIS SOFTWARE, EVEN IF ADVISED OF THE POSSIBILITY OF SUCH DAMAGE.

This product includes software written by Eric Young (eay@cryptsoft.com).

This product includes software written by Tim Hudson (tjh@cryptsoft.com).

# SSLeay license

Copyright (C) 1995-1998 Eric Young (eay@cryptsoft.com)

All rights reserved.

This package is an SSL implementation written by Eric Young (eay@cryptsoft.com).

This product includes software written by Eric Young (eay@cryptsoft.com)

This product includes software written by Tim Hudson (tjh@cryptsoft.com)

THIS SOFTWARE IS PROVIDED BY ERIC YOUNG ``AS IS" AND ANY EXPRESS OR IMPLIED WARRANTIES, INCLUDING, BUT NOT LIMITED TO, THE IMPLIED WAR-RANTIES OF MERCHANTABILITY AND FITNESS FOR A PARTICULAR PURPOSE ARE DISCLAIMED. IN NO EVENT SHALL THE AUTHOR OR CONTRIBUTORS BE LIABLE FOR ANY DIRECT, INDIRECT, INCIDENTAL, SPECIAL, EXEMPLARY, OR CONSEQUENTIAL DAMAGES (INCLUDING, BUT NOT LIMITED TO, PROCUREMENT OF SUBSTITUTE GOODS OR SERVICES; LOSS OF USE, DATA, OR PROFITS; OR BUSINESS INTERRUPTION) HOWEVER CAUSED AND ON ANY THEORY OF LIAB-ILITY, WHETHER IN CONTRACT, STRICT LIABILITY, OR TORT (INCLUDING NEGLI- GENCE OR OTHERWISE) ARISING IN ANY WAY OUT OF THE USE OF THIS SOFTWARE, EVEN IF ADVISED OF THE POSSIBILITY OF SUCH DAMAGE.

The licence and distribution terms for any publically available version or derivative of this code cannot be changed. i.e. this code cannot simply be copied and put under another distribution licence [including the GNU Public Licence.]

A copy of these licenses can be found under %CADENAS%/3rdParty/openssl/LICENSE.

• Qt

This Software uses the LGPL version of QT 4.5 from Nokia Inc.

This Software uses a modified version of Qt 4.5.2, which is distributed under the terms of the GNU Lesser General Public License version 2.1.

- The complete GNU Lesser General Public License (LGPL) can be found under %CADENAS%/3rdParty/qt/LICENSE.LGPL.
- The complete GNU General Public License (GPL) can be found under %CADEN-AS%/3rdParty/qt/LICENSE.GPL3.

The modified sources can be found under %CADENAS%/3rdParty/qt.zip.

# qtsolutions

This software uses qtsolutions.

The license is found under %CADENAS%/3rdParty/qtsolutions/LICENSE.txt.

Silk Icons

This software uses parts of the "Silk Icons" library, version 1.3 of Mark James. Homepage: http://www.famfamfam.com/lab/icons/silk/

## subversion

This product includes software developed by CollabNet (http://www.Collab.Net/).

The license is found under %CADENAS%/3rdParty/subversion/COPYING.

u3dapi

This software is based in part on the work of the Independent JPEG Group.

The license is found under %CADENAS%/3rdParty/u3dapi/License.txt.

# • WiiYourself!

This software contains WiiYourself! wiimote code by gl.tter http://gl.tter.org